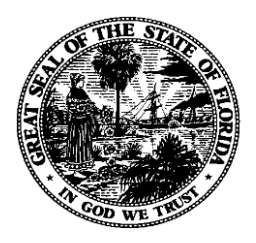

# Florida Department of Financial Services FLAIR Procedures Manual

Asset Management Chapter 500

**Revised November 2022** 

# **Table of Contents**

| 500 Asset Management                                                                                        | 1          |
|----------------------------------------------------------------------------------------------------|------------|
| 500.1 Asset Management Process Flow                                                                         | 2          |
| 501 Asset Types                                                                                             | 3          |
| 501.1 Attractive Items                                                                                      | 4          |
| 502 Statutes and Rules Regarding Assets                                                                     | 5          |
| 502.1 Florida Statutes                                                                                      | 5          |
| 502.2 Florida Administrative Code                                                                           | 5          |
| 502.3 Chief Financial Officer Memoranda                                                                     | 5          |
| 502.4 Capitalization Threshold                                                                              | 6          |
| 502.5 Statewide Insurance PIP                                                                               | 7          |
| 502.6 GASB Statements 34 and 51                                                                             | 7          |
| 503 Asset Management Roles                                                                                  |            |
| 503.1 Agency Management                                                                                     |            |
| 503.2 Accounting Staff                                                                                      | 8          |
| 503.3 Property Custodian                                                                                    | 9          |
| 504 FLAIR Property Subsystem                                                                                | 10         |
| 504.1 Overview of FLAIR                                                                                     | 10         |
| 504.2 Other Property Relegated FLAIR Functions                                                              | 11         |
| 504.3 Adding Property Items to the Master File                                                              | 11         |
| 505 Accounting Codes Used in FLAIR                                                                          | 12         |
| 505.1 Fund Categorizations                                                                                  | 12         |
| 505.2 Governmental Versus Proprietary Fund Accounting                                                       | 13         |
| 505.3 General Ledger Codes Used for Proprietary and GFA Accounts                                            | 13         |
| 506 Funds Correlation                                                                                       | 14         |
| 506.1 Titling the Fund Identifier in the Title Files                                                        | 14         |
| 506.2 Correlating Ownership Funds to Operating Funds                                                        | 19         |
| 506.3 Inquiry/Update/Delete Correlating Ownership Funds to Operating Funds                                  | 22         |
| 507 Property Title File                                                                                     | 25         |
| 508 Acquisition of Fixed Assets                                                                             | 26         |
| 508.1 Consideration for Costs Related to Asset Acquisition                                                  | 26         |
| 508.2 Transactions and Codes Used in Asset Purchases                                                        | 27         |
| 508.3 Commonly Used Asset Object Codes and General Ledger Codes                                             | 27         |
| 508.4 Input Requirements - Directly Placing a Property Disbursement Transaction on the Property Master File | 20         |
| FIOPELLY MASLEL FILE                                                                                        | ۲۵ک۵<br>مد |
| 500.5 Accounting Entries - Fulchase of Fixed Assets                                                         |            |

| 508.6 Purchases with Trade-in Allowance                                                                  | 29         |
|----------------------------------------------------------------------------------------------------|------------|
| 508.7 Accounting Entries - Acquisition of Property in the GFA                                            | 30         |
| 509 Lease Purchase Agreements – Governmental and Proprietary Funds                                       | 33         |
| 509.1 Capital or Operating Leases                                                                        | 33         |
| 509.1.1 Recording Lease Purchase Agreements                                                              | 34         |
| 509.1.2 Lease Purchase Using Proprietary and Fiduciary Funds                                             | 35         |
| 509.2 Installment Purchase Contracts - Governmental and Proprietary Funds                                | 37         |
| 509.3 Mortgage Purchases                                                                                 | 40         |
| 510 Managing Assets within the Property Subsystem                                                        | 42         |
| 510.1 Property Accounting Mini Menu                                                                      | 42         |
| 510.2 Property Custodian Mini Menu                                                                       | 44         |
| 511 TR16 - Property General Accounting                                                                   | 47         |
| 511.1 Beginning Property Balances                                                                        |            |
| 511.1.1 Governmental Funds (GF = 10, 20, 30, 40)                                                         | 48         |
| 511.1.2 Proprietary (GF = 50, 60), Fiduciary (GF = 71, 73, 74, 76), and/or Permanent Fu (GF = 72)        | ınds<br>49 |
| 511.2 Donated Property                                                                                   |            |
| 511.3 Single Input                                                                                       | 51         |
| 511.4 Inquiry                                                                                            | 55         |
| 511.5 Update                                                                                             |            |
| 512 Custodian Title Information                                                                          | 61         |
| 512.1 Custodian/Delegate Titling - Add                                                                   | 61         |
| 512.2 Custodian/Delegate - Inquiry/Update                                                                | 63         |
| 513 Property Non-Accounting                                                                              | 67         |
| 513.1 Land (GL = 271**, RTYPE = 1, CLASS = X001)                                                         |            |
| 513.1.1 Land – Single Input                                                                              | 68         |
| 513.2 Buildings (GL = 272**; RTYPE = 2; CLASS = B***)                                                    | 71         |
| 513.2.1 Buildings – Single Input                                                                         | 72         |
| 513.3 Furniture and Equipment (GL = 276**; RTYPE = 3; CLASS = F***)                                      | 77         |
| 513.3.1 Furniture and Equipment – Single Input                                                           | 77         |
| 513.4 Infrastructure (Improvements Other Than Buildings) ( $GL = 274^{**}$ ; RTYPE = 4; CLAS $I^{***}$ ) | SS =<br>81 |
| 513.4.1 Infrastructure – Single Input                                                                    |            |
| 513.5 Construction Work-in-Progress (GL = 278**; RTYP = 5; CLASS = X**4)                                 |            |
| 513.5.1 Construction Work-in-Progress – Single Input                                                     |            |
| 513.6 Other Fixed Assets - (GL = 288**; RTYP = 6; Class = G***. O***)                                    | 90         |
| 513.6.1 Adding Other Assets – Single Input                                                               |            |
| 513.7 Works of Art and Historical Treasures - (GL = 266**; RTYP = 6; Class = X003)                       | 95         |
|                                                                                                    |            |

| 513.8 Leasehold Improvements (GL = 267**; RTYP = 6; CLASS = R***)        | 96  |
|--------------------------------------------------------------------------|-----|
| 513.9 Library Resources (GL = 282**; RTYPE = 6; CLASS = L***)            | 97  |
| 513.10 Property Over Capital Lease (GL = 284**; RTYPE = 6; CLASS = C***) | 97  |
| 514 Property Pending File                                                | 98  |
| 514.1 Property Pending File Examples                                     | 98  |
| 514.2 Record Removal                                                     | 99  |
| 514.3 Record Viewing                                                     | 99  |
| 514.3.1 Single Inquiry/Update - Request                                  | 99  |
| 514.3.2 Multiple Inquiry/Update                                          |     |
| 514.3.3 Error Codes                                                      |     |
| 514.3.4 Lump Sum Distribution                                            | 105 |
| 515 Property Master File                                                 |     |
| 515.1 Property Master File – Inquiry/Update                              |     |
| 515.1.1 Land Master File – Inquiry/Update                                |     |
| 515.1.2 Buildings Master File – Inquiry/Update                           | 114 |
| 515.1.3 Furniture and Equipment Master File – Inquiry/Update             |     |
| 515.1.4 Improvements Other Than Buildings Master File – Inquiry/Update   |     |
| 515.1.5 Work-in-Progress Master File – Inquiry/Update                    | 142 |
| 515.1.6 Other Fixed Assets Master File – Inquiry/Update                  | 147 |
| 516 Property Chained Item                                                | 157 |
| 516.1 Property Chained Item Inquiry                                      | 159 |
| 516.2 Property Chained Item Update                                       | 160 |
| 517 Depreciation                                                         | 162 |
| 517.1 Depreciating Capital Assets                                        | 162 |
| 517.1.1 Points to Consider whenAccounting for Depreciation               | 163 |
| 517.1.2 Depreciation – Cost of an Asset into Expense                     |     |
| 517.1.3 Factors in Determining the Computation of Depreciation           | 164 |
| 517.2 Reporting Depreciation Expense                                     | 164 |
| 517.3 Types of Depreciation                                              | 164 |
| 517.3.1 Straight-Line Depreciation                                       | 165 |
| 517.3.2 Service Life Depreciation Method                                 | 165 |
| 517.3.3 Double-Declining Balance Depreciation                            |     |
| 517.3.4 1½ Double Declining Balance Depreciation                         | 167 |
| 517.4 Depreciation Expense and Accumulated Depreciation                  | 167 |
| 517.5 Data Requirements for Automatic Depreciation                       |     |
| 518 Simulated Depreciation                                               | 169 |
| 518.1 Simulated Depreciation - Request                                   | 169 |

| 519 Depreciation Request       174         519.1 Requirements for Depreciation to be Calculated       174         519.2 Seven Steps in the Depreciation Routine       175         519.3 Depreciation Reports       176         519.4 Depreciation - Add       177         519.5 Depreciation - Inquiry/Update       179         520 Single Item Depreciation       181         520.1 Depreciation Adjustments       185         521.1 Depreciation Adjustment - Single Update       185         522 Sale of Fixed Assets       188         522.1 Covernmental Funds Accounting Entries for the Sale of Property       189         522.2.2 Proprietary/Fiduciary/Permanent Fund Accounting Entries for the Sale of Property       190         522.2.3 Sale of Property Using Receivable Transactions       191         522.3 Disposal of Fixed Assets       191         523.3 Single Item Transfer Assets       193         524.4 Mass Transfer - Add       193         524.1 Mass Transfer - Add       193         525.1 Accounting Entries (SC = 3)       206         524.2 Mass Transfer - Reporting       198         524.2 Mass Transfer Assets       196         524.1 Mass Transfer - Levels       193         525.1 Accounting Entries - Disposal of Assets       206         525.1.1                                                                                                    | 518.2 Simulated Depreciation - Update/Delete                                           | 172        |
|----------------------------------------------------------------------------------------------------|----------------------------------------------------------------------------------------|------------|
| 519.1 Requirements for Depreciation to be Calculated       174         519.2 Seven Steps in the Depreciation Routine       175         519.3 Depreciation exports       176         519.4 Depreciation - Add       177         519.5 Depreciation - Inquiry/Update       179         520 Single Item Depreciation       181         520.1 Depreciation Adjustments       185         521.1 Depreciation Adjustment - Single Update       185         522.2 ale of Fixed Assets       188         522.1.1 Transactions Recording the Sale of an Asset       188         522.2.2 Accounting Entries for the Sale of Property       189         522.2.2 Coprietary/Fiduciary/Permanent Fund Accounting Entries for the Sale of Property       189         522.2.2 Proprietary/Fiduciary/Permanent Fund Accounting Entries for the Sale of Property       190         522.2.3 Sale of Property Using Receivable Transactions       191         522.3 Disposal of Fixed Assets       191         523 Single Item Transfer Add       193         524.1 Mass Transfer - Levels       198         524.2 Mass Transfer - Levels       198         524.1 Mass Transfer - Inquiry/Update       201         525 Property Disposition/Restoration Master File       203         525.1 Accounting Entries - Disposal of Assets       206         <                                                                                          | 519 Depreciation Request                                                               | 174        |
| 519.2 Seven Steps in the Depreciation Routine       175         519.3 Depreciation Reports       176         519.4 Depreciation - Inquiry/Update       177         519.5 Depreciation - Inquiry/Update       179         520 Single Item Depreciation       181         521.1 Depreciation Adjustments       185         522 Sale of Fixed Assets       188         522.1 Transactions Recording the Sale of an Asset       188         522.2 Accounting Entries for the Sale of Property       189         522.2.1 Governmental Funds Accounting Entries for the Sale of Property       189         522.2.2 Proprietary/Fiduciary/Permanent Fund Accounting Entries for the Sale of Property       190         522.2.3 Sale of Fixed Assets       190         522.2.4 Sale of Property Using Receivable Transactions       191         522.3.3 Single Item Transfer Master File       193         523.1 Single Item Transfer Add       193         524.1 Mass Transfer - Levels       198         524.2 Mass Transfer - Levels       198         524.2 Mass Transfer - Levels       201         525 Property Disposition/Restoration Master File       203         525.1 Accounting Entries - Disposal of Assets (SC = 3)       206         524.1 Mass Transfer - Levels       201         525.1 Accounting Entries - Disposal                                                                                               | 519.1 Requirements for Depreciation to be Calculated                                   | 174        |
| 519.3 Depreciation Reports176519.4 Depreciation - Add177519.5 Depreciation - Inquiry/Update179520 Single Item Depreciation181520.1 Depreciation Adjustments185521 Depreciation Adjustment - Single Update185522 Sale of Fixed Assets188522.1 Depreciation Adjustment - Single Update188522.2 Accounting Entries for the Sale of an Asset188522.2.1 Transactions Recording the Sale of Property189522.2.2 Proprietary/Fiduciary/Permanent Fund Accounting Entries for the Sale of Property190522.2.2 Proprietary/Fiduciary/Permanent Fund Accounting Entries for the Sale of Property190522.2.3 Sale of Property Using Receivable Transactions191523.3 Disposal of Fixed Assets191523.3 Disposal of Fixed Assets193524.1 Mass Transfer Add193524.1 Mass Transfer - Levels198524.2 Mass Transfer - Levels198524.2 Mass Transfer - Inquiry/Update201525.1 Jourd Receivation Master File203525.1.1 Junked or Cannibalized Fixed Assets (SC = 3)206525.1.2 Lost or Stolen Fixed Assets (SC = 5)209525.1.4 Casualty Loss of Fixed Assets (SC = 7)209525.1.4 Casualty Loss of Fixed Assets (SC = 5)209525.1.5 Asset Disposal When Insurance Proceeds are Received210525.1.6 Restoration of Fixed Assets (SC = 7)209525.1.6 Restoration of Fixed Assets - (SC = blank)211526 Property History File - Inquiry212527 Lost of Stela A                                                                                                    | 519.2 Seven Steps in the Depreciation Routine                                          | 175        |
| 519.4 Depreciation - Add                                                                                                    | 519.3 Depreciation Reports                                                             | 176        |
| 519.5 Depreciation - Inquiry/Update.179520 Single Item Depreciation181520.1 Depreciating a Single Item181521.1 Depreciation Adjustments185521.1 Depreciation Adjustment - Single Update.185522 Sale of Fixed Assets188522.2 Transactions Recording the Sale of an Asset188522.2.1 Governmental Funds Accounting Entries for the Sale of Property189522.2.2 Proprietary/Fiduciary/Permanent Fund Accounting Entries for the Sale of Property190522.2.3 Sale of Property Using Receivable Transactions191522.3 Disposal of Fixed Assets191523.1 Single Item Transfer Master File193524 Mass Transfer - Levels198524.2 Mass Transfer - Reporting199524.1 Mass Transfer - Inquiry/Update201525 Property Disposition/Restoration Master File203525.1.1 Junked or Cannibalized Fixed Assets (SC = 3)206525.1.2 Lost or Stolen Fixed Assets (SC = 5)209525.1.3 Disposal Ven Insurance Proceeds are Received210525.1.4 Casualty Loss of Fixed Assets (SC = 7)209525.1.5 Asset Disposal When Insurance Proceeds are Received210526.1.6 Restoration of Fixed Assets (SC = 5)209525.1.7 Asset Disposal When Insurance Proceeds are Received210526.1.6 Restoration of Fixed Assets (SC = 5)220527.1.7 Asset Disposal When Insurance Proceeds are Received210526.1.7 Betraft File - Inquiry212527 Find of Year Property Reporting216528 Property History File - In                                                                         | 519.4 Depreciation - Add                                                               | 177        |
| 520 Single Item Depreciation181520.1 Depreciating a Single Item181521.1 Depreciation Adjustments185521.1 Depreciation Adjustment - Single Update185522 Sale of Fixed Assets188522.1 Transactions Recording the Sale of an Asset188522.2.1 Covernmental Funds Accounting Entries for the Sale of Property189522.2.2 Proprietary/Fiduciary/Permanent Fund Accounting Entries for the Sale of Property190522.2.3 Sale of Property Using Receivable Transactions190522.2.4 Sale of Property Using Cash Receipts Transactions191522.3 Disposal of Fixed Assets191523 Single Item Transfer Master File193524.1 Mass Transfer Request196524.1 Mass Transfer - Levels198524.2 Mass Transfer - Inquiry/Update201525 Property Disposition/Restoration Master File203525.1.1 Junked or Cannibalized Fixed Assets (SC = 3)206525.1.2 Lost or Stolen Fixed Assets (SC = 7)209525.1.3 Deleted Fixed Assets (SC = 7)209525.1.4 Casualty Loss of Fixed Assets (SC = 7)209525.1.5 Asset Disposal When Insurance Proceeds are Received210525.1.6 Restoration of Fixed Assets - (SC = blank)211526 Property History File - Inquiry212527 End of Year Property Reporting216528 Property Inventory226525.1.4 Las Property Reporting216527.1.4 Lastory File - Inquiry212527.1.4 Lastory File - Inquiry212527.1.5 Asset Disposal When Insurance P                                                                                                    | 519.5 Depreciation – Inquiry/Update                                                    | 179        |
| 520.1 Depreciating a Single Item181521 Depreciation Adjustments185521.1 Depreciation Adjustment - Single Update185522 Sale of Fixed Assets188522.1 Transactions Recording the Sale of an Asset188522.2.1 Covernmental Funds Accounting Entries for the Sale of Property189522.2.2 Proprietary/Fiduciary/Permanent Fund Accounting Entries for the Sale of Property190522.2.3 Sale of Property Using Receivable Transactions191522.3.4 Sale of Property Using Cash Receipts Transactions191523.5 Single Item Transfer Master File193523.1 Single Item Transfer - Add193524.4 Mass Transfer - Levels196524.1 Mass Transfer - Reporting199524.2 Mass Transfer - Inquiry/Update201525 Property Disposition/Restoration Master File203525.1 Accounting Entries - Disposal of Assets (SC = 3)206525.1.2 Lost or Stolen Fixed Assets (SC = 5)209525.1.3 Deleted Fixed Assets (SC = 5)209525.1.4 Casualty Loss of Fixed Assets (SC = 7)209525.1.5 Asset Disposal When Insurance Proceeds are Received210526.1.6 Restoration of Fixed Assets - (SC = blank)211527 Froperty History File – Inquiry212528 Property Hardron of Fixed Theorem Control of Sec - 222226525.1 A Lest Disposal When Insurance Proceeds are Received210525.1.7 Asset Disposal When Insurance Proceeds are Received210526.1.8 Lest Deriver Y Reporting212527 End of Year Property Reporting216 <t< td=""><td>520 Single Item Depreciation</td><td> 181</td></t<> | 520 Single Item Depreciation                                                           | 181        |
| 521 Depreciation Adjustments       185         521.1 Depreciation Adjustment - Single Update.       185         522 Sale of Fixed Assets       188         522.2 I Transactions Recording the Sale of an Asset       188         522.2.1 Covernmental Funds Accounting Entries for the Sale of Property       189         522.2.2 Proprietary/Fiduciary/Permanent Fund Accounting Entries for the Sale of Property       190         522.2.3 Sale of Property Using Receivable Transactions       190         522.2.4 Sale of Property Using Cash Receipts Transactions       191         523.3 Disposal of Fixed Assets       191         523.3 Single Item Transfer Master File.       193         524 Mass Transfer Request       196         524.1 Mass Transfer - Add       193         524.2 Mass Transfer - Reporting.       199         524.3 Mass Transfer - Inquiry/Update       201         525 Property Disposition/Restoration Master File       203         525.1.1 Junked or Cannibalized Fixed Assets (SC = 3)       206         525.1.2 Lost or Stolen Fixed Assets (SC = 5)       209         525.1.3 Deleted Fixed Assets (SC = 5)       209         525.1.4 Casualty Loss of Fixed Assets (SC = 7)       209         525.1.5 Asset Disposal When Insurance Proceeds are Received       210         526.1.6 Restoration of Fixed Assets (SC = 5)                                                           | 520.1 Depreciating a Single Item                                                       | 181        |
| 521.1 Depreciation Adjustment - Single Update.185522 Sale of Fixed Assets.188522.1 Transactions Recording the Sale of an Asset188522.2 Accounting Entries for the Sale of Property189522.2.1 Governmental Funds Accounting Entries for the Sale of Property189522.2.2 Proprietary/Fiduciary/Permanent Fund Accounting Entries for the Sale of Property190522.2.3 Sale of Property Using Receivable Transactions190522.2.4 Sale of Property Using Cash Receipts Transactions191523.3 Disposal of Fixed Assets191523.3 Disposal of Fixed Assets191523.1 Single Item Transfer Master File193524.4 Mass Transfer Request196524.1 Mass Transfer - Levels198524.2 Mass Transfer - Reporting199525.1 Accounting Entries - Disposal of Assets206525.1.1 Junked or Cannibalized Fixed Assets (SC = 3)206525.1.2 Lost or Stolen Fixed Assets (SC = 5)209525.1.3 Deleted Fixed Assets (SC = 5)209525.1.4 Casualty Loss of Fixed Assets (SC = 7)209525.1.5 Asset Disposal When Insurance Proceeds are Received210525.1.6 Restoration of Fixed Assets (SC = 5)209525.1.7 Acsualty Loss of Fixed Assets (SC = 5)210526 Property History File - Inquiry212527 End of Year Property Reporting212528 Property Inventory212527 End of Year Property Reporting216528 Property Inventory222528 Property Inventory223                                                                                                    | 521 Depreciation Adjustments                                                           | 185        |
| 522 Sale of Fixed Assets188522.1 Transactions Recording the Sale of an Asset188522.2 Accounting Entries for the Sale of Property189522.2.1 Governmental Funds Accounting Entries for the Sale of Property189522.2.2 Proprietary/Fiduciary/Permanent Fund Accounting Entries for the Sale of Property190522.2.3 Sale of Property Using Receivable Transactions191522.3 Disposal of Fixed Assets191523.3 Disposal of Fixed Assets191523.1 Single Item Transfer Master File193524.4 Mass Transfer Request196524.1 Mass Transfer - Add193524.2 Mass Transfer - Reporting199524.3 Mass Transfer - Inquiry/Update201525.1 Accounting Entries - Disposal of Assets (SC = 3)206525.1.3 Deleted Fixed Assets (SC = 5)209525.1.4 Casualty Loss of Fixed Assets (SC = 7)209525.1.4 Casualty Loss of Fixed Assets (SC = 7)209525.1.5 Asset Disposal When Insurance Proceeds are Received210525.1.5 Asset Disposal When Insurance Proceeds are Received210525.1.6 Restoration of Fixed Assets (SC = blank)211526 Property History File - Inquiry212527 End of Year Property Reporting212528 Property Inventory223                                                                                                    | 521.1 Depreciation Adjustment - Single Update                                          | 185        |
| 522.1 Transactions Recording the Sale of an Asset188522.2 Accounting Entries for the Sale of Property189522.2.1 Governmental Funds Accounting Entries for the Sale of Property189522.2.2 Proprietary/Fiduciary/Permanent Fund Accounting Entries for the Sale of Property190522.2.3 Sale of Property Using Receivable Transactions190522.2.4 Sale of Property Using Cash Receipts Transactions191522.3 Disposal of Fixed Assets191523 Single Item Transfer Master File193524 Mass Transfer Request196524.1 Mass Transfer - Add193524.2 Mass Transfer - Levels198524.2 Mass Transfer - Inquiry/Update201525 Property Disposition/Restoration Master File203525.1 Accounting Entries - Disposal of Assets206525.1.2 Lost or Stolen Fixed Assets (SC = 3)206525.1.3 Deleted Fixed Assets (SC = 5)209525.1.4 Casualty Loss of Fixed Assets (SC = 7)209525.1.5 Asset Disposal When Insurance Proceeds are Received210526.1.6 Restoration of Fixed Assets (SC = blank)211527 Foroperty History File - Inquiry212527 Tend of Year Property Reporting212528 I Ef All Property Inventory222528 1 Ef All Property Inventory223                                                                                                    | 522 Sale of Fixed Assets                                                               | 188        |
| 522.2 Accounting Entries for the Sale of Property189522.2.1 Governmental Funds Accounting Entries for the Sale of Property189522.2.2 Proprietary/Fiduciary/Permanent Fund Accounting Entries for the Sale of Property190522.2.3 Sale of Property Using Receivable Transactions190522.2.4 Sale of Property Using Cash Receipts Transactions191522.3 Disposal of Fixed Assets191523 Single Item Transfer Master File193524 Mass Transfer Request196524.1 Mass Transfer - Add193524.2 Mass Transfer - Levels198524.2 Mass Transfer - Inquiry/Update201525 Property Disposition/Restoration Master File203525.1 Accounting Entries - Disposal of Assets206525.1.1 Junked or Cannibalized Fixed Assets (SC = 3)206525.1.2 Lost or Stolen Fixed Assets (SC = 5)209525.1.4 Casualty Loss of Fixed Assets (SC = 7)209525.1.5 Asset Disposal When Insurance Proceeds are Received210526.1.6 Restoration of Fixed Assets (SC = blank)211527 Property History File – Inquiry212527 End of Year Property Reporting212528 The property History File – Inquiry212527 End of Year Property Reporting216528 Property History File – Inquiry212527 End of Year Property Reporting212528 The Property Inventory222528 The Property Inventory222528 The Property Inventory222528 The Property Inventory222528 The Alle Property Inventory Eun                                                                                                    | 522.1 Transactions Recording the Sale of an Asset                                      | 188        |
| 522.2.1 Governmental Funds Accounting Entries for the Sale of Property189522.2.2 Proprietary/Fiduciary/Permanent Fund Accounting Entries for the Sale of Property190522.2.3 Sale of Property Using Receivable Transactions190522.2.4 Sale of Property Using Cash Receipts Transactions191522.3 Disposal of Fixed Assets191523 Single Item Transfer Master File193523.1 Single Item Transfer Add193524.1 Mass Transfer Request196524.2 Mass Transfer - Levels198524.2 Mass Transfer - Reporting199524.3 Mass Transfer - Inquiry/Update201525 Property Disposition/Restoration Master File203525.1 Accounting Entries - Disposal of Assets.206525.1.1 Junked or Cannibalized Fixed Assets (SC = 3)206525.1.2 Lost or Stolen Fixed Assets (SC = 5)209525.1.4 Casualty Loss of Fixed Assets (SC = 7)209525.1.5 Asset Disposal When Insurance Proceeds are Received210525.1.6 Restoration of Fixed Assets - (SC = blank)211526 Property History File - Inquiry212527 End of Year Property Reporting216528 Troperty Inventory222527 End of Year Property Reporting216528 Property Inventory222527 End of Year Property Reporting216528 Property Inventory222527 End of Year Property Inventory222528 1 El All Property Inventory222529525.1.5 Asset Disposal When Insurance Proceeds are Received216528 Property Invent                                                                                                    | 522.2 Accounting Entries for the Sale of Property                                      | 189        |
| 522.2.2 Proprietary/Fiduciary/Permanent Fund Accounting Entries for the Sale of Property190522.2.3 Sale of Property Using Receivable Transactions191522.3 Disposal of Fixed Assets191522.3 Disposal of Fixed Assets191523 Single Item Transfer Master File193523.1 Single Item Transfer Add193524.1 Mass Transfer Request196524.2 Mass Transfer - Levels197524.3 Mass Transfer - Reporting198524.4 Mass Transfer - Inquiry/Update201525 Property Disposition/Restoration Master File203525.1 Accounting Entries - Disposal of Assets.206525.1.1 Junked or Cannibalized Fixed Assets (SC = 3)206525.1.2 Lost or Stolen Fixed Assets (SC = 5)209525.1.4 Casualty Loss of Fixed Assets (SC = 7)209525.1.5 Asset Disposal When Insurance Proceeds are Received210525.1.6 Restoration of Fixed Assets - (SC = blank)211526 Property History File - Inquiry.212527 End of Year Property Reporting212528 I Fl AIR Property Inventory222524 I FL AIR Property Inventory225524 I FL AIR Property Inventory225524 I FL AIR Property Inventory225524 I FL AIR Property Inventory225525526527527527527526                                                                                                    | 522.2.1 Governmental Funds Accounting Entries for the Sale of Property                 | 189        |
| 522.2.3 Sale of Property Using Receivable Transactions190522.2.4 Sale of Property Using Cash Receipts Transactions191522.3 Disposal of Fixed Assets191523 Single Item Transfer Master File193523.1 Single Item Transfer - Add193524 Mass Transfer Request196524.1 Mass Transfer - Levels198524.2 Mass Transfer - Reporting199524.3 Mass Transfer - Reporting199524.4 Mass Transfer - Inquiry/Update201525 Property Disposition/Restoration Master File203525.1 Accounting Entries - Disposal of Assets206525.1.1 Junked or Cannibalized Fixed Assets (SC = 3)206525.1.2 Lost or Stolen Fixed Assets (SC = 5)209525.1.3 Deleted Fixed Assets (SC = 5)209525.1.4 Casualty Loss of Fixed Assets (SC = 7)209525.1.5 Asset Disposal When Insurance Proceeds are Received210525.1.6 Restoration of Fixed Assets - (SC = blank)211526 Property History File - Inquiry212527 End of Year Property Reporting216528 Property Inventory222528 1 El AIR Property Inventory222528 1 El AIR Property Inventory223                                                                                                    | 522.2.2 Proprietary/Fiduciary/Permanent Fund Accounting Entries for the Sale of Proper | rty<br>190 |
| 522.2.4 Sale of Property Using Cash Receipts Transactions191522.3 Disposal of Fixed Assets191523 Single Item Transfer Master File193523.1 Single Item Transfer - Add193524 Mass Transfer Request196524.1 Mass Transfer - Levels198524.2 Mass Transfer - Reporting199524.3 Mass Transfer - Reporting199524.3 Mass Transfer - Inquiry/Update201525 Property Disposition/Restoration Master File203525.1 Accounting Entries - Disposal of Assets206525.1.1 Junked or Cannibalized Fixed Assets (SC = 3)206525.1.2 Lost or Stolen Fixed Assets (SC = 8 and 4)208525.1.3 Deleted Fixed Assets (SC = 7)209525.1.4 Casualty Loss of Fixed Assets (SC = 7)209525.1.5 Asset Disposal When Insurance Proceeds are Received210525.1.6 Restoration of Fixed Assets - (SC = blank)211526 Property History File - Inquiry212527 End of Year Property Reporting216528 Property Inventory222528 1 El AIR Property Inventory222528 1 El AIR Property Inventory223                                                                                                    | 522.2.3 Sale of Property Using Receivable Transactions                                 | 190        |
| 522.3 Disposal of Fixed Assets191523 Single Item Transfer Master File193523.1 Single Item Transfer Add193524 Mass Transfer Request196524.1 Mass Transfer - Levels198524.2 Mass Transfer - Reporting199524.3 Mass Transfer - Inquiry/Update201525 Property Disposition/Restoration Master File203525.1 Accounting Entries - Disposal of Assets.206525.1.1 Junked or Cannibalized Fixed Assets (SC = 3)206525.1.2 Lost or Stolen Fixed Assets (SC = 8 and 4)208525.1.3 Deleted Fixed Assets (SC = 5)209525.1.4 Casualty Loss of Fixed Assets (SC = 7)209525.1.5 Asset Disposal When Insurance Proceeds are Received210525.1.6 Restoration of Fixed Assets - (SC = blank)211526 Property History File - Inquiry212527 End of Year Property Reporting216528 Property Inventory222528 1 Et Alls Property Inventory222528 1 Et Alls Property Inventory223                                                                                                    | 522.2.4 Sale of Property Using Cash Receipts Transactions                              | 191        |
| 523 Single Item Transfer Master File193523.1 Single Item Transfer - Add193524 Mass Transfer Request196524.1 Mass Transfer - Levels198524.2 Mass Transfer - Reporting199524.3 Mass Transfer - Inquiry/Update201525 Property Disposition/Restoration Master File203525.1 Accounting Entries - Disposal of Assets206525.1.2 Lost or Stolen Fixed Assets (SC = 3)206525.1.3 Deleted Fixed Assets (SC = 8 and 4)208525.1.4 Casualty Loss of Fixed Assets (SC = 7)209525.1.5 Asset Disposal When Insurance Proceeds are Received210525.1.6 Restoration of Fixed Assets - (SC = blank)211526 Property History File - Inquiry212527 End of Year Property Reporting216528 Property Inventory222528 1 ELAIR Property Inventory223                                                                                                    | 522.3 Disposal of Fixed Assets                                                         | 191        |
| 523.1 Single Item Transfer - Add193524 Mass Transfer Request.196524.1 Mass Transfer - Levels198524.2 Mass Transfer - Reporting.199524.3 Mass Transfer - Inquiry/Update201525 Property Disposition/Restoration Master File203525.1 Accounting Entries - Disposal of Assets.206525.1.1 Junked or Cannibalized Fixed Assets (SC = 3)206525.1.2 Lost or Stolen Fixed Assets (SC = 8 and 4)208525.1.3 Deleted Fixed Assets (SC = 5)209525.1.4 Casualty Loss of Fixed Assets (SC = 7)209525.1.5 Asset Disposal When Insurance Proceeds are Received210525.1.6 Restoration of Fixed Assets - (SC = blank)211527 End of Year Property Reporting212528 Property Inventory222528 1 ELAIR Property Inventory223                                                                                                    | 523 Single Item Transfer Master File                                                   | 193        |
| 524 Mass Transfer Request196524.1 Mass Transfer - Levels198524.2 Mass Transfer - Reporting199524.3 Mass Transfer - Inquiry/Update201525 Property Disposition/Restoration Master File203525.1 Accounting Entries - Disposal of Assets206525.1.1 Junked or Cannibalized Fixed Assets (SC = 3)206525.1.2 Lost or Stolen Fixed Assets (SC = 8 and 4)208525.1.3 Deleted Fixed Assets (SC = 5)209525.1.4 Casualty Loss of Fixed Assets (SC = 7)209525.1.5 Asset Disposal When Insurance Proceeds are Received210525.1.6 Restoration of Fixed Assets - (SC = blank)211526 Property History File - Inquiry212527 End of Year Property Reporting216528 Property Inventory222528 1 ELAIR Property Inventory Function223                                                                                                    | 523.1 Single Item Transfer - Add                                                       | 193        |
| 524.1 Mass Transfer - Levels198524.2 Mass Transfer - Reporting199524.3 Mass Transfer - Inquiry/Update201525 Property Disposition/Restoration Master File203525.1 Accounting Entries - Disposal of Assets206525.1.1 Junked or Cannibalized Fixed Assets (SC = 3)206525.1.2 Lost or Stolen Fixed Assets (SC = 8 and 4)208525.1.3 Deleted Fixed Assets (SC = 5)209525.1.4 Casualty Loss of Fixed Assets (SC = 7)209525.1.5 Asset Disposal When Insurance Proceeds are Received210525.1.6 Restoration of Fixed Assets - (SC = blank)211526 Property History File - Inquiry212527 End of Year Property Reporting222528 1 ELAIR Property Inventory222528 1 ELAIR Property Inventory223                                                                                                    | 524 Mass Transfer Request                                                              | 196        |
| 524.2 Mass Transfer - Reporting.199524.3 Mass Transfer - Inquiry/Update.201525 Property Disposition/Restoration Master File203525.1 Accounting Entries - Disposal of Assets.206525.1.1 Junked or Cannibalized Fixed Assets (SC = 3)206525.1.2 Lost or Stolen Fixed Assets (SC = 8 and 4)208525.1.3 Deleted Fixed Assets (SC = 5)209525.1.4 Casualty Loss of Fixed Assets (SC = 7)209525.1.5 Asset Disposal When Insurance Proceeds are Received210525.1.6 Restoration of Fixed Assets - (SC = blank)211526 Property History File - Inquiry.212527 End of Year Property Reporting.216528 Property Inventory222528 1 ELAIR Property Inventory Eurocion223                                                                                                    | 524.1 Mass Transfer - Levels                                                           | 198        |
| 524.3 Mass Transfer - Inquiry/Update201525 Property Disposition/Restoration Master File203525.1 Accounting Entries - Disposal of Assets206525.1.1 Junked or Cannibalized Fixed Assets (SC = 3)206525.1.2 Lost or Stolen Fixed Assets (SC = 8 and 4)208525.1.3 Deleted Fixed Assets (SC = 5)209525.1.4 Casualty Loss of Fixed Assets (SC = 7)209525.1.5 Asset Disposal When Insurance Proceeds are Received210525.1.6 Restoration of Fixed Assets - (SC = blank)211526 Property History File - Inquiry212527 End of Year Property Reporting216528 Property Inventory222528 1 ELAIR Property Inventory Function223                                                                                                    | 524.2 Mass Transfer - Reporting                                                        | 199        |
| 525 Property Disposition/Restoration Master File203525.1 Accounting Entries - Disposal of Assets206525.1.1 Junked or Cannibalized Fixed Assets (SC = 3)206525.1.2 Lost or Stolen Fixed Assets (SC = 8 and 4)208525.1.3 Deleted Fixed Assets (SC = 5)209525.1.4 Casualty Loss of Fixed Assets (SC = 7)209525.1.5 Asset Disposal When Insurance Proceeds are Received210525.1.6 Restoration of Fixed Assets - (SC = blank)211526 Property History File - Inquiry212527 End of Year Property Reporting216528 Property Inventory222528 1 ELAIR Property Inventory Function223                                                                                                    | 524.3 Mass Transfer - Inquiry/Update                                                   | 201        |
| 525.1 Accounting Entries - Disposal of Assets206525.1.1 Junked or Cannibalized Fixed Assets (SC = 3)206525.1.2 Lost or Stolen Fixed Assets (SC = 8 and 4)208525.1.3 Deleted Fixed Assets (SC = 5)209525.1.4 Casualty Loss of Fixed Assets (SC = 7)209525.1.5 Asset Disposal When Insurance Proceeds are Received210525.1.6 Restoration of Fixed Assets - (SC = blank)211526 Property History File - Inquiry212527 End of Year Property Reporting216528 Property Inventory222528 1 ELAIR Property Inventory Function223                                                                                                    | 525 Property Disposition/Restoration Master File                                       | 203        |
| 525.1.1 Junked or Cannibalized Fixed Assets (SC = 3)206525.1.2 Lost or Stolen Fixed Assets (SC = 8 and 4)208525.1.3 Deleted Fixed Assets (SC = 5)209525.1.4 Casualty Loss of Fixed Assets (SC = 7)209525.1.5 Asset Disposal When Insurance Proceeds are Received210525.1.6 Restoration of Fixed Assets - (SC = blank)211526 Property History File - Inquiry212527 End of Year Property Reporting216528 Property Inventory222528 1 ELAIR Property Inventory Function223                                                                                                    | 525.1 Accounting Entries - Disposal of Assets                                          | 206        |
| 525.1.2 Lost or Stolen Fixed Assets (SC = 8 and 4)208525.1.3 Deleted Fixed Assets (SC = 5)209525.1.4 Casualty Loss of Fixed Assets (SC = 7)209525.1.5 Asset Disposal When Insurance Proceeds are Received210525.1.6 Restoration of Fixed Assets - (SC = blank)211526 Property History File - Inquiry212527 End of Year Property Reporting216528 Property Inventory222528 1 FLAIR Property Inventory223                                                                                                    | 525.1.1 Junked or Cannibalized Fixed Assets (SC = 3)                                   | 206        |
| 525.1.3 Deleted Fixed Assets (SC = 5)                                                                                                    | 525.1.2 Lost or Stolen Fixed Assets (SC = 8 and 4)                                     | 208        |
| 525.1.4 Casualty Loss of Fixed Assets (SC = 7)       209         525.1.5 Asset Disposal When Insurance Proceeds are Received       210         525.1.6 Restoration of Fixed Assets - (SC = blank)       211         526 Property History File - Inquiry       212         527 End of Year Property Reporting       216         528 Property Inventory       222         528 1 ELAIR Property Inventory Function       223                                                                                                    | 525.1.3 Deleted Fixed Assets (SC = 5)                                                  | 209        |
| 525.1.5 Asset Disposal When Insurance Proceeds are Received       210         525.1.6 Restoration of Fixed Assets - (SC = blank)       211         526 Property History File - Inquiry       212         527 End of Year Property Reporting       216         528 Property Inventory       222         528 1 ELAIR Property Inventory Function       223                                                                                                    | 525.1.4 Casualty Loss of Fixed Assets (SC = 7)                                         | 209        |
| 525.1.6 Restoration of Fixed Assets - (SC = blank)211526 Property History File - Inquiry212527 End of Year Property Reporting216528 Property Inventory222528 1 ELAIR Property Inventory Function223                                                                                                    | 525.1.5 Asset Disposal When Insurance Proceeds are Received                            | 210        |
| 526 Property History File – Inquiry       212         527 End of Year Property Reporting       216         528 Property Inventory       222         528 1 ELAIR Property Inventory Function       223                                                                                                    | 525.1.6 Restoration of Fixed Assets – (SC = blank)                                     | 211        |
| 527 End of Year Property Reporting       216         528 Property Inventory       222         528 1 FLAIR Property Inventory Function       223                                                                                                    | 526 Property History File – Inquiry                                                    | 212        |
| 528 Property Inventory                                                                                                    | 527 End of Year Property Reporting                                                     | 216        |
| 528.1 FLAIR Property Inventory Function 223                                                                                                    | 528 Property Inventory                                                                 | 222        |
| 520.11 Entry Toperty Inventory Tunetion                                                                                                    | 528.1 FLAIR Property Inventory Function                                                | 223        |

| 528.2 Property Inventory - Add                                       |
|----------------------------------------------------------------------|
| 528.3 Property Inventory - Inquiry226                                |
| 528.4 Property Inventory - Update                                    |
| 529 Asset Reconciliations                                            |
| 530 Write-Offs                                                       |
| 531 Re-Using a Property Item Number230                               |
| 532 Changing Fixed Asset Record Types233                             |
| 533 Certified Forward - Fixed Capital Outlay236                      |
| 533.1 TR1SX Request for Certification236                             |
| 533.1.1 Fixed Capital Outlay Certifications Request – Add            |
| 533.1.2 Fixed Capital Outlay Certifications Request – Inquiry/Update |
| 533.2 Carry Forward Report243                                        |
| 534 Codes Related to Asset Management                                |
| 534.1 Object Codes Related to Assets244                              |
| 534.2 Class Codes                                                    |
| 534.3 Organization Codes245                                          |
| 534.4 Location Codes                                                 |
| 534.5 County Codes                                                   |
| 534.6 General Ledger Codes248                                        |

# **500 Asset Management**

The Chief Financial Officer (CFO) is charged with accurately reporting assets for the State of Florida. For this, guidelines have been established governing the accountability, control, transfer, and disposal of assets acquired and managed by state agencies. Managing assets includes the maintenance of financial data for accountability as well as providing information for the indication of the State's financial equity.

The maintenance of adequate and accurate accounting records is of the utmost importance. These records, which must conform to the Governmental Accounting Standards Board (GASB) Statement 34 (*see section 502.6 GASB Statements 34 and 51*), are used to:

- Define custodial responsibility for particular assets;
- Aid in ensuring that government property and equipment are not stolen, misused, or abused;
- Build a sound preventative maintenance and repair program;
- Help form a capital improvement program;
- Provide a basis for capital budget activities; and
- Ensure coverage under the Statewide Property Insurance Program (SWPIP).

The Florida Accounting Information Resource (FLAIR) Property Subsystem is the primary tool used by state agencies to create and maintain a Property File that contains detailed records for the accounting and management of tangible property items. These items are under the supervision of a Property Custodian who maintains the general ledger (GL) accounts necessary to control property activity on a fund basis.

Each agency has a Property Custodian tasked with keeping track of assets and maintaining the Property Pending and Property Master Files, ensuring that assets have complete accounting and non-accounting information.

### **500.1 Asset Management Process Flow**

The following chart is a representation of the asset management process:

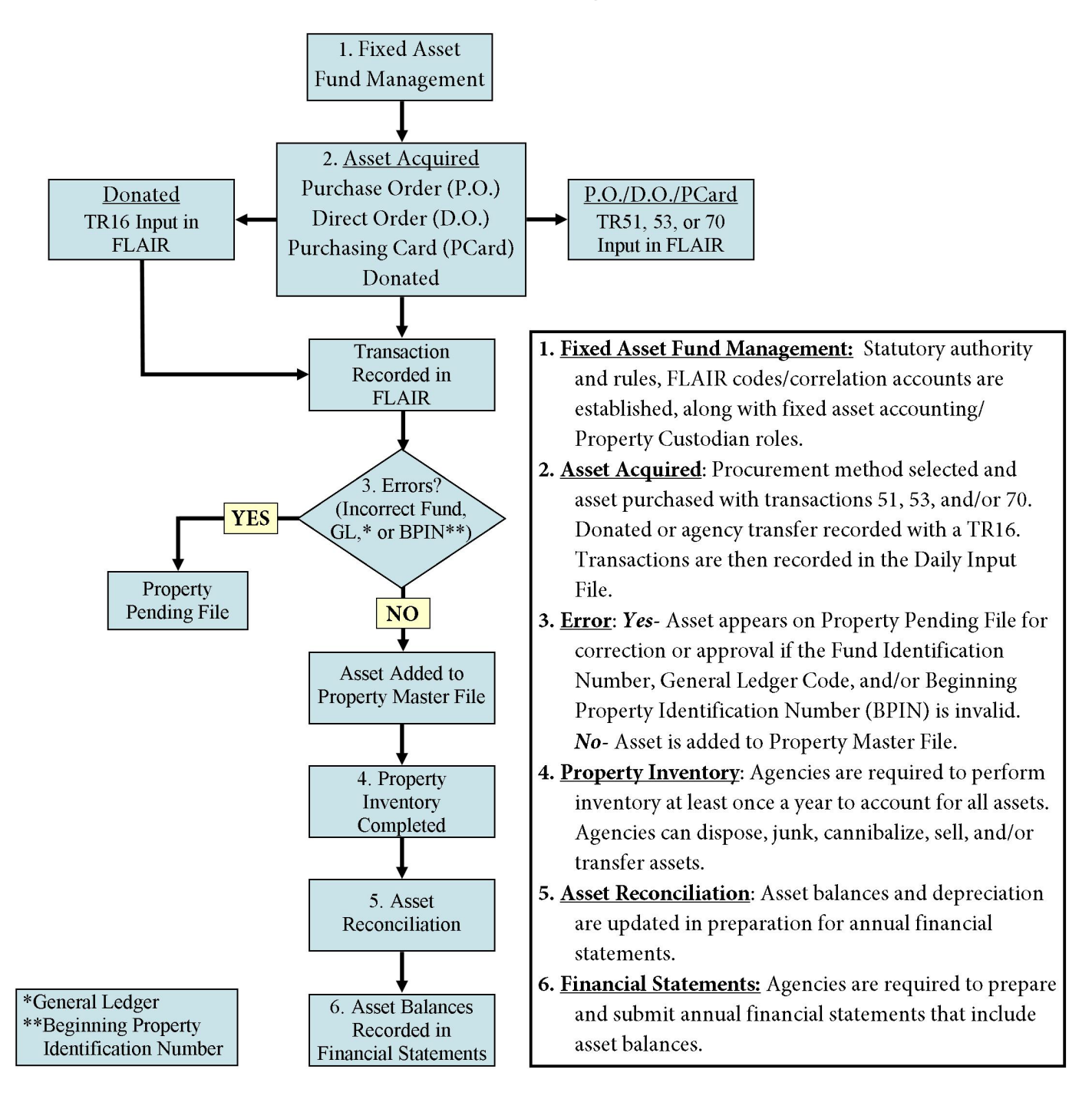

# 501 Asset Types

A **capital asset** is real or personal property with:

- A cost greater than or equal to an established capitalization thresholds, and
- An estimated useful life extending beyond one year.

The following table presents types of capital assets and examples of each.

| Capital Asset Type                                                                                                    | Definition                                                                                                    | Examples                                                                                                    |
|----------------------------------------------------------------------------------------------------|----------------------------------------------------------------------------------------------------|----------------------------------------------------------------------------------------------------|
| <b>Current Assets</b><br>(GL Code 1****)                                                                                                    | Cash or other assets that are reasonably<br>expected to be realized in cash (liquidated)<br>during a normal operating cycle or within<br>one year if the operating cycle is shorter<br>than one year.                                                                                                    | Cash<br>Inventory                                                                                                    |
| Non-Current<br>Assets<br>(GL Code 2****)                                                                                                    | Items that are not realized within one year<br>and are permanent in nature, tangible, used<br>in agency operations, or not held for sale in<br>the ordinary course of business.                                                                                                    | Land<br>Buildings<br>Equipment<br>Machinery<br>Furniture<br>Tools                                                                                                    |
| Real Assets                                                                                                    | Physical or tangible assets that have value<br>due to their substance and properties.<br>Consists of land and anything permanently<br>attached to the land, such as buildings and<br>infrastructure. Costs associated with land<br>improvement and land capitalization fees<br>are added to the cost of the land. | Agent commissions<br>Professional fees (architect,<br>legal, engineering)<br>Land excavation (fill, grading,<br>drainage)<br>Demolition of existing buildings<br>Removal, relocation, or<br>reconstruction of property<br>(railroads, telephone or<br>power lines) |
| Infrastructure                                                                                                    | The basic facilities, services, and installations needed for functioning.                                                                                                    | Buildings<br>Communications<br>Computer networks                                                                                                    |
| Infrastructure/<br>Improvements                                                                                                    | Expenditures for improvements that are<br>neither permanent nor directly associated<br>with the buildings are depreciated according<br>to their different life spans.                                                                                                    | Trees<br>Shrubs<br>Fences<br>Outdoor lighting systems<br>Paved parking areas                                                                                                    |
| Tangible Assets                                                                                                    | Assets that have a physical substance, are<br>moveable and non-consumable in nature,<br>and are valued over \$5,000 dollars with an<br>estimated life of greater than one year.                                                                                                    | Currencies<br>Vehicles<br>Furniture and equipment<br>Fixtures                                                                                                    |
| Intangible Assets       Long-term assets that have no physical substance but have a value based on rights or privileges accruing to the owning agend |                                                                                                    | Easements<br>Land use rights (water, timber,<br>mineral rights)<br>Patents and copyrights<br>Trademarks<br>Computer software (internally<br>generated, purchased, or<br>licensed)                                                                                  |

### **501.1 Attractive Items**

**Attractive items** are tangible personal property used in operations that has a cost less than the capitalization threshold and that requires special attention to ensure legal compliance, protect public safety, and avoid potential liability, or to compensate for a heightened risk of theft. Management may still record their existence for tracking purposes. Attractive items are recorded under fixed assets and should not be included in the depreciation process. Attractive items should be assigned a depreciation method code of **0** for no depreciation. *See section 517.3 Types of Depreciation for more information.* 

Examples of attractive items:

- Laptops
- Firearms
- Cell phones
- Cameras

### **502 Statutes and Rules Regarding Assets**

Statutorily, Florida has mandated from a statewide perspective that asset management be maintained for consistent accountability and for the recording of financial information regarding assets and their related depreciation for the preparation of Statewide Financial Statements.

### **502.1 Florida Statutes**

Section <u>273.02</u>, Florida Statutes (F.S.) – Property, as used in this section, means equipment, fixtures, and other tangible personal property of a non-consumable and non-expendable nature costing over \$5,000 with a normal expected life of one year or more. The CFO shall establish by rule:

- The requirements for the recording of property in the State's financial systems; and
- The periodic review of property for inventory purposes.

### 502.2 Florida Administrative Code

The *Florida Administrative Code* (F.A.C.) is the official compilation of administrative rules and regulations of state agencies. Its primary purpose is to make the rules and regulations of every agency readily available, in a convenient and complete form, to all those affected. The *Florida Administrative Code* can be found online at: <u>https://www.flrules.org/</u>.

Rule Chapter <u>69I-72</u>, F.A.C. (*State-owned Tangible Personal Property*) contains information regarding:

- Threshold capitalization procedures and the accompanying process;
- The recording of property to be tracked and monitored;
- The correct method to mark property;
- The procedure to dispose of property; and
- Conducting an annual inventory.

### 502.3 Chief Financial Officer Memoranda

The Department of Financial Services (DFS), Division of Accounting and Auditing provides a website for the CFO Memoranda, which may include property and fixed asset topics. CFO Memoranda may be found at:

https://www.myfloridacfo.com/division/aa/state-agencies/cfo-memos

Topics may include:

- Capitalization threshold;
- Depreciating/amortizing capital assets; and
- Captial asset definitions and categories.

### 502.4 Capitalization Threshold

**Capitalization** is the recording of capital expenditures into general fixed assets or proprietary funds. **Capital expenditures** are all expenditures during a fiscal year for both new and used structures and equipment chargeable to asset accounts for which depreciation or amortization accounts are ordinarily maintained. For projects lasting longer than one year, this definition includes gross additions to construction-in-progress accounts even if the asset was not in use and not yet depreciated. Capital expenditures are recorded in FLAIR for the purchase of a fixed asset, or any cost that adds to the utility of an asset for more than one fiscal period.

There are certain types of assets that qualify for special treatment when gains and losses result from transactions involving the assets. A capital asset is to be reported and, with certain exceptions, depreciated in governmental financial statements. Assets that are not capitalized are expended in the year they are acquired.

Capital expenditures create property records that are added to the Property Pending and Property Master Files. For Statewide Financial Statement purposes only, a capitalization threshold has been established for each capital asset category as follows:

| Capital Asset Category                         | Financial Statement Capitalization Threshold                                                                                                    |
|------------------------------------------------|----------------------------------------------------------------------------------------------------|
| Land and Land Improvements                     | Capitalize all                                                                                                    |
| Intangible Assets                              | \$4,000,000                                                                                                    |
| Buildings and Building Improvements            | \$100,000                                                                                                    |
| Infrastructure and Infrastructure Improvements | \$100,000                                                                                                    |
| Leasehold Improvements                         | \$100,000                                                                                                    |
| Property Under Capital Lease                   | Depending on the asset, use the threshold for the appropriate category.                                                                                                    |
| Construction Work In Progress                  | Accumulate all costs and capitalize if over \$100,000 when completed.                                                                                                    |
| Furniture and Equipment                        | \$5,000 for all furniture and equipment; \$250 for<br>books and other reference materials not<br>circulated to students or the general public.                                                                  |
| Works of Art and Historical Treasures          | Capitalize all unless they meet the definition of a collection ( <i>see section 513.7 Works of Art and Historical Treasures for this policy</i> ) or if they have already been capitalized as of June 30, 1999. |
| Library Resources                              | \$25                                                                                                    |
| Other Fixed Assets                             | \$1,000                                                                                                    |

### 502.5 Statewide Insurance PIP

Another reason to keep good accounting records in terms of property inventory for property is **Statewide Insurance PIP**.

DFS, through the Division of Risk Management, provides insurance coverage for state-owned buildings and their contents through the State Risk Management Trust Fund Program (Fund). The Fund covers property (contents) in leased buildings, and can insure a leased building if the lease agreement requires insurance and approval is obtained from the Fund prior to signing the lease.

#### <u>Coverage</u>

The Fund provides protection against direct loss by fire, rental income, lightning, windstorm, hail, explosion, riot, civil commotion, aircraft, vehicles, smoke, flood, sinkhole, and by removal from any premises endangered by one of the perils insured against.

#### **Exclusions**

The Fund does not cover personal property, loss by theft, currency, securities, manuscripts, museum collections, artifacts, livestock, and other items similar in nature to these listed exceptions. This policy does not cover losses due to flooding from plumbing or other maintenance issues.

#### Obtaining Coverage

It is essential that all property be listed and insured with the Fund in order to obtain coverage in the event of a loss. When verifying the location of new equipment, it is imperative that the equipment locations be the physical location of the equipment, not the address of the purchasing department.

#### Premium

DFS calculates the premium based on intended use of the building, the contents, and rental income, if applicable.

### 502.6 GASB Statements 34 and 51

In the 2001-2002 fiscal year, the State of Florida implemented GASB 34. The implementation of the Statement:

- Established financial reporting requirements for state and local governments throughout the United States; and
- Restructured much of the information the State presents in its Comprehensive Annual Financial Report (CAFR).

Because of the new standards, the CAFR is more comprehensive and easier to understand.

GASB 34 requires the State to:

- Prospectively report all capital assets acquired after the implementation date of the statement;
- Retroactively report all major capital assets acquired in fiscal years ending after June 30, 1980;
- Depreciate all capital fixed assets and their estimated useful lives; and
- Establish a policy for capitalizing assets and for estimating the useful lives of those assets.

GASB 51 requires the State to record intangible assets.

### **503 Asset Management Roles**

In order to manage assets, there must be a concerted effort by agency staff to acquire and manage the assets of the agency. Each of the following staff within an agency has an essential responsibility in the acquisition, maintenance, accountability, and disposal of the State's assets:

- Agency management
- Accounting staff
- Property Custodian

**Note**: This section should be viewed as general reference only and may not reflect the operations or organizational structure of all state agencies. Please refer to your agency's policies and procedures for more information.

### 503.1 Agency Management

Agency management ensures that good accounting records are kept on property, plant, and equipment and that the assets are not stolen, misused, or abused. This includes records necessary to build a preventative maintenance and repair program as a basis for Capital Budget Activities. Agency management must ensure that accounting records conform to GASB's Generally Accepted Accounting Principles (GAAP).

In FLAIR, management is tasked with creating and managing:

- Organization Codes
- Expansion Options
- Titling and Fund Correlations
- Location Codes
- Insurance Codes
- Disposition Authority
- Class Codes

### 503.2 Accounting Staff

Accounting staff records purchases using disbursement transactions with specific GL codes, object codes, and BPIN information which notify the Property Asset Management system that an asset purchase is being processed. The transactions may be input into FLAIR, MyFloridaMarketPlace (MFMP), or Purchasing Card (PCard) through disbursement transactions as a:

- Purchase Order (MFMP);
- TR51 (Unencumbered Disbursement);
- TR70 (Encumbered Disbursement); or
- TR53 (Accounts Payable Disbursement).

Accounting staff can record an assets as:

- Outright purchases encumbered or unencumbered disbursements.
- Betterments improvements made to capital assets to extend their useful life.
- Capital leases transfers ownership of asset to the State at the end of the lease term.
- Installment purchase contracts transfers ownership of assets at the beginning of lease term.
- Purchases with a trade-in.
- Donations to the State entered at fair market value as depreciable or non-depreciable.

Accounting staff also use revenue transactions to record the receipt of monies for the disposition and sale of assets. Assets may be sold outright with accounting staff entering receipts for these assets via:

- **TR30** (Direct Deposit Receipts);
- **TR31** (Clearing Fund Reimbursements);
- TR33 (Direct Deposit Receivables Receipts); and
- **TR34** (Clearing Fund Receivable).

Assets may be transferred to another agency using a TR96 (Journal Transfer [JT] Receipts) or TR97 (JT Receivables Receipts). Assets may be donated to approved recipients and surpluses may be disposed of by any of the methods described in the prior section.

### 503.3 Property Custodian

The Property Custodian is responsible for making sure that their agency's assets are accounted for and recorded correctly in the GL. The Property Custodian is able to carry out this duty by monitoring the Property Pending File (*see section 514 Property Pending File*). The Property Pending File is a temporary "holding" file that contains property related records that are incomplete (i.e., all of the accounting <u>and</u> non-accounting data is not recorded). Property records that are incorrect may also appear in the Property Pending File.

Duties of the Property Custodian:

- Adjust accounting records.
- Ensure property accounting and non-accounting information is included with each asset record.
- Maintain records on the location and status of each asset within their control.
- Comply with the Florida Statutes and CFO Memorandums.
- Manage and safeguard the State's assets using the Custodial Function (FC) within FLAIR.
- Adds and monitors delegates
- Ensure accurate accounting for real, tangible, and intangible assets using the Custodial Accounting Function (**FA**) within the FLAIR Property Subsystem.
- Add detailed informational coding in FLAIR regarding the:
  - Condition of an asset,
  - Maintenance or warranty information,
  - Method of depreciation, and
  - Calculated depreciation for all assets at year end or for single assets when they are disposed of or sold.

### **504 FLAIR Property Subsystem**

The FLAIR Property Subsystem is the primary tool used by state agencies to create and maintain a Property File that contains detailed records for the accounting and management of both tangible and intangible personal property items. Within this subsystem, there are two functions available to assist in property accounting and custodial responsibilities – Property Accounting (**FA**) and Fixed Asset Custodial (**FC**).

### **504.1 Overview of FLAIR**

FLAIR is a double entry, computer based, GL accounting system used to record the processing of property from acquisition through disposal. It is the primary tool used to record the accounting and management of tangible personal property and asset financial information by fund. FLAIR is updated daily. *See section 505 Accounting Codes Used in FLAIR for more information*.

FLAIR was developed in accordance with:

- State statutes relative to governmental accounting,
- GASB,
- Governmental Accounting, Auditing and Financial Reporting Standards (GAAFR), and
- AICPA (American Institute Certified Public Accountants) Industry Audit Guide (amended).

GASB Statement 1, General Principles, Section 1800, "Common Terminology and Classification" states:

"A common terminology and classification should be used consistently throughout the budget, the accounts, and the financial reports of each fund."

How FLAIR works:

- The system records accounting transactions entered on a computer terminal by state personnel who have authorized access.
- Accounting entries are then generated by the system.
- Financial reports are available for each state agency according to its needs while under the control and guidance of the CFO.

FLAIR provides:

- Accounting control over assets, liabilities, revenue, and expenditures.
- Department (agency) management with budgetary control, while allowing divisions and lower levels of management maximum autonomy.
- Accessible records for research and post-audit requirements.

The Property Subsystem of FLAIR:

- Creates and maintains a Property File containing detailed records and history for each property item.
- Allows items to be under the supervision of a Proterty Custodian.
- Enables agency managers to maintain and access records for financial reporting of equity (Assets Liabilities).
- Maintains GL accounts to control property activity on a fund basis.
- Allows for an inventory of tangible personal property.

Two functions in FLAIR control property and are available through Access Control. They can be tied together or kept independent and a single person can access both based on an agency's policies and procedures.

- **FA** Accounting Function (Fixed Assets Accounting Mini Menu)
- **FC** Custodial Function (Fixed Assets Custodial Mini Menu)

### **504.2 Other Property Relegated FLAIR Functions**

Additional FLAIR functions are also are used by management and fiscal staff for property management. For example, disbursement transactions are used in the acquisition of property, and cash receipt transactions are used when assets are sold for cash.

- **DB** Disbursements
- CR Cash Receipts
- **GA** General Accounting
- **TI** General Title File
- **TP** Title Property File

Depending on the function and/or transaction type, the activity initiated will affect the agency's GL, Property Master File, or both.

### 504.3 Adding Property Items to the Master File

There are two ways to add property items to the Property Master File:

- 1. Fiscal staff may add a property item using an **expenditure transaction** by including an item number in the **BPIN** field. This will:
  - Record accounting entries on the GL, and
  - Record an entry on Property Master File.
- 2. Property Custodians can add items by entering a **non-accounting transaction** through the Custodial Function **(FC)**. By adding property this way:
  - o Accounting entries will not be generated on the GL, and
  - A Property Master Record will be created.

To have complete property records, **both** accounting and non-accounting data must be entered correctly on the Property Master File. Property Custodians are responsible for ensuring property records are complete. If property records are not entered completely and correctly, the GL, accounting records, and financial statements can all be affected.

### **505 Accounting Codes Used in FLAIR**

Accounting codes are used by agencies to properly record their accounting transactions to meet requirements of both Florida Statute and agency management. Care must be exercised by agencies to follow the principles outlined in the state standard codes when they define agency unique values in FLAIR.

### **505.1 Fund Categorizations**

The State of Florida uses three broad categories of funds in the accounting of property:

- Governmental (includes two account groups),
- Proprietary, and
- Fiduciary.

**GAAFR Fund** Long Title **Governmental Funds** 10 General Fund 20 Special Revenue Fund 30 **Capital Projects Fund** 40 **Debt Service Fund** 72 Permanent Fund **Proprietary Funds** 50 **Enterprise Fund** 60 **Internal Service Fund Fiduciary Funds** 71 Private Purpose Fund Pension and Employee 73 Benefit Trust Fund 74 Agency Funds 76 Investment Trust Fund

Each fund has assigned GAAFR funds in FLAIR and are as follows:

### 505.2 Governmental Versus Proprietary Fund Accounting

Assets are recorded differently in FLAIR in regards to governmental, proprietary, and fiduciary funds. Assets purchased with each fund type must be accounted as follows:

Governmental funds:

- Focus on spending.
- Include current assets and liabilities.
- Account for one fiscal year of information.
- Cannot own assets because useful life is greater than one year.
- Must be accounted for in an ownership fund (GF = 80).

Proprietary funds:

- Focus on capital maintenance.
- Include total assets and current liabilities.
- Capture all information related to an assest instead of one year of fiscal information.
- Requires the ownership fund to be equal to the purchasing fund.

Fiduciary funds:

• Assets purchased with these funds are reported in the fiduciary fund making the purchase.

### 505.3 General Ledger Codes Used for Proprietary and GFA Accounts

The GL accounts used to record property in proprietary funds or capital asset accounts will be one of the following (Property, Plant, and Equipment):

- **26300** Infrastructure, Non-depreciable
- 26400 Works of Art & Historical Treasures, Depreciable
- 26600 Works of Art & Historical Treasures, Non-depreciable
- **26700** Leasehold Improvements
- **27100** Land and Land Improvements
- **27200** Buildings and Building Improvements
- **27400** Infrastructure and Other Improvements
- **27600** Furniture and Equipment
- 27800 Construction Work in Progress
- 28200 Library Resources
- **28400** Property Under Capital Lease
- **28800** Other Fixed Assets

Depreciation is recorded for depreciable fixed assets in both proprietary and governmental fund operations using depreciation and accumulated depreciation.

### **506 Funds Correlation**

An **ownership fund** is a long-term account that represents the entity in which assets are maintained for governmental funds. All operating funds that purchase fixed assets must be correlated to an ownership fund. This can be based on whatever divisions or classifications an agency chooses when producing financial statements.

All proprietary funds that purchase fixed assets will use the fund that actually purchased the asset.

For all governmental funds, the ownership fund is a sub-classification of the General Fixed Asset Account.

**Note**: A permanent fund (GF = 72) is the exception of a governmental fund having to be correlated to the Fixed Asset Account as the owner of its property. A permanent fund may "own" its own property just like a proprietary fund.

Because governmental accounting funds cannot "own" property, a Capital Asset Account (GF = 80, SF = 9) must be established. This account must be tied to an ownership fund using a subclassification within the Capital Assets Account. This sub-classification is called a **fund identifier** (FID).

All governmental ownership funds will carry:

- **GF** = **80** (General Fixed Assets), and
- **SF = 9** (Long Term Accounts).
- The difference in the ownership funds will be the fund identifier that identifies a specific fund.

### **506.1** Titling the Fund Identifier in the Title Files

An ownership fund must first be added to the Title File before it can be correlated to purchasing funds. Fund identifiers (**FID**) for ownership funds are added using the Title File Mini Menu.

To add fund identifiers to a Title File from the Main Accounting Menu or any FLAIR input screen: 1. In the **TYPE** field, input **TI**.

#### *Main Accounting Menu* (with example data input)

| MNMU                                 |                                                    |                                                                                                    |                                                               |                                              | MENU                                                                                                    |     | 12                                           | /09/2013 10:04:07                                                                                                    |
|--------------------------------------|----------------------------------------------------|----------------------------------------------------------------------------------------------------|---------------------------------------------------------------|----------------------------------------------|----------------------------------------------------------------------------------------------------|-----|----------------------------------------------|----------------------------------------------------------------------------------------------------|
| SEC                                  | FC                                                 | DESCRIPTION                                                                                                    | SEC                                                           | FC                                           | DESCRIPTION                                                                                                    | SEC | FC                                           | DESCRIPTION                                                                                                    |
| I<br>U<br>U<br>U<br>U<br>U<br>U<br>A | AB<br>AR<br>CF<br>BX<br>GA<br>PJ<br>RP<br>TG<br>VS | AVAILABLE BAL.<br>ACCTS RECEIVABLE<br>REQ FOR CERT<br>DISBURSEMENTS<br>EXPANSION<br>GEN ACCOUNTING<br>PROJECT INFO<br>RECURRING REPORTS<br>TITLE - GRANTS<br>TITLE - PROPERTY<br>VENDOR-STATEWIDE | 0<br>0<br>0<br>0<br>0<br>0<br>0<br>0<br>0<br>0<br>0<br>0<br>0 | AD<br>BC<br>DM<br>FA<br>GI<br>SC<br>TI<br>VE | ACCOUNT DESC<br>BUDGET CONTROL<br>CASH RCPTS UTIL<br>DIR/MANAGER FILE<br>FA - ACCOUNTING<br>GRANT INFO<br>AR CUSTOMER<br>STATE CFO FILES<br>TITLE - GENERAL<br>VENDOR-EMPLOYEE |     | AP<br>CD<br>EN<br>FC<br>PE<br>PF<br>TJ<br>VP | ACCTS PAYABLE<br>PURCHASING CARD<br>CASH RECEIPTS<br>ENCB & ENCB CHG<br>FA - CUSTODIAL<br>PERIOD END<br>IMMEDIATE REPORTS<br>TRANSFERS<br>TITLE - PROJECTS<br>VOUCHER PRINT |
| Ente<br>CONT                         | r-P                                                | F1PF2PF3PF<br>DAC                                                                                                    | 41                                                            | PF5-                                         | PF6PF7PF8-                                                                                                    | PF  | 9                                            | TYPE: TI SEL:<br>PFIUPFIIPF12                                                                                                    |

2. Press **Enter.** FLAIR will display the Title File Mini Menu.

#### Title File Mini Menu

| TIMU                                                                    |                                                                                                    | ті                                                                | TLE FILE MINI MENU                                                                                                    |                                                             | 12/09/2013 10:04:24                                                                                                    |
|-------------------------------------------------------------------------|----------------------------------------------------------------------------------------------------|-------------------------------------------------------------------|----------------------------------------------------------------------------------------------------|-------------------------------------------------------------|----------------------------------------------------------------------------------------------------|
| REC T<br>AA<br>AB<br>AC<br>AD<br>AG<br>AG<br>AH<br>AJ<br>AC<br>AJ<br>CA | YPE<br>OLO<br>BUDGET ENTITY/IBI<br>GAAFR FUND TYPE<br>STATE FUND TYPE<br>CATEGORY<br>STATE ABBREVIATIONS<br>COUNTY CODES<br>SERVICE TYPE<br>SITE<br>RECIPIENT TYPE<br>INACTIVATION REASON<br>ORGANIZATION | REC T<br>CB<br>CC<br>CD<br>CE<br>CF<br>CG<br>CH<br>CJ<br>CK<br>CL | YPE<br>EXT FUND TYPE<br>FUND IDENTIFIER<br>STATE PROGRAM<br>OTHER COST ACCUM<br>OBJECT CODE<br>GENERAL LEDGER<br>EXT GENERAL LEDGER<br>EXT GENERAL LEDGER<br>EXT OBJECT CODE<br>PRODUCT ID<br>EXTERNAL PROGRAM<br>AGENCY UNIQUE | REC T<br>CM<br>EA<br>GA<br>IC<br>ID<br>IE<br>KA<br>KB<br>KC | YPE<br>EXT CATEGORY<br>ORIGINAL FUND SOURCE<br>CONTRACT<br>GRANT<br>LOCATION CODE<br>INSURANCE CODE<br>DISPOSITION AUTHORITY<br>CLASS CODE<br>PROJECT ID<br>PROJECT TYPE<br>PROJECT STATUS |
| SELE<br>REC<br>Enter<br>CONT                                            | CT CODES: A - ADD<br>TYPE SEL DATA<br>-PF1PF2PF3PF<br>M/                                                                                                    | CODE<br>F4P<br>AIN R                                              | M - INQUIRY X -<br>F5PF6PF7PF8<br><mark>FRSH</mark>                                                                                                    | UPDATE<br>ST S<br>PF9                                       | TD TYPE SEL<br>PF10PF11PF12                                                                                                    |

- 3. In the **REC TYPE** field, input **CC**.
- 4. In the **SEL** field, input **A**.
- 5. Leave the **DATA CODE** field **blank**.

#### *Title File Mini Menu* (with example data input)

| TIMU                                                                                                    |                                                                                                    | TI                                                                | TLE FILE MINI MENU                                                                                                    |                                                       | 12/09/2013                                                                                                    | 10:04:24                                             |
|----------------------------------------------------------------------------------------------------|----------------------------------------------------------------------------------------------------|-------------------------------------------------------------------|----------------------------------------------------------------------------------------------------|-------------------------------------------------------|----------------------------------------------------------------------------------------------------|------------------------------------------------------|
| REC TYPE<br>AA OL<br>AB BU<br>AC GA<br>AD ST<br>AE CA<br>AF ST<br>AG CC<br>AH SE<br>AI SJ<br>AJ RE<br>AK IN<br>CA OF | E<br>_O<br>JDGET ENTITY/IBI<br>AAFR FUND TYPE<br>TATE FUND TYPE<br>ATEGORY<br>TATE ABBREVIATIONS<br>OUNTY CODES<br>ERVICE TYPE<br>ITE<br>ECIPIENT TYPE<br>NACTIVATION REASON<br>RGANIZATION | REC T<br>CB<br>CC<br>CD<br>CE<br>CF<br>CG<br>CI<br>CJ<br>CK<br>CL | YPE<br>EXT FUND TYPE<br>FUND IDENTIFIER<br>STATE PROGRAM<br>OTHER COST ACCUM<br>OBJECT CODE<br>GENERAL LEDGER<br>EXT GENERAL LEDGER<br>EXT OBJECT CODE<br>PRODUCT ID<br>EXTERNAL PROGRAM<br>AGENCY UNIQUE | REC T<br>CM<br>EA<br>GA<br>IC<br>ID<br>IE<br>KA<br>KC | YPE<br>EXT CATEGOR<br>ORIGINAL FU<br>CONTRACT<br>GRANT<br>LOCATION CO<br>INSURANCE C<br>DISPOSITION<br>CLASS CODE<br>PROJECT ID<br>PROJECT TYP<br>PROJECT STA | Y<br>ND SOURCE<br>DE<br>ODE<br>AUTHORITY<br>E<br>TUS |
| SELECT<br>REC TYF<br>Enter-PF<br>CONT                                                                                | CODES: A - ADD<br>PE CC SEL A DATA<br>FIPF2PF3PF<br>MA                                                                                                    | CODE<br>4P                                                        | M - INQUIRY X - 1<br>F5PF6PF7PF8<br>FRSH                                                                                                    | UPDATE<br>ST S <sup>-</sup><br>PF9                    | TD TYPE<br>PF10PF1                                                                                                    | SEL<br>1PF12                                         |

6. Press Enter. FLAIR will display the Fund Identifier Add Screen.

| Fund Identifier – Add Screen | (with example organization data retrieved) |
|------------------------------|--------------------------------------------|
|------------------------------|--------------------------------------------|

| та02                 | FUND IDENTIFI                     | ER - ADD  | 9/03/2013 | 09:30:46     |
|----------------------|-----------------------------------|-----------|-----------|--------------|
| OPERATING LEVEL      | ORGANIZATION 85 00 00             |           |           |              |
| SF FID SHOR          | T TITLE LONG TITLE                |           |           |              |
|                      |                                   |           |           |              |
|                      |                                   |           |           |              |
|                      |                                   |           |           |              |
|                      |                                   |           |           |              |
|                      |                                   |           |           |              |
|                      |                                   |           |           |              |
| REC TYPE SEL         | DATA CODE                         | ST STD    |           | 651          |
| Enter-PF1PF2<br>CONT | -PF3PF4PF5PF6-<br>MINI MAIN RFRSH | PF7PF8PF9 | -PF10PF1  | LPF12<br>CAN |

#### Fund Identifier Add Screen fields:

| Field                           | Description                     | Required/Optional/Special Instructions |
|---------------------------------|---------------------------------|----------------------------------------|
| OPERATING LEVEL<br>ORGANIZATION | Operating Level<br>Organization | Protected. (6N)                        |
| SF                              | State Fund                      | Required. Must = $9.$ (1N)             |
| FID                             | Fund Identifier                 | Required. Agency unique. (6N)          |
| SHORT TITLE                     | Short Title                     | Required. Agency unique. (10N)         |
| LONG TITLE                      | Long Title                      | Required. Agency unique. (48N)         |

7. Input the required fields. Up to seven codes per FID may be entered.

| Fund         | <i>und Identifier – Add Screen</i> (with example data input) |                         |                            |                  |         |             |                     |
|--------------|--------------------------------------------------------------|-------------------------|----------------------------|------------------|---------|-------------|---------------------|
| TA02         | 2                                                            |                         | FUND IDENTI                | FIER - ADD       | 08/06/  | 2013        | 10:04:04            |
| OPE          | RATING L                                                     | EVEL ORGANIZA           | TION 85 00 00              |                  |         |             |                     |
| SF<br>9      | FID<br>111111                                                | SHORT TITLE<br>GFA ACCT | LONG TITLE<br>GENERAL FIXE | D ASSET ACCOUNT_ | -       |             |                     |
|              |                                                              |                         |                            |                  |         |             |                     |
|              |                                                              |                         |                            |                  |         |             |                     |
|              |                                                              |                         |                            |                  |         |             |                     |
|              |                                                              |                         |                            |                  |         | NEXT        | [' Line             |
| REC          | TYPE                                                         | SEL DATA                | CODE                       | ST               | STD     |             |                     |
| Ente<br>CONT | er-PF1                                                       | PF2PF3F                 | PF4PF5PF6                  | 6PF7PF8          | PF9PF10 | YPE<br>)PF1 | SEL<br>1PF12<br>CAN |

8. Press Enter. FLAIR will display a blank Fund Identifier Add Screen.

To cancel the transaction, press **F12**. FLAIR will return the user to the Title File Mini Menu.

The **NEXT** line is available to request a new screen or record. The **TYPE** and **SEL** fields are available to request a different function. The program function (**PF**) keys on the bottom of the screen may also be used to access the FLAIR Main Menu or other functions noted on the line.

**PF keys** are computer keyboard keys that have been programmed to act as shortcuts for performing certain actions within an application. FLAIR uses the F1 through F12 keys on the keyboard as PF keys (with **F1** = **PF1**, and so on), as well as the **Enter**, **Tab**, **Control**, and **Escape** keys. A PF key is available for operation if it appears on the screen or is otherwise noted (such as the Help Key).

| Program<br>Function<br>Key | Description                       | Special Instructions                                                                                                    |
|----------------------------|-----------------------------------|----------------------------------------------------------------------------------------------------|
| PF1                        | Help Key                          | The Help Menu is available when an asterisk (*) is<br>next to the field name. Only accessible in the<br>Reporting Distribution System (RDS) and the<br>Transfer Function. |
| PF2                        | Quit                              | Used to exit FLAIR. Does not process any<br>information input on the screen. Only accessible in<br>the Transfer Function.                                                 |
| PF3                        | Return to Mini Menu               | While in a transaction screen, this key processes<br>the information on the screen and returns the user<br>to the Mini Menu.                                              |
| PF4                        | Return to Main Accounting<br>Menu | While in a transaction screen, this key process the information on the screen and returns the user to the Main Accounting Menu.                                           |
| PF5                        | Refresh                           | Refreshes the screen and displays the screen as it<br>appeared before any input was made. In the<br>Transfer Function, this key retrieves the PF Key                      |

PF keys for FLAIR:

| Program<br>Function<br>Key | Description                | Special Instructions                                                                                                    |
|----------------------------|----------------------------|----------------------------------------------------------------------------------------------------|
|                            |                            | Display Options window. This window allows the user to change how the PF keys are displayed on the screen.                                                                                 |
| PF6                        | Return to the First Record | Returns the user to the first record meeting the users' search criteria.                                                                                                    |
| PF7                        | Page Back                  | Pages back one screen. Only accessible in RDS, and Transfer Function.                                                                                                    |
| PF8                        | Page Forward               | Pages forward one screen.                                                                                                    |
| PF9                        | Expand All                 | Only accessible in the Transfer Function. Used when the entire reallocation must be re-expanded.                                                                                           |
| PF10                       | Scroll Left                | Only accessible in RDS and the Transfer Function.                                                                                                    |
| PF11                       | Scroll Right               | Only accessible in RDS and the Transfer Function.                                                                                                    |
| PF12                       | Cancel                     | Cancels the transaction and does not process the screen.                                                                                                    |
| ENTER                      | Continue                   | This key will process the <b>TYPE</b> and <b>SEL</b> fields<br>unless left blank, and then will process the <b>NEXT</b><br>line unless blank, and then will process the<br>requested data. |
| ТАВ                        | TAB Key                    | Allows the user to move the cursor from one field to another horizontally.                                                                                                    |
| RIGHT CTRL<br>*            | Control Key                | Allows the user to move the cursor from one field to another vertically.                                                                                                    |
| ESC                        | Escape Key                 | If the cursor is not located in a predefined field on<br>the FLAIR screen, press this key to reset the screen.                                                                             |

\*If the user's keyboard is mapped to include this key functionality.

### 506.2 Correlating Ownership Funds to Operating Funds

To correlate ownership funds to operating funds, agency users must access the Expansion File (**EX**) function.

From the Main Accounting Menu or any FLAIR input screen:

1. In the **TYPE** field, input **EX**.

| <b>Man Accounting Menu</b> ( with chample data input | Main Accounting Me | e <b>nu</b> (with e | example | data in | put) |
|------------------------------------------------------|--------------------|---------------------|---------|---------|------|
|------------------------------------------------------|--------------------|---------------------|---------|---------|------|

| MNMU                                                                                 |                                                                                                    |                                                                              | MENU                                                                                                    | 09                                                                           | /03/2013 09:17:45                                                                                                    |
|--------------------------------------------------------------------------------------|----------------------------------------------------------------------------------------------------|------------------------------------------------------------------------------|----------------------------------------------------------------------------------------------------|------------------------------------------------------------------------------|----------------------------------------------------------------------------------------------------|
| SEC FC                                                                               | DESCRIPTION                                                                                                    | SEC FC                                                                       | DESCRIPTION                                                                                                    | SEC FC                                                                       | DESCRIPTION                                                                                                    |
| I AB<br>U AR<br>U CF<br>U DB<br>U EX<br>U GA<br>U PJ<br>U RP<br>U TG<br>U TP<br>A VS | AVAILABLE BAL.<br>ACCTS RECEIVABLE<br>REQ FOR CERT<br>DISBURSEMENTS<br>EXPANSION<br>GEN ACCOUNTING<br>PROJECT INFO<br>RECURRING REPORTS<br>TITLE - GRANTS<br>TITLE - PROPERTY<br>VENDOR-STATEWIDE | U AD<br>U BC<br>U CP<br>U DM<br>U FA<br>U GI<br>U RC<br>U SC<br>U TI<br>U VE | ACCOUNT DESC<br>BUDGET CONTROL<br>CASH RCPTS UTIL<br>DIR/MANAGER FILE<br>FA - ACCOUNTING<br>GRANT INFO<br>AR CUSTOMER<br>STATE CFO FILES<br>TITLE - GENERAL<br>VENDOR-EMPLOYEE | U AP<br>U CD<br>U CR<br>U EN<br>U FC<br>U PE<br>U RP<br>U TF<br>U TJ<br>U VP | ACCTS PAYABLE<br>PURCHASING CARD<br>CASH RECEIPTS<br>ENCB & ENCB CHG<br>FA - CUSTODIAL<br>PERIOD END<br>IMMEDIATE REPORTS<br>TRANSFERS<br>TITLE - PROJECTS<br>VOUCHER PRINT |
| Enter-P<br>CONT                                                                      | F1PF2PF3PF<br>DAC                                                                                                    | 4PF5-                                                                        | PF6PF7PF8-                                                                                                    | PF9                                                                          | TYPE: EX SEL:<br>PF10PF11PF12                                                                                                    |

2. Press **Enter**. FLAIR will display the Expansion File Mini Menu.

| _  |        |     | <b>T</b> '' |         |         |
|----|--------|-----|-------------|---------|---------|
| HV | nnnc   | inn | ພາເກ        | 1/11/01 | Mann    |
|    | nans   |     | .,,,_       |         | 1010111 |
|    | pairo. |     |             | T.TTTTT | 1.10110 |
|    |        |     |             |         |         |

| EXML                       | J EXPANSION                                                                                                    | FILE MINI-MENU                        | 09/03/2013 09:20:43                   |  |  |
|----------------------------|----------------------------------------------------------------------------------------------------|---------------------------------------|---------------------------------------|--|--|
| SEL                        | OPTION - ADD INQUIRY UPDATE                                                                                                    | L1 L2 L3 L4 L5                        | OPTION VERSION                        |  |  |
| SEL                        | SET - ADD INQUIRY UPDATE                                                                                                    | SET INDICATOR                         | OBJECT                                |  |  |
| SEL                        | SET - INQUIRY BY OPTION                                                                                                    | L1 L2 L3 L4 L5                        | OPTION VERSION OBJECT                 |  |  |
| SEL                        | OWNERSHIP FUND CORRELATION (ADD, INQUIRY, UPDATE)                                                                                                    | GF SF FID<br>80 9<br>(OWNERSHIP FUND) | GF SF FID BE IBI<br>(PURCHASING FUND) |  |  |
| SEL                        | BE / SP - INQUIRY                                                                                                    | BUDGET ENTITY                         |                                       |  |  |
| SELE<br>A =<br>I =<br>Ente | SELECT CODES       A = ADD       M = MULTIPLE INQUIRY       U = SINGLE UPDATE         I = SINGLE INQUIRY       X = MULTIPLE UPDATE       TYPE       SEL         Enter-PF1PF2PF3PF4PF5PF6PF7PF8PF9PF10PF11PF12       CONT       MAIN       RFRSH |                                       |                                       |  |  |

| Available fields for Ownership Fu | and Correlation section: |
|-----------------------------------|--------------------------|
|-----------------------------------|--------------------------|

| Field           | Description                                                    | Required/Optional/Special Instructions                                                                                                    |
|-----------------|----------------------------------------------------------------|----------------------------------------------------------------------------------------------------|
| SEL             | Selection                                                      | <ul> <li>Required. Available selection codes:</li> <li>A- Multiple Add (PURCHASING FUND field must be blank)</li> <li>I, M, U, or X- Multiple Inquiry/Update (input an ownership fund or purchasing fund but not both) (1A)</li> </ul>                                            |
| OWNERSHIP FUND  | Ownership Fund<br>(GAAFR Fund, State Fund,<br>Fund Identifier) | Required. If <b>SEL</b> = <b>A</b> or <b>X</b> .<br>Optional. If <b>SEL</b> = <b>I</b> or <b>M</b> . Must be<br>established in the Title File. <b>GF</b> and <b>SF</b><br>fields are protected. (9N)                                                                              |
| PURCHASING FUND | Purchasing Fund                                                | Optional. If <b>SEL</b> = <b>I</b> or M. Edited against<br>the Account Description File.<br><b>GF</b> - GAAFR Fund Type (2N)<br><b>SF</b> - State Fund (1N)<br><b>FID</b> - Fund Identifier (6N)<br><b>BE</b> - Budget Entity (8N)<br><b>IBI</b> - Internal Budget Indicator (2N) |

- 3. In the **SEL** field for the Ownership Fund Correlation option, input **A** (Add). *See the following example.*
- 4. In the **FID** field, input a valid fund identifier.

*Expansion File Mini Menu* (with example data input)

| EXML                               | J EXPANSION                                                                                                    | FILE MINI-MENU                               | 09/03/2013 10:00:56   |  |  |  |
|------------------------------------|----------------------------------------------------------------------------------------------------|----------------------------------------------|-----------------------|--|--|--|
| SEL                                | OPTION - ADD INQUIRY UPDATE                                                                                                    | L1 L2 L3 L4 L5                               | OPTION VERSION        |  |  |  |
| SEL                                | SET - ADD INQUIRY UPDATE                                                                                                    | SET INDICATOR                                | OBJECT                |  |  |  |
| SEL                                | SET - INQUIRY BY OPTION                                                                                                    | L1 L2 L3 L4 L5                               | OPTION VERSION OBJECT |  |  |  |
| SEL<br>A                           | OWNERSHIP FUND CORRELATION (ADD, INQUIRY, UPDATE)                                                                                                    | GF SF FID<br>80 9 111111<br>(OWNERSHIP FUND) | GF SF FID BE IBI      |  |  |  |
| SEL                                | BE / SP - INQUIRY                                                                                                    | BUDGET ENTITY                                |                       |  |  |  |
| SELE<br>A =<br>I =<br>Ente<br>CONT | SELECT CODES         A = ADD       M = MULTIPLE INQUIRY       U = SINGLE UPDATE         I = SINGLE INQUIRY       X = MULTIPLE UPDATE       TYPE         Enter-PF1PF2PF3PF4PF5PF6PF7PF8PF9PF10PF11PF12       SEL         CONT       MAIN       RFRSH |                                              |                       |  |  |  |

5. Press Enter. FLAIR will display the Ownership Fund Correlation Assignment Add Screen.

XFA1 10/02/2012 09:33:36 OWNERSHIP FUND CORRELATION ASSIGNMENT-ADD OWNERSHIP FUND CORRELATING OPERATING FUND(S) GF SF FID GF SF FID BE IBI 80 9 111111 NEXT: SEL OWNERSHIP FUND - GF 80 SF 9 FID TYPE SEL Enter-PF1---PF2---PF3---PF4---PF5---PF6---PF7---PF8---PF9---PF10--PF11--PF12-MINI MAIN RFRSH CAN CONT

*Ownership Fund Correlation Assignment - Add Screen* (with example data retrieved)

Ownership Fund Correlation Assignment Add Screen fields:

| Field                               | Description                                                    | Required/Optional/Special Instructions                                                                                                    |
|-------------------------------------|----------------------------------------------------------------|----------------------------------------------------------------------------------------------------|
| OWNERSHIP FUND                      | Ownership Fund<br>(GAAFR Fund, State Fund,<br>Fund Identifier) | Protected. (9N)                                                                                                    |
| CORRELATING<br>OPERATING<br>FUND(S) | Correlating Operating<br>Funds                                 | Required. At least one operating fund must<br>be added and edited against the Account<br>Description File.<br><b>GF</b> - GAAFR Fund Type (2N)<br><b>SF</b> - State Fund (1N)<br><b>FID</b> - Fund Identifier (6N)<br><b>BE</b> - Budget Entity (8N)<br><b>IBI</b> - Internal Budget Indicator (2N) |

6. Input the required data for the correlating operating fund(s). *See the following example.* 

| Jwne  | rshij     | <u>p Fur</u> | <u>id Correlat</u> | tion As | signm | <u>1ent – Ac</u> | <u>1d S</u>          | cree        | <i>en</i> (with                      | example d                                    | ata input)           |              |
|-------|-----------|--------------|--------------------|---------|-------|------------------|----------------------|-------------|--------------------------------------|----------------------------------------------|----------------------|--------------|
| XFA1  |           |              | OWNE               | RSHIP   | FUND  | CORREL           | ATIC                 | ON /        | ASSIGNM                              | 10,<br>ENT-ADD                               | /02/2012             | 09:33:36     |
|       | OWN<br>GF | ERSH<br>SF   | IP FUND<br>FID     |         |       |                  | COI<br>GF            | SF          | LATING (<br>FID                      | OPERATING<br>BE                              | FUND(S)<br>IBI       |              |
|       | 80        | 9            | 111111             |         |       |                  | 10<br>20<br>10<br>10 | 1<br>2<br>1 | 000001<br>010001<br>021001<br>000001 | 85100000<br>85100000<br>85100000<br>85200000 | 00<br>00<br>00<br>00 |              |
| NEXT: | SE        | L            | OWNERSHIP          | FUND    | - GF  | 80 SF            | 9 F.                 | ID          | 7                                    |                                              | TYPE                 | SEL          |
| Enter | '-PF      | 1            | PF2PF3<br>MIN      | IT MA1  | IN R  | FRSH             | 6                    | -PF         | /PF8                                 | PF9F                                         | PF10PF1              | LPF12<br>CAN |

. . . . .

7. Press **Enter**. FLAIR will display a blank Ownership Fund Correlation Assignment Add Screen.

# 506.3 Inquiry/Update/Delete Correlating Ownership Funds to Operating Funds

Agencies can delete any correlated funds at any given time. If an incorrect code is added, the code must be deleted and the new code added using the steps provided in *section 506.2 Correlating Ownership Funds to Operating Funds*.

To delete or update an ownership fund correlation from the Expansion File Mini Menu:

- 1. In the **SEL** field for Ownership Fund Correlation, input **I**, **M**, **X**, **or U** (Inquiry/Update).
- 2. In the **FID** field, input the ownership fund FID.

. . . .

----

- -

| Expa                               | <b>nsion File Mini Menu</b> (with example                                                                    | e data input)                                    |                                       |                      |
|------------------------------------|----------------------------------------------------------------------------------------------------|--------------------------------------------------|---------------------------------------|----------------------|
| EXMU                               | EXPANSION                                                                                                    | FILE MINI-MENU                                   | 08/06/2013                            | 10:49:07             |
| SEL                                | OPTION - ADD INQUIRY UPDATE                                                                                  | L1 L2 L3 L4 L5                                   | OPTION VERSION                        |                      |
| SEL                                | SET - ADD INQUIRY UPDATE                                                                                     | SET INDICATOR                                    | OBJECT                                |                      |
| SEL                                | SET - INQUIRY BY OPTION                                                                                      | L1 L2 L3 L4 L5                                   | OPTION VERSION                        | OBJECT               |
| SEL<br>M                           | OWNERSHIP FUND CORRELATION (ADD, INQUIRY, UPDATE)                                                            | GF SF FID<br>80 9 111111<br>(OWNERSHIP FUND)     | GF SF FID BE                          | IBI<br>)             |
| SEL                                | BE / SP - INQUIRY                                                                                            | BUDGET ENTITY                                    |                                       |                      |
| SELE<br>A =<br>I =<br>Ente<br>CONT | CT CODES<br>ADD M = MUL <sup>*</sup><br>SINGLE INQUIRY X = MUL <sup>*</sup><br>r-PF1PF2PF3PF4PF5<br>MAIN RFR | TIPLE INQUIRY<br>TIPLE UPDATE<br>PF6PF7PF8<br>SH | U = SINGLE UPD.<br>TYPE<br>8PF9PF10PF | ATE<br>SEL<br>11PF12 |

| Ownership I | Fund ( | Correlation | Assignment | Update | screen fields: |
|-------------|--------|-------------|------------|--------|----------------|
|             |        |             | 0          | 1      |                |

| Field           | Description                                                    | Required/Optional/Special Instructions                                                                                                    |
|-----------------|----------------------------------------------------------------|----------------------------------------------------------------------------------------------------|
| SEL             | Selection                                                      | <ul> <li>Required. Available selection codes:</li> <li>A- Multiple Add (PURCHASING FUND field must be blank)</li> <li>I, M, U, or X- Multiple Inquiry/Update (Ownership fund <i>or</i> purchasing fund allowed, but not both) (1A)</li> </ul>                                             |
| OWNERSHIP FUND  | Ownership Fund<br>(GAAFR Fund, State Fund,<br>Fund Identifier) | Required. If <b>SEL</b> = <b>A</b> or <b>X</b> .<br>Optional. If <b>SEL</b> = <b>I</b> or <b>M</b> . Must be<br>established in the Title File. <b>GF</b> and <b>SF</b> are<br>protected. (9N)                                                                                             |
| PURCHASING FUND | Purchasing Fund<br>(GF, SF, FID, BE, IBI)                      | Optional. If <b>SEL</b> = <b>I</b> or <b>M</b> . Edited against<br>the Account Description File.<br><b>GF</b> - GAAFR Fund Type (2N)<br><b>SF</b> - State Fund (1N)<br><b>FID</b> - Fund Identifier (6N)<br><b>BE</b> - Budget Entity (8N)<br><b>IBI</b> - Internal Budget Indicator (2N) |

3. Press **Enter.** FLAIR will display the Ownership Fund Correlation Assignment Inquiry/Update Screen.

*Ownership Fund Correlation Assignment – Inquiry/Update* (with example data retrieved)

| XFIU     |        |          |      |        |        |          |            | 0//0      | 05/12 | 08:58:32 |
|----------|--------|----------|------|--------|--------|----------|------------|-----------|-------|----------|
|          | 0      | WNERSHIP | FUND | CORREL | ATION  | ASSIGN   | MENT - INC | QUIRY/UPD | DATE  |          |
|          | OWNERS | HIP FUND |      |        | CORRE  | LATING ( | PERATING   | FUND(S)   | DELET | E        |
|          | GF SF  | FID      |      |        | GF SF  | FID      | BE         | IBI       |       |          |
|          | 80 9   | 111111   |      |        | 10 1   | 000001   | 85100000   | 00        |       |          |
|          |        |          |      |        | 20 2   | 010001   | 85100000   | 00        |       |          |
|          |        |          |      |        | 10 2   | 021001   | 85100000   | 00        |       |          |
|          |        |          |      |        | 10 1   | 000001   | 85200000   | 00        |       |          |
|          |        |          |      |        |        |          |            |           |       |          |
|          |        |          |      |        |        |          |            |           |       |          |
|          |        |          |      |        |        |          |            |           |       |          |
|          |        |          |      |        |        |          |            |           |       |          |
|          |        |          |      |        |        |          |            |           |       |          |
|          |        |          |      |        |        |          |            |           |       |          |
|          |        |          |      |        |        |          |            |           |       |          |
|          |        |          |      |        |        |          |            |           |       |          |
|          |        |          |      |        |        |          |            |           |       |          |
|          |        |          |      |        |        |          |            |           |       |          |
|          |        |          |      |        |        |          |            |           |       |          |
|          |        |          |      |        |        |          |            |           |       |          |
|          |        |          |      |        | 00 CF  | 0 570    |            | -         |       | 651      |
| NEXT: S  |        | OWNERSHI |      |        | OU SF  | 9 FID    | 050 01     | -0 0510   | TPE   | SEL      |
| Enter-PF | -TbF   | 2PF3     | PF4- | PF5-   | PF6    | PF/      | PF8PI      | -9PFIC    |       | PF12     |
|          |        | MINT     | MATN |        | SH INP |          |            |           |       | ( AN     |

| Field                               | Description                                                    | Required/Optional/Special Instructions                                                                                                    |
|-------------------------------------|----------------------------------------------------------------|----------------------------------------------------------------------------------------------------|
| OWNERSHIP FUND                      | Ownership Fund<br>(GAAFR Fund, State Fund,<br>Fund Identifier) | Protected. (9N)                                                                                                    |
| CORRELATING<br>OPERATING<br>FUND(S) | Correlating Operating<br>Funds                                 | Protected.<br><b>GF</b> - GAAFR Fund Type (2N)<br><b>SF</b> - State Fund (1N)<br><b>FID</b> - Fund Identifier (6N)<br><b>BE</b> - Budget Entity (8N)<br><b>IBI</b> - Internal Budget Indicator (2N)                                                                  |
| DELETE                              | Deletion                                                       | Optional. Valid input <b>D</b> to delete the<br>correlation operating fund.<br><b>GF</b> - GAAFR Fund Type (2N)<br><b>SF</b> - State Fund (1N)<br><b>FID</b> - Fund Identifier (6N)<br><b>BE</b> - Budget Entity (8N)<br><b>IBI</b> - Internal Budget Indicator (2N) |

Ownership Fund Correlation Inquiry/Update Screen fields:

To delete a record:

In the **DELETE** column next to the record to be deleted, input a **D**. No codes may be added or updated from this screen. Users must add codes according to the procedures listed in *sections 506.1 Titling the Fund Identifier in the Title Files* and *506.2 Correlating Ownership Funds to Operating Funds.* 

*Ownership Fund Correlation Assignment - Inquiry/Update Screen* (with example data input)

| XFIU   |                |                   |                  | 07/05/12 08:58:32 |
|--------|----------------|-------------------|------------------|-------------------|
|        | OWNERSHIP      | FUND CORRELATION  | ASSIGNMENT - INC | UIRY/UPDATE       |
|        | OWNERSHIP FUND | CORRE             | LATING OPERATING | FUND(S) DELETE    |
|        | GF SF FID      | GF SF             | FID BE           | IBI               |
|        | 80 9 111111    | 10 1              | 000001 85100000  | 00 D              |
|        |                | 20 2              | 010001 85100000  | 00                |
|        |                | 10 2              | 021001 85100000  | 00                |
|        |                | 10 1              | 000001 85200000  | 00                |
|        |                | 10 1              | 000001 00200000  |                   |
|        |                |                   |                  |                   |
|        |                |                   |                  |                   |
|        |                |                   |                  |                   |
|        |                |                   |                  |                   |
|        |                |                   |                  |                   |
|        |                |                   |                  |                   |
|        |                |                   |                  |                   |
|        |                |                   |                  |                   |
|        |                |                   |                  |                   |
|        |                |                   |                  |                   |
|        |                |                   |                  |                   |
|        |                |                   |                  |                   |
| NEXT:  | SEL OWNERSHI   | P FUND - GF 80 SF | 9 FID            | TYPE SEL          |
| Enter- | PF1PF2PF3-     | PF4PF5PF6         | PF7PF8PI         | -9PF10PF11PF12    |
| CONT   | MINI           | MAIN RFRSH TOP    | FWD              | CAN               |

4. Press Enter. FLAIR will display the message, "END OF SEARCH."

### **507 Property Title File**

The **Property Title File** (**TP**) is available for titling codes dealing with property and contains record types **IA** through **IE** (excluding **IB**). These codes must be established in the Title File prior to acquiring assets, processing transactions, and/or establishing records in the Property Subsystem. The property title codes are:

- Location Code (IA)
- Insurance Code (**IC**)
- Disposition Authority (ID)
- Class Code (IE)

| Title File l | Mini Menu |
|--------------|-----------|
|--------------|-----------|

| TIMU                                                                                                    | TITLE FILE MINI MENU                                                                                                    | 12/05/2013 15:06:13                                                                                                    |
|----------------------------------------------------------------------------------------------------|----------------------------------------------------------------------------------------------------|----------------------------------------------------------------------------------------------------|
| REC TYPE<br>AA OLO<br>AB BUDGET ENTITY/IBI<br>AC GAAFR FUND TYPE<br>AD STATE FUND TYPE<br>AE CATEGORY<br>AF STATE ABBREVIATIONS<br>AG COUNTY CODES<br>AH SERVICE TYPE<br>AI SITE<br>AJ RECIPIENT TYPE<br>AK INACTIVATION REASON<br>CA ORGANIZATION | REC TYPE<br>CB EXT FUND TYPE<br>CC FUND IDENTIFIER<br>CD STATE PROGRAM<br>CE OTHER COST ACCUM<br>CF OBJECT CODE<br>CG GENERAL LEDGER<br>CH EXT GENERAL LEDGER<br>CI EXT OBJECT CODE<br>CJ PRODUCT ID<br>CK EXTERNAL PROGRAM<br>CL AGENCY UNIQUE | REC TYPE<br>CM EXT CATEGORY<br>CN ORIGINAL FUND SOURCE<br>EA CONTRACT<br>GA GRANT<br>IA LOCATION CODE<br>IC INSURANCE CODE<br>ID DISPOSITION AUTHORITY<br>IE CLASS CODE<br>KA PROJECT ID<br>KB PROJECT TYPE<br>KC PROJECT STATUS |
| SELECT CODES: A - ADD<br>REC TYPE IE SEL M DATA<br>Enter-PF1PF2PF3P<br>CONT M/                                                                                                    | M – INQUIRY X –<br>CODE<br>F4PF5PF6PF7PF8<br>AIN RFRSH                                                                                                    | UPDATE<br>ST STD X TYPE SEL<br>SPF9PF10PF11PF12                                                                                                    |

Titling is the process of assigning titles or descriptions to organizational and accounting codes. FLAIR is a general-purpose system designed to be adaptable to the mode of operation and reporting requirements of each department. To provide this flexibility, FLAIR contains state standard codes and titles in addition to allowing agencies to title codes that are unique to them.

These state standard codes and titles are already on the Title File available for all agencies to use in transactions related to assets. State standard codes and titles may not be changed or deleted by user agencies. The state standard codes pertinent to the Property Subsystem are:

- GL codes,
- Object codes,
- State Program codes, and
- Class codes.

See section 534 Codes Related to Asset Management for a description of codes.

### **508** Acquisition of Fixed Assets

Assets for the State are acquired via direct purchase by disbursement transactions within FLAIR for purchase orders, direct orders, or PCard purchases. Assets donated to the State should also be accounted for and are added using a TR16 (*see section 511 TR16 - Property General Accounting*).

### 508.1 Consideration for Costs Related to Asset Acquisition

The initial cost of a fixed asset equals all expenditures that are necessary to get it in place and ready to use.

If need be, the following should be added to the purchase price:

- Taxes or surcharges,
- Transportation fees,
- Insurance on the asset while in transit,
- Special foundations, and
- Installment costs.

If a second-hand asset is purchased, the following should be added to the purchase price:

- Initial cost of preparing the asset for use,
- New parts,
- Repairs, and
- Painting.

The costs associated with the acquisition of a fixed asset should be **<u>excluded</u>** if they did not help in getting the asset ready for use and, therefore, do not increase the asset's usefulness, such as:

- Carelessness or errors installing the asset,
- Vandalism, or
- Other unusual occurrences.

Listed below are examples of costs associated with items that should be added:

**Example**: Cost of constructing a building.

- Fees paid to architects and engineers for plans and supervision.
- Insurance incurred during construction.
- All other needed expenditures related to the project.
- Interest incurred during construction period on borrowed money should be treated as part of the cost of the building (for proprietary funds only).

**Example**: Cost of land.

- Negotiated price.
- Broker's commissions fees.
- Title fees.
- Surveying fees.
- Other fees connected with securing the title.
- Razing or removal of buildings not needed, less salvage.
- Cost of leveling land or changing landscape contour.
- Other expenditures related to land or to infrastructure improvements that are depreciable (e.g., paving the public street bordering the land; trees and shrubs).

### 508.2 Transactions and Codes Used in Asset Purchases

When fiscal staff purchases a fixed asset, these disbursement transactions are used to record the purchase:

- **TR51** Unencumbered Disbursement
- **TR70** Encumbered Disbursement
- **TR53** Payable Disbursement
- TR52 Revolving Fund Unencumbered Disbursement
- **TR54** Revolving Fund Payable Disbursement
- **TR71** Revolving Fund Encumbered Disbursement

If a fixed asset is set up by way of an encumbrance or payable, no property-related entries are generated on the GL or Property Master File until the actual disbursement is made.

If an error is made on a disbursement, two transactions are available to for corrections:

- TR58 Disbursement Correction
- **TR59** Revolving Fund Disbursement Correction

Anytime a TR58 or TR59 is used to correct a disbursement transaction related to property (if a property object code or BPIN was entered):

- The GL will be updated.
- The transaction will be placed on the Property Pending File with an **SC** = **H** (the only status code appearing with a disbursement correction).

The Property Custodian will then have to determine if the corrections made to the original disbursement warrant an update of the existing property record.

### 508.3 Commonly Used Asset Object Codes and General Ledger Codes

The object codes relating to property disbursement transactions are:

- **51**\*\*\*\* Tangible Personal Property
- **53\*\*\*\*** Intangible Property
- **56\*\*\*\*** Real Property

Commonly used expenditure GL codes in property disbursements are:

- **71100** Expenditures, Current
- **72100** Expenditures, Operating Capital Outlay (**0C0**)
- **72200** Expenditures, Fixed Capital Outlay (FCO)

The fixed assets GL codes used are:

- 26\*\*\* Property, Plant, and Equipment
- 27\*\*\* Property, Plant, and Equipment
- **28\*\*\*** Property, Plant, and Equipment

### **508.4 Input Requirements - Directly Placing a Property Disbursement Transaction on the Property Master File**

When **<u>creating</u>** or **<u>updating</u>** a property disbursement on the Property Master File, there are certain input requirements for both governmental and proprietary fund accounting.

Object code – 51\*\*\*\*, 53\*\*\*\*, or 56\*\*\*\*:

• The system identifies this as an accounting entry that might update the Property Master File.

BPIN – the assigned "tag number":

- The number assigned must be <u>unique</u> within the Operating Level Organization (OLO).
- If the object code is something other than **5**\*\*\*\*, the operator can make the **BPIN** all **Z**s; the system then knows the transaction relates to property.

GL code:

- To update the Property Master File, the GL code must equal 26\*\*\*, 27\*\*\*, or 28\*\*\*.
- If the expenditure was made using an expenditure object code:
  - The record will hit the Property Pending File, and
  - Once on Property Pending File, the Property Custodian's responsibility is to input the correct fixed asset GL code **26**\*\*\*, **27**\*\*\*, or **28**\*\*\*.
  - If the Fixed Asset GL code is desired at the time of the transaction:
    - The GL code can be overridden with the **7**\*\*\*\* GL code at time of disbursement, or
    - The expansion option/set records can also be set up in Expansion File so that they have the correct fixed asset GL code, which will hit the Property Master File.

Count:

- The **COUNT** field is optional and used in conjunction with a BPIN when making lump sum purchases for several items of the same property type and cost. Accounting data must be the same for all items.
- If the **COUNT** field is used:
  - Enter the Beginning Property Item Number (BPIN) in the **BPIN** field,
  - Enter number of items in the **COUNT** field, and
  - Enter full amount of lump sum purchase in the **AMOUNT** field.

The Property System will assign sequential item numbers for all items beginning with the same BPIN. The amount will be divided equally among the number of items purchased, and a unique Property Record will be recorded for each item.

If any data fields from above are not entered correctly or are left off of the accounting entry all together:

- The item may be recorded on the Property Pending File, and
- The Property Custodian must correct or complete the entry.

### 508.5 Accounting Entries – Purchase of Fixed Assets

Two entries are involved in purchasing fixed assets in a governmental fund:

- The **disbursement** entry updates the GL Master File, and
- The **fixed asset** entry updates the GL Master File <u>and</u> the Property Master File.

| SF  | GL Code | Description                                                         | DR | CR | I/A |
|-----|---------|---------------------------------------------------------------------|----|----|-----|
|     | 71100   | Expenditures, Current (OBJ other than 51****, 53****, or 56****) or | x  |    | Ι   |
|     | 72100   | Expenditures, OCO (OBJ= 51**** or 53****) <b>or</b>                 | X  |    | Ι   |
|     | 72200   | Expenditures, FCO (OBJ = 56****)                                    | X  |    | Ι   |
| 1   | 13100   | Unexpended GR Release <b>or</b>                                     |    | X  | Α   |
| 2,3 | 12200   | Released Cash in State Treasury <b>or</b>                           |    | X  | Α   |
| 8   | 11200   | Cash in Bank                                                        |    | X  | Α   |

**Example 1**. Regular disbursement transaction using an object code other than **51**\*\*\*\*, **53**\*\*\*\*, or **56**\*\*\*\* and containing a BPIN number:

A = FLAIR Automated; CR = Credit; DR = Debit; FCO = Fixed Capital Outlay; GL = General Ledger; GR = General Revenue; I = User Input; OBJ = Object Code; OCO = Operating Capital Outlay; SF = State Fund.

If a GL code of **26\*\*\***, **27\*\*\*** or **28\*\*\* and/or** object code of **51\*\*\*\***, **53\*\*\*\***, or **56\*\*\*\*** has not been entered on the disbursement transaction screen, the system <u>will not</u> generate a debit to **71100**, **72100**, or **72200**. Instead, the system will copy the GL code that was input.

#### Example 2. A fixed asset entry:

- Will initiate the update of the General Fixed Asset Account and the Property Master File, and
- Will <u>not</u> post to the GL until the entry has updated the Property Master File.

If a record is on the Property Pending File because it is incomplete or the information is incorrect, then neither the Property Master File nor the General Fixed Assets Account will be updated until the record is completed or corrected by the Property Custodian.

After the asset is acquired using a FLAIR transaction, the entry updates the GL and will be carried at the operating level with the following updates:

- Ownership Fund
- GL Code
- Amount

Anytime a disbursement without the **26**\*\*\*, **27**\*\*\*, or **28**\*\*\* GL code is processed, the property entry goes to the Property Pending File. The Property Custodian must approve the pending items in the Property Pending File for the assets to be posted to the Property Master File.

The offsetting GL code is system generated. The accounting entries for the acquisition of property in General Fixed Assets are presented in the following subsections (the purchasing fund entries are the same as shown on the previous page).

These examples assume that all edits occurring during the entry of the transaction have been cleared and the item has been recorded on the Property Master File.

### 508.6 Purchases with Trade-in Allowance

If an agency uses the value of one asset traded in to purchase another, certain adjusting entries have to be made. When the disbursement is made, cash is recorded under the rules described in *section* 

*508.5* Accounting Entries – Purchase of Fixed Assets.
To record the acquisition of a fixed asset bought with a trade-in allowance:

- The new asset is carried on the Property Master File in the amount of the cash disbursement.
- Trade-in allowance is not factored in yet.
- Trade-in allowance value is added to the acquisition cost on the Property Master File using a TR16 (*see section 511 TR16 Property General Accounting*).
- The disposition of the traded-in asset must be recorded by the Property Custodian (*see section 513 Property Non-Accounting*).

For governmental funds (GF = 10, 20, 30, 40), the entry is recorded in General Fixed Asset Account (GF = 80):

| <b>TR16</b> |  |
|-------------|--|
|-------------|--|

| Description                    |                                                               | CR                                                       | I/A                                                           |
|--------------------------------|---------------------------------------------------------------|----------------------------------------------------------|---------------------------------------------------------------|
| Property, Plant, and Equipment | Х                                                             |                                                          | Ι                                                             |
| Expenditures                   |                                                               | Х                                                        | Ι                                                             |
|                                | Description<br>Property, Plant, and Equipment<br>Expenditures | DescriptionDRProperty, Plant, and EquipmentXExpenditures | DescriptionDRCRProperty, Plant, and EquipmentXXExpendituresXX |

A = FLAIR Automated; CR = Credit; DR = Debit; GL = General Ledger; I = User Input.

For proprietary funds (**GF** = **50**, **60**), fiduciary funds (**GF** = **71**, **72**, **73**, **74**, **76**), and permanent funds (**GF** = **72**):

## TR16

| GL Code                                                                         | Description                       | DR | CR | I/A |  |
|---------------------------------------------------------------------------------|-----------------------------------|----|----|-----|--|
| 2****                                                                           | Property, Plant, and Equipment    | Х  |    | Ι   |  |
| 78100                                                                           | Property Disposition Gain or Loss |    | Х  | Ι   |  |
| FLAID Astronomical CD Constitution DD Delitit CL Constraint a down L. Have been |                                   |    |    |     |  |

A = FLAIR Automated; CR = Credit; DR = Debit; GL = General Ledger; I = User Input.

## 508.7 Accounting Entries - Acquisition of Property in the GFA

#### The purchasing fund entry (**GF** = **10**, **20**, **30**, **40**):

| SF  | GL Code | Description                                                | DR | CR | I/A |
|-----|---------|------------------------------------------------------------|----|----|-----|
|     | 71100   | Expenditures, Current (OBJ other than 51**** or 56****) or | X  |    | A   |
|     | 72100   | Expenditures, OCO (OBJ= 51****) or                         | Х  |    | А   |
|     | 72200   | Expenditures, FCO (OBJ = 56****)                           | X  |    | А   |
| 1   | 13100   | Unexpended GR Release <b>or</b>                            |    | Х  | Α   |
| 2,3 | 12200   | Released Cash in State Treasury <b>or</b>                  |    | Х  | Α   |
| 8   | 11200   | Cash in Bank                                               |    | Х  | Α   |

A = FLAIR Automated; CR = Credit; DR = Debit; FCO = Fixed Capital Outlay; GL = General Ledger; GR = General Revenue; I = User Input; OBJ = Object Code; OCO = Operating Capital Outlay; SF = State Fund.

## The General Fixed Asset Entry (**GF** = **80**):

| GL Code | Description                                                   | DR | CR | I/A |
|---------|---------------------------------------------------------------|----|----|-----|
| 26***   | Property, Plant, and Equipment <b>or</b>                      | X  |    | Ι   |
| 27***   | Property, Plant, and Equipment <b>or</b>                      | X  |    | Ι   |
| 28***   | Expenditures, FCO (OBJ = 56****)                              | X  |    | Ι   |
| 71100   | Expenditures, Current (OBJ other than 51**** or 56****)<br>or |    | X  | A   |
| 72100   | Expenditures, Current (OBJ other than 51****)                 |    | Х  | Α   |

A = FLAIR Automated; CR = Credit; DR = Debit; FCO = Fixed Capital Outlay; GL = General Ledger; GR = General Revenue; I = User Input; OBJ = Object Code; OCO = Operating Capital Outlay; SF = State Fund.

## Proprietary/Fiduciary Funds (GF = 50, 60, 71, 73, 74, 76)

Fixed assets acquired by a proprietary fund will be accounted for in that particular fund. Therefore, there will only be <u>one entry</u> generated when a disbursement transaction type is used to record the purchase of a fixed asset using a proprietary fund.

This is the fixed asset entry that will update **both** the Property Master File and the GL (proprietary fund) if all information is entered correctly:

| SF  | GL Code | Description                     | DR | CR | I/A |
|-----|---------|---------------------------------|----|----|-----|
|     | 2****   | Property, Plant, and Equipment  | Х  |    | Ι   |
| 1   | 13100   | Unexpended GR Release <b>or</b> |    | Х  | Α   |
| 2,3 | 12200   | Released Cash in State Treasury |    | Х  | Α   |

A = FLAIR Automated; CR = Credit; DR = Debit; GL = General Ledger; GR = General Revenue; I = User Input; SF = State Fund.

GL codes **26**\*\*\*, **27**\*\*\*, or **28**\*\*\* must be entered in the disbursement transaction (or retrieved from the Expansion Option File) or the entry will not be debited.

In addition to the fixed asset entry, if a **26**\*\*\*, **27**\*\*\*, or **28**\*\*\* account <u>is entered</u> on the disbursement transaction type, a system-generated disbursement entry will be created.

| If that har | ppens, a s | system | generated | entry will   | occur a | is seen  | here |
|-------------|------------|--------|-----------|--------------|---------|----------|------|
| II that hap | pens, a c  | ystem  | Scheratea | chici y will | occui c | IS SCCII | nere |

| GL Code | Description                      | DR | CR | I/A |
|---------|----------------------------------|----|----|-----|
| 79400   | Capitalized Disbursements        | Х  |    | Α   |
| 59400   | Capitalized Disbursements Offset |    | Х  | Α   |

A = FLAIR Automated; CR = Credit; DR = Debit; GL = General Ledger; I = User Input.

If a transaction was entered using a BPIN and/or a **5**\*\*\*\* object code, but the GL code was not **26**\*\*\*, **27**\*\*\*, or **28**\*\*\*, then:

- The GL will be updated,
- The record will be recorded on the Property Pending File for the Property Custodian to correct, and
- The Property Custodian will have to then change the GL to **26**\*\*\*, **27**\*\*\*, or **28**\*\*\*.

**Note:** If the Property Custodian deletes an entry for a proprietary fund from Property Pending File originally input with GL code **26**\*\*\*, **27**\*\*\*, or **28**\*\*\*, the Custodian must make an appropriate

adjusting entry. Otherwise, the Property System and the GL will disagree in their fixed asset balances.

## Permanent Fund (GF = 72)

- Permanent funds fall within the broad category of governmental funds.
- A permanent fund is not required to have a General Fixed Asset Account as the ownership fund for its property.
- A permanent fund may "<u>own</u>" its own property.

# **509 Lease Purchase Agreements – Governmental and Proprietary Funds**

A lease is a contractual agreement conveying the use of an asset for a specified period of time. There are two parties involved – the lessor and lessee. The lessor legally owns the asset and gives the lessee the right to use the asset. The lessee incurs an obligation to make periodic payments for the lease term. State agencies have two options for leasing equipment - Consolidated Equipment Financing Program (CEFP) and Equipment Leases.

## Consolidated Equipment Financing Program (CEFP)

To ensure state agencies are afforded the best interest rates and financing terms, the CFO has established a Master Equipment Financing Agreement (MEFA) for consolidated financing of deferred payments, installment sales, or lease purchases with a financial institution, pursuant to section 287.064, F.S. Agencies interested in participating in the CEFP may access the following links for further information regarding the MEFA and CEFP application:

- MEFA: https://facts.fldfs.com/Search/ContractDetail.aspx?AgencyId=430000&ContractId=D1322
- CEFP: <u>https://facts.fldfs.com/Search/ContractDetail.aspx?AgencyId=430000&ContractId=D1246</u>

## Equipment Leases

State agencies are required to obtain approval from the CFO prior to entering into a commodity contract that requires deferred payments and the payments of interest, including the lease of equipment pursuant to section <u>287.063</u>, F.S. Agencies can find the Application for Equipment Leases, and a checklist, at :

https://www.myfloridacfo.com/division/aa/all-forms

## **509.1** Capital or Operating Leases

Agencies must record transactions related to capital leases and operating leases in the FLAIR Property Subsystem.

Capital leases:

- Transfer the ownership of the leased asset to the lessee at the end of the lease term;
- Contain an option for a bargain purchase of the asset to the lessee;
- Span most of the economic life of the asset; and
- Require rental payments close to the fair market value of the asset.

Operating leases do not meet the above four criteria for capital leases. A capital lease is accounted for as if the lessee purchased the asset. In FLAIR, when executing a lease, the lessee would:

- Debit an asset account for the fair market value of the leased fixed asset, and
- **Credit** a long-term lease liability account.

When acquiring assets through lease purchase agreements, the accounting entries are different than those for a regular purchase. GAAFR requires segregation of leased assets from other assets

for financial statement purposes. Therefore, FLAIR provides a specialized asset GL account code to record these.

## **509.1.1 Recording Lease Purchase Agreements**

There are six steps in recording fixed assets acquired through a lease purchase agreement. An agency must:

1. Record the leased asset acquisition in the ownership fund (GF = 80) at the discounted present value of the total stipulated payments using a TR16.

#### **TR16**

| GL                                                                                | Description                  | DR | CR | I/A |
|-----------------------------------------------------------------------------------|------------------------------|----|----|-----|
| 28400                                                                             | Property Under Capital Lease | Х  |    | Ι   |
| 72400                                                                             | Capital Lease Acquisitions   |    | X  | Ι   |
| A – FLAIR Automated: CR – Credit: DR – Debit: CL – General Ledger: I – User Input |                              |    |    |     |

A = FLAIR Automated: CR = Credit: DR = Debit: GL = General Ledger: I = User Input.

2. Record the short term (current year portion) principal incurred and interest using a TR80. Each year a TR80 should be established for the current year's portion of the total liability.

## PRINCIPAL - TR80 (Payable)

| GL                                | Description                                                          | DR | CR | I/A |  |  |
|-----------------------------------|----------------------------------------------------------------------|----|----|-----|--|--|
| 73100                             | Principal Retirement                                                 | Х  |    | Ι   |  |  |
| 38700                             | Capital Lease, Current Portion                                       |    | Х  | Ι   |  |  |
| $\Lambda = EI \Lambda ID \Lambda$ | A FLAID Astronated CD Condit DD Dobit CL Consend Ladren L Harmburget |    |    |     |  |  |

A = FLAIR Automated; CR = Credit; DR = Debit; GL = General Ledger; I = User Input.

## INTEREST – TR80 (Payable)

| GL    | Description                 | DR | CR | I/A |
|-------|-----------------------------|----|----|-----|
| 73200 | Interest and Fiscal Charges | Х  |    | Ι   |
| 31*** | Accounts Payable            |    | Х  | Ι   |

A = FLAIR Automated; CR = Credit; DR = Debit; GL = General Ledger; I = User Input.

When using a TR53 to pay off this payable, if a BPIN is entered:

- Fields on the property master record are updated related to the lease purchase principal • and interest balance.
- The acquisition cost is not affected.
- Object codes 610000 (Interest) and 620000 (Principal) should used on these disbursements.
- These disbursements, when posted to the Property Master File, will update the year-to-date (YTD) and life-to-date (LTD) principal and the YTD/LTD interest.
  - 3. Next, record the capital outlay expenditure in the purchasing fund for the discounted present value of the total stipulated payments through a TR10. The entry should be:

## **TR10**

| GL    | Description                | DR | CR | I/A |
|-------|----------------------------|----|----|-----|
| 72400 | Capital Lease Acquisitions | Х  |    | Ι   |
| 69400 | Capital Lease Inceptions   |    | Х  | Ι   |

A = FLAIR Automated; CR = Credit; DR = Debit; GL = General Ledger; I = User Input.

4. Record the long term debt portion at the discounted present value of the payments in the General Long Term Debt Account (GF = 90, SF = 9) using a TR10.

#### **TR10**

| GL    | Description             | DR | CR | I/A |
|-------|-------------------------|----|----|-----|
| 48700 | Capital Lease Liability |    | Х  | Ι   |
| 69400 | Capital Lease Inception | Х  |    | Ι   |

A = FLAIR Automated; CR = Credit; DR = Debit; GL = General Ledger; I = User Input.

5. Each year, as the current year's portion of the liability is entered in the purchasing fund, an entry must be made in the General Long Term Debt Account (**GF**= **90**, **SF**=**9**) to remove the current portion of the liability using a TR10.

## TR10

| GL    | Description             | DR | CR | I/A |
|-------|-------------------------|----|----|-----|
| 48700 | Capital Lease Liability | Х  |    | Ι   |
| 69400 | Capital Lease Inception |    | Х  | Ι   |

A = FLAIR Automated; CR = Credit; DR = Debit; GL = General Ledger; I = User Input.

## 6. Record the depreciation of the asset (GASB 34).

## TR10

| GL    | Description                                                | DR | CR | I/A |
|-------|------------------------------------------------------------|----|----|-----|
| 72500 | Depreciation Expense in General Fixed Assets               | Х  |    | Ι   |
| 28500 | Accumulated Amortization – Property Under Capital<br>Lease |    | Х  | Ι   |

A = FLAIR Automated; CR = Credit; DR = Debit; GL = General Ledger; I = User Input.

## 509.1.2 Lease Purchase Using Proprietary and Fiduciary Funds

There are five steps in recording fixed assets acquired through the lease/purchase agreement using proprietary and fiduciary funds (GF = 50, 60, 71, 72, 73, 74, 76). An agency must:

1. Record the asset in the proprietary fund at the discounted present value of the <u>total</u> stipulated payments using a TR16. This adds the asset to the Property Master File.

## TR16

| GL    | Description                  | DR | CR | I/A |
|-------|------------------------------|----|----|-----|
| 28400 | Property Under Capital Lease | Х  |    | Ι   |
| 48700 | Capital Lease Liability      |    | X  | Ι   |

A = FLAIR Automated; CR = Credit; DR = Debit; GL = General Ledger; I = User Input.

2. Every year, a payable should be set up using a TR80 or TR81 to record the current portion of the long-term liability.

## TR80

|                | 2 eo cription                  | DR | CK | I/A |
|----------------|--------------------------------|----|----|-----|
| <b>48700</b> C | Capital Lease Liability        | Х  |    | Ι   |
| 38700          | Capital Lease, Current Portion |    | Х  | Ι   |

A = FLAIR Automated; CR = Credit; DR = Debit; GL = General Ledger; I = User Input.

3. Input a payable on the Accounts Payable Subsidiary (TR8S) to record the long-term payable for the discounted present value of the <u>total</u> stipulated payments.

## **TR80**

| GL    | Description                 | DR     | CR | I/A |
|-------|-----------------------------|--------|----|-----|
| 48700 | Capital Lease Liability     | Х      |    | Ι   |
| 49900 | Other Long Term Liabilities |        | Х  | Ι   |
|       |                             | т тт т |    |     |

A = FLAIR Automated; CR = Credit; DR = Debit; GL = General Ledger; I = User Input.

- 4. In order to remove the current portion of the long-term liability, the payable set up in Step 2 must be updated in TR8SU to decrease the amount of the payable by the amount specified in Step 3. This removes the current portion of the long-term liability.
- 5. Every year, the current year's interest charges (liability) should be recorded using a TR80.

#### TR80

| GL    | Description                     | DR | CR | I/A |
|-------|---------------------------------|----|----|-----|
| 77600 | Operating Expense, Interest or  | Х  |    | Ι   |
| 78300 | Non-Operating Expense, Interest | Х  |    | Ι   |
| 39900 | Other Current Liabilities       |    | Х  | Ι   |

A = FLAIR Automated; CR = Credit; DR = Debit; GL = General Ledger; I = User Input.

**Note**: When using a TR53 to disburse a payment, if a BPIN is entered:

- Fields on the property master record are updated related to the lease purchase principal and interest balances;
- The acquisition cost is not affected; and
- Object codes used on these disbursements should be **61000** (Interest) and **62000** (Principal).

GAAFR requires that the asset be depreciated over its life. The entry to record the depreciation is:

| TRIO  |                                                            |    |    |     |
|-------|------------------------------------------------------------|----|----|-----|
| GL    | Description                                                | DR | CR | I/A |
| 77400 | Operating Expense, Amortization, and Write-Offs            | Х  |    | Ι   |
| 28500 | Accumulated Amortization – Property Under Capital<br>Lease |    | X  | Ι   |

A = FLAIR Automated; CR = Credit; DR = Debit; GL = General Ledger; I = User Input.

## **TR10** (if the ownership fund is a permanent fund [GF = 72])

| GL    | Description                                                | DR | CR | I/A |
|-------|------------------------------------------------------------|----|----|-----|
| 72500 | Operating Expense, Amortization, and Write-Offs            | Х  |    | Ι   |
| 28500 | Accumulated Amortization – Property Under Capital<br>Lease |    | X  | Ι   |

A = FLAIR Automated; CR = Credit; DR = Debit; GL = General Ledger; I = User Input.

# **509.2 Installment Purchase Contracts - Governmental and Proprietary Funds**

The accounting for assets purchased under an installment purchase contract is similar to the accounting for lease purchase agreements. The only differences are the GL accounts used with some of the entries.

Since title to the installment purchase property is assumed to pass at the beginning of the contract, there is no requirement to use specialized fixed asset GL codes at the time the property is recorded in FLAIR.

## <u>For Governmental Funds – (GF = 10, 20, 30, 40)</u>

1. Record the acquisition in the ownership fund (general fixed asset; GF = 80) at the discounted present value of the total payments using a TR16.

| GL    | Description                              | DR | CR | I/A |
|-------|------------------------------------------|----|----|-----|
| 26*** | Property, Plant, and Equipment           | Х  |    | Ι   |
| 27*** | Property, Plant, and Equipment <b>or</b> | Х  |    | Ι   |
| 28*** | Property, Plant, and Equipment <b>or</b> | Х  |    | Ι   |
| 72300 | Installment Purchase Acquisitions        |    | Х  | Ι   |

**TR16** 

----

A = FLAIR Automated; CR = Credit; DR = Debit; GL = General Ledger; I = User Input.

2. Record the capital outlay expenditure in the purchasing fund for the discounted present value of the total stipulated payments using a TR10.

**TR10** 

| <b>72300</b> Installment Purchase Acquisitions <b>X</b> |   | Ι |
|---------------------------------------------------------|---|---|
| 69300 Installment Purchase Acquisitions                 | X | Ι |

3. Record a payable for the currents year's debt service (principal + interest) for the purchasing fund using a TR80.

## (A) TR80 - Principal

| GL    | Description                                                | DR | CR | I/A |
|-------|------------------------------------------------------------|----|----|-----|
| 73100 | Principle Retirement                                       | Х  |    | Ι   |
| 38500 | Installment Purchase Contracts – Current Portion <b>or</b> |    | Х  | Ι   |
| 31*** | Accounts Payable                                           |    | Х  | Ι   |

A = FLAIR Automated; CR = Credit; DR = Debit; GL = General Ledger; I = User Input.

## (B) TR80 - Interest

| GL    | Description                 | DR | CR | I/A |
|-------|-----------------------------|----|----|-----|
| 73200 | Interest and Fiscal Charges | Х  |    | Ι   |
| 32900 | Accrued Interest Payable    |    | Х  | Ι   |

A = FLAIR Automated; CR = Credit; DR = Debit; GL = General Ledger; I = User Input.

If a disbursement is made against this payable using a TR53, and it contains a BPIN:

- Fields on the Property Master File related to lease/purchase principal and interest balances will be updated.
- Acquisition cost for the asset is not affected.
- Object codes used on these disbursements should be **610000** (Interest) and **620000** (Principal)
- Disbursements will update the YTD/LTD principal and YTD/LTD interest amount fields only.
- Each year, a payable (TR80) should be established for the current year's portion of the total liability.
  - 4. Record the long-term portion of the liability at the discounted value of the stipulated payments in the Long-Term Debt Account (GF = 90, SF = 9, FID = agency assigned) using a TR10.

| TR | 10 |
|----|----|
|----|----|

| GL    | Description                    | DR | CR | I/A |
|-------|--------------------------------|----|----|-----|
| 69300 | Installment Purchase Inception | Х  |    | Ι   |
| 48500 | Installment Purchase Contracts |    | Х  | Ι   |

A = FLAIR Automated; CR = Credit; DR = Debit; GL = General Ledger; I = User Input.

**Note**: Each year, as the current year's portion of the liability is entered in the purchasing fund, an entry in the General Long-Term Debt Account to remove the current portion of the liability using a TR10, a reversal of the prior entry, must be made.

| <b>TR10</b> |
|-------------|
|-------------|

| GL    | Description                    | DR | CR | I/A |
|-------|--------------------------------|----|----|-----|
| 48500 | Installment Purchase Contracts | Х  |    | Ι   |
| 69300 | Installment Purchase Inception |    | Х  | Ι   |

## 5. Record the depreciation over the life of the installment contract.

| GL    | Description                              | DR | CR | I/A |
|-------|------------------------------------------|----|----|-----|
| 72500 | General Fixed Asset Depreciation Expense | Х  |    | Ι   |
| 2**** | Accumulated Depreciation                 |    | Х  | Ι   |

A = FLAIR Automated; CR = Credit; DR = Debit; GL = General Ledger; I = User Input.

## For Proprietary, Fiduciary, and Permanent Funds – (GF = 50, 60, 71, 72, 73, 74, 76)

1. Record the acquisition in the proprietary fund at the discounted present value of the total stipulated payments using a TR16. This transaction adds the asset to the Property Master File.

**TD10** 

| Description                              | DR                                                                                                    | CR                                                                                                    | I/A                                                                              |
|------------------------------------------|----------------------------------------------------------------------------------------------------|----------------------------------------------------------------------------------------------------|----------------------------------------------------------------------------------|
| Property, Plant, and Equipment <b>or</b> | X                                                                                                    |                                                                                                    | Ι                                                                                |
| Property, Plant, and Equipment <b>or</b> | X                                                                                                    |                                                                                                    | Ι                                                                                |
| Property, Plant, and Equipment           | X                                                                                                    |                                                                                                    | Ι                                                                                |
| Installment Purchase Notes Payable       |                                                                                                    | Х                                                                                                    | Ι                                                                                |
|                                          | DescriptionProperty, Plant, and Equipment orProperty, Plant, and Equipment orProperty, Plant, and EquipmentInstallment Purchase Notes Payable | DescriptionDRProperty, Plant, and Equipment orXProperty, Plant, and Equipment orXProperty, Plant, and EquipmentXInstallment Purchase Notes Payable | DescriptionDRCRProperty, Plant, and Equipment orX/////////////////////////////// |

A = FLAIR Automated; CR = Credit; DR = Debit; GL = General Ledger; I = User Input.

2. Record a long-term payable for the discounted present value of the total stipulated payments using a TR80 or TR81. This will not have an effect on the GL; the GL was effected by the TR16. This entry puts a payable on the 8S Subsidiary File.

#### **TR80**

| GL    | Description                                      | DR | CR | I/A |
|-------|--------------------------------------------------|----|----|-----|
| 48500 | Installment Purchase Notes Payable – Longterm    | Х  |    | Ι   |
| 48500 | Installment Purchase Notes Payable –<br>Longterm |    | х  | Ι   |

A = FLAIR Automated; CR = Credit; DR = Debit; GL = General Ledger; I = User Input.

3. Each year a new payable must be set up using a TR80 or TR81 to record the current portion of the long-term liability.

#### **TR80**

| GL    | Description                                   | DR | CR | I/A |
|-------|-----------------------------------------------|----|----|-----|
| 48500 | Installment Purchase Notes Payable – Longterm | X  |    | Ι   |
| 38500 | Installment Purchase Notes Payable            |    | X  | Ι   |

- 4. Use the **8SU** (Payable Subsidiary Update) to decrease the amount in Step 3 from the original payable set up in Step 2. This removes the current portion of the long-term liability from the payable.
- 5. Each year, the liability for the current year interest charges should be recorded using a TR80.

| TR80  |                                       |    |    |     |
|-------|---------------------------------------|----|----|-----|
| GL    | Description                           | DR | CR | I/A |
| 77600 | Interest Expense, Operating <b>or</b> | Х  |    | Ι   |
| 78300 | Non-Operating Expense, Interest       | X  |    | Ι   |
| 39900 | Other Current Liabilities             |    | Х  | Ι   |

A = FLAIR Automated; CR = Credit; DR = Debit; GL = General Ledger; I = User Input.

If any TR53 cash disbursements are made against this payable and it contains a BPIN:

- Fields on the Property Master File related to lease purchase principal and interest balances will be updated.
- Acquisition cost for the asset is not affected.
- Object codes used on these disbursements should be **610000** (Interest) and **620000** (Principal).
  - 6. To record the depreciation:

#### **TR53**

| GL    | Description                      | DR | CR | I/A |
|-------|----------------------------------|----|----|-----|
| 775** | Operating Expense – Depreciation | Х  |    | Ι   |
| 2**** | Accumulated Depreciation         |    | Х  | Ι   |

A = FLAIR Automated; CR = Credit; DR = Debit; GL = General Ledger; I = User Input.

## If the Ownership Fund is a Permanent Fund:

| For Permanent Fund ( | (GF=72) |
|----------------------|---------|
|                      |         |

| GL    | Description                              | DR | CR | I/A |
|-------|------------------------------------------|----|----|-----|
| 725** | General Fixed Asset Depreciation Expense | Х  |    | Ι   |
| 2**** | Accumulated Depreciation                 |    | Х  | Ι   |

A = FLAIR Automated; CR = Credit; DR = Debit; GL = General Ledger; I = User Input.

## **509.3 Mortgage Purchases**

A **mortgage** is a type of long term debt secured by real property. A mortgage is paid in equal monthly installments. The monthly payments consist of interest on the debt and reduction of the debt.

The State can purchase land with mortgages and the State can erect its own structures. No agency may incur such a debt for operations.

The Department of Management Services (DMS) issues bonds for property through the State Board of Administration. This bond money is placed in a trust fund.

If an item or land is purchased, it is recorded as though a cash purchase occurred, even if it is over a period of time.

This is technically borrowing money and buying the asset. The asset and liability are recorded at the amount paid, and the asset (except land) is subject to periodic depreciation.

Buildings and building improvements that are completed during a specific time span (usually more than one fiscal year) are classified as a **work-in-progress (WIP)** until completed. Once completed, these assets are subject to periodic depreciation.

# 510 Managing Assets within the Property Subsystem

After assets are acquired, agencies must maintain asset records with the use of the **Property Accounting** (**FA**) and **Fixed Asset Custodian** (**FC**) functions. Users must have the appropriate security clearance to access these functions.

| mann Accounting Menu |
|----------------------|
|----------------------|

| MNMU                                                                                                    |                                                                              | MENU                                                                                                    |     | 01,                                                | /14/2013 09:39:37                                                                                                    |
|----------------------------------------------------------------------------------------------------|------------------------------------------------------------------------------|----------------------------------------------------------------------------------------------------|-----|----------------------------------------------------|----------------------------------------------------------------------------------------------------|
| SEC FC DESCRIPTION                                                                                                    | SEC FC                                                                       | DESCRIPTION                                                                                                    | SEC | FC                                                 | DESCRIPTION                                                                                                    |
| I AB AVAILABLE BAL.<br>U AR ACCTS RECEIVABLE<br>U CF REQ FOR CERT<br>U DB DISBURSEMENTS<br>U EX EXPANSION<br>U GA GEN ACCOUNTING<br>U PJ PROJECT INFO<br>U RP RECURRING REPORTS<br>U TG TITLE - GRANTS<br>U TP TITLE - PROPERTY<br>A VS VENDOR-STATEWIDE | U AD<br>U BC<br>U CP<br>U DM<br>U FA<br>U GI<br>U RC<br>U SC<br>U TI<br>U VE | ACCOUNT DESC<br>BUDGET CONTROL<br>CASH RCPTS UTIL<br>DTR/MANAGER ETLF<br>FA - ACCOUNTING<br>GRANT INFO<br>AR CUSTOMER<br>STATE CFO FILES<br>TITLE - GENERAL<br>VENDOR-EMPLOYEE |     | AP<br>CD<br>CR<br>FC<br>PE<br>RP<br>TF<br>TJ<br>VP | ACCTS PAYABLE<br>PURCHASING CARD<br>CASH RECEIPTS<br>ENCR & ENCR CHG<br>FA - CUSTODIAL<br>PERIOD END<br>IMMEDIATE REPORTS<br>TRANSFERS<br>TITLE - PROJECTS<br>VOUCHER PRINT |
| Enter-PF1PF2PF3PF4                                                                                                    | 4PF5-                                                                        | PF6PF7PF8-                                                                                                    | PF9 | )F                                                 | TYPE: SEL:<br>PF10PF11PF12                                                                                                    |

## 510.1 Property Accounting Mini Menu

The **Property Accounting** (**FA**) function is used by the Property Accountant to record accounting information concerning property items. The accountant must be given access to the **FA** function in Access Control with Update (**U**) capability.

To access the Property Accounting Mini Menu from the Main Accounting Menu or any FLAIR input screen:

1. In **TYPE** field, input **FA**.

## Main Accounting Menu (with example data input)

| MNMU                                                                                                    |                                                                                                    |     |                                               | MENU                                                                                                    |                                       | 09                                           | /03/2013 10:13:48                                                                                                    |
|----------------------------------------------------------------------------------------------------|----------------------------------------------------------------------------------------------------|-----|-----------------------------------------------|----------------------------------------------------------------------------------------------------|---------------------------------------|----------------------------------------------|----------------------------------------------------------------------------------------------------|
| SEC FC                                                                                                    | DESCRIPTION                                                                                                    | SEC | FC                                            | DESCRIPTION                                                                                                    | SEC                                   | FC                                           | DESCRIPTION                                                                                                    |
| I AB<br>U AR<br>U CF<br>U DB<br>U EX<br>U GA<br>U PJ<br>U RP<br>U TG<br>U TP<br>A VS                           | AVAILABLE BAL.<br>ACCTS RECEIVABLE<br>REQ FOR CERT<br>DISBURSEMENTS<br>EXPANSION<br>GEN ACCOUNTING<br>PROJECT INFO<br>RECURRING REPORTS<br>TITLE - GRANTS<br>TITLE - PROPERTY<br>VENDOR-STATEWIDE |     | AD<br>BC<br>DM<br>FA<br>GI<br>RC<br>STI<br>VE | ACCOUNT DESC<br>BUDGET CONTROL<br>CASH RCPTS UTIL<br>DIR/MANAGER FILE<br>FA - ACCOUNTING<br>GRANT INFO<br>AR CUSTOMER<br>STATE CFO FILES<br>TITLE - GENERAL<br>VENDOR-EMPLOYEE | U U U U U U U U U U U U U U U U U U U | AP<br>CD<br>EN<br>FC<br>PE<br>FF<br>TJ<br>VP | ACCTS PAYABLE<br>PURCHASING CARD<br>CASH RECEIPTS<br>ENCB & ENCB CHG<br>FA - CUSTODIAL<br>PERIOD END<br>IMMEDIATE REPORTS<br>TRANSFERS<br>TITLE - PROJECTS<br>VOUCHER PRINT |
| TYPE:         FA         SEL:           Enter-PF1PF2PF3PF4PF5PF6PF7PF8PF9PF10PF11PF12         CONT         DAC |                                                                                                    |     |                                               |                                                                                                    |                                       |                                              |                                                                                                    |

2. Press Enter. FLAIR will display the Property Accounting Mini Menu.

| FAMU    | PROPERTY ACCOUNTI                                           | NG MINI MENU     | 01/14/2013 10:34:11  |
|---------|-------------------------------------------------------------|------------------|----------------------|
| REC     | TYPE                                                        | REO DATA         | SEL OPTIONS          |
| 16      | PROPERTY GENERAL ACCOUNTING                                 |                  | S.I                  |
| DA      | SINGLE ITEM DEPRECIATION                                    | ITEM             | S                    |
| MT      | MASS TRANSFER REQUEST                                       |                  | A,I                  |
| DR      | DEPRECIATION REQUEST                                        |                  | A,I                  |
| PM      | PROPERTY DISPOSITION/RESTORATION<br>OR SINGLE ITEM TRANSFER | ITEM             | D,T                  |
| SEL     |                                                             |                  |                      |
| S       | REC TYPE 16 SINGLE INPUT / REC TY                           | PE DA SINGLE ITE | M DEPRECIATION       |
| I       | REC TYPE 16 SINGLE INQUIRY / REC                            | TYPE MT OR DR IN | QUIRY-UPDATE         |
| D       | DISPOSITION/RESTORATION                                     |                  |                      |
| Ţ       | SINGLE ITEM TRANSFER                                        |                  |                      |
| A       | REC TYPE MT OR DR ADD                                       |                  |                      |
| NOTE: T | R16 SINGLE UPDATE W/EXPANDED DATA                           | DISPLAY ACCESSIB | LE FROM I SEL OPTION |
| REC     | TYPE: SEL: ITEM:                                            |                  |                      |
| Enter-P | PF1PF2PF3PF4PF5PF6                                          | -PF7PF8PF9       | PF10PF11PF12         |

# Pro FA

| Field    | Description                         | Required/Optional/Special Instructions                                                                                                    |
|----------|-------------------------------------|----------------------------------------------------------------------------------------------------|
| REC TYPE | Record Type                         | <ul> <li>Required. Available input:</li> <li>16 – Property General Accounting</li> <li>DA – Single Item Depreciation</li> <li>MT – Mass Transfer Request</li> <li>DR – Depreciation Request</li> <li>PM – Property Disposition/Restoration or<br/>Single Item Transfer (2A/N)</li> </ul>                                                                                               |
| SEL      | Selection Options                   | <ul> <li>Required. Available input:</li> <li>S - Single input if REC TYPE = 16 and<br/>Single Item Depreciation for DA.</li> <li>I - Single inquiry if REC TYPE = 16 or if<br/>REC TYPE = MT or DI.</li> <li>D - Disposition/Restoration if REC TYPE =<br/>PM.</li> <li>T - Single Item Transfer if REC TYPE = PM.</li> <li>A - Single Add if REC TYPE = MT or DR.<br/>(1A)</li> </ul> |
| ITEM     | Property Item Number<br>(also BPIN) | Required. Agency unique. (8A/N)                                                                                                    |

Property Accounting Mini Menu fields:

## 510.2 Property Custodian Mini Menu

The **Property Accounting (FC)** function is used by the Property Custodian to record accounting information concerning property items. The custodian must be given access to the **FC** function in Access Control with Update (**U**) capability.

To access the Property Custodian Mini Menu from the Main Accounting Menu or any FLAIR input screen:

1. In the **TYPE** field, input **FC**.

| Main Accounting Menu | (with example data input) | ) |
|----------------------|---------------------------|---|
|----------------------|---------------------------|---|

| MNMU                                                                                 |                                                                                                    |       |                              | MENU                                                                                                    |                                         | 09                                                 | /03/2013 10:13:48                                                                                                    |
|--------------------------------------------------------------------------------------|----------------------------------------------------------------------------------------------------|-------|------------------------------|----------------------------------------------------------------------------------------------------|-----------------------------------------|----------------------------------------------------|----------------------------------------------------------------------------------------------------|
| SEC FC                                                                               | DESCRIPTION                                                                                                    | SEC F | =C                           | DESCRIPTION                                                                                                    | SEC                                     | FC                                                 | DESCRIPTION                                                                                                    |
| I AB<br>U AR<br>U CF<br>U DB<br>U EX<br>U GA<br>U PJ<br>U RP<br>U TG<br>U TP<br>A VS | AVAILABLE BAL.<br>ACCTS RECEIVABLE<br>REQ FOR CERT<br>DISBURSEMENTS<br>EXPANSION<br>GEN ACCOUNTING<br>PROJECT INFO<br>RECURRING REPORTS<br>TITLE - GRANTS<br>TITLE - PROPERTY<br>VENDOR-STATEWIDE |       | AD<br>SPMA<br>SICCI<br>SICCI | ACCOUNT DESC<br>BUDGET CONTROL<br>CASH RCPTS UTIL<br>DIR/MANAGER FILE<br>FA - ACCOUNTING<br>GRANT INFO<br>AR CUSTOMER<br>STATE CFO FILES<br>TITLE - GENERAL<br>VENDOR-EMPLOYEE | 000000000000000000000000000000000000000 | AP<br>CD<br>CR<br>FC<br>PE<br>RP<br>TF<br>TJ<br>VP | ACCTS PAYABLE<br>PURCHASING CARD<br>CASH RECEIPTS<br>ENCB & ENCB CHG<br>FA - CUSTODIAL<br>PERIOD END<br>IMMEDIATE REPORTS<br>TRANSFERS<br>TITLE - PROJECTS<br>VOUCHER PRINT |
| Enter-F                                                                              | PF1PF2PF3PF<br>DAC                                                                                                    | 4PF   | =5-                          | PF6PF7PF8-                                                                                                    | PF                                      | 9                                                  | TYPE: FC SEL: _<br>PF10PF11PF12                                                                                                    |

2. Press **Enter**. FLAIR will display the Property Custodian Mini Menu.

| Property | <i>Custodian</i> | Mini Menu |  |
|----------|------------------|-----------|--|
|----------|------------------|-----------|--|

| FCMU            |          |                   |      |       |          |          |        | 01/14/2013 | 10:40:25 |
|-----------------|----------|-------------------|------|-------|----------|----------|--------|------------|----------|
| 1 - 1089/02-023 |          | PROPERTY          | CUST | ODIAN | MINI     | MENU     |        |            |          |
| TYPE            | FUNCTION | DESCRIPTION       |      |       |          | SEL OPT: | IONS   | REQ DATA   |          |
| CI              | CHAINED  | ITEM INQUIRY      |      |       |          |          |        | ITEM       |          |
| CT              | CUSTODIA | AN TITLE INFORMAT | ION  |       |          | A,I,U    |        | ORG        |          |
| DE              | SIMULATE | ED DEPRECIATION R | EQUE | ST    |          | A,I,U    |        |            |          |
| DA              | DEPRECIA | TION ADJUSTMENTS  |      |       |          | U        |        | ITEM       |          |
| NA              | PROPERTY | NON-ACCOUNTING    | DATA | ENTE  | <b>Y</b> | 1,2,3,4  | , 5, 6 | ORG, ITEM  |          |
| PM              | PROPERTY | MASTER FILE INC   | UIRY | /UPDA | TE       | I,U      |        | ITEM OR RT | YPE      |
| PP              | PROPERTY | PENDING FILE      |      |       |          |          |        |            |          |
| PH              | PROPERTY | HISTORY INQUIRY   |      |       |          |          |        | ITEM       |          |
| PI              | PROPERTY | INVENTORY         |      |       |          | A,I,U    |        |            |          |
|                 |          |                   |      |       |          |          |        |            |          |
| SEL             |          |                   | NA   | SEL C | DR PM    | RIYPE    | NA     | SEL OR PM  | RIYPE    |
| A               | SINGLE   | ADD SCREEN        | T    | LANL  | DTHE     |          | 4      | IMPROV /NC | DI BLDGS |
|                 | SINGLE   | INQUIRY SCREEN    | 2    | ROTI  | DING     | FOUTD    | 2      | CONSTRUCTI | ON W-I-P |
| U               | SINGLE   | UPDATE SCREEN     | 3    | FUR   | AND      | EQUIP    | 6      | OTHER FIXE | D ASSETS |
|                 |          |                   |      |       |          |          |        |            |          |
| TYPE            | CEL      | TTEM              | DAC  |       | DTVD     | ORC      |        |            | DC       |
| TTPE            | SEL      | TIEM              | PAC  | 3C    | RITP     | UKG      |        | TYPE       | SEL      |
| Enton-D         | E1DE2    |                   | 5    | DE6   | DE7      | DE8      | DEO    |            | SEL<br>1 |
| CONT            | FTbFZ-   |                   | DCU  |       |          |          | -662-  |            | T        |
| CONT            |          | MAIN RF           | L DL |       |          |          |        |            |          |

## Property Custodian Mini Menu fields:

| Field | Title                | Required/Optional/Special Instructions                                                                                                    |
|-------|----------------------|----------------------------------------------------------------------------------------------------|
| ТҮРЕ  | Record Type          | <ul> <li>Required. Valid input:</li> <li>CI - Chained Item Inquiry</li> <li>CT - Custodian Title Information</li> <li>DE - Simulated Depreciation Request</li> <li>DA - Depreciation Adjustment</li> <li>NA - Property Non-Accounting Data Entry</li> <li>PM - Property Master File Inquiry/Update</li> <li>PP - Property Pending File</li> <li>PH - Property History Inquiry</li> <li>PI - Property Inventory (2A)</li> </ul> |
| SEL   | Selection Options    | <ul> <li>Required. If:</li> <li>TYPE = CI, PP, or PH, then leave blank.</li> <li>TYPE = CT, DE, or PI, valid input is A, I, or</li> <li>U.</li> <li>TYPE = DA, valid input is U.</li> <li>TYPE = NA, valid input is 1, 2, 3, 4, 5, or 6.</li> <li>TYPE = PM, valid input is I or U. (1A/N)</li> </ul>                                                                                                    |
| ITEM  | Property Item Number | Required. If <b>TYPE = CI</b> , <b>NA</b> , <b>DA</b> , <b>PM</b> , or <b>PH</b> . (8A/N)                                                                                                    |
| RTYP  | Record Type          | Required. If <b>TYPE</b> = <b>PM</b> and <b>SEL</b> = <b>A</b> or <b>U</b> .<br>Valid input:<br><b>1</b> = Land<br><b>2</b> = Building<br><b>3</b> = Furniture and Equipment<br><b>4</b> = Improvements Other than Buildings<br><b>5</b> = Construction Work-in-Progress<br><b>6</b> = Other Fixed Assets (1N)                                                                                                    |

| Field | Title             | Required/Optional/Special Instructions                                                          |
|-------|-------------------|-------------------------------------------------------------------------------------------------|
| ORG   | Organization Code | Required. If <b>TYPE</b> = <b>NA</b> or <b>CT</b> and <b>SEL</b> = <b>A</b> ,<br>I, or U. (11N) |
| PAGE  | Page Number       | Optional. (1N)                                                                                  |
| DC    | Delegate Code     | Optional. Used when adding, inquiring, or<br>updating Custodian Delegate information.<br>(2A/N) |

# 511 TR16 - Property General Accounting

A **TR16** is used to record property accounting transactions that cannot be recorded through any other transaction type in FLAIR. Input of a TR16:

- Records any adjustments or additions for property items previously entered when a disbursement is not required. This transaction does not produce a voucher.
- Records beginning property balances.
- Creates records for donated property.
- Updates the Property Master File the same way a disbursement transaction does.
- Records a property acquisition transaction in FLAIR.
- Has both the **Input GL** and an **Offset GL** on the same input screen for processing the debit and credit sides of the accounting entry.

The GL code must be **26**\*\*\*, **27**\*\*\*, or **28**\*\*\* for all fund types (governmental, proprietary, and fiduciary). The following table provides users the input GL and offset GL codes for inputting TR16s...

|                                       | GL CODE |      |       |       |       |       | OFF   | SET GL CO | DE    |       |
|---------------------------------------|---------|------|-------|-------|-------|-------|-------|-----------|-------|-------|
| 284**                                 |         |      |       |       |       | 724** |       |           |       |       |
| 265**                                 | 2       | 68** | 273*  | *     | 275** |       |       | 725**     |       |       |
| 277**                                 | 28      | 83** | 289*  | *     | 285** |       |       |           |       |       |
| 26***                                 |         | 27   | 7***  |       | 28*** | 711** | 718** | 719**     | 721** | 722** |
| (But not equal to any above-listed GL |         |      | 723** | 726** | 616** | 621** |       |           |       |       |
|                                       |         | CO   | de)   |       |       |       |       |           |       |       |

## ...if the ownership fund is a General Fixed Asset Account (GF = 80).

...if the ownership fund is a Proprietary or Fiduciary Asset Account (**GF** = **50**, **60**, **71**, **73**, **74**, **76**).

|                    | GL (         | CODE         |                | OFFSET                     | GL CODE            |  |  |  |
|--------------------|--------------|--------------|----------------|----------------------------|--------------------|--|--|--|
|                    | 26           | 4**          |                | 265**                      |                    |  |  |  |
| 284**              |              |              |                | 284** (exact match)        | 487**              |  |  |  |
|                    | 28           | 5**          | * 53*** 774**  |                            |                    |  |  |  |
| 265**              | 268**        | 273**        | 275**          | <b>ビ</b> つ***              | 775**              |  |  |  |
| 277**              | 283**        | 289**        |                | 53                         | //5**              |  |  |  |
| 263**              | 266**        | 267**        | 271**          |                            |                    |  |  |  |
| 272**              | 274**        | 276**        | 278**          | Must Equal GL Code Entered |                    |  |  |  |
| 282**              | 284**        | 288**        |                |                            |                    |  |  |  |
| **When             | n using GL c | ode 278**, i | f the amoun    | t is <0, then these offset | codes may be used: |  |  |  |
|                    |              | 263**, 26    | 57**, 272**, 2 | 274**, 278**, or 288**     |                    |  |  |  |
| OLO = 550000  only |              |              |                | 263                        | 3**                |  |  |  |
| Otherwise:         |              |              |                | Cannot be                  | e = 52100          |  |  |  |
|                    |              |              |                | Must be >15099 and <60000  |                    |  |  |  |
|                    |              |              |                | May = 781                  | ** or 687**        |  |  |  |

|         | GL (                    | CODE              |                |                                   | OF       | FSET   | GL CO      | DE      |          |
|---------|-------------------------|-------------------|----------------|-----------------------------------|----------|--------|------------|---------|----------|
| 265**   | 268**                   | 273**             | 275**          | E0***                             | 616      | **     | 601** 775* |         |          |
| 277**   | 283**                   | 289**             |                | 55                                | 010      | )      | 02.        | L       | 775      |
|         | 284                     | 4**               |                |                                   | 48       | 7**    |            |         |          |
|         | 285** 53*** 616** 774** |                   |                |                                   |          |        |            |         |          |
| 263**   | 264**                   | 266**             | 267**          |                                   |          |        |            |         |          |
| 271**   | 272**                   | 274**             | 276**          | Mı                                | ıst Equ  | ial GL | Code       | Enter   | ed       |
| 278**   | 282**                   | 284**             | 288**          |                                   |          |        |            |         |          |
| **Excep | <b>tion:</b> When ເ     | using GL coo      | le 278**, if t | he amount i                       | s <0, t  | hen tl | hese of    | ffset c | odes may |
|         |                         | be used: 2        | 63**, 267**    | <u>, 272**, 274</u>               | **, or 2 | 88**   |            |         |          |
|         | OLO = 55                | <b>60000</b> only |                |                                   |          | 26     | 3**        |         |          |
|         | Othe                    | rwise:            |                | Cannot be = 52100, 616** or 621** |          |        |            |         |          |
|         |                         |                   |                | Mu                                | st be >  | >1509  | 99 and     | <600    | 000      |
|         |                         |                   |                |                                   | May =    | = 781  | ** or 6    | 87**    |          |

...if the ownership fund is a permanent fund (GF = 72).

## **511.1 Beginning Property Balances**

Agencies must use the appropriate GL codes for each fund type in FLAIR to enter beginning balances onto the Property Master File. The fund types for managing assets are as follows:

- Governmental (10, 20, 30, 40, 72)
- Proprietary (50, 60)
- Fiduciary (71, 73, 74, 76)

## 511.1.1 Governmental Funds (GF = 10, 20, 30, 40)

| A TR16 is used to enter fixed assets into the General Fixed Asset Account (G | F = 80 | ): |
|------------------------------------------------------------------------------|--------|----|
|------------------------------------------------------------------------------|--------|----|

| GL    | Offset GL | Description                                                               | DR | CR | I/A |
|-------|-----------|---------------------------------------------------------------------------|----|----|-----|
| 2**** |           | Property, Plant, and Equipment                                            | X  |    | Ι   |
|       | 7****     | Expenditures <b>or</b>                                                    |    | Х  | Ι   |
|       | 6****     | Property Transfer, Revenue from Fines<br>or Settlements, Donated Property |    | Х  | Ι   |

# 511.1.2 Proprietary (GF = 50, 60), Fiduciary (GF = 71, 73, 74, 76), and/or Permanent Funds (GF = 72)

Using the same GL code for the input and offsetting GL will place the property item on the Property Master File after overnight processing, but will not affect any other GL accounts.

| GL    | Offset GL | Description                    | DR | CR | I/A |
|-------|-----------|--------------------------------|----|----|-----|
| 2**** |           | Property, Plant, and Equipment | Х  |    | Ι   |
|       | 2****     | Property, Plant, and Equipment |    | Х  | Ι   |

A = FLAIR Automated; CR = Credit; DR = Debit; GL = General Ledger; I = User Input.

**Note:** If an asset is owned by a proprietary fund and needs to be added to the GL, a correcting entry must be entered to add it to the Property Master File. The entry above only adds the asset to the Property Master File but not the GL.

To add the asset to the GL:

- 1. Input a TR58 with a negative amount to remove the incorrect GL (including BPIN).
- 2. Input another TR58 with the correct GL code **2**\*\*\*\* (including the BPIN).

This will create the automated entry below, adding the item to the GL.

## Automated entry – adds asset to the GL:

| GL    | Description                        | DR | CR | I/A |
|-------|------------------------------------|----|----|-----|
| 79400 | Capitalized Disbursements          | Х  |    | Α   |
| 59400 | Capitalized Disbursements – Offset |    | Х  | Α   |

A = FLAIR Automated; CR = Credit; DR = Debit; GL = General Ledger; I = User Input.

## **511.2 Donated Property**

To enter donated property, a TR16 is used to record the following entries:

## For Governmental Funds:

| GF - | 10 20   | 30 40  | current use | fund and | ownership  | h fund ( | GF - 80      |
|------|---------|--------|-------------|----------|------------|----------|--------------|
| ur = | 10, 20, | 30,40, | current use | iunu anu | owner sing | Jiunu    | $u_{1} = 00$ |

| GL    | Offset GL | Description                    | DR | CR | I/A |
|-------|-----------|--------------------------------|----|----|-----|
| 2**** |           | Property, Plant, and Equipment | Х  |    | Ι   |
|       | 62100     | Capital Grants and Donations   |    | Х  | Ι   |

The following are example accounting entries generated using the TR16 for specific donated property scenarios.

1. Equipment received as a donation:

| GL    | Offset GL | Description                  | DR | CR | I/A |
|-------|-----------|------------------------------|----|----|-----|
| 27600 |           | Furniture and Equipment      | Х  |    | Ι   |
|       | 62100     | Capital Grants and Donations |    | X  | Ι   |
|       | 62100     | Capital Grants and Donations |    | X  | Ι   |

A = FLAIR Automated; CR = Credit; DR = Debit; GL = General Ledger; I = User Input.

## 2. A vehicle is seized during a drug arrest and was confiscated by the State:

| GL    | Offset GL | Description                                    | DR | CR | I/A |
|-------|-----------|------------------------------------------------|----|----|-----|
| 27600 |           | Furniture and Equipment                        | Х  |    | Ι   |
|       | 61600     | Fines, Forfeits, Judgments, and<br>Settlements |    | Х  | Ι   |

A = FLAIR Automated; CR = Credit; DR = Debit; GL = General Ledger; I = User Input.

## 3. Vehicles and equipment seized by the Federal Government are given to the State:

| GL                                 | Offset GL | Description             | DR | CR | I/A |
|------------------------------------|-----------|-------------------------|----|----|-----|
| 27600                              |           | Furniture and Equipment | X  |    | Ι   |
| 62100 Capital Grants and Donations |           |                         | X  | Ι  |     |
|                                    |           |                         |    |    |     |

A = FLAIR Automated; CR = Credit; DR = Debit; GL = General Ledger; I = User Input.

## For Proprietary and Fiduciary Funds:

## **Proprietary (GF = 50, 60); Fiduciary (GF = 71, 73, 74, 76)** or **Permanent (72)**

| GL    | Offset GL                          | Description                    | DR | CR | I/A |
|-------|------------------------------------|--------------------------------|----|----|-----|
| 2**** |                                    | Property, Plant, and Equipment | Х  |    | Ι   |
|       | 68700 Capital Grants and Donations |                                |    | Х  | Ι   |

A = FLAIR Automated; CR = Credit; DR = Debit; GL = General Ledger; I = User Input.

Amounts on items entered as donations will be shown on the Property Master File as:

- Acquisitions Cost (ACQ COST) and
- Purchasing Fund Donated Value (DONATED VALUE).

## 511.3 Single Input

The TR16 is used to make one entry at a time with or without the Expansion Option data displayed. Accessing the Expansion File during input is optional.

To access the TR16 Property General Accounting Single Input Screen from the Property Accounting Mini Menu or any FLAIR input screen:

- 1. In **TYPE** field, input **16**.
- 2. In the **SEL** field, input **S**.

| <i>Toperty necounting min menu</i> (with example data input |
|-------------------------------------------------------------|
|-------------------------------------------------------------|

| FAMU PROPERTY ACCOUNTING MINI                                                                                                    | 08/13/2013 15:4<br>MENU                                  | 45:57      |  |  |  |  |  |
|----------------------------------------------------------------------------------------------------|----------------------------------------------------------|------------|--|--|--|--|--|
| REC TYPE REC<br>16 PROPERTY GENERAL ACCOUNTING<br>DA SINGLE ITEM DEPRECIATION ITE<br>MT MASS TRANSFER REQUEST<br>DR DEPRECIATION REQUEST<br>PM PROPERTY DISPOSITION/RESTORATION ITE                                                                      | Q DATA SEL OPTIONS<br>S,I<br>SM S<br>A,I<br>A,I<br>M D.T | S          |  |  |  |  |  |
| OR SINGLE ITEM TRANSFER<br>SEL<br>S REC TYPE 16 SINGLE INPUT / REC TYPE DA SINGLE ITEM DEPRECIATION<br>I REC TYPE 16 SINGLE INQUIRY / REC TYPE MT OR DR INQUIRY-UPDATE<br>D DISPOSITION/RESTORATION<br>T SINGLE ITEM TRANSFER<br>A REC TYPE MT OR DR ADD |                                                          |            |  |  |  |  |  |
| NOTE: TR16 SINGLE UPDATE W/EXPANDED DATA DISPLAY ACCESSIBLE FROM I SEL OPTION                                                                                                    |                                                          |            |  |  |  |  |  |
| KEC TYPE:     SEL:     ITEM:       Enter-PF1PF2PF3PF4PF5PF6PF7     CONT     MAIN RFRSH                                                                                                    | TYPE         16         SEI           PF8PF9PF10PF11PI   | L S<br>F12 |  |  |  |  |  |

3. Press **Enter**. FLAIR will display the TR16 Single Input Request Screen One.

TR16 - Property General Accounting - Single Input – Request – Screen One

```
1651 10/01/2012 12:54:53

TR 16 - PROPERTY GENERAL ACCOUNTING - SINGLE INPUT - REQUEST

L1 L2 L3 L4 L5 EO VR OBJECT PPI

85

NOTE:

EO (EXPANSION OPTION) WILL NOT DEFAULT TO 00 (STANDARD) ON THIS SCREEN

Enter-PF1---PF2---PF3---PF4---PF5---PF6---PF7---PF8---PF9---PF10--PF11--PF12---

CONT MINI MAIN RFRSH
```

| Field          | Description              | Required/Optional/Special Instructions                                                                                                    |  |  |
|----------------|--------------------------|----------------------------------------------------------------------------------------------------|--|--|
| L1 L2 L3 L4 L5 | Organization Code        | Required. <b>L1</b> is protected. Agency unique. (11N)                                                                                                    |  |  |
| EO             | Expansion Option         | <ul> <li>Required. If:</li> <li>EO is included; the transaction will access the Expansion File and include Expansion Option data (<i>see Screen Three with expanded input</i>).</li> <li>EO is <u>not</u> entered; the necessary data must be entered on the subsequent screen (<i>see Screen Two with unexpanded input</i>).</li> <li>(2A/N)</li> </ul> |  |  |
| VR             | Expansion Option Version | Optional. Agency unique. (2A/N)                                                                                                    |  |  |
| OBJECT         | Object Code              | Optional. (6A/N)                                                                                                    |  |  |
| PPI            | Prior Period Indicator   | Optional. Valid input: <b>Y</b> or <b>M</b> . (1A)                                                                                                    |  |  |

- 4. Input the required and optional fields as appropriate.
- 5. Press **Enter**. If an expansion option is input, FLAIR will display the TR16 Property General Accounting Single Input Screen Three (expanded view). If an expansion option is not input, FLAIR will display the TR16 Property General Accounting Single Input Screen Two (unexpanded view).

TR16 - Property General Accounting - Single Input - Screen Three (with example data retrieved)

| (1 | .653 TR 16                 | - PROPER                  | TY GENER             | AL ACC                 | OUNTING       | G - SING          | LE INPUT               | 01/1 | L4/203 | 13 1  | 4:48:18            |
|----|----------------------------|---------------------------|----------------------|------------------------|---------------|-------------------|------------------------|------|--------|-------|--------------------|
|    | DOC-NO L<br>G              | INE L1<br>85              | L2 L3 L<br>10 02 0   | 4 L5<br>2 213          | EO VR 0       | DBJECT<br>512000  | SEC-DOC-               | NO   | TRN    | -DT   | PPI                |
|    | AMOUNT.                    | OFF                       | SET GL               | OFFSET                 | EGL VE        | ENDOR-ID          |                        |      | SUB-   | VENDO | R-ID               |
| 1  | BPIN                       | COUNT                     | INVOICE              | DE                     | SCRIPTI       | ION               | OTHER-                 | DOC  | В      | PID   | SC                 |
|    | CAT YR<br>060000 00        | GL<br>72100               | EGL                  | EOB                    | ECAT          | STAT<br>1112      | E-PROGRAM<br>110000 00 | 0000 | EP     | PROJ  | ECT ID             |
| (  | GRANT                      | GY                        | CNTRT                | CY OC                  | A AL          | JEF               |                        |      |        |       |                    |
| 0  | OPERATING F<br>OWNERSHIP F | UND: GF 1<br>UND: GF 8    | 0 SF 1 F<br>0 SF 9 F | ID 000<br>ID 111       | 001 BE<br>111 | 8510000           | 0 IBI 00               |      |        |       |                    |
|    | NEXT: L1-L5<br>nter-PF1    | 85 10 02<br>PF2PF3<br>MIN | 02 213<br>PF4        | EO 00<br>-PF5<br>RFRSH | VR (<br>-PF6  | DBJECT 5<br>-PF7P | 12000 PPI<br>F8PF9-    | PF1  | TYPE   | F11   | SEL<br>PF12<br>CAN |

| into i roperty deneral needaning single input serven rince neras. |                        |                                                                      |  |  |  |  |
|-------------------------------------------------------------------|------------------------|----------------------------------------------------------------------|--|--|--|--|
| Field                                                             | Description            | Required/Optional/Special Instructions                               |  |  |  |  |
| GF                                                                | GAAFR Fund             | Protected. (2N)                                                      |  |  |  |  |
| SF                                                                | State Fund             | Protected. (1N)                                                      |  |  |  |  |
| FID                                                               | Fund Identifier        | Retrieved. Can be overridden. (6N)                                   |  |  |  |  |
| BE Budget Entity                                                  |                        | Retrieved. Can be overridden. Not available for ownership fund. (8N) |  |  |  |  |
| IBI                                                               | Internal Budget Entity | Retrieved. Can be overridden. Not available for ownership fund. (2N) |  |  |  |  |

TR16 Property General Accounting Single Input Screen Three fields:

**Note**: The fields associated with the operating fund and ownership fund are <u>not</u> shown on the unexpanded screen (Screen Two). To display an unexpanded screen, do not input an expansion option on Screen One.

*TR16 - Property General Accounting - Single Input - Screen Two* (unexpanded view – does not show fields relating to the operating or ownership funds)

| 1652        | TR      | 16 - PROP           | ERTY GENER          | AL ACCOUNTI | 0<br>NG - SINGLE | 1/14/2013<br>INPUT | 15:03:08 |
|-------------|---------|---------------------|---------------------|-------------|------------------|--------------------|----------|
| DOC-NO<br>G | LINE    | L1 L2 L<br>85 10 02 | 3 L4 L5<br>2 O2 213 | OBJECT      | SEC-DOC-NO       | TRN-DT             | PPI      |
| AMOU        | ΝΤ      | OFFSET GL           | OFFSET E            | GL VENDOR   | -ID              | SUB-V              | ENDOR-ID |
| BPIN        | COUNT   | INVOICE             | DESCRIP             | TION        | OTHER-DOC        | B PID              | sc       |
| CAT         | YR GL   | EGL                 | EOB ECAT            | STATE-P     | ROGRAM           | EP PROJE           | CT ID    |
| GRANT       | GY      | CNTRT               | CY OCA              | AU OFS      | GF SF FID        | BE                 | IBI EF   |
|             |         |                     |                     |             |                  |                    |          |
| NEXT: L     | 1-L5 85 | 10 02 02            | 213 EO              | VR OBJEC    | T PPI            | TYPE               | SEL      |
| CONT        |         | MINI MA             | IN RFRSH            | PF0PF/      | -240243          | -6410641           | CAN      |

#### Fund information if only organization code (**L1-L5**) is entered on Screen One:

| Field                      | Description     | Required/Optional/Special Instructions                                       |  |  |
|----------------------------|-----------------|------------------------------------------------------------------------------|--|--|
| GF                         | GAAFR Fund Type | Retrieved. Protected and cannot be changed. (2N)                             |  |  |
| SF                         | State Fund Type | Retrieved. Protected and cannot be changed. (1N)                             |  |  |
| FID                        | Fund Identifier | Retrieved. Can be overridden by user.<br>(6N)                                |  |  |
| BE Budget Entity           |                 | Retrieved. Can be overridden by user. Not available for ownership fund. (8N) |  |  |
| IBI Internal Budget Entity |                 | Retrieved. Can be overridden by user. Not available for ownership fund. (2N) |  |  |

| Field                                             | Description                                | Required/Optional/Special Instructions                                                                                                    |  |  |
|---------------------------------------------------|--------------------------------------------|----------------------------------------------------------------------------------------------------|--|--|
| DOC-NO                                            | Document Number                            | Required. Agency unique. (6A/N)                                                                                                    |  |  |
| LINE                                              | Document Line Number                       | Optional. (4A/N)                                                                                                    |  |  |
| L1 L2 L3 L4 L5                                    | Organization Code                          | Protected. (11N)                                                                                                    |  |  |
| EO                                                | Expansion Option                           | Protected. (2A/N)                                                                                                    |  |  |
| VR                                                | Expansion Option Version                   | Protected. (2N)                                                                                                    |  |  |
| OBJECT                                            | Object Code                                | Protected. (6N)                                                                                                    |  |  |
| SEC-DOC-NO                                        | Secondary Document<br>Number               | Optional. (10A/N)                                                                                                    |  |  |
| TRN-DT                                            | Transaction Date                           | Optional. If blank, defaults to current date.<br>(MMDDYYYY) (8N)                                                                                                    |  |  |
| AMOUNT Transaction Amount                         |                                            | Required. Enter a positive amount for a debit and a negative amount for a credit. (10.2N)                                                                                                    |  |  |
| OFFSET GL Offsetting General Ledger<br>Code       |                                            | Required. <i>Refer to the table at the beginning of section 511 for limitations and edits related to entering an offset GL.</i> (5N)                                                                |  |  |
| OFFSET EGL                                        | Offsetting External General<br>Ledger Code | Optional. (3N)                                                                                                    |  |  |
| VENDOR-ID                                         | Vendor Identification<br>Number            | Optional. (11A/N)                                                                                                    |  |  |
| SUB-VENDOR ID Sub-Vendor Identification<br>Number |                                            | Optional. (11A/N)                                                                                                    |  |  |
| BPIN                                              | Beginning Property Item<br>Number          | Optional. First two characters are alphanumeric; the last six are numeric or equal to <b>ZZZZZZ</b> . (8A/N)                                                                                        |  |  |
| COUNT Count                                       |                                            | Optional. Not allowed without the BPIN. (4N)                                                                                                    |  |  |
| INVOICE Invoice number                            |                                            | Optional. (9N)                                                                                                    |  |  |
| DESCRIPTION                                       | Description                                | Optional. (16A/N)                                                                                                    |  |  |
| OTHER-DOC                                         | Other Document Number                      | Optional. (11A/N)                                                                                                    |  |  |
| В                                                 | Batch Character                            | Optional. (1A/N)                                                                                                    |  |  |
| PID                                               | Product Identifier                         | Optional. Must be established in Title File prior to using in a transaction. (3A/N)                                                                                                    |  |  |
| SC Status Code                                    |                                            | <ul> <li>Required. Valid input:</li> <li>A - Adjustment to Additions (default, if SC left blank)</li> <li>B - Adjustment to Beginning Balances</li> <li>D - Adjustment to Deletions (1A)</li> </ul> |  |  |

## TR16 Property General Accounting Single Input Screen Two fields:

The **CAT**, **GL**, **EGL**, **EOB**, and **ECAT** fields may be retrieved from the Expansion Set record if the Set File is accessed. These fields may be overridden (changed) or added by the operator on this screen.

| Field | Description                              | Required/Optional/Special Instructions                                              |
|-------|------------------------------------------|-------------------------------------------------------------------------------------|
| САТ   | Appropriation<br>Category/Revenue Source | Required. Edited against the Title File. If left blank, defaults to <b>000000</b> . |

| Field         | Description                     | Required/Optional/Special Instructions                                                                                                    |
|---------------|---------------------------------|----------------------------------------------------------------------------------------------------|
|               |                                 | If <b>OBJ</b> is entered, and <b>OBJ</b> is <b>&lt;100000</b> , <b>CAT</b> must be <b>&lt;010000</b> , but not <b>000000</b> .<br>If <b>OBJ &gt;099999</b> , <b>CAT</b> must be <b>&gt;009999</b> .<br>(6N) |
| YR            | Appropriation Year              | Optional. If left blank, defaults to <b>00</b> . (2N)                                                                                                    |
| GL            | General Ledger Code             | Required. GL must be 26***, 27***, or<br>28***. <i>Refer to the table at the beginning of</i><br><i>section 511 for limitations and edits</i><br><i>related to entering a GL.</i> (5N)                      |
| EGL           | External General<br>Ledger Code | Optional. Must be established in Title File prior to use in a transaction. (3N)                                                                                                    |
| EOB           | External Object Code            | Optional. Must be established in Title File prior to use in a transaction. (3A/N)                                                                                                    |
| ECAT          | External Category               | Optional. Must be established in Title File prior to use in a transaction. (3A/N)                                                                                                    |
| STATE-PROGRAM | State Program Number            | Required. Must be established in Title File prior to use in a transaction. (16N)                                                                                                    |
| EP            | External Program                | Optional. Must be established in Title File prior to use in a transaction. (2N)                                                                                                    |
| PROJECT ID    | Project Identifier              | Optional. Must be established in Title File prior to use in a transaction. (11A/N)                                                                                                    |
| GRANT         | Grant Number                    | Optional. Must be active in the Title File prior to use in a transaction. (5A/N)                                                                                                    |
| GY            | Grant Year                      | Optional. A grant number must be present before grant year is input. (2N)                                                                                                    |
| CNTRT         | Contract Number                 | Optional. Must be established in FACTS<br>and active in the Title Files before use in a<br>FLAIR transaction. (5A/N)                                                                                        |
| CY            | Contract Year                   | Optional. A contract number must be present before contract year is input. (2N)                                                                                                    |
| OCA           | Other Cost Accumulator          | Optional. Must be established in Title File prior to use in a transaction. (5A/N)                                                                                                    |
| AU            | Agency Unique                   | Optional. Must be established in Title File prior to use in a transaction. (2N)                                                                                                    |

The **EF** (External Fund Type) field on the expanded screen is protected and cannot be changed.

6. Once the desired data codes are input, press **Enter**. FLAIR will display the TR16 Property General Accounting Single Input Request Screen Two.

# 511.4 Inquiry

Agency users may inquire into any TR16 that has been input on the current business day prior to overnight processing.

To inquire on a TR16 from the Property Accounting Mini Menu or any FLAIR input screen:

- 1. In the **TYPE** field, input **16**.
- 2. In the **SEL** field, input **I**.

| Prop | perty. | Accountin | g Mini | Menu | with | exam | ple | data | inp | ut) | 1 |
|------|--------|-----------|--------|------|------|------|-----|------|-----|-----|---|
|------|--------|-----------|--------|------|------|------|-----|------|-----|-----|---|

| FAMU PROPERTY ACCOUNTING M                                                                                                    | 08/1<br>MINI MENU     | 3/2013 16:04:36                              |  |  |  |  |
|----------------------------------------------------------------------------------------------------|-----------------------|----------------------------------------------|--|--|--|--|
| REC TYPE<br>16 PROPERTY GENERAL ACCOUNTING<br>DA SINGLE ITEM DEPRECIATION<br>MT MASS TRANSFER REQUEST<br>DR DEPRECIATION REQUEST<br>PM PROPERTY DISPOSITION/RESTORATION                                                                                                    | REQ DATA<br>ITEM      | SEL OPTIONS<br>S,I<br>S<br>A,I<br>A,I<br>D T |  |  |  |  |
| <pre>PM PROPERTY DISPOSITION/RESTORATION ITEM D,T OR SINGLE ITEM TRANSFER SEL S REC TYPE 16 SINGLE INPUT / REC TYPE DA SINGLE ITEM DEPRECIATION I REC TYPE 16 SINGLE INQUIRY / REC TYPE MT OR DR INQUIRY-UPDATE D DISPOSITION/RESTORATION T SINGLE ITEM TRANSFER A REC TYPE MT OR DR ADD</pre> |                       |                                              |  |  |  |  |
| NOTE: TR16 SINGLE UPDATE W/EXPANDED DATA DISP<br>REC TYPE: _ SEL: ITEM:                                                                                                    | PLAY ACCESSIBLE FR    | OM I SEL OPTION                              |  |  |  |  |
| Enter-PF1PF2PF3PF4PF5PF6PF7<br>CONT MAIN RFRSH                                                                                                    | <sup>7</sup> PF8PF9PF | TYPE 16 SEL I<br>10PF11PF12                  |  |  |  |  |

3. Press **Enter.** FLAIR will display the TR16 Property General Accounting Single Inquiry by Site Request Screen One.

TR16 - Property General Accounting - Single Inquiry By Site - Request - Screen One

| 16I1<br>TR  | 16 -  | - PRO | PERTY GE | NERAL |      | OUNTI | NG - SINGLE | INQUI | 10,<br>RY BY SI | /01/201<br>TE - RE | 2 13:0:<br>QUEST | 1:00 |
|-------------|-------|-------|----------|-------|------|-------|-------------|-------|-----------------|--------------------|------------------|------|
| L1 L2<br>85 | 2 L3  | L4 L  | 5 USER   | ID    | GF S | F FID | BE          | IBI   | DOC-NO<br>G     | LINE               | GL               |      |
|             |       |       |          |       |      |       |             |       |                 |                    |                  |      |
| Ente        | r-PF: | 1Р    | F2PF3    | PI    | F4   | PF5   | -PF6PF7·    | PF8-  | PF9             | TYPE<br>PF10P      | SEL<br>F11PF     | 12   |

| Field          | Description                       | Required/Optional/Special Instructions                                |
|----------------|-----------------------------------|-----------------------------------------------------------------------|
| L1 L2 L3 L4 L5 | Organization Code                 | Optional. <b>L1</b> is protected. (11N)                               |
| USER ID        | FLAIR User Identification<br>Code | Optional. FLAIR will return transactions based on the user's ID. (6N) |
| GF             | GAAFR Fund                        | Optional. (2N)                                                        |
| SF             | State Fund                        | Optional. (1N)                                                        |
| FID            | Fund Identifier                   | Optional. (6N)                                                        |
| BE             | Budget Entity                     | Optional. (8N)                                                        |
| IBI            | Internal Budget Indicator         | Optional. (2N)                                                        |
| DOC-NO         | Document Number                   | Optional. Agency unique. (6A/N)                                       |
| LINE           | Document Line Number              | Optional. (4A/N)                                                      |
| GL             | General Ledger Code               | Optional. (5N)                                                        |

TR16 Property General Accounting Single Inquiry by Site Request Screen One fields:

- 4. a. Input any of the optional data as search criteria; ORb. Leave all fields blank.
- 5. Press Enter.
  - a. FLAIR will display the TR16 Property General Accounting Single Inquiry by Site Screen Two based on the search criteria input; **OR**
  - b. If all fields are left blank, FLAIR will display all TR16 entries input during the current business day.

*TR16 - Property General Accounting - Single Inquiry By Site - Screen Two* (with example data retrieved)

| 1612 10/01/2012 13:                                                                                                    | 19:27   |
|----------------------------------------------------------------------------------------------------|---------|
| TR 16 - PROPERTY GENERAL ACCOUNTING - SINGLE INQUIRY BY SITE<br>DOC-NO LINE L1 L2 L3 L4 L5 EO VR OBJECT SEC-DOC-NO TRN-DT<br>C 100 85 10 02 02 213 00 02 512000 01/20/2012 | PPI     |
|                                                                                                    |         |
| AMOUNT OFFSET GL OFFSET EGL VENDOR-ID SUB-VENDOR<br>1100.00 62100 F111111111999                                                                                            | R-ID    |
| BPIN COUNT INVOICE DESCRIPTION OTHER-DOC B PID<br>ZZ777777                                                                                                    | SC<br>A |
| CAT YR GL EGL EOB ECAT STATE-PROGRAM EP PROJECT I<br>060000 00 26600 1112110000 000000                                                                                     | D       |
| GRANT GY CNTRT CY OCA AU OFS EF                                                                                                    |         |
| OPERATING FUND: GF 10 SF 1 FID 000001 BE 85100000 IBI 00<br>OWNERSHIP FUND: GF 80 SF 9 FID 111111                                                                          |         |
| NEXT: TYPE SE                                                                                                    | L       |
| L1 L2 L3 L4 L5 USER-ID GF SF FID BE IBI DOC-NO LINE GL<br>85 G                                                                                                    |         |
| Enter-PF1PF2PF3PF4PF5PF6PF7PF8PF9PF10PF11F                                                                                                    | F12     |
| CONT MINI MAIN RERSH TOP FWD                                                                                                    |         |

6. Press **F8** to view any additional line(s) until FLAIR displays the message *"END OF SEARCH."* 

On inquiry screens, the **NEXT** line fields will remain blank. If another inquiry is required, input the appropriate criteria in the fields on the **NEXT** line and press **Enter**.

## 511.5 Update

Changes and corrections can be made to current day TR16 entries. To make changes to entries entered on a prior day, the original entry must be reversed and re-entered correctly.

To update a TR16 record entered on a previous business day, the record must first be retrieved via the single inquiry function. To inquire on a TR16 from the Property Accounting Mini Menu or any FLAIR input screen:

- 1. In the **TYPE** field, input **16**.
- 2. In the SEL field, input I.

| <b>Property Accounting Mini Menu</b> (with example ) |
|------------------------------------------------------|
|------------------------------------------------------|

| FAMU PROPERTY ACCOUNTING                                                                                                    | MINI MENU                       | 08/13/2013 16:04:36                          |
|----------------------------------------------------------------------------------------------------|---------------------------------|----------------------------------------------|
| REC TYPE<br>16 PROPERTY GENERAL ACCOUNTING<br>DA SINGLE ITEM DEPRECIATION<br>MT MASS TRANSFER REQUEST<br>DR DEPRECIATION REQUEST<br>PM PROPERTY DISPOSITION/RESTORATION                             | REQ DATA<br>ITEM<br>ITEM        | SEL OPTIONS<br>S,I<br>S<br>A,I<br>A,I<br>D,T |
| OR SINGLE ITEM TRANSFER<br>SEL<br>S REC TYPE 16 SINGLE INPUT / REC TYPE<br>I REC TYPE 16 SINGLE INQUIRY / REC TYP<br>D DISPOSITION/RESTORATION<br>T SINGLE ITEM TRANSFER<br>A REC TYPE MT OR DR ADD | DA SINGLE ITE<br>PE MT OR DR IN | M DEPRECIATION<br>QUIRY-UPDATE               |
| NOTE: TR16 SINGLE UPDATE W/EXPANDED DATA DIS                                                                                                    | SPLAY ACCESSIB                  | LE FROM I SEL OPTION                         |
| Enter-PF1PF2PF3PF4PF5PF6PF<br>CONT MAIN RFRSH                                                                                                    | 7PF8PF9                         | TYPE 16 SEL I                                |

3. Press **Enter.** FLAIR will display the TR16 Property General Accounting Single Inquiry by Site Request Screen One.

 TR16 - Property General Accounting - Single Inquiry By Site - Request - Screen One

 1611
 10/01/2012
 13:01:00

 TR 16 - PROPERTY GENERAL ACCOUNTING - SINGLE INQUIRY BY SITE - REQUEST

 L1 L2 L3 L4 L5
 USER ID GF SF FID
 BE
 IBI DOC-NO
 LINE
 GL

 85
 G
 G
 G
 G
 G
 G

- 4. a. Input any of the optional data as search criteria; ORb. Leave all fields blank.
- 5. Press Enter.
  - a. FLAIR will display the TR16 Property General Accounting Single Inquiry by Site Screen Two based on the search criteria input; **OR**
  - b. If all fields are left blank, FLAIR will display all TR16 entries input during the current business day.
- 6. Press **ENTER.** FLAIR will display the TR16 Property General Accounting Single Inquiry by Site Screen Two.

*TR16 - Property General Accounting - Single Inquiry By Site - Screen Two* (with example data retrieved)

| 1612            |              |                     | Market and The                 |                         |              |            |                             |             |              | 10/0                   | 1/2012                       | 13:19:27 |
|-----------------|--------------|---------------------|--------------------------------|-------------------------|--------------|------------|-----------------------------|-------------|--------------|------------------------|------------------------------|----------|
| DOC-NO<br>G 100 | TR<br>LI     | 16 - F<br>NE L<br>8 | ROPERTY<br>1 L2 L3<br>35 10 02 | GENER<br>L4 L5<br>02 21 | EO           | VR 0<br>02 | NTING -<br>DBJECT<br>512000 | SIN         | IGLE II      | NQUIRY<br>-NO T<br>01, | BY SITE<br>RN-DT<br>/20/2012 | PPI      |
| AMO             | UNT.<br>1100 | .00 6               | OFFSET G                       |                         | SET          | EGL        | VENDOR-<br>F11111           | -ID<br>1111 | 999          |                        | SUB-VEN                      | DOR-ID   |
| BPIN<br>ZZ77777 | 7            | COUNT               | INVO                           | ICE                     | DES          | SCRI       | PTION                       |             | OTH          | ER-DOC                 | B PID                        | SC<br>A  |
| CAT<br>060000   | YR<br>00     | GL<br>26600         | EGL                            | EOB                     | ECA          | Г          | STATE-1                     | PROG        | RAM<br>00000 | 60<br>00               | PROJEC                       | T ID     |
| GRANT           |              | G                   | CNTRT                          | CY                      | OCA          | AL         | J OFS                       | EF          |              |                        |                              |          |
|                 | OPE          | RATING              | FUND:                          | GF 10<br>GF 80          | SF 1<br>SF 9 | FID<br>FID | 000001<br>111111            | BE          | 85100        | 000 IBI                | 00                           |          |
| NEXT:           | 2 1 4        | 15                  |                                | с. <b>с</b> . г.        |              | TD         | DE                          |             | TOT          | DOC NO                 | TYPE                         | SEL      |
| 85              | 5 14         | LJ                  | USER-IL                        | GF                      | SF F.        | 10         | DE                          |             | TDT          | G G                    | LINE                         | GL       |
| Enter-PF        | 1            | PF2                 | PF3F                           | F4F                     | PF5          | -PF6-      | PF7                         | PF          | 8P           | F9PF                   | 10PF11                       | PF12     |
| CONT            |              |                     | MINI M                         | AIN F                   | FRSH         | TOP        | 1-0101                      | FW          | /D           |                        |                              |          |

7. In the **SEL** field on Screen Two, input **U** (Update).

*TR16 - Property General Accounting - Single Inquiry By Site - Request - Screen Two* (with example data input)

| 1612 07/06/2012 11:35:31                                                                                                    |
|----------------------------------------------------------------------------------------------------|
| TR 16 - PROPERTY GENERAL ACCOUNTING - SINGLE INQUIRY BY SITEDOC-NOLINEL1 L2 L3 L4 L5 EO VR OBJECTSEC-DOC-NOTRN-DTPPIG 10085 10 02 02 213 00 02 512000E1010000001 07/06/2012 |
| AMOUNT OFFSET GL OFFSET EGL VENDOR-ID SUB-VENDOR-ID<br>1100.00 62100 F11111111999                                                                                           |
| BPIN         COUNT         INVOICE         DESCRIPTION         OTHER-DOC         B         PID         SC           ZZ777777         OPTIMIZED         DELL         A       |
| CAT YR GL EGL EOB ECAT STATE-PROGRAM EP PROJECT ID<br>060000 00 26600 1112110000 000000                                                                                     |
| GRANT GY CNTRT CY OCA AU OFS EF                                                                                                    |
| OPERATING FUND: GF 10 SF 1 FID 000001 BE 85100000 IBI 00                                                                                                    |
| NEXT:<br>L1 L2 L3 L4 L5 USER-ID GF SF FID BE IBI DOC-NO LINE GL                                                                                                    |
| Enter-PF1PF2PF3PF4PF5PF6PF7PF8PF9PF10PF11PF12<br>CONT MINI MAIN RFRSH TOP FWD                                                                                               |

8. Press **Enter.** FLAIR will display the TR16 Property General Accounting Single Update by Site Screen One.

| TR16 - Property G | General Accounting - | Single Update By | Site - Screen One | (with example data |
|-------------------|----------------------|------------------|-------------------|--------------------|
| retrieved)        |                      |                  |                   |                    |

| 1601              | 10/01/2012 13:22:20<br>TR 16 - PROPERTY GENERAL ACCOUNTING - SINGLE UPDATE BY SITE                                              |
|-------------------|----------------------------------------------------------------------------------------------------|
| DELETE:           |                                                                                                    |
| DOC-NO<br>G 100   | LINE LI L2 L3 L4 L5 EO VR OBJECT SEC-DOC-NO TRN-DT PPI<br>85 10 02 02 213 00 02 512000 01202012                                 |
| AMOU<br>1100.00   | NT OFFSET GL OFFSET EGL VENDOR-ID SUB-VENDOR-ID<br>62100 F11111111999.                                                          |
| BPIN<br>ZZ777777  | COUNT INVOICE DESCRIPTION OTHER-DOC B PID SC A                                                                                  |
| CAT<br>060000     | YR GL EGL EOB ECAT STATE-PROGRAM EP PROJECT ID<br>00 26600 1112110000 000000                                                    |
| GRANT             | GY CNTRT CY OCA AU OFS EF                                                                                                    |
|                   | OPERATING FUND: GF 10 SF 1 FID 000001 BE 85100000 IBI 00<br>OWNERSHIP FUND: GF 80 SF 9 FID 111111                               |
| Enter-PF1<br>CONT | PF2PF3F<br>To delete an entry off the Daily Input<br>File, input <b>D</b> in the <b>DELETE</b> field.<br>PF9PF10PF11PF12<br>CAN |

- 9. a. Input updated data in any field on this screen with the exception of L1-L5, EO, VR, OBJECT, and GF, SF, FID for both the OPERATING and OWNERSHIP FUND; OR
  b. In the DELETE field, input D to remove transaction from the Daily Input File.
- 10. Press **Enter** to process changes. FLAIR will display the TR16 Property General Accounting Single Inquiry Screen Two.

# **512 Custodian Title Information**

The **Custodian Title Information** (**CT**) function is used to add the name and address of a Property Custodian to a Property File using a custodian identification number (CID) assigned by the agency's Access Control Custodian. The Property Custodian adds Delegates to the CT File who will have the responsibility of updating and maintaining the Property Master File. The number of allowed Delegates is unlimited and determined by agency management.

**Note:** If any Delegate is within the same organizational unit as another Delegate, they must be assigned a delegate code, otherwise, the delegate code is optional. <u>All</u> Delegates must share the Custodian's CID.

## 512.1 Custodian/Delegate Titling - Add

A Delegate is created by the Property Custodian whenever the responsibility for the updating and maintenance of the Property Master File is given to other people.

To access the Custodian Titling Information function, or to record Delegate information, from the Property Custodian (**FC**) Mini Menu:

- 1. In the **TYPE** field, input **CT**.
- 2. In the **SEL** field, input **A**.

#### *Property Custodian Mini Menu* (with example data input)

| FCMU            |                           |               |             | 09/03/2013 12:54:03 |
|-----------------|---------------------------|---------------|-------------|---------------------|
|                 | PROPERTY                  | CUSTODIAN MIN | I MENU      |                     |
| TYPE            | FUNCTION DESCRIPTION      |               | SEL OPTIONS | REQ DATA            |
| CI              | CHAINED ITEM INQUIRY      |               |             | ITEM                |
| СТ              | CUSTODIAN TITLE INFORMAT  | ION           | A.I.U       | ORG                 |
| DE              | STMULATED DEPRECTATION R  | FOUEST        | A.T.U       |                     |
| DA              | DEPRECTATION ADJUSTMENTS  | LQULUI        | 11          | TTEM                |
| NA              | PROPERTY NON-ACCOUNTING   | DATA ENTRY    | 123456      | ORG TTEM            |
| PM              | PROPERTY MASTER ETLE TNO  |               | T II        | TTEM OP PTVPE       |
| DD              | PROPERTY PENDING ETLE     | UTRI/ UIDAIL  | 1,0         | TIER OK KITTE       |
| DU              | PROPERTY HISTORY TNOUTRY  |               |             | TTEM                |
| P II            | PROPERTY THISTORY INQUIRT |               | A T 11      | TIEM                |
| PI              | PROPERTY INVENTORY        |               | A,1,0       |                     |
| CE1             |                           |               |             | SEL OR PM RTVRE     |
| SEL             | STNGLE ADD SCREEN         | 1 LAND        |             | TMPROV (NOT BLOCS   |
| A               | SINGLE ADD SCREEN         |               | 4           | IMPROV /NOT BLDGS   |
| ±               | SINGLE INQUIRY SCREEN     | Z BUILDING    |             | CONSTRUCTION W-I-P  |
| U               | SINGLE UPDATE SCREEN      | 3 FURN AND    | EQUIP 6     | OTHER FIXED ASSETS  |
|                 |                           |               |             |                     |
|                 |                           |               |             |                     |
| TYPE CT         | SEL A ITEM _              | PAGE RTYP     | ORG         | DC                  |
| Manager and the |                           |               |             | TYPE SEL            |
| Enter-P         | F1PF2PF3PF4PF             | 5PF6PF7       | PF8PF9-     | PF10PF11PF12        |
| CONT            | MAIN RF                   | RSH           |             |                     |

3. Press **Enter.** FLAIR will display the Custodian Titling Information Screen.

| <i>Custodian Titling Information Screen</i> (with exa                                                                                               | mple data input)                     |                            |
|----------------------------------------------------------------------------------------------------|--------------------------------------|----------------------------|
| CTA1<br>CUSTODIAN TITLING<br>STATUS L1 L2 L3 L4 L5 CID                                                                                              | INFORMATION<br>CUSTODIAN NAME        | 10/01/2012 13:35:06        |
| CUSTODIAN ADDRESS<br>FLETCHER BUILDING<br>DELEGATE L1 L2 L3 L4 L5 DC<br>85 10 00 00 000 **                                                          | CITY<br>TALLAHASSEE<br>DELEGATE NAME | STATE ZIP CODE<br>FL 32399 |
| DELEGATE ADDRESS                                                                                                    | CITY                                 | STATE ZIP CODE             |
| LOCATION                                                                                                    |                                      |                            |
| TYPES OF INVENTORY LAST<br>EQUIPMENT<br>BUILDING<br>LAND<br>IMPROVEMENTS OTHER THAN BUILDING<br>CONSTRUCTION WORK-IN PROGRESS<br>OTHER FIXED ASSETS | INVENTORY DATE NE                    | XT INVENTORY DATE          |
| NEXT: SEL L1 L2 L3 L4 L5                                                                                                    | D-CODE                               | TYPE SEL                   |
| CONT MINI MAIN RERSH                                                                                                    | F0PF/PF0PF9-                         | CAN                        |

# Custodian Titling Information Screen fields:

| Field                      | Description                        | Required/Optional/Special Instructions                                                                                                    |
|----------------------------|------------------------------------|----------------------------------------------------------------------------------------------------|
| STATUS                     | Status Code                        | <ul> <li>Retrieved. Status code indicators:</li> <li>A -Active (system-generated code when adding a record)</li> <li>I - Inactive</li> <li>D -Delete (1A)</li> </ul> |
| L1 L2 L3 L4 L5             | Custodian<br>Organization Code     | Protected. (11N)                                                                                                    |
| CID                        | Custodian<br>Identification Number | Retrieved. Assigned by the agency's Access<br>Control Custodian. (4A/N)                                                                                              |
| CUSTODIAN NAME             | Custodian's Name                   | Required. Blank if the CID not previously<br>titled. If CID previously titled, returns<br>Custodian's name. (35A/N)                                                  |
| CUSTODIAN<br>ADDRESS       | Custodian Address                  | Protected. Address of Property Custodian. (35A/N)                                                                                                    |
| CITY                       | Custodian City                     | Protected. (19A/N)                                                                                                    |
| STATE                      | Custodian State                    | Protected. (2A/N)                                                                                                    |
| ZIP CODE                   | Custodian Zip Code                 | Protected. (5A/N)                                                                                                    |
| DELEGATE<br>L1 L2 L3 L4 L5 | Delegate<br>Organization Code      | Required. Delegate's assigned organization code. (11N)                                                                                                    |
| DC                         | Delegate Code                      | Required. If there is more than one<br>Delegate per organizational unit and is<br>used to differentiate Delegates titled in the<br>same organizational unit. (2A/N)  |
| DELEGATE NAME              | Property Delegate Name             | Required. First and last name of Property Delegate. (31A/N)                                                                                                    |
| DELEGATE<br>ADDRESS        | Delegate Address                   | Required. Address of Property Delegate.<br>(31A/N)                                                                                                    |

| Field                  | Description         | Required/Optional/Special Instructions                               |
|------------------------|---------------------|----------------------------------------------------------------------|
| CITY                   | Delegate City       | Required. City of Property Delegate.<br>(19A/N)                      |
| STATE                  | Delegate State      | Required. State of Property Delegate. (2A/N)                         |
| ZIP CODE               | Delegate Zip Code   | Required. Delegate's postal zip code. (5N)                           |
| LOCATION               | Delegate Location   | Optional. Physical location of property. (16A/N)                     |
| LAST INVENTORY<br>DATE | Last Inventory Date | Optional. Date of last physical inventory.<br>(MMDDYYYY) (8N)        |
| NEXT INVENTORY<br>DATE | Next Inventory Date | Optional. Date of next scheduled physical inventory. (MMDDYYYY) (8N) |

The Property Custodian can add additional Delegates by using the **NEXT** line and pressing **Enter** to access the complete Custodian Titling Information Screen.

## 512.2 Custodian/Delegate - Inquiry/Update

The **Custodian Titling Information Inquiry/Update** function is available only to Property Custodians. Through this function, Custodians are able to not only inquire on but also update both their information as well as that of their Delegate. Changes can be made to the record if the user has been granted Update (**U**) capability through their Access Control Record.

The screens for both the Custodian and Delegate records look almost identical. To tell the difference between the records, note that when the Delegate information displayed on the screen is the same as the Custodian information, it is the <u>Custodian Record</u>. If the Delegate's information on screen is different than that of the Custodian, it is the <u>Delegate Record</u>.

To access the Custodian Titling Information Inquiry/Update Screen from the Property Custodian (FC) Mini Menu:

- 1. In the **TYPE** field, input **CT**.
- 2. In the **SEL** field, input **U**.

| FCMU            |                                                                                 |                                      |                         | 09/03/2013 13:01:33                                        |
|-----------------|---------------------------------------------------------------------------------|--------------------------------------|-------------------------|------------------------------------------------------------|
| TYPE            | PROPERTY<br>FUNCTION DESCRIPTION<br>CHAINED ITEM INQUIRY                        | CUSTODIAN MIN:                       | I MENU<br>SEL OPTIONS   | REQ DATA                                                   |
| CT              | CUSTODIAN TITLE INFORMAT<br>SIMULATED DEPRECIATION R                            | ION<br>EQUEST                        | A,I,U<br>A,I,U          | ORG                                                        |
| DA<br>NA<br>PM  | DEPRECIATION ADJUSTMENTS<br>PROPERTY NON-ACCOUNTING<br>PROPERTY MASTER FILE INQ | DATA ENTRY<br>UIRY/UPDATE            | U<br>1,2,3,4,5,6<br>I,U | ITEM<br>ORG,ITEM<br>ITEM OR RTYPE                          |
| PP<br>PH<br>PI  | PROPERTY PENDING FILE<br>PROPERTY HISTORY INQUIRY<br>PROPERTY INVENTORY         |                                      | A,I,U                   | ITEM                                                       |
| SEL<br>A<br>T   | SINGLE ADD SCREEN                                                               | NA SEL OR PM<br>1 LAND<br>2 BUILDING | RTYPE NA<br>4<br>5      | SEL OR PM RTYPE<br>IMPROV /NOT BLDGS<br>CONSTRUCTION W-T-P |
| Ū               | SINGLE UPDATE SCREEN                                                            | 3 FURN AND                           | EQUIP 6                 | OTHER FIXED ASSETS                                         |
| TYPE CT         | SEL U ITEM _                                                                    | PAGE RTYP                            | ORG                     | DC<br>TYPE SEL                                             |
| Enter-P<br>CONT | F1PF2PF3PF4PF<br>MAIN RF                                                        | 5PF6PF7<br>RSH                       | PF8PF9-                 | PF10PF11PF12                                               |

## *Property Custodian Mini Menu* (with example data input)

3. Press **Enter.** FLAIR will display the Custodian Titling Information Inquiry/Update Screen.

| Custouran Thing mornauon mqui y/ Opuale Scieen (Example Custouran Recor | Custodian | Titling | Information | Inquiry/U | pdate Screen | (example | Custodian | Record |
|-------------------------------------------------------------------------|-----------|---------|-------------|-----------|--------------|----------|-----------|--------|
|-------------------------------------------------------------------------|-----------|---------|-------------|-----------|--------------|----------|-----------|--------|

| CTIU                             |                             | 10/01/2 | 2012 14:43:52                |
|----------------------------------|-----------------------------|---------|------------------------------|
| CUSTODIAN TITLING                | G INFORMATION INQUIRY/UPDAT | ΓE      |                              |
| STATUS L1 L2 L3 L4 L5 CID        | CUSTODIAN NAME              |         |                              |
| A 85 00 00 00 000 PROP           | PHIL A BUSTER               |         |                              |
| CUSTODIAN ADDRESS                | CITY                        | STATE   | ZIP CODE                     |
| FLETCHER BUILDING                | TALLAHASSEE                 | FL      | 32399                        |
| DELEGATE L1 L2 L3 L4 L5 DC       | DELEGATE NAME               |         | COLUMN COMPANY               |
| 85 00 00 00 000 **               | PHIL A BUSTER               |         | STATISTICS AND INCOMENDATION |
| DELEGATE ADDRESS                 | CITY                        | STATE   | ZIP CODE                     |
| FLETCHER BUILDING                | TALLAHASSEE                 | FL      | 32399                        |
| LOCATION                         |                             |         |                              |
| TYPES OF THVENTORY               |                             |         | TORY DATE                    |
|                                  | 06102012                    | 0610    | 2013                         |
|                                  | 00102012                    | ODIC    | 2015                         |
|                                  |                             |         |                              |
| TMPROVEMENTS OTHER THAN BUILDING | 2                           |         |                              |
| CONSTRUCTION WORK-IN PROGRESS    | 3                           |         |                              |
| OTHER FIXED ASSETS               |                             |         |                              |
| STHER FIRED ASSETS               |                             |         |                              |
| NEXT: SEL 11 12 13 14 15         | D-CODE                      | TYP     | PE SEL                       |
| Enter-PE1PE2PE3PE4PE             | 5PE6PE7PE8PE9               | PE10    | PF11PF12                     |
| CONT MINI MAIN RE                | RSH TOP FWD                 |         | CAN                          |

The following fields may be changed for Custodian Records:

| Field                | Description                    | Required/Optional/Special Instructions                              |
|----------------------|--------------------------------|---------------------------------------------------------------------|
| STATUS               | Status Code                    | Optional. Allowed input of <b>A</b> , <b>D</b> , or <b>I</b> . (1A) |
| CUSTODIAN NAME       | Custodian Name                 | Optional. Name of property custodian. (35A/N)                       |
| CUSTODIAN<br>ADDRESS | Custodian Address              | Optional. Physical location of custodian.<br>(35A/N)                |
| L1 L2 L3 L4 L5       | Custodian Organization<br>Code | Protected. Custodian's assigned organization code. (11N)            |
| CID                  | Custodian Identification       | Retrieved. Assigned by the agency's access                          |

| Field                  | Description         | Required/Optional/Special Instructions                                                     |
|------------------------|---------------------|--------------------------------------------------------------------------------------------|
|                        | Number              | control custodian. (4A/N)                                                                  |
| CUSTODIAN NAME         | Custodian Name      | Required. If the CID has been previously<br>titled, returns the Custodian Name.<br>(35A/N) |
| LAST INVENTORY<br>DATE | Last Inventory Date | Optional. Date of last physical inventory.<br>(MMDDYYYY) (8N)                              |
| NEXT INVENTORY<br>DATE | Next Inventory Date | Optional. Date of next scheduled physical inventory. (MMDDYYYY) (8N)                       |

Status codes (available for update on Custodian and Delegate records). The following are valid changes:

| Current Status | New Status                        |
|----------------|-----------------------------------|
| А              | <b>U</b> , <b>I</b> , or <b>D</b> |
| U              | I or D                            |
| Ι              | U or D                            |
| D              | I or U                            |

To access the Custodian Titling Information Inquiry/Update function for the **DELEGATE**, from the Property Custodian (**FC**) Mini Menu:

- 1. In the **REC TYPE** field, input **CT**.
- 2. In the **SEL** field, input **U**
- 3. In the **ORG** field, input the Delegate's organization code (**L1-L5**).
- *Property Custodian Mini Menu* (with example data input)

| FCMU 09/03/2013 13:                                        | 06:20 |
|------------------------------------------------------------|-------|
| PROPERTY CUSTODIAN MINI MENU                               |       |
| TYPE FUNCTION DESCRIPTION SEL OPTIONS REQ DATA             |       |
| CI CHAINED ITEM INQUIRY ITEM                               |       |
| CT CUSTODIAN TITLE INFORMATION A.I.U ORG                   |       |
| DE SIMULATED DEPRECIATION REQUEST A.I.U                    |       |
| DA DEPRECIATION ADJUSTMENTS U ITEM                         |       |
| NA PROPERTY NON-ACCOUNTING DATA ENTRY 1.2.3.4.5.6 ORG.ITEM |       |
| PM PROPERTY MASTER FILE INQUIRY/UPDATE I.U ITEM OR RTYPE   |       |
| PP PROPERTY PENDING FILE                                   |       |
| PH PROPERTY HISTORY INQUIRY ITEM                           |       |
| PI PROPERTY INVENTORY A.I.U                                |       |
|                                                            |       |
| SEL NA SEL OR PM RTYPE NA SEL OR PM RTYP                   | E     |
| A SINGLE ADD SCREEN 1 LAND 4 IMPROV /NOT BL                | DGS   |
| I SINGLE INQUIRY SCREEN 2 BUILDING 5 CONSTRUCTION W        | -I-P  |
| U SINGLE UPDATE SCREEN 3 FURN AND EOUIP 6 OTHER FIXED AS   | SETS  |
|                                                            |       |
|                                                            |       |
| TYPE CT SEL U ITEM PAGE RTYP ORG 85 00 00 000 DC           |       |
| TYPE S                                                     | EL    |
| Enter-PF1PF2PF3PF4PF5PF6PF7PF8PF9PF10PF11P                 | F12   |
| CONT MAIN RFRSH                                            |       |

4. Press **Enter.** FLAIR will display the Custodian Titling Information Inquiry/Update Screen.
| Custodian Titling Information Inquiry/Up                                                                                                    | <i>odate Screen</i> (example Delega | ate Record) |               |
|----------------------------------------------------------------------------------------------------|-------------------------------------|-------------|---------------|
| CTIU                                                                                                    |                                     | 07/13/      | 2012 14:05:34 |
| CUSTODIAN TITLING                                                                                                    | G INFORMATION INQUIRY/U             | PDATE       |               |
| STATUS L1 L2 L3 L4 L5 CID                                                                                                    | CUSTODIAN NAME                      |             |               |
| A 85 00 00 00 000 PROP                                                                                                    | PHIL A BUSTER                       |             |               |
| CUSTODIAN ADDRESS                                                                                                    | CITY                                | STATE       | ZIP CODE      |
| FLETCHER BUILDING                                                                                                    | TALLAHASSEE                         | FL          | 32399         |
| DELEGATE L1 L2 L3 L4 L5 DC                                                                                                    | DELEGATE NAME                       |             |               |
| 85 10 01 01 214 01                                                                                                    | PROPERTY O CHIEF                    |             |               |
| DELEGATE ADDRESS                                                                                                    | CITY                                | STATE       | ZIP CODE      |
| 200 WEST GAINES STREET                                                                                                    | TALLAHASSEE                         | FL          | 32399         |
| LOCATION 37 10 0000 00000000                                                                                                    |                                     |             | 0.000012      |
| TYPES OF INVENTORY<br>EQUIPMENT<br>BUILDING<br>LAND<br>IMPROVEMENTS OTHER THAN BUILDING<br>CONSTRUCTION WORK-IN PROGRESS<br>OTHER FIXED ASSETS | LAST INVENTORY DATE                 | NEXT INVE   | NTORY DATE    |
| NEXT: SEL L1 L2 L3 L4 L5                                                                                                    | D-CODE                              | TY          | PE SEL        |
| Enter-PF1PF2PF3PF4PF                                                                                                    | 5PF6PF7PF8P                         | F9PF10-     | -PF11PF12     |
| CONT MINI MAIN RFI                                                                                                    | RSH TOP FWD                         |             | CAN           |

The following fields may be changed for Delegate Records:

| Field                  | Description             | Required/Optional/Special Instructions                                                                                                    |
|------------------------|-------------------------|----------------------------------------------------------------------------------------------------|
| STATUS                 | Status Code             | <ul> <li>Required. Status of delegate record. Input:</li> <li>A – Added (system generated when adding a new record.)</li> <li>D – Deleted</li> <li>I – Inactive (1A)</li> </ul> |
| DELEGATE NAME          | Property Delegate Name  | Optional. First and last name of Property Delegate. (35A/N)                                                                                                    |
| DELEGATE<br>ADDRESS    | Delegate Address        | Optional. (35A/N)                                                                                                    |
| CITY, STATE, ZIP       | Delegate City/State/Zip | Optional.<br>City (19A)<br>State (2A)<br>Zip Code (5N)                                                                                                    |
| LOCATION               | Location Code           | Optional. Physical location of property. (16A/N)                                                                                                    |
| LAST INVENTORY<br>DATE | Last Inventory Date     | Optional. Date of last physical inventory.<br>(MMDDYYYY) (8N)                                                                                                    |
| NEXT INVENTORY<br>DATE | Next Inventory Date     | Optional. Date of next scheduled physical inventory. (MMDDYYYY) (8N)                                                                                                    |

- 5. Input the required and optional fields as appropriate.
- 6. Press **Enter**. FLAIR will process the changes and display the Custodian Titling Information Inquiry/Update Screen.

On inquiry screens, the **NEXT** line fields will remain blank. If another inquiry is required, input the appropriate criteria in the fields on the **NEXT** line and press **Enter**.

# **513 Property Non-Accounting**

The **Property Non-Accounting Data Entry** (**NA**) function is used to add non-monetary fixed asset information to the Property Master File before any accounting data for the specified item has been entered.

The Property Non-Accounting Data Entry screens can be accessed from the Property Custodian (FC) Mini Menu.

| FCMU                                     |                                                                                 | PROPERTY                                                                                                    | CUCTORTAN MT                                    |                                                                     | 09/03/2013 13:14:34                                                                |
|------------------------------------------|---------------------------------------------------------------------------------|----------------------------------------------------------------------------------------------------|-------------------------------------------------|---------------------------------------------------------------------|------------------------------------------------------------------------------------|
| TYPE<br>CI<br>CT<br>DE<br>DA<br>NA<br>PM | FUNCTION<br>CHAINED<br>CUSTODIA<br>SIMULATE<br>DEPRECIA<br>PROPERTY<br>PROPERTY | PROPERTY<br>I DESCRIPTION<br>ITEM INQUIRY<br>IN TITLE INFORMAT<br>D DEPRECIATION R<br>ITION ADJUSTMENTS<br>NON-ACCOUNTING<br>MASTER FILE ING | ION<br>EQUEST<br>DATA ENTRY                     | NI MENU<br>SEL OPTIONS<br>A,I,U<br>A,I,U<br>U<br>1,2,3,4,5,6<br>T.U | REQ DATA<br>ITEM<br>ORG<br>ITEM<br>ORG,ITEM<br>TTEM OR RTYPE                       |
| PP<br>PH<br>PI                           | PROPERTY<br>PROPERTY<br>PROPERTY                                                | PENDING FILE<br>HISTORY INQUIRY<br>INVENTORY                                                                                                 |                                                 | A,I,U                                                               | ITEM                                                                               |
| SEL<br>A<br>I<br>U                       | SINGLE<br>SINGLE<br>SINGLE                                                      | ADD SCREEN<br>INQUIRY SCREEN<br>UPDATE SCREEN                                                                                                | NA SEL OR P<br>1 LAND<br>2 BUILDIN<br>3 FURN AN | M RTYPE N<br>4<br>G 5<br>D EQUIP 6                                  | A SEL OR PM RTYPE<br>IMPROV /NOT BLDGS<br>CONSTRUCTION W-I-P<br>OTHER FIXED ASSETS |
| TYPE _<br>Enter-PI                       | SEL<br>=1PF2-                                                                   | ITEM<br>PF3PF4PF<br>MAIN RF                                                                                                    | PAGE RTY                                        | p org<br>7pf8pf9                                                    | DC<br>TYPE SEL<br>PF10PF11PF12                                                     |

#### Property Custodian Mini Menu

Property Custodian Mini Menu fields applicable to the Property Non-Accounting Data Entry function:

| Field | Description          | Required/Optional/Special Instructions                                                                                                    |
|-------|----------------------|----------------------------------------------------------------------------------------------------|
| ТҮРЕ  | Record Type          | Required. Valid input: <b>NA</b> (non-accounting entries). (2A)                                                                                                    |
| SEL   | Selection            | <ul> <li>Required. Valid input:</li> <li>A – Non-Accounting Entries</li> <li>1 – Land</li> <li>2 – Building</li> <li>3 – Furniture and Equipment</li> <li>4 – Improvements/Not Buildings</li> <li>5 – Construction Work-in-Progress</li> <li>6 – Other Fixed Assets (1A/N)</li> </ul> |
| ITEM  | Property Item Number | Required. (2A+6N)                                                                                                    |
| ORG   | Organization Code    | Required. Item's organization code. (11N)                                                                                                    |
| DC    | Delegate Code        | Optional. Code assigned by an agency's<br>Access Control Custodian for asset<br>management. (2A/N)                                                                                                    |

**Note:** When a non-accounting entry is made, the Custodian Identification Number (**CID**) associated with the Property Custodian's Access Control is also documented with the record.

## 513.1 Land (GL = 271\*\*, RTYPE = 1, CLASS = X001)

**Land** is defined as a section of the Earth's surface used by an agency to support structures; grow crops, grass, shrubs, and trees. Agencies must record all state-owned land in the Property Subsystem as defined by Florida Statutes and Administrative Codes.

Agencies must also capture the cost of improvements to land that consists of betterments, other than buildings, that prepare the land for its intended use.

Examples of improvements to land:

- Excavation
- Fill
- Grading
- Utility installation
- Removal
- Relocation
- Reconstruction of property of others (i.e., railroads, telephone poles, power lines, and retaining walls)

Costs associated with land improvement and land capitalization fees are added to the cost of the land.

Accounting data for land and land improvements is recorded in GL **271**\*\*. Land and land improvements are <u>not depreciated</u>. Examples of items to be capitalized as land and land improvements:

- Purchase price or fair market value at the time of receipt (if gifted).
- Agent commissions.
- Professional fees such as title searches, architect, legal, engineering appraisal, surveying, and environmental assessments.
- Demolition of existing builing and improvements (less salvage).

Examples of infrastructure not considered land improvements:

- Roads
- Bridges
- Tunnels
- Drainage systems

Examples of improvements to real estate subject to depreciation for limited life (more infrastructure):

- Driveways
- Parking lots
- Fences
- Landscaping

### 513.1.1 Land – Single Input

To access the Non-Accounting Data Entry Land Single Input Screen from the Property Custodian (**FC**) Mini Menu:

- 1. In the **TYPE** field, input **NA**.
- 2. In the **SEL** field, input **1**.
- 3. In the **ITEM** field, input the Property Item Number.

4. In the **ORG** field, input the organization code (L1-L5) to which the land is charged. **Note**: If no organization code is input, FLAIR will default to **0** in **L2** through **L5** and the user must delete the record and input a new record with the correct code.

| Property Custodian | <i>Mini Menu</i> (wit | h example data input` | ) |
|--------------------|-----------------------|-----------------------|---|
|--------------------|-----------------------|-----------------------|---|

| FCMU    |                          |                |             | 08/06/2013 12:02:36 |
|---------|--------------------------|----------------|-------------|---------------------|
|         | PROPERTY                 | CUSTODIAN MINI | E MENU      |                     |
| TYPE    | FUNCTION DESCRIPTION     |                | SEL OPTIONS | REQ DATA            |
| CI      | CHAINED ITEM INQUIRY     |                |             | ITEM                |
| СТ      | CUSTODIAN TITLE INFORMAT | ION            | A,I,U       | ORG                 |
| DE      | SIMULATED DEPRECIATION R | EQUEST         | A,I,U       |                     |
| DA      | DEPRECIATION ADJUSTMENTS |                | U           | ITEM                |
| NA      | PROPERTY NON-ACCOUNTING  | DATA ENTRY     | 1,2,3,4,5,6 | ORG, ITEM           |
| PM      | PROPERTY MASTER FILE INC | UIRY/UPDATE    | I,U         | ITEM OR RTYPE       |
| PP      | PROPERTY PENDING FILE    |                |             |                     |
| PH      | PROPERTY HISTORY INQUIRY | ·              |             | ITEM                |
| PI      | PROPERTY INVENTORY       |                | A,I,U       |                     |
|         |                          |                |             |                     |
| SEL     |                          | NA SEL OR PM   | RTYPE NA    | SEL OR PM RTYPE     |
| A       | SINGLE ADD SCREEN        | 1 LAND         | 4           | IMPROV /NOT BLDGS   |
| I       | SINGLE INQUIRY SCREEN    | 2 BUILDING     | 5           | CONSTRUCTION W-I-P  |
| U       | SINGLE UPDATE SCREEN     | 3 FURN AND     | EQUIP 6     | OTHER FIXED ASSETS  |
|         |                          |                |             |                     |
|         |                          |                | 000 05 0    | 0 00 00 000 00      |
| IYPE NA | SEL I TIEM GG 123456     | PAGE RIYP      | ORG 85 2    |                     |
|         |                          |                | DE9 DE0     | DE10 DE11 DE12      |
| Enter-P |                          |                |             | PFI0PFIIPFI2        |
| CONT    | MAIN RE                  | KSH            |             |                     |

Property Custodian Mini Menu fields available for non-accounting land entries:

| Field | Description          | Required/Optional/Special Instructions                                                        |
|-------|----------------------|-----------------------------------------------------------------------------------------------|
| TYPE  | Record Type          | Required. Valid input: <b>NA</b> for non-accounting entries. (2A)                             |
| SEL   | Selection            | Required. Valid input: <b>1</b> for adding Land (non-accounting) entries. (1A)                |
| ITEM  | Property Item Number | Required. Property item number assigned<br>by the agency's Property Custodian.<br>(2A+6N)     |
| ORG   | Organization Code    | Required. This is the organization code to which the land is charged. (11N)                   |
| DC    | Delegate Code        | Optional. Code assigned by the agency's<br>Property Custodian for asset management.<br>(2A/N) |

Note: PAGE and RTYP fields not available for new entries.

5. Press **Enter**. FLAIR will display the Non-Accounting Data Land Single Input Screen. Any records created using this screen will carry a transaction type of **N1** on the Property History File.

| Non-Accounting Data - Land - Single                  | <i>Input Screen</i> (with exa | ample data retrieved)   |                 |
|------------------------------------------------------|-------------------------------|-------------------------|-----------------|
| NAS1<br>NON-ACCOUNTIN                                | IG DATA - LAND - S            | 08/06/20<br>INGLE INPUT | 13 12:59:10     |
| L1 L2 L3 L4 L5 ITEM NUM<br>85 20 00 00 000 GC-123456 | LOCATION                      | AQM VM PRO              | PERTY-DOC       |
| DESCRIPTION                                          | CLASS                         | IC                      |                 |
| FED.PART. STATE PART.                                | REC-DT                        | PROPERTY UNIQUE         |                 |
| NEXT: 85 20 00 00 000                                | M NUM                         |                         | TYPE SEL        |
| Enter-PF1PF2PF3PF4<br>CONT MINI MAIN                 | -PF5PF6PF7<br>RFRSH           | PF8PF9PF10              | PF11PF12<br>CAN |

# Non-Accounting Data Entry Land Single Input Screen fields:

| Field          | Description                 | Required/Optional/Special Instructions                                                                                                    |
|----------------|-----------------------------|----------------------------------------------------------------------------------------------------|
| L1 L2 L3 L4 L5 | Organization Code           | Protected. Specific organization unit to<br>which the land is charged; retrieved from<br>the initial request. (11N)                                                                                                    |
| ITEM NUM       | Property Item Number        | Protected. Property item number assigned<br>by the agency's Property Custodian. (8N)                                                                                                    |
| LOCATION       | Property Location           | Required. Asset's physical location. Must<br>be titled on the Property Title File.<br>(16A/N)                                                                                                    |
| AQM            | Acquisition Method          | <ul> <li>Required. The method under which a property item is acquired. Valid input:</li> <li>1 – Purchased (defaults to 1 if left blank)</li> <li>2 – Donated</li> <li>3 – Government surplus</li> <li>4 – Lease purchase</li> <li>5 – Other</li> <li>6 – Consolidated equipment financing program</li> <li>7 – Intra-fund transfer (1N)</li> </ul> |
| VM             | Valuation Method            | <ul> <li>Required. The basis for acquisition cost.</li> <li>Valid input:</li> <li>1 - Cost (defaults to 1 if left blank)</li> <li>2 - Appraised historical</li> <li>3 - Appraised fair market value</li> <li>4 - Assigned value</li> <li>5 - Book value</li> <li>9 - Other (1N)</li> </ul>                                                          |
| PROPERTY-DOC   | Property Document<br>Number | Required. A reference number entered in<br>the Property Subsystem when updating a<br>property record. Agency unique. (11A/N)                                                                                                    |
| DESCRIPTION    | Land Description            | Optional. Description of the land. (35 A/N)                                                                                                    |

Revised 2022 | Page 70 of 250

| Field           | Description                  | Required/Optional/Special Instructions                                                                                                    |
|-----------------|------------------------------|----------------------------------------------------------------------------------------------------|
| CLASS           | Property Classification Code | Required. Indicates the kind/type of<br>property. Must be titled on the Property<br>Title File. (10A/N)                                                                                                    |
| IC              | Idle Code                    | <ul> <li>Required. Code for property utilization.</li> <li>Valid input:</li> <li>Y – Yes, if land is idle at this time.</li> <li>N – No, if land is not idle at this time (defaults to N if left blank). (1A)</li> </ul> |
| FED. PART.      | Federal Participation        | Optional. The amount of federal monies used to purchase the land. (13.2N)                                                                                                    |
| STATE PART.     | State Participation          | Optional. The amount of state monies used to purchase the land. (13.2 N)                                                                                                    |
| REC-DT          | Received Date                | Optional. The date the property was<br>physically received by the agency. Defaults<br>to acquisition date if left blank.<br>(MMDDYYYY) (8N)                                                                              |
| PROPERTY UNIQUE | Property Unique              | Optional. Agency unique. (20A/N)                                                                                                    |

- 6. Input required and optional data as appropriate.
- 7. Press **Enter**. FLAIR will display the Property Custodian Mini Menu.

## 513.2 Buildings (GL = 272\*\*; RTYPE = 2; CLASS = B\*\*\*)

Buildings, unlike land, are subject to wear. This distinction makes it necessary to maintain separate accounts for both a building and the land upon which the building sits. A building, by definition:

- Is permanently attached to land;
- Has a roof;
- Is partially or completely enclosed by walls;
- Is not intended to be transportable or moveable; and
- Is used to house persons, property, and fixtures attached to and forming a permanent part of such a structure.

A building acquired as a gift is recorded at the appraised value when it is acquired.

Building improvements are defined as capital events that both materially extend the useful life of a building and increase the value of that building beyond one year.

Building improvements should not include maintenance and repairs done in the normal course of business.

Notes on accounting data for buildings:

- The cost of buildings over the Statewide Financial Statement capitalization threshold should be recorded in **GL 272\*\*\***.
- The value should be depreciated over the estimated useful lives of the building.
- Accumulated depreciation for buildings should be recorded in GL 273\*\*.

Examples of items to be capitalized as buildings and building improvements include:

- The original purchase price.
- Expenses for remodeling, reconditioning, or altering a purchased building to make it ready to use for the purpose for which it was acquired.
- Conversion of attics, basements, etc. to usable office, clinic, research, or classroom space.
- Environmental compliance (i.e., asbestos abatement).
- Cost of building permits and professional fees (e.g., legal, architect, inspections, title searches).
- Payment of unpaid or accrued taxes on the building to date of purchase.
- Cancellation or buyout of existing leases.
- Completed project costs of constructed buildings.
- Permanently attached fixtures or machinery that cannot be removed without impairing the use of the building.
- Structures attached to the building such as garages, enclosed stairwells, etc.
- Original installation or upgrade of wall or ceiling coverings such as carpeting, tiles, paneling, or parquet.
- Structural changes such as reinforcement of floors or walls, installation or replacement of beams, rafters, joists, steel grids, or other interior framing.
- Interior renovation associated with casings, baseboards, light fixtures, ceiling trim, etc.
- Exterior renovation such as installation or replacement of siding, roofing, masonry, etc.
- Installation or upgrade of heating and cooling systems, including ceiling fans and attic vents.
- Installation or upgrade of plumbing, electrical wiring, telephone wiring, closed circuit television systems, networks, fiber optic cable, or any wiring required in the installation of equipment (that will remain in the building).

Examples of items to be considered maintenance and repair; **not** capitalized as buildings or building improvements:

- Adding, removing, and/or moving of walls relating to renovation projects that are not considered major rehabilitation projects and do not increase the value of the building.
- Improvement projects of minimal or no added life expectancy and/or value to the building.
- Plumbing or electrical repairs.
- Cleaning, pest extermination, or other periodic maintenance.
- Interior decoration such as draperies, blinds, curtain rods, wallpapers, etc.
- Exterior decoration such as detachable awnings, uncovered porches, decorative fences, etc.
- Maintenance-type interior renovation such as repainting, touch-up plastering, replacement of carpet, tile, or panel sections, sink and fixture refinishing, etc.
- Maintenance-type exterior renovation such as repainting, replacement of sections of deteriorated siding, roof, masonry, etc.

### 513.2.1 Buildings – Single Input

To access the Non-Accounting Data Entry Building Single Input Screen from the Property Custodian (FC) Mini Menu:

- 1. In the **TYPE** field, input **NA**.
- 2. In the **SEL** field, input **2** (for Building).
- 3. In the **ITEM** field, input the Property Item Number.
- 4. In the **ORG** field, input the organization code (L1-L5) to which the building is charged. **Note**: If no organization code is selected, FLAIR will default to **0** in **L2** through **L5** and the user must then delete the record and input a new record with the correct code.

| ,                        | 1 1 /                                                                                                    |                                                                                                    |                                                                                                    |
|--------------------------|----------------------------------------------------------------------------------------------------|----------------------------------------------------------------------------------------------------|----------------------------------------------------------------------------------------------------|
|                          |                                                                                                    |                                                                                                    | 07/31/2013 09:13:32                                                                                                    |
| PROPERTY                 | CUSTODIAN MINI                                                                                                    | I MENU                                                                                                    | and a second second second second second second second second second second second second second second second                                                                                                    |
| FUNCTION DESCRIPTION     |                                                                                                    | SEL OPTTONS                                                                                                    | REO DATA                                                                                                    |
| CHAINED TTEM INCUIRY     |                                                                                                    | 011 01 110110                                                                                                    | TTEM                                                                                                    |
| CHAINED THEN INCOINT     | TON                                                                                                    | A T 11                                                                                                    |                                                                                                    |
| CUSTODIAN TITLE INFORMAT | ION                                                                                                    | A,1,0                                                                                                    | ORG                                                                                                    |
| SIMULATED DEPRECIATION R | EQUEST                                                                                                    | A,1,0                                                                                                    |                                                                                                    |
| DEPRECIATION ADJUSTMENTS |                                                                                                    | U                                                                                                    | ITEM                                                                                                    |
| PROPERTY NON-ACCOUNTING  | DATA ENTRY                                                                                                    | 1.2.3.4.5.6                                                                                                    | ORG. ITEM                                                                                                    |
| PROPERTY MASTER ETLE TNO | UTRY/UPDATE                                                                                                    | T.U                                                                                                    | TTEM OR RTYPE                                                                                                    |
| PROPERTY DENDING ETLE    |                                                                                                    | -,-                                                                                                    |                                                                                                    |
| PROPERTY HIGTORY THOUTRY | ·                                                                                                    |                                                                                                    | TTEM                                                                                                    |
| PROPERTY HISTORY INQUIRY |                                                                                                    |                                                                                                    | LIEM                                                                                                    |
| PROPERTY INVENTORY       |                                                                                                    | A,I,U                                                                                                    |                                                                                                    |
|                          |                                                                                                    |                                                                                                    |                                                                                                    |
|                          | NA SEL OR PM                                                                                                    | RTYPE NA                                                                                                    | SEL OR PM RTYPE                                                                                                    |
| STNGLE ADD SCREEN        | 1 LAND                                                                                                    | 4                                                                                                    | TMPROV /NOT BLDGS                                                                                                    |
| STNCLE TNOUTRY SCREEN    | 2 BUTLDING                                                                                                    | 5                                                                                                    | CONSTRUCTION W-T-P                                                                                                    |
| SINGLE UPDATE SCREEN     |                                                                                                    |                                                                                                    | OTHER FIVED ASSETS                                                                                                    |
| SINGLE UPDATE SCREEN     | 5 FURN AND                                                                                                    | EQUIP 6                                                                                                    | OTHER FIXED ASSETS                                                                                                    |
|                          |                                                                                                    |                                                                                                    |                                                                                                    |
|                          |                                                                                                    |                                                                                                    |                                                                                                    |
| SEL 2 ITEM BL 000511     | PAGE RTYP                                                                                                    | ORG 85 1                                                                                                    | 0 01 01 211 DC                                                                                                    |
|                          |                                                                                                    |                                                                                                    | TYPE SEL                                                                                                    |
| -1PF2PF3PF4PF            | 5PF6PF7-                                                                                                    | PF8PF9-                                                                                                    | PF10PF11PF12                                                                                                    |
| MATN DE                  | RCH                                                                                                    |                                                                                                    |                                                                                                    |
|                          | PROPERTY<br>FUNCTION DESCRIPTION<br>CHAINED ITEM INQUIRY<br>CUSTODIAN TITLE INFORMAT<br>SIMULATED DEPRECIATION R<br>DEPRECIATION ADJUSTMENTS<br>PROPERTY NON-ACCOUNTING<br>PROPERTY MASTER FILE INQ<br>PROPERTY PENDING FILE<br>PROPERTY HISTORY INQUIRY<br>PROPERTY INVENTORY<br>SINGLE ADD SCREEN<br>SINGLE INQUIRY SCREEN<br>SINGLE UPDATE SCREEN<br>SINGLE UPDATE SCREEN | PROPERTY CUSTODIAN MINI<br>FUNCTION DESCRIPTION<br>CHAINED ITEM INQUIRY<br>CUSTODIAN TITLE INFORMATION<br>SIMULATED DEPRECIATION REQUEST<br>DEPRECIATION ADJUSTMENTS<br>PROPERTY NON-ACCOUNTING DATA ENTRY<br>PROPERTY MASTER FILE INQUIRY/UPDATE<br>PROPERTY PENDING FILE<br>PROPERTY HISTORY INQUIRY<br>PROPERTY INVENTORY<br>NA SEL OR PM<br>SINGLE ADD SCREEN 1 LAND<br>SINGLE INQUIRY SCREEN 2 BUILDING<br>SINGLE UPDATE SCREEN 3 FURN AND<br>SEL 2 ITEM BL 000511 PAGE RTYP<br>F1PF2PF3PF4PF5PF6PF7- | PROPERTY CUSTODIAN MINI MENU<br>FUNCTION DESCRIPTION SEL OPTIONS<br>CHAINED ITEM INQUIRY<br>CUSTODIAN TITLE INFORMATION A,I,U<br>SIMULATED DEPRECIATION REQUEST A,I,U<br>DEPRECIATION ADJUSTMENTS U<br>PROPERTY NON-ACCOUNTING DATA ENTRY 1,2,3,4,5,6<br>PROPERTY MASTER FILE INQUIRY/UPDATE I,U<br>PROPERTY PENDING FILE<br>PROPERTY HISTORY INQUIRY<br>PROPERTY INVENTORY A,I,U<br>NA SEL OR PM RTYPE NA<br>SINGLE ADD SCREEN 1 LAND 4<br>SINGLE INQUIRY SCREEN 2 BUILDING 5<br>SINGLE UPDATE SCREEN 3 FURN AND EQUIP 6<br>SEL 2 ITEM BL 000511 PAGE RTYP ORG 85 1<br>F1PF2PF3PF4PF5PF6PF7PF8PF9PF9PF8PF9PF8PF9PF8PF9PF8PF9 |

*Property Custodian Mini Menu* (with example data input)

5. Press **Enter**. FLAIR will display the Non-Accounting Data Building Single Input Screen. Any records created using this screen will carry a transaction type of **N2** on the Property History File.

| Non-Accounting Accounting                                      | Data- Building- Single Input Screen                       | (with example data retrieved)                             |
|----------------------------------------------------------------|-----------------------------------------------------------|-----------------------------------------------------------|
| NAS2<br>NON-ACC<br>L1 L2 L3 L4 L5 ITEM<br>85 10 01 01 214 BL-C | COUNTING DATA - BUILDING - S<br>NUM LOCATION<br>000511    | 07/31/2013 09:21:39<br>INGLE INPUT<br>CH-ITEM AQM VM COND |
| DESCRIPTION                                                    | CLASS                                                     | IC INS.CODE PROP-DOC                                      |
| MWI VENDOR                                                     | ARRANTY<br>EXDT MWIC TOTAL PR                             | LEASE PURCHASE<br>INCIPAL TOTAL INTEREST MIC              |
| BUILDING NAME                                                  | FLRS SQFT U.A REC-DT                                      | PROPERTY UNIQUE                                           |
| BUILDER FED.                                                   | PART. STATE PART. DP                                      | M MDC LU EST.SALVAGE                                      |
| BLDG ADDRESS:                                                  |                                                           | MARKEL                                                    |
| NEXT: SEL ORG L1-L5<br>Enter-PF1PF2PF3<br>CONT MINI            | 85 10 01 01 214 ITEM NUM<br>PF4PF5PF6PF7PF8<br>MAIN RFRSH | TYPE SEL<br>8PF9PF10PF11PF12<br>CAN                       |

Non-Accounting Data Entry Building Single Input Screen fields:

| Field          | Description          | Required/Optional/Special Instructions                                                                                                    |
|----------------|----------------------|----------------------------------------------------------------------------------------------------|
| L1 L2 L3 L4 L5 | Organization Code    | Protected. Specific organization unit to<br>which the building is charged; retrieved<br>from the initial request. (11N)                                                                                                    |
| ITEM NUM       | Property Item Number | Protected. Property number assigned by the agency's Property Custodian. (2A+6N)                                                                                                    |
| LOCATION       | Property Location    | Required. Asset's physical location. Must be titled on the Title File. (16A/N)                                                                                                    |
| CH-ITEM        | Chained Item Number  | Optional. Represents the property item to<br>which one particular property item is<br>related or associated. Must be a valid item<br>number. (8A/N)                                                                                                    |
| AQM            | Acquisition Method   | <ul> <li>Required. The method under which a property item is acquired. Valid input:</li> <li>1 – Purchased (defaults to 1 if left blank)</li> <li>2 – Donated</li> <li>3 – Government surplus</li> <li>4 – Lease purchase</li> <li>5 – Other</li> <li>6 – Consolidated equipment financing program</li> <li>7 – Intra-fund transfer (1N)</li> </ul> |
| VM             | Valuation Method     | <ul> <li>Required. The basis for acquisition cost.</li> <li>Valid input:</li> <li>1 - Cost (defaults to 1 if left blank)</li> <li>2 - Appraised historical</li> <li>3 - Appraised fair market value</li> <li>4 - Assigned value</li> <li>5 - Book value</li> <li>9 - Other (1N)</li> </ul>                                                          |
| COND           | Condition            | Required. Refers to the physical condition                                                                                                    |

| Field           | Description                             | Required/Optional/Special Instructions                                                                                                    |
|-----------------|-----------------------------------------|----------------------------------------------------------------------------------------------------|
|                 |                                         | of the property. Valid input:<br><b>1</b> – New (defaults to <b>1</b> if left blank)<br><b>2</b> – Good<br><b>3</b> – Fair<br><b>4</b> – Poor (1N)                                                                                                    |
| DESCRIPTION     | Description                             | Optional. Description of the building.<br>(35A/N)                                                                                                    |
| CLASS           | Property Classification                 | Required. Indicates the kind/type of<br>property. Must be titled on the Title File.<br>(10A/N)                                                                                                    |
| IC              | Idle Code                               | <ul> <li>Required. Code for property utilization.</li> <li>Valid input:</li> <li>Y – Yes, if building is idle at this time.</li> <li>N – No, if building is not idle at this time<br/>(defaults to N if left blank). (1A)</li> </ul>                                       |
| INS. CODE       | Insurance Code                          | Optional. If used, first three characters are<br>agency unique; last four characters equal<br>the expiration date or referred to as the<br>insurance type and expiration date;.<br>(MMYY) (3A/N+4N)                                                                        |
| PROP-DOC        | Property Document<br>Number             | Required. Reference number entered in<br>the Property Subsystem when updating a<br>property record. Agency unique. (11N)                                                                                                    |
| MWI             | Maintenance/Warranty<br>Indicator       | Optional. Indicates a maintenance or<br>warranty contract. Valid input:<br><b>M</b> – Maintenance<br><b>W</b> – Warranty (1A)                                                                                                    |
| VENDOR          | Vendor Identification<br>Number         | Optional. Identification number of the<br>vendor for the maintenance/warranty<br>contract. Accepted only if <b>MWI</b> field is<br>input. (21A/N)                                                                                                    |
| EXDT            | Maintenance/Warranty<br>Expiration Date | Optional. The date the<br>maintenance/warranty contract expires.<br>Accepted only if <b>MWI</b> field is input.<br>(MMDDYYYY) (8N)                                                                                                    |
| MWIC            | Maintenance/Warranty<br>Interval Code   | Optional. Accepted only if <b>MWI</b> field is<br>input. The interval code that applies to the<br>maintenance/warranty contract. Valid<br>input:<br><b>M</b> – Monthly<br><b>Q</b> – Quarterly<br><b>S</b> – Semi-annually<br><b>A</b> – Annually<br><b>O</b> – Other (1A) |
| TOTAL PRINCIPAL | Lease Purchase<br>Total Principal       | Optional. Accepted only when $AQM = 4, 6$ , or 7. (10.2N)                                                                                                    |
| TOTAL INTEREST  | Lease Purchase<br>Total Interest        | Optional. Accepted only when <b>AQM</b> = <b>4</b> , <b>6</b> , or <b>7</b> . (10.2N)                                                                                                    |
| MIC             | Months in Contract                      | Optional. Number of months in the Lease<br>Purchase Contract. Accepted only when                                                                                                    |

| Field                                  | Description                    | Required/Optional/Special Instructions                                                                                                    |  |  |
|----------------------------------------|--------------------------------|----------------------------------------------------------------------------------------------------|--|--|
|                                        |                                | <b>AQM</b> = <b>4</b> , <b>6</b> , or <b>7</b> . (3N)                                                                                                    |  |  |
| BUILDING NAME                          | Building Name                  | Optional. Name assigned to the building. (20A/N)                                                                                                    |  |  |
| FLRS                                   | Floors                         | Optional. Number of floors in building.<br>(2N)                                                                                                    |  |  |
| <b>U.A</b> Use Allowance               |                                | Optional. Represents the percentage of the<br>amount reimbursed by the Federal<br>Government when using state-owned<br>property for a federal project. (4N)                                                                                                    |  |  |
| <b>REC-DT</b> Received Date            |                                | Optional. The date the property was<br>physically received by the agency. Defaults<br>to acquisition date if left blank.<br>(MMDDYYYY) (8N)                                                                                                    |  |  |
| PROPERTY UNIQUE                        | Property Unique                | Optional. Agency unique. (20A/N)                                                                                                    |  |  |
| BUILDER                                | Building Constructor's<br>Name | Optional. Building's contractor. (16A/N)                                                                                                    |  |  |
| FED. PART.                             | Federal Participation          | Optional. The amount of federal monies<br>used to purchase the building. (10.2N)                                                                                                    |  |  |
| STATE PART.                            | State Participation            | Optional. The amount of state monies used to purchase the building. (10.2N)                                                                                                    |  |  |
| DPM                                    | Depreciation Method            | <ul> <li>Required. The method under which depreciation is recorded. Valid input:</li> <li>0 - No depreciation</li> <li>1 - Straight line (defaults to 1 if left blank)</li> <li>2 - Service life</li> <li>3 - Double declining balance</li> <li>4 - 1 1/2 declining balance (1N)</li> </ul> |  |  |
| MDC Monthly Depreciation<br>Calculated |                                | <ul> <li>Required. Valid input:</li> <li>Y – Yes, if building is to be depreciated on a monthly basis.</li> <li>N – No, if building is not depreciated on a monthly basis (defaults to N if left blank). (1A)</li> </ul>                                                                    |  |  |
| LU Life Units Measurement              |                                | Optional. Item's measurement focus. Valid<br>input:<br><b>1</b> – Months (defaults to <b>1</b> if left blank)<br><b>2</b> – Hours<br><b>3</b> – Miles<br><b>4</b> – Other (1N)                                                                                                    |  |  |
| ELU Estimated Life Units               |                                | Retrieved. Number of life units expected<br>for an item. Calculated based on the class<br>code. (5N)                                                                                                    |  |  |
| EST. SALVAGE                           | Estimated Salvage Value        | Optional. The items estimated value if salvaged. (10.2N)                                                                                                    |  |  |
| BLDG ADDRESS                           | Building Street Address        | Optional. Building's street address.<br>(42A/N)                                                                                                    |  |  |
| MARKEL                                 | Markel Percentage              | Optional. Percentage that can be used<br>automatically to appreciate buildings for<br>insurance purposes. 99.999 format (5N)                                                                                                    |  |  |

- 6. Input required and optional data as appropriate.
- 7. Press **Enter**. FLAIR will display the Property Custodian Mini Menu.

## 513.3 Furniture and Equipment (GL = 276\*\*; RTYPE = 3; CLASS = F\*\*\*)

**Furniture and equipment** are defined as fixed or moveable tangible assets to be used for operations, with benefits extending **beyond** one year from the date of receipt and rendered into service.

Examples of furniture and equipment:

- Machinery
- Computers
- Printers
- Radios
- Vehicles

The **cost** of an asset includes all expenditures connected with the purchase of the asset and preparing it for use.

Examples of factors included in the cost of an asset:

- Invoice price less cash discounts
- Freight or transportation, including insurance
- Excise tariffs
- Buying expenses
- Installation costs
- Test runs to ready an item for operation

Accounting data for furniture and equipment – The cost of furniture and equipment over the Statewide Financial Statement capitalization threshold should be recorded in  $GL = 276^{***}$  and depreciated over the estimated useful lives of the asset.

Accumulated depreciation - Furniture and equipment should be recorded in GL 277\*\*.

**Non-library reference materials -** Included in furniture and equipment are books and other reference materials that are <u>not circulated</u> to students or the general public (not contained in a publicly supported library).

**Library resources** - Books and other reference materials that <u>are circulated</u> to students or the general public are considered library resources. When adding the accounting data for such items, they should be recorded in **GL 282\*\*** using **RTYP 6**.

#### 513.3.1 Furniture and Equipment – Single Input

To access the Non-Accounting Data Entry Furniture and Equipment Single Input Screen from the Property Custodian (**FC**) Mini Menu:

- 1. In the **TYPE** field, input **NA**.
- 2. In the **SEL** field, input **3** (Furniture and Equipment).
- 3. In the **ITEM** field, input the Property Item Number.

4. In the **ORG** field, input the organization code (**L1-L5**) to which the furniture/equipment is charged. **Note**: If no organization code is selected, FLAIR will default to **0** in **L2** through **L5** and the user must delete the record and input a new record with the correct code.

| Property Custodian | Mini Menu | (with exam | ple data inp | ut) |
|--------------------|-----------|------------|--------------|-----|
|--------------------|-----------|------------|--------------|-----|

| FCMU    |                                               |       |               |            |    | 08/06/2013  | 13:53:19 |
|---------|-----------------------------------------------|-------|---------------|------------|----|-------------|----------|
|         | PROPERTY                                      | CUSTO | DDIAN MINI    | MENU       |    |             |          |
| TYPE    | FUNCTION DESCRIPTION                          |       |               | SEL OPTION | S  | REQ DATA    |          |
| CI      | CHAINED ITEM INQUIRY                          |       |               |            |    | ITEM        |          |
| СТ      | CUSTODIAN TITLE INFORMAT                      | ION   |               | A,I,U      |    | ORG         |          |
| DE      | SIMULATED DEPRECIATION R                      | EQUES | ST            | A,I,U      |    |             |          |
| DA      | DEPRECIATION ADJUSTMENTS                      | 5     |               | U          |    | ITEM        |          |
| NA      | PROPERTY NON-ACCOUNTING                       | DATA  | ENTRY         | 1,2,3,4,5, | 6  | ORG, ITEM   |          |
| PM      | PROPERTY MASTER FILE INQ                      | UIRY  | <b>UPDATE</b> | I,U        |    | ITEM OR RT  | YPE      |
| PP      | PROPERTY PENDING FILE                         |       |               |            |    |             |          |
| PH      | PROPERTY HISTORY INQUIRY                      | ·     |               |            |    | ITEM        |          |
| PI      | PROPERTY INVENTORY                            |       |               | A,I,U      |    |             |          |
|         |                                               |       |               |            |    |             |          |
| SEL     |                                               | NA S  | SEL OR PM     | RTYPE      | NA | SEL OR PM   | RTYPE    |
| A       | SINGLE ADD SCREEN                             | 1     | LAND          |            | 4  | IMPROV /NO  | T BLDGS  |
| I       | SINGLE INQUIRY SCREEN                         | 2     | BUILDING      |            | 5  | CONSTRUCTI  | ON W-I-P |
| U       | SINGLE UPDATE SCREEN                          | 3     | FURN AND      | EQUIP      | 6  | OTHER FIXE  | D ASSETS |
|         |                                               |       |               |            |    |             |          |
|         |                                               |       |               |            |    |             |          |
| TYPE NA | SEL 3 ITEM DD 123456                          | PAGE  | E RTYP        | ORG 85     | 1  | 0 01 01 214 | DC       |
|         |                                               |       |               |            |    | TYPE        | SEL      |
| Enter-P | Enter-PF1PF2PF3PF4PF5PF6PF7PF8PF9PF10PF11PF12 |       |               |            |    |             |          |
| CONT    | MAIN RF                                       | RSH   |               |            |    |             |          |

5. Press **Enter**. FLAIR will display the Non-Accounting Data Furniture and Equipment Single Input Screen. Any records created using this screen will carry a transaction type of **N3** on the Property History File.

*Non-Accounting Data - Furniture and Equipment - Single Input Screen* (with example data retrieved)

| NAS3                                                          | 08/06/2013 13:54:35                               |
|---------------------------------------------------------------|---------------------------------------------------|
| NON-ACCOUNTING DATA - FURNITO                                 | TRE AND EQUIPMENT - SINGLE INPUT                  |
| L1 L2 L3 L4 L5 ITEM NUM LOCATI<br>85 10 01 01 214 DD-123456 _ | ON CH-ITEM AQM VM COND                            |
| DESCRIPTION                                                   | CLASS IC INS.CODE PROPERTY-DOC                    |
| MAINTENANCE/WARRANTY<br>MWI VENDOR EXDT                       | MWIC MANUFACTURER SERIAL NUMBER                   |
| FED.PART. STATE PART. DPM M                                   | IDC LU EST.SALVAGE U.A. REC-DT                    |
| TITLE NUMBER TOTAL PRINCIPAL                                  | SE PURCHASE<br>TOTAL INTEREST MIC PROPERTY UNIQUE |
| NEXT: SEL ORG L1-L5 85 10 01 01                               | 214 ITEM NUM TYPE SEL                             |
| Enter-PF1PF2PF3PF4PF5-<br>CONT MINI MAIN RFRS                 | PF6PF7PF8PF9PF10PF11PF12                          |

Non-Accounting Data Furniture and Equipment Single Input Screen fields:

| Field          | Description       | Required/Optional/Special Instructions                                             |
|----------------|-------------------|------------------------------------------------------------------------------------|
| L1 L2 L3 L4 L5 | Organization Code | Protected. Specific organization unit to which the land is charged; retrieved from |

| Field Description |                             | Required/Optional/Special Instructions                                                                                                    |  |  |
|-------------------|-----------------------------|----------------------------------------------------------------------------------------------------|--|--|
|                   |                             | the initial request. (11N)                                                                                                    |  |  |
| ITEM NUM          | Property Item Number        | Retrieved. Property number assigned by the agency's Property Custodian. (2A+6N)                                                                                                    |  |  |
| LOCATION          | Location of the Property    | Required. Physical location of the asset.<br>Must be titled on the Title File. (16A/N)                                                                                                    |  |  |
| CH-ITEM           | Chained Item Number         | Optional. Represents the property item to<br>which one particular property item is<br>related or associated. Must be a valid item<br>number. Item may be chained to itself.<br>(8A/N)                                                                                                    |  |  |
| AQM               | Acquisition Method          | <ul> <li>Required. The method under which a property item is acquired. Valid input:</li> <li>1 - Purchased (defaults to 1 if left blank)</li> <li>2 - Donated</li> <li>3 - Government surplus</li> <li>4 - Lease purchase</li> <li>5 - Other</li> <li>6 - Consolidated equipment financing program</li> <li>7 - Intra-fund transfer (1N)</li> </ul> |  |  |
| VM                | Valuation Method            | <ul> <li>Required. The basis for acquisition cost.</li> <li>Valid input:</li> <li>1 - Cost (defaults to 1 if left blank)</li> <li>2 - Appraised historical</li> <li>3 - Appraised fair market value</li> <li>4 - Assigned value</li> <li>5 - Book value</li> <li>9 - Other (1N)</li> </ul>                                                          |  |  |
| COND              | Condition                   | Required. Refers to the physical condition<br>of the property. Valid input:<br><b>1</b> – New (defaults to <b>1</b> if left blank)<br><b>2</b> – Good<br><b>3</b> – Fair<br><b>4</b> – Poor (1N)                                                                                                    |  |  |
| DESCRIPTION       | Description                 | Optional. Description of the furniture/equipment. (35A/N)                                                                                                    |  |  |
| CLASS             | Property Classification     | Required. Indicates the kind/type of property. Must be titled on the Title File. (10A/N)                                                                                                    |  |  |
| IC                | Idle Code                   | <ul> <li>Required. Code for property utilization.</li> <li>Valid input:</li> <li>Y – Yes, if building is idle at this time.</li> <li>N – No, if building is not idle at this time (defaults to N if left blank). (1A)</li> </ul>                                                                                                    |  |  |
| INS. CODE         | Insurance Code              | Optional. If used, first three characters are agency unique; last four characters equal the expiration date (MMYY). (3A/N+4N)                                                                                                    |  |  |
| PROPERTY-DOC      | Property Document<br>Number | Required. A reference number entered in the Property Subsystem when updating a                                                                                                    |  |  |

| Field Description                      |                                          | Required/Optional/Special Instructions                                                                                                    |  |  |
|----------------------------------------|------------------------------------------|----------------------------------------------------------------------------------------------------|--|--|
|                                        |                                          | property record. Agency unique. (11A/N)                                                                                                    |  |  |
| MWI                                    | Maintenance/Warranty<br>Indicator        | Optional. Indicates a maintenance or<br>warranty contract. Valid input:<br><b>M</b> – Maintenance<br><b>W</b> – Warranty (1A)                                                                                                    |  |  |
| VENDOR Vendor Identification<br>Number |                                          | Optional. Identification number of the vendor for the maintenance/warranty contract. Accepted only if <b>MWI</b> field is input. (21A/N)                                                                                                    |  |  |
| EXDT                                   | Maintenance/Warranty<br>Expiration Date. | Optional. Maintenance/warranty<br>expiration date. Accepted only if <b>MWI</b> field<br>is input. (MMDDYYYY) (8N)                                                                                                    |  |  |
| MWIC                                   | Maintenance/Warranty<br>Interval Code    | Optional. Accepted only if <b>MWI</b> field is<br>input. The interval code that applies to the<br>maintenance/warranty contract. Valid<br>input:<br><b>M</b> – Monthly<br><b>Q</b> – Quarterly<br><b>S</b> – Semi-annually<br><b>A</b> – Annually<br><b>O</b> – Other (1A)                                                    |  |  |
| MANUFACTURER                           | Manufacturer Identification<br>Number    | Optional. Vendor Identification Number for<br>the builder/manufacturer of the<br>furniture/equipment. (16A/N)                                                                                                    |  |  |
| SERIAL NUMBER                          | Serial Number                            | Optional. Builder's/manufacturer's serial<br>number assigned to the<br>furniture/equipment. (17A/N)                                                                                                    |  |  |
| FED. PART.                             | Federal Participation                    | Optional. The amount of federal monies<br>used to purchase the furniture/equipment.<br>(10.2N)                                                                                                    |  |  |
| STATE PART.                            | State Participation                      | Optional. The amount of state monies used<br>to purchase the furniture/equipment.<br>(10.2N)                                                                                                    |  |  |
| DPM                                    | Depreciation Method                      | <ul> <li>Required. The method under which depreciation is recorded. Valid input:</li> <li>0 - No depreciation</li> <li>1 - Straight line (defaults to 1 if left blank)</li> <li>2 - Service life</li> <li>3 - Double declining balance</li> <li>4 - 1½ declining balance (1N)</li> </ul>                                      |  |  |
| MDC                                    | Monthly Depreciation<br>Calculated       | <ul> <li>Required. Identifies if a property item is to be depreciated on a monthly basis. Valid input:</li> <li>Y - Yes, if the furniture/equipment is to be depreciated on a monthly basis.</li> <li>N - No, if the furniture/equipment is not depreciated on a monthly basis (defaults to N if left blank). (1A)</li> </ul> |  |  |
| LU                                     | Lite Units                               | Optional. Measurement focus of life type.                                                                                                    |  |  |

| Field           | Description                         | Required/Optional/Special Instructions                                                                                                    |  |  |
|-----------------|-------------------------------------|----------------------------------------------------------------------------------------------------|--|--|
|                 |                                     | Valid input:<br><b>1</b> – Months (defaults to <b>1</b> if left blank)<br><b>2</b> – Hours<br><b>3</b> – Miles<br><b>4</b> – Other (1N)                     |  |  |
| ELU             | Estimated Life Units                | Retrieved. Number of life units expected<br>for an item. Calculated based on the class<br>code. (3N)                                                        |  |  |
| EST. SALVAGE    | Estimated Salvage Value             | Optional. (10.2N)                                                                                                    |  |  |
| U.A.            | Use Allowance                       | Optional. Represents the percentage of the<br>amount reimbursed by the Federal<br>Government when using state-owned<br>property for a federal project. (4N) |  |  |
| REC-DT          | Received Date                       | Required. The date the property is<br>physically received by the agency. Defaults<br>to acquisition date if left blank.<br>(MMDDYYYY) (8N)                  |  |  |
| TITLE NUMBER    | Furniture/Equipment Title<br>Number | Optional. The furniture equipment title number. (15A/N)                                                                                                    |  |  |
| TOTAL PRINCIPAL | Lease Purchase<br>Total Principal   | Optional. Accepted only when <b>AQM</b> = <b>4</b> , <b>6</b> , or <b>7</b> . (10.2N)                                                                       |  |  |
| TOTAL INTEREST  | Lease Purchase<br>Total Interest    | Optional. Accepted only when <b>AQM</b> = <b>4</b> , <b>6</b> , or <b>7</b> . (10.2N)                                                                       |  |  |
| МІС             | Months in Contract                  | Optional. Number of months in the Lease<br>Purchase Contract. Accepted only when<br>AQM = 4, 6, or 7. (3N)                                                  |  |  |
| PROPERTY UNIQUE | Property Unique                     | Optional. Agency unique. (20A/N)                                                                                                    |  |  |

6. Input the required and optional data as appropriate.

7. Press Enter. FLAIR will display the Property Custodian Mini Menu.

# 513.4 Infrastructure (Improvements Other Than Buildings) (GL = 274\*\*; RTYPE = 4; CLASS = I\*\*\*)

Assets recorded as **infrastructure** are long-lived capital assets that are normally stationary in nature and can be preserved for a much longer period (years) than most capital assets.

Examples of infrastructure:

- Roads
- Bridges
- Tunnels
- Drainage systems
- Water and sewer systems
- Dams
- Street lighting systems

Infrastructure should be <u>capitalized</u> and <u>depreciated</u> unless an agency uses the modified GASB 34 approach. To use the modified GASB 34 approach:

- The infrastructure assets have to comprise a network or subsystem of a network.
- The assets are managed using a qualifying asset management system.
- It is documented that the assets are being preserved at or above a condition level established by the government.

The Department of Transportation (DOT) is currently the only agency in Florida using this modified approach to account for its eligible infrastructure assets.

Agencies must capitalize infrastructure when:

- Extending the useful life of the asset;
- The value of the asset is increased; or
- <u>Both</u> (useful life and value) extended beyond one year.

When adding the accounting data to assets related to infrastructure:

- The cost of depreciable infrastructure assets over the Statewide Financial Statement capitalization threshold should be recorded in **GL 274\*\*** and depreciated over the estimated useful lives of the assets.
- Accumulated depreciation should be recorded using GL 275\*\*.
- The cost of infrastructure assets, if using the modified accrual approach, should be recorded in **GL 263\*\* (DOT only)**.

#### 513.4.1 Infrastructure – Single Input

To access the Non-Accounting Data Improvements Other Than Buildings Single Input Screen from the Property Custodian (**FC**) Mini Menu:

- 1. In the **TYPE** field, input **NA**.
- 2. In the **SEL** field, input **4** (Improvements Other than Buildings).
- 3. In the **ITEM** field, input the Property Item Number.
- 4. In the **ORG** field, input the organization code (L1-L5) to which the improvement is charged. **Note**: If no organization code is selected, FLAIR will default to **0** in **L2** through **L5** and the user must delete the record and input a new record with the correct code.

*Property Custodian Mini Menu* (with example data input)

| FCMU    |                         |               |             | 08/06/2013 13:56:59 |
|---------|-------------------------|---------------|-------------|---------------------|
|         | PROPERTY                | CUSTODIAN MIN | I MENU      |                     |
| TYPE    | FUNCTION DESCRIPTION    |               | SEL OPTIONS | REQ DATA            |
| CI      | CHAINED ITEM INQUIRY    |               |             | ITEM                |
| СТ      | CUSTODIAN TITLE INFORMA | TION          | A,I,U       | ORG                 |
| DE      | SIMULATED DEPRECIATION  | REQUEST       | A,I,U       |                     |
| DA      | DEPRECIATION ADJUSTMENT | S             | U           | ITEM                |
| NA      | PROPERTY NON-ACCOUNTING | DATA ENTRY    | 1,2,3,4,5,6 | ORG, ITEM           |
| PM      | PROPERTY MASTER FILE IN | QUIRY/UPDATE  | I,U         | ITEM OR RTYPE       |
| PP      | PROPERTY PENDING FILE   |               |             |                     |
| PH      | PROPERTY HISTORY INQUIR | Y             |             | ITEM                |
| PI      | PROPERTY INVENTORY      |               | A,I,U       |                     |
|         |                         |               |             |                     |
| SEL     |                         | NA SEL OR PM  | RTYPE NA    | A SEL OR PM RTYPE   |
| A       | SINGLE ADD SCREEN       | 1 LAND        | 4           | IMPROV /NOT BLDGS   |
| I       | SINGLE INQUIRY SCREEN   | 2 BUILDING    | 5           | CONSTRUCTION W-I-P  |
| U       | SINGLE UPDATE SCREEN    | 3 FURN AND    | EQUIP 6     | OTHER FIXED ASSETS  |
|         |                         |               |             |                     |
|         |                         |               |             |                     |
| TYPE NA | SEL 4 ITEM FP 654321    | PAGE RTYP     | ORG 85 1    | LO 02 02 213 DC _   |
|         |                         |               |             | TYPE SEL            |
| Enter-P | -1PF2PF3PF4P            | 'F5PF6PF/     | PF8PF9-     | PF10PF11PF12        |
| CONT    | MATN R                  | ERSH          |             |                     |

5. Press **Enter**. FLAIR will display the Non-Accounting Data Improvements Other Than Buildings Single Input Screen. Any records created by using this screen will carry a transaction type of **N4** on the Property History File.

# *Non-Accounting Data - Improvements Other Than Buildings - Single Input Screen* (with example data retrieved)

| NAS4<br>NON-ACCO               | UNTING DATA - I                          | MPROVEMENTS OT | THER THAN BUI    | 08/06/<br>DINGS - SI | 2013 14:01:43<br>INGLE INPUT |
|--------------------------------|------------------------------------------|----------------|------------------|----------------------|------------------------------|
| L1 L2 L3 L4<br>85 10 02 02     | L5 ITEM NUM<br>213 FP-654321             | LOCATION       | CH-:             | ITEM AQM             | VM COND                      |
| DESCRIPTION                    |                                          | CLAS           | 55               | IC INS.CO            | DDE PROPERTY-DOC             |
| MWI VENDOR                     | TENANCE/WARRANT                          | Y<br>EXDT MWIC | TOTAL PRINC      | LEASE PURCH          | ASE                          |
| BUILDER                        | FED.PART                                 | . STATE        | PART. DPM        | MDC LU               | J                            |
| EST.SALVAGE                    | U.A. RE                                  | C-DT PROPE     | ERTY UNIQUE      |                      |                              |
| NEXT: SEL<br>Enter-PF1<br>CONT | ORG L1-L5 85 10<br>PF2PF3PF4<br>MINI MAI | 02 02 213 ITE  | EM NUM<br>PF7PF8 | -PF9PF1(             | TYPE SEL<br>)PF11PF12<br>CAN |

Non-Accounting Improvements Other than Buildings Single Input Screen fields:

| Field          | Description              | Required/Optional/Special Instructions                                                                              |  |  |
|----------------|--------------------------|----------------------------------------------------------------------------------------------------|--|--|
| L1 L2 L3 L4 L5 | Organization Code        | Protected. Specific organization unit to<br>which the land is charged; retrieved from<br>the initial request. (11N) |  |  |
| ITEM NUM       | Property Item Number     | Retrieved. Property number assigned by the agency's Property Custodian. (2A+6N)                                     |  |  |
| LOCATION       | Location of the Property | Required. Physical location of the asset.                                                                           |  |  |

| Field        | Description                       | Required/Optional/Special Instructions                                                                                                    |  |  |
|--------------|-----------------------------------|----------------------------------------------------------------------------------------------------|--|--|
|              |                                   | Must be titled on the Title File. (16A/N)                                                                                                    |  |  |
| CH-ITEM      | Chained Item Number               | Optional. Represents the property item to<br>which one particular property item is<br>related or associated. Must be a valid item<br>number. Item may be chained to itself.<br>(8A/N)                                                                                                    |  |  |
| AQM          | Acquisition Method                | <ul> <li>Required. The method under which a property item is acquired. Valid input:</li> <li>1 – Purchased (defaults to 1 if left blank)</li> <li>2 – Donated</li> <li>3 – Government surplus</li> <li>4 – Lease purchase</li> <li>5 – Other</li> <li>6 – Consolidated equipment financing program</li> <li>7 – Intra-fund transfer (1N)</li> </ul> |  |  |
| VM           | Valuation Method                  | <ul> <li>Required. The basis for acquisition cost.</li> <li>Valid input:</li> <li>1 - Cost (defaults to 1 if left blank)</li> <li>2 - Appraised historical</li> <li>3 - Appraised fair market value</li> <li>4 - Assigned value</li> <li>5 - Book value</li> <li>9 - Other (1N)</li> </ul>                                                          |  |  |
| COND         | Condition                         | <ul> <li>Required. Refers to the physical condition of the property. Valid input:</li> <li>1 – New (defaults to 1 if left blank)</li> <li>2 – Good</li> <li>3 – Fair</li> <li>4 – Poor (1N)</li> </ul>                                                                                                    |  |  |
| DESCRIPTION  | Improvement Description           | Optional. Description of the improvement. (35 A/N)                                                                                                    |  |  |
| CLASS        | Property Classification Code      | Required. Indicates the kind/type of<br>property. Must be titled on the Property<br>Title File. (10A/N)                                                                                                    |  |  |
| IC           | Idle Code                         | <ul> <li>Required. Code for property utilization.</li> <li>Valid input:</li> <li>Y – Yes, if land is idle at this time.</li> <li>N – No, if land is not idle at this time<br/>(defaults to N if left blank). (1A)</li> </ul>                                                                                                    |  |  |
| INS. CODE    | Insurance Code                    | Optional. If used, first three characters are agency unique; last four characters equal the expiration date (MMYY). (3A/N+4N)                                                                                                    |  |  |
| PROPERTY-DOC | Property Document<br>Number       | Required. A reference number entered in<br>the Property Subsystem when updating a<br>property record. (11A/N)                                                                                                    |  |  |
| MWI          | Maintenance/Warranty<br>Indicator | Optional. Indicates a maintenance or<br>warranty contract. Valid input:<br><b>M</b> – Maintenance                                                                                                    |  |  |

| Field                                           | Description                             | Required/Optional/Special Instructions                                                                                                    |  |  |
|-------------------------------------------------|-----------------------------------------|----------------------------------------------------------------------------------------------------|--|--|
|                                                 |                                         | <b>W</b> – Warranty (1A)                                                                                                    |  |  |
| VENDOR                                          | Vendor Identification<br>Number         | Optional. Identifies persons or firms the organization may make payments to or receive payments from. Accepted only if <b>MWI</b> field is input. (21A/N)                                                                                                    |  |  |
| EXDT                                            | Maintenance/Warranty<br>Expiration Date | Optional. The date the<br>maintenance/warranty contract expires.<br>Accepted only if <b>MWI</b> field is input and<br>valid input: MMDDYYYY. (8N)                                                                                                    |  |  |
| MWIC                                            | Maintenance/Warranty<br>Interval Code   | Optional. The interval code that applies to<br>the maintenance/warranty contract.<br>Accepted only if <b>MWI</b> field is input. Valid<br>input: <b>M</b> , <b>Q</b> , <b>A</b> , or <b>O</b> . (1A)                                                                                                    |  |  |
| TOTAL PRINCIPAL                                 | Lease Purchase Total<br>Principal       | Optional. Accepted only when $AQM = 4$ , 6, or 7. (10.2N)                                                                                                    |  |  |
| TOTAL INTEREST                                  | Lease Purchase Total<br>Interest        | Optional. Accepted only when $AQM = 4$ , 6, or 7. (10.2N)                                                                                                    |  |  |
| MIC                                             | Months in Contract                      | Optional. Number of months in the Lease<br>Purchase Contract. Accepted only when<br>AQM = 4, 6,  or  7. (3N)                                                                                                    |  |  |
| BUILDER Builder Vendor<br>Identification Number |                                         | Optional. Identification of the vendor that<br>manufactured or built the property item.<br>(16A/N)                                                                                                    |  |  |
| FED. PART.                                      | Federal Participation                   | Optional. The amount of federal monies used to purchase the fixed asset. (10.2N)                                                                                                    |  |  |
| STATE PART.                                     | State Participation                     | Optional. The amount of state monies used to purchase the fixed asset. (10.2N)                                                                                                    |  |  |
| DPM                                             | Depreciation Method                     | <ul> <li>Required. The method under which depreciation is recorded. Valid input:</li> <li>0 - No depreciation</li> <li>1 - Straight line (defaults to 1 if left blank)</li> <li>2 - Service life</li> <li>3 - Double declining balance</li> <li>4 - 1½ declining balance (1N)</li> </ul>                                      |  |  |
| MDC                                             | Monthly Depreciation<br>Calculated      | <ul> <li>Required. Identifies if a property item is to be depreciated on a monthly basis. Valid input:</li> <li>Y – Yes, if the furniture/equipment is to be depreciated on a monthly basis.</li> <li>N – No, if the furniture/equipment is not depreciated on a monthly basis (defaults to N if left blank). (1A)</li> </ul> |  |  |
| LU                                              | Life Units                              | Optional. Measurement focus of life type.<br>Valid input:<br>1 – Months (defaults to 1 if left blank)<br>2 – Hours<br>3 – Miles<br>4 – Other (1N)                                                                                                    |  |  |
| ELU                                             | Estimated Life Units                    | Retrieved. Number of life units expected                                                                                                    |  |  |

| Field           | Description             | Required/Optional/Special Instructions                                                                                                    |  |  |
|-----------------|-------------------------|----------------------------------------------------------------------------------------------------|--|--|
|                 |                         | for an item. Calculated based on the class code. (3N)                                                                                                    |  |  |
| EST. SALVAGE    | Estimated Salvage Value | Optional. (10.2N)                                                                                                    |  |  |
| U.A.            | Use Allowance           | Optional. Represents the percentage of the<br>amount reimbursed by the Federal<br>Government when using state-owned<br>property for a federal project. (4N) |  |  |
| REC-DT          | Received Date           | Required. The date the property is<br>physically received by the agency. Defaults<br>to acquisition date if blank.<br>(MMDDYYYY)(8N)                        |  |  |
| PROPERTY UNIQUE | Property Unique         | Optional. An agency unique code that may<br>be used in any manner an agency desires.<br>(20A/N)                                                             |  |  |

- 6. Input required and optional data as appropriate.
- 7. Press Enter. FLAIR will display the Property Custodian Mini Menu.

# 513.5 Construction Work-in-Progress (GL = 278\*\*; RTYP = 5; CLASS = X\*\*4)

**Construction work in progress** reflects the economic construction activity of the following examples which are substantially incomplete:

- Buildings or other structures
- Infrastructure
- Additions
- Alterations
- Reconstruction and installation

When adding the accounting data for infrastructure:

- The cost of depreciable infrastructure assets over the Statewide Financial Statement capitalization threshold should be recorded in **GL 274\*\*** and depreciated over the estimated useful lives of the assets.
- The accumulated depreciation should be recorded using **GL 275\*\***. The cost of infrastructure assets, if using the modified accrual approach, should be recorded in **GL 263\*\* (DOT only)**.

Accounting data for construction work in progress:

• The cost of construction work in progress should be recorded in **GL 278\*\*\*** and should <u>not</u> be depreciated.

Construction work in progress should be capitalized to the appropriate capital asset categories upon the earlier occurrence of:

- The execution of substantial completion of contract documents,
- Occupancy, or
- When the assets are placed into service.

It is the agency's responsibility to **track all costs** related to the construction work in progress so that the final value of the constructed asset is correctly captured. Agencies should not use multi-year appropriations for a project to circumvent the capitalization threshold for the project.

### 513.5.1 Construction Work-in-Progress – Single Input

To access the Non-Accounting Data Construction Work-in-Progress Single Input Screen from the Property Custodian (**FC**) Mini Menu:

- 1. In the **TYPE** field, input **NA**.
- 2. In the **SEL** field, input **5** (Construction Work-in-Progress).
- 3. In the **ITEM** field, input the Property Item Number.
- 4. In the **ORG** field, input the organization code (L1-L5) to which the construction is charged. **Note**: If no organization code is selected, FLAIR will default to **0** in **L2** through **L5** and the user must delete the record and input a new record with the correct code.

|                                               |                              | mpre   | aata mp at) |             |    |             |          |
|-----------------------------------------------|------------------------------|--------|-------------|-------------|----|-------------|----------|
| FCMU                                          |                              |        |             |             |    | 08/06/2013  | 14:35:11 |
|                                               | PROPERTY CUSTODIAN MINI MENU |        |             |             |    |             |          |
| TYPE                                          | FUNCTION DESCRIPTION         |        |             | SEL OPTION  | IS | REO DATA    |          |
| CT                                            | CHAINED TTEM INCLUERY        |        |             | SEE OF TEOR |    | TTEM        |          |
| CI                                            | CHAINED THEM INQUIRT         | TON    |             | A T 11      |    |             |          |
| CI                                            | CUSTODIAN TITLE INFORMAT.    | TON    |             | A,1,0       |    | ORG         |          |
| DE                                            | SIMULATED DEPRECIATION R     | EQUES  | ST          | A,I,U       |    |             |          |
| DA                                            | DEPRECIATION ADJUSTMENTS     |        |             | U           |    | ITEM        |          |
| NA                                            | PROPERTY NON-ACCOUNTING I    | DATA   | ENTRY       | 1.2.3.4.5.  | 6  | ORG. ITEM   |          |
| PM                                            | PROPERTY MASTER ETLE TNOI    | ITRY   | UPDATE      | т ц         |    | TTEM OR RT  | VPF      |
| DD                                            | PRODERTY DENDTIC ETLE        | 01111/ | OFDATE      | 1,0         |    | TIEN OR RI  |          |
| PP                                            | PROPERTY HIGTORY THOUTRY     |        |             |             |    | TTEM        |          |
| PH                                            | PROPERTY HISTORY INQUIRY     |        |             |             |    | TIEM        |          |
| PI                                            | PROPERTY INVENTORY           |        |             | A,I,U       |    |             |          |
|                                               |                              |        |             |             |    |             |          |
| SEL                                           |                              | NA S   | SEL OR PM   | RTYPE       | NA | SEL OR PM   | RTYPE    |
| A                                             | STNGLE ADD SCREEN            | 1      | LAND        |             | 4  | TMPROV /NO  | T BLDGS  |
| Ŧ                                             | STNCLE TNOUTRY SCREEN        | 2      | RUTI DING   |             | 5  | CONSTRUCTT  | ON W-T-D |
| ÷.                                            | SINGLE UPDATE SCREEN         | 2      | FURN AND    | FOUTD       | 6  | OTUED ETVE  |          |
| U                                             | SINGLE UPDATE SCREEN         | 2      | FURN AND    | EQUIP       | 0  | OTHER FIXE  | D ASSETS |
|                                               |                              |        |             |             |    |             |          |
|                                               |                              |        |             |             |    |             |          |
| ΓΥΡΕ ΝΑ                                       | SEL 5 ITEM BB 891011         | PAGE   | E RTYP      | ORG 85      | 2  | 0 02 02 214 | DC       |
|                                               |                              |        |             |             |    | TYPE        | SEL      |
| Enter-PF1PF2PF3PF4PF5PF6PF7PF8PF9PF10PF11PF12 |                              |        |             |             |    |             |          |
| CONT                                          | MATN PE                      | DCH    |             |             | -  |             |          |
| CONT                                          | MAIN RE                      | Nan    |             |             |    |             |          |

*Property Custodian Mini Menu* (with example data input)

5. Press **Enter**. FLAIR will display the Non-Accounting Construction Work-in-Progress Single Input Screen. Any records created by using this screen will carry a transaction type of **N5** on the Property History File.

| NAS5<br>NON-ACCOUNTING                | DATA - CONSTRUCTION          | WORK-IN-PROGRESS | 08/06/2013 14:37:15<br>- SINGLE INPUT |
|---------------------------------------|------------------------------|------------------|---------------------------------------|
| L1 L2 L3 L4 L5 I<br>85 20 02 02 214 B | TEM NUM LOCATION<br>B-891011 | AQM              | VM PROPERTY-DOC                       |
| DESCRIPTION                           |                              | CLASS            | INS. CODE                             |
| BUILDER                               | FED.PART.                    | STATE PART.      | REC-DT                                |
| PROPERTY UNIQUE                       |                              |                  |                                       |
|                                       |                              |                  |                                       |
|                                       |                              |                  |                                       |
| NEXT: SEL ORG                         | 85 20 02 02 214              | ITEM_NUM         | TYPE SEL                              |
| Enter-PF1PF2PF<br>CONT MI             | 3PF4PF5PF6-<br>NI MAIN RFRSH | PF/PF8PF9-       | PF10PF11PF12<br>CAN                   |

Non-Accounting Data - Construction Work-In-Progress - Single Input Screen (with example data retrieved)

Non-Accounting Data Entry Work-in-Progress Single Input Screen fields:

| Field          | Description                 | Required/Optional/Special Instruction                                                                                                    |  |  |
|----------------|-----------------------------|----------------------------------------------------------------------------------------------------|--|--|
| L1 L2 L3 L4 L5 | Organization Code           | Protected. Specific organization unit to<br>which the land is charged; retrieved from<br>the initial request. (11N)                                                                                                    |  |  |
| ITEM NUM       | Property Item Number        | Retrieved. Property number assigned by the agency's Property Custodian. (2A+6N)                                                                                                    |  |  |
| LOCATION       | Property Location           | Required. Physical location of the asset.<br>Must be titled on the Title File. (16A/N)                                                                                                    |  |  |
| AQM            | Acquisition Method          | <ul> <li>Required. The method under which a property item is acquired. Valid input:</li> <li>1 - Purchased (defaults to 1 if left blank)</li> <li>2 - Donated</li> <li>3 - Government surplus</li> <li>4 - Lease purchase</li> <li>5 - Other</li> <li>6 - Consolidated equipment financing program</li> <li>7 - Intra-fund transfer (1N)</li> </ul> |  |  |
| VM             | Valuation Method            | <ul> <li>Required. The basis for acquisition cost.</li> <li>Valid input:</li> <li>1 - Cost (defaults to 1 if left blank)</li> <li>2 - Appraised historical</li> <li>3 - Appraised fair market value</li> <li>4 - Assigned value</li> <li>5 - Book value</li> <li>9 - Other (1N)</li> </ul>                                                          |  |  |
| PROPERTY-DOC   | Property Document<br>Number | Required. A reference number entered in<br>the Property Subsystem when updating a<br>property record . (11A/N)                                                                                                    |  |  |
| DESCRIPTION    | Description                 | Optional. Description of work in progress.                                                                                                    |  |  |

| Field           | Description                             | Required/Optional/Special Instruction                                                                                                    |  |  |
|-----------------|-----------------------------------------|----------------------------------------------------------------------------------------------------|--|--|
|                 |                                         | (35A/N)                                                                                                    |  |  |
| CLASS           | Property Classification Code            | Required. Indicates the kind/type of<br>property. Must be titled on the Property<br>Title File. (10A/N)                                            |  |  |
| INS. CODE       | Insurance Code                          | Optional. Optional. If used, first three<br>characters are agency unique; last four<br>characters equal the expiration date<br>(MMYY). (4N + MMYY) |  |  |
| BUILDER         | Builder Vendor<br>Identification Number | Optional. Identification of the vendor that<br>manufactured or built the property item.<br>(16A/N)                                                 |  |  |
| FED. PART.      | Federal Participation                   | Optional. The amount of federal monies used to purchase the fixed asset. (10.2N)                                                                   |  |  |
| STATE PART.     | State Participation                     | Optional. The amount of state monies used to purchase the fixed asset. (10.2N)                                                                     |  |  |
| REC-DT          | Receive Date                            | Required. The date the property is<br>physically received by the agency. Defaults<br>to acquisition date if left blank.<br>(MMDDYYYY) (8N)         |  |  |
| PROPERTY UNIQUE | Property Unique                         | Optional. An agency unique. (20A/N)                                                                                                    |  |  |

6. Input the required and optional data as appropriate.

7. Press Enter. FLAIR will display the Property Custodian Mini Menu.

# 513.6 Other Fixed Assets - (GL = 288\*\*; RTYP = 6; Class = G\*\*\*, O\*\*\*)

**Other fixed assets** are those long term assets that are not otherwise classified in another capital asset category.

The cost of other fixed assets over the Statewide Financial Statement capitalization threshold should be recorded in **GL 288\*\*** (*see section 502.4 Capitalization Threshold*).

Depreciation should be done over the useful lives of the assets and accumulated depreciation should be recorded in **GL 289\*\***.

#### Software and Capitalization

Computer software purchased or developed internally should be capitalized if the cost exceeds the Statewide Financial Statement capitalization threshold.

Capitalization includes software license fees, if the total dollar amount of the fee divided by the total number of computer terminals using the software exceeds the threshold.

For internally developed software, only the costs associated with the application development phase should be capitalized.

Costs to develop or obtain software that allows for access or conversion of old data by new information systems should be capitalized.

#### **Expensed**

Costs for preliminary project and post implementation/operating phases of software development should be expensed as they occurred.

General and administrative costs and overhead expenditures associated with software development should <u>not</u> be capitalized.

#### 513.6.1 Adding Other Assets - Single Input

To access the Non-Accounting Data Other Assets Single Input Screen, from the Property Custodian (FC) Mini Menu:

- 1. In the **TYPE** field, input **NA**.
- 2. In the **SEL** field, input **6** (Other Assets).
- 3. In the **ITEM** field, input the Property Item Number.
- 4. In the **ORG** field, input the organization code (L1-L5) to which the construction is charged. **Note**: If no organization code is input, FLAIR will default to **0** in **L2** through **L5** and the user must delete the record and input a new record with the correct code.

| Property                                                                                                    | Custodian I                                                                                 | <i>Mini Menu</i> (with                                                                                                    | example                                        | e data input)                             |                                                |                   |                                                           |                                           |
|----------------------------------------------------------------------------------------------------|---------------------------------------------------------------------------------------------|----------------------------------------------------------------------------------------------------|------------------------------------------------|-------------------------------------------|------------------------------------------------|-------------------|-----------------------------------------------------------|-------------------------------------------|
| FCMU                                                                                                    |                                                                                             | PROPER                                                                                                    | TY CUST                                        | ODTAN MTN                                 | T MENU                                         | (                 | 08/06/2013                                                | 14:38:41                                  |
| TYPE<br>CI<br>DE<br>DA<br>NA<br>PM<br>PP<br>PH                                                                                                    | FUNCTION<br>CHAINED<br>CUSTODIA<br>SIMULATE<br>DEPRECIA<br>PROPERTY<br>PROPERTY<br>PROPERTY | DESCRIPTION<br>ITEM INQUIRY<br>N TITLE INFOR<br>D DEPRECIATIO<br>TION ADJUSTME<br>NON-ACCOUNTI<br>MASTER FILE<br>PENDING FILE<br>HISTORY INOU | MATION<br>N REQUE<br>NTS<br>NG DATA<br>INQUIRY | EST<br>A ENTRY<br>(/UPDATE                | A,I,U<br>A,I,U<br>A,I,U<br>U<br>1,2,3,4<br>I,U | IONS              | REQ DATA<br>ITEM<br>ORG<br>ITEM<br>ORG,ITEM<br>ITEM OR RT | YPE                                       |
| PI                                                                                                    | PROPERTY                                                                                    | INVENTORY                                                                                                    |                                                |                                           | A,I,U                                          |                   |                                                           |                                           |
| SEL<br>A<br>I<br>U                                                                                                    | SINGLE<br>SINGLE<br>SINGLE                                                                  | ADD SCREEN<br>INQUIRY SCREE<br>UPDATE SCREEN                                                                                                  | NA<br>1<br>N 2<br>3                            | SEL OR PM<br>LAND<br>BUILDING<br>FURN AND | RTYPE                                          | NA<br>4<br>5<br>6 | SEL OR PM<br>IMPROV /NO<br>CONSTRUCTI<br>OTHER FIXE       | RTYPE<br>DT BLDGS<br>ON W-I-P<br>D ASSETS |
| TYPE         NA         SEL         6         ITEM         OA         987654         PAGE         RTYP         ORG         85         20         02         02         14         DC           TYPE         SEL |                                                                                             |                                                                                                    |                                                |                                           |                                                |                   |                                                           |                                           |
| CONT                                                                                                    | -1PFZ-                                                                                      | MAIN                                                                                                    | RFRSH                                          | -FF0-3-PF7                                |                                                |                   |                                                           | .1                                        |

5. Press **Enter.** FLAIR will display the Non-Accounting Construction Work in Progress Single Input Screen. Any records created by using this screen will carry a transaction type of **N6** on the Property History File.

| Non-Accounting | Data - Other Assets | - Single Input Screen | (with example data retrieved) |
|----------------|---------------------|-----------------------|-------------------------------|
|----------------|---------------------|-----------------------|-------------------------------|

| NAS6                            | NON-ACCOUNTING                            | DATA - OTHER                     | ASSETS -       | 08/<br>SINGLE INP | 06/2013<br>UT   | 14:39:55           |
|---------------------------------|-------------------------------------------|----------------------------------|----------------|-------------------|-----------------|--------------------|
| L1 L2 L3 L4<br>85 20 02 02      | L5 ITEM NUM<br>214 OA-987654              | LOCATION                         |                | CH-ITEM           | AQM VM          | COND               |
| DESCRIPTION                     |                                           | CLAS                             | S              | IC INS.C          | ODE PROP        | ERTY-DOC           |
| MWI VENDOR                      | NTENANCE/WARRANT                          | Y<br>EXDT MWIC                   | MANUFAC        | TURER             | SERIAL NU       | MBER               |
| FED.PART.                       | STATE PART.                               | DPM MDC LU                       | EST.SALV       | AGE U.A.          |                 |                    |
| TOTAL PRINC                     | LEASE PURCHASE.<br>IPAL TOTAL INTER       | REST MIC                         | REC-DT         | PROPERTY          | UNIQUE          |                    |
| NEXT: SEL<br>Enter-PF1I<br>CONT | ORG L1-L5 85 20<br>PF2PF3PF4<br>MINI MAIN | 02 02 214 ITE<br>PF5PF6<br>RFRSH | M NUM<br>PF7PF | 8PF9P             | TYPE<br>F10PF11 | SEL<br>PF12<br>CAN |

Non-Accounting Data Other Assets Single Input Screen fields:

| Field          | Description          | Required/Optional/Special Instructions                                                                              |  |  |
|----------------|----------------------|----------------------------------------------------------------------------------------------------|--|--|
| L1 L2 L3 L4 L5 | Organization Code    | Protected. Specific organization unit to<br>which the land is charged; retrieved from<br>the initial request. (11N) |  |  |
| ITEM NUM       | Property Item Number | Retrieved. Property number assigned by the agency's Property Custodian. (2A+6N)                                     |  |  |
| LOCATION       | Property Location    | Required. Physical location of the asset.<br>Must be titled on the Title File. (16A/N)                              |  |  |

| Field        | Description                       | Required/Optional/Special Instructions                                                                                                    |  |
|--------------|-----------------------------------|----------------------------------------------------------------------------------------------------|--|
| CH-ITEM      | Chained Item Number               | Optional. Represents the property item to<br>which one particular property item is<br>related or associated. Must be a valid item<br>number. Item may be chained to itself.<br>(8A/N)                                                                                                    |  |
| AQM          | Acquisition Method                | <ul> <li>Required. The method under which a property item is acquired. Valid input:</li> <li>1 - Purchased (defaults to 1 if left blank)</li> <li>2 - Donated</li> <li>3 - Government surplus</li> <li>4 - Lease purchase</li> <li>5 - Other</li> <li>6 - Consolidated equipment financing program</li> <li>7 - Intra-fund transfer (1N)</li> </ul> |  |
| VM           | Valuation Method                  | <ul> <li>Required. The basis for acquisition cost.</li> <li>Valid input:</li> <li>1 - Cost (defaults to 1 if left blank)</li> <li>2 - Appraised historical</li> <li>3 - Appraised fair market value</li> <li>4 - Assigned value</li> <li>5 - Book value</li> <li>9 - Other (1N)</li> </ul>                                                          |  |
| COND         | Condition                         | Required. Refers to the physical condition<br>of the property. Valid input:<br><b>1</b> – New (defaults to <b>1</b> if left blank)<br><b>2</b> – Good<br><b>3</b> – Fair<br><b>4</b> – Poor (1N)                                                                                                    |  |
| DESCRIPTION  | Description                       | Optional. Description of the asset.<br>(35A/N)                                                                                                    |  |
| CLASS        | Property Classification Code      | Required. Indicates the kind/type of<br>property. Must be titled on the Title File.<br>(10A/N)                                                                                                    |  |
| IC           | Idle Code                         | <ul> <li>Required. Code for property utilization.</li> <li>Valid input:</li> <li>Y – Yes, if asset is idle at this time.</li> <li>N – No, if asset is not idle at this time<br/>(defaults to N if left blank). (1A)</li> </ul>                                                                                                    |  |
| INS. CODE    | Insurance Code                    | Optional. If used, first three characters are agency unique; last four characters equal the expiration date (MMYY). (3A/N+4N)                                                                                                    |  |
| PROPERTY-DOC | Property Document<br>Number       | Required. A reference number entered in<br>the Property Subsystem when updating a<br>property record. Agency unique. (114/N)                                                                                                    |  |
| MWI          | Maintenance/Warranty<br>Indicator | Optional. Indicates a maintenance or<br>warranty contract. Valid input:<br><b>M</b> – Maintenance<br><b>W</b> – Warranty (1A)                                                                                                    |  |

| Field         | Description                                  | Required/Optional/Special Instructions                                                                                                    |
|---------------|----------------------------------------------|----------------------------------------------------------------------------------------------------|
| VENDOR        | Vendor Identification<br>Number              | Optional. Identification number of the vendor for the maintenance/warranty contract. Accepted only if <b>MWI</b> field is input. (21A/N)                                                                                                    |
| EXDT          | Maintenance/Warranty<br>Expiration Date      | Optional. Maintenance/warranty<br>expiration date. Accepted only if <b>MWI</b> field<br>is input. (MMDDYYYY) (8N)                                                                                                    |
| MWIC          | Maintenance/Warranty<br>Interval Code        | Optional. Accepted only if <b>MWI</b> field is<br>input. The interval code that applies to the<br>maintenance/warranty contract. Valid<br>input:<br><b>M</b> – Monthly<br><b>Q</b> – Quarterly<br><b>S</b> – Semi-annually<br><b>A</b> – Annually<br><b>O</b> – Other (1A)                        |
| MANUFACTURER  | Manufacturer Vendor<br>Identification Number | Optional. Vendor Identification Number for<br>the builder/manufacturer of the asset.<br>(16A/N)                                                                                                    |
| SERIAL NUMBER | Asset Serial Number                          | Optional. Builder's/manufacturer's serial number assigned to the asset. (17A/N)                                                                                                    |
| FED. PART.    | Federal Participation                        | Optional. The amount of federal monies used to purchase the asset. (10.2N)                                                                                                    |
| STATE PART.   | State Participation                          | Optional. The amount of state monies used to purchase the asset. (10.2N)                                                                                                    |
| DPM           | Depreciation Method                          | <ul> <li>Required. The method under which depreciation is recorded. Valid input:</li> <li>0 - No depreciation</li> <li>1 - Straight line (defaults to 1 if left blank)</li> <li>2 - Service life</li> <li>3 - Double declining balance</li> <li>4 - 1½ declining balance (1N)</li> </ul>          |
| MDC           | Monthly Depreciation<br>Calculated           | <ul> <li>Required. Identifies if a property item is to be depreciated on a monthly basis. Valid input:</li> <li>Y - Yes, if the asset is to be depreciated on a monthly basis.</li> <li>N - No, if the asset is not depreciated on a monthly basis (defaults to N if left blank). (1A)</li> </ul> |
| LU            | Life Units                                   | Optional. Measurement focus of life type.<br>Valid input:<br>1 – Months (defaults to 1 if left blank)<br>2 – Hours<br>3 – Miles<br>4 – Other (1N)                                                                                                    |
| ELU           | Estimated Life Units                         | Retrieved. Number of life units expected<br>for an item. Calculated based on the class<br>code. (3N)                                                                                                    |

| Field           | Description                       | Required/Optional/Special Instructions                                                                                                    |
|-----------------|-----------------------------------|----------------------------------------------------------------------------------------------------|
| EST. SALVAGE    | Estimated Salvage Value           | Optional. (10.2N)                                                                                                    |
| U.A.            | Use Allowance                     | Optional. Represents the percentage of the<br>amount reimbursed by the Federal<br>Government when using state-owned<br>property for a federal project. (4N) |
| TOTAL PRINCIPAL | Lease Purchase Total<br>Principal | Required. The date the property is<br>physically received by the agency. Defaults<br>to acquisition date if left blank.<br>(MMDDYYYY) (8N)                  |
| TOTAL INTEREST  | Lease Purchase Total<br>Interest  | Optional. The asset title number. (15A/N)                                                                                                    |
| MIC             | Months in Contract                | Optional. Accepted only when <b>AQM</b> = <b>4</b> , <b>6</b> , or <b>7</b> . (10.2N)                                                                       |
| REC-DT          | Received Date                     | Optional. Accepted only when <b>AQM</b> = <b>4</b> , <b>6</b> , or <b>7</b> . (10.2N)                                                                       |
| PROPERTY UNIQUE | Property Unique                   | Optional. (20A/N)                                                                                                    |

6. Input the required and optional data as appropriate.

7. Press Enter. FLAIR will display the Property Custodian Mini Menu.

# 513.7 Works of Art and Historical Treasures - (GL = 266\*\*; RTYP = 6; Class = X003)

**Works of art and historical treasures** may be added to an agency's property records through the Non-Accounting Data Entry Function as shown in *section 513.6.1 Non-Accounting Entry Adding Other Assets*. Users must remember to use the proper class code when inputting non-accounting data for works of art and historical treasures.

Works of art and historical treasures should be capitalized at their historical cost when first acquired or fair values on the date of donation (if asset was donated) unless the collection is:

- Held for public exhibition, education, or research in the furtherance of public service rather than financial gain;
- Protected, kept unencumbered, cared for and preserved; or
- Subject to an organization policy that requires proceeds from sales of the collection items to be used to acquire other items for collections.

#### **Capitalization of Collections**

Collections already capitalized as of June 30, 1999 will remain capitalized. All additions to those collections will be capitalized, even if they meet the criteria (listed above) for exemption from capitalization.

#### **Collections Not Capitalized**

It is required that a description of the collection, and the reasons the assets are not capitalized, be documented and sent to the CFO for inclusion in the Statewide Financial Statements.

#### **Depreciation for Collections**

The cost of works of art and historical treasures should be depreciated over their estimable useful lives unless they are inexhaustible (economic or service potential is used up so slowly that its estimated life is extraordinarily long).

## Depreciable Works of Art and Historical Treasures (GL = 264\*\*; RTYP = 6; CLASS = A\*\*\*)

Accounting data for depreciable works of art and historical treasures:

- The cost of depreciable works of art and historical treasures should be recorded in **GL 264**\*\*\* and depreciated over the estimated useful lives of the assets.
- Accumulated depreciation for works of art and historical treasures should be recorded in **GL 265\*\***.

Accounting data for non-depreciable works of art and historical treasures and the cost of non-depreciable works of art and historical treasures should be recorded in **GL 266\*\***.

# 513.8 Leasehold Improvements (GL = 267\*\*; RTYP = 6; CLASS = R\*\*\*)

A **leasehold improvement** is an improvement made to a leased building or infrastructure asset by an agency that has the right to use this leasehold improvement over the term of the lease. The improvement reverts to the lessor if:

- The lease expires, or
- The lessor is another state agency, or
- The entity is not a state governmental unit, or
- The lessee pays for any improvements to the asset.

#### **Considerations Regarding Leasehold Improvements**

- Should not include maintenance and repairs done in the normal course of business.
- Moveable equipment or office furniture not attached to leased property is not considered a leasehold improvement.
- Cost of a leasehold improvement should be depreciated over the remaining lease term or the estimated useful life of the improvement; whichever is shorter.
- Leasehold improvements do not have a residual value.
- Any improvements made in lieu of rent should be expensed for in the period incurred.
- If the lease has an option to renew and renewal is uncertain, the leasehold improvement should be depreciated over the shorter of the following:
- The life of the initial lease term, or
- The estimated useful life of the improvement.

#### Accounting for Leasehold Improvements

The cost of the leasehold improvements over the statewide financial statewide capitalization threshold should be recorded in  $GL = 267^{**}$ . Accumulated depreciation should be recorded in  $GL = 268^{**}$ .

## 513.9 Library Resources (GL = 282\*\*; RTYPE = 6; CLASS = L\*\*\*)

**Library resources** are information sources that are circulated to students or the general public, such as:

- Books/journals/periodicals
- Audio/visual media
- Computer based information
- Manuscripts
- Maps
- Documents

These resources provide information essential to the learning process, which enhances the quality of academic, professional, and research libraries.

#### Accounting for Library Resources

The cost of library resources over the Statewide Financial Statements capitalization threshold should be recorded in **GL 282\*\***. Depreciation should be recorded over the estimated useful life of the library resources using **GL 283\*\***.

# 513.10 Property Over Capital Lease (GL = 284\*\*; RTYPE = 6; CLASS = C\*\*\*)

If a lease agreement meets any of the following criteria, the assets under the lease should be capitalized:

- Lease transfers ownership of the property to the lessee by the end of the lease term.
- Lease contains a bargain purchase option.
- Lease term is equal to 75% or more of the estimated economic life of the lease property.
- Present value of the minimum lease payments at the inception of the lease, excluding executor costs, equals at least 90% of the fair value of the leased asset.

A lease that does not meet any of the above capitalization requirements should be reported separately as an operating lease to the CFO for inclusion in the CAFR.

#### Accounting for Property Over Capital Lease

The cost of assets under the capital lease over the Statewide Financial Statement capitalization threshold should be recorded in **GL 284\*\***. Depreciation should be recorded over the estimated useful life of the asset using **GL 285\*\***.

# **514 Property Pending File**

The **Property Pending File** is a temporary "holding" file that contains property-related records that have not been completed (i.e., both the accounting <u>and</u> non-accounting data is not recorded, or the record might be "incorrect" in some way).

## **514.1 Property Pending File Examples**

When property items are purchased using a disbursement transaction, there may be a time lag between the payment date and the assignment of a Property Item Number. Before an asset can be added to the Property Master File, it must be assigned a Property Item Number. Without a Property Item Number, the asset is added to the Property Pending File.

If a disbursement transaction is input with a Property Item Number, the Property Master File is updated and the related fixed asset GL entries are posted during the nightly update.

If an item is recorded on the Property Pending File rather than the Property Master File it may be because:

- The item was purchased and a disbursement recorded, but there is a lag between the payment date and the assignment of the BPIN (if the item does not have a BPIN, it cannot create a record on the Property Master File);
- The BPIN is invalid; or
- It is a governmental fund requiring correlation to the General Fixed Asset Account (**GF** = **80**).

The Property Custodian must make adjustments to the item by either entering accounting codes or non-accounting information for the item to go to the Property Master File.

As a best practice, the Property Pending File should be monitored and worked daily. Neglect in doing so could result in lost assets, poor tracking abilities, improper capitalization, and incorrect financial reporting.

The Property Custodian reviews all transactions regarding property, such as:

- Cash receipts,
- Cash receipt corrections, and
- Disbursement corrections.

These transactions must be reviewed before the Property Master File is updated. Pending their review, these transactions wait in the Property Pending File. Items remain on the Property Pending File until:

- A property number is added,
- Any errors are corrected,
- The transaction is marked for posting to the Property Master File, or
- The transaction is deleted.

## 514.2 Record Removal

To remove records from the Property Pending File:

- A valid item number may be assigned to a transaction record that has no item number or a duplicate item number;
- An invalid GL code may be updated with a valid GL code;
- The status of the item may be changed to **A** (this bypasses the duplicate item number edits and other edits), which indicates the transaction record is ready to update the Property Master File;
- An S may be input into the CASH SALE INDICATOR field for property that has been sold; or
- The transaction may be deletd.

#### See section 514.3.2 Property Pending Multiple Inquiry/Update for additional information.

If a user deletes an item in error, an "undelete" function is available to re-establish the record on the Property Pending File. Property Pending Records will update the Property Master File when they have been corrected or their status codes have been changed to an **A**.

These records go through the edit process once again, and must pass all edits before they update the Property Master File.

## **514.3 Record Viewing**

The Property Pending Inquiry/Update Screen is used by the Property Custodian to review or correct any items that have been rejected during nightly processing and posted to the Property Pending File.

#### 514.3.1 Single Inquiry/Update - Request

To access the Property Pending Inquiry/Update Request Screen from the Property Custodian (**FC**) Mini Menu:

1. In the **TYPE** field, input **PP**.

| FCMU                                                             |                                                                                              |                                        | 09/03/2013 13:14:34                                          |
|------------------------------------------------------------------|----------------------------------------------------------------------------------------------|----------------------------------------|--------------------------------------------------------------|
| TYPE                                                             | PROPERTY CUSTOD<br>FUNCTION DESCRIPTION<br>CHAINED ITEM INDUIRY                              | DIAN MINI MENU<br>SEL OPTIONS          | REQ DATA                                                     |
| CT                                                               | CUSTODIAN TITLE INFORMATION<br>SIMULATED DEPRECIATION REQUEST                                | A,I,U<br>A,I,U                         | ORG                                                          |
| DA<br>NA<br>PM                                                   | DEPRECIATION ADJUSTMENTS<br>PROPERTY NON-ACCOUNTING DATA E<br>PROPERTY MASTER FILE INQUIRY/U | U<br>INTRY 1,2,3,4,5,6<br>IPDATE I,U   | ITEM<br>ORG,ITEM<br>ITEM OR RTYPE                            |
| PP<br>PH<br>PI                                                   | PROPERTY PENDING FILE<br>PROPERTY HISTORY INQUIRY<br>PROPERTY INVENTORY                      | A,I,U                                  | ITEM                                                         |
| SEL<br>A<br>I                                                    | NA SE<br>SINGLE ADD SCREEN 1 L<br>SINGLE INQUIRY SCREEN 2 B                                  | L OR PM RTYPE N<br>AND 4<br>BUILDING 5 | A SEL OR PM RTYPE<br>IMPROV /NOT BLDGS<br>CONSTRUCTION W-I-P |
| U                                                                | SINGLE UPDATE SCREEN 3 F                                                                     | URN AND EQUIP 6                        | OTHER FIXED ASSETS                                           |
| TYPE PP                                                          | SEL _ ITEM PAGE                                                                              | RTYP ORG                               | DC<br>TYPE SEI                                               |
| Enter-PF1PF2PF3PF4PF5PF6PF7PF8PF9PF10PF11PF12<br>CONT MAIN RFRSH |                                                                                              |                                        |                                                              |

#### *Property Custodian Mini Menu* (with example data input)

2. Press Enter. FLAIR will display the Property Pending Inquiry/Update Request Screen.

Property Pending - Inquiry/Update - Request Screen

| PPMM          |                                                                              | 01/16/2013 | 10:27:04    |
|---------------|------------------------------------------------------------------------------|------------|-------------|
|               | PROPERTY PENDING - INQUIRY/UPDATE - REQUEST                                  |            |             |
| SEL           | PDN LINE SDN LINE ORG L1 - L5                                                |            |             |
| SEL<br>M<br>U | CODES<br>LUMP SUM DISTRIBUTION OF SINGLE TRANSACTION<br>MULTIPLE<br>UNDELETE |            |             |
|               |                                                                              | 7.05       |             |
| Ente          |                                                                              | PF10PF11   | SEL<br>PF12 |
| CONT          | MINI MAIN RFRSH                                                              |            |             |

3. Any or all fields on this screen can be entered to request specific disbursement/receipt transactions be retrieved from the Property Pending File. If **L** or **M** is input in the **SEL** field, <u>all</u> transactions on the Property Pending File within the user's security clearance will be displayed.

| Code        | Description                       | Required/Optional/Special Instructions                                                                                                    |  |
|-------------|-----------------------------------|----------------------------------------------------------------------------------------------------|--|
| SEL         | Select Code                       | <ul> <li>Required. Available input:</li> <li>L - Lump Sum: Distribution of a single transaction. This code is used to distribute the cost to individual property items when a single lump sum disbursement was recorded for several different items.</li> <li>M - Multiple: This code is used to review disbursement/receipt transactions that are listed on the Pending File line by line.</li> <li>U - Undelete: This code reverses the deletion of a record that was previously placed in D (deleted) status. Records in D status will not display on the Property Pending File, but may still be undeleted. The primary document number is required when using this</li> </ul> |  |
| PDN         | Primary Document Number           | Required. If <b>SEL</b> = <b>U</b> .<br>Optional. If <b>SEL</b> = <b>L</b> or <b>M</b> . $(7A/N)$                                                                                                    |  |
| LINE        | Primary Document Line<br>Number   | Optional. Voucher or Agency Document<br>Line Number. (4N)                                                                                                    |  |
| SDN         | Secondary Document<br>Number      | Optional.<br>Encumbrance/Payable/Receivable<br>Number. (7A/N)                                                                                                    |  |
| LINE        | Secondary Document Line<br>Number | Optional.<br>Encumbrance/Payable/Receivable Line<br>Number. (4N)                                                                                                    |  |
| ORG L1 - L5 | Organization Code                 | Optional. Specific organization unit to which the asset is charged. (11N)                                                                                                    |  |

#### Property Pending Inquiry/Update Request Screen fields:

4. Press **Enter**. FLAIR will display the remaining items on the Property Pending File Multiple Inquiry/Update Screen.

## 514.3.2 Multiple Inquiry/Update

The Property Pending Multiple Inquiry/Update Screen displays records on the Property Pending File based on search criteria entered on the Property Pending Inquiry/Update Request Screen. Three records display per screen. Also notice the error codes for these records.
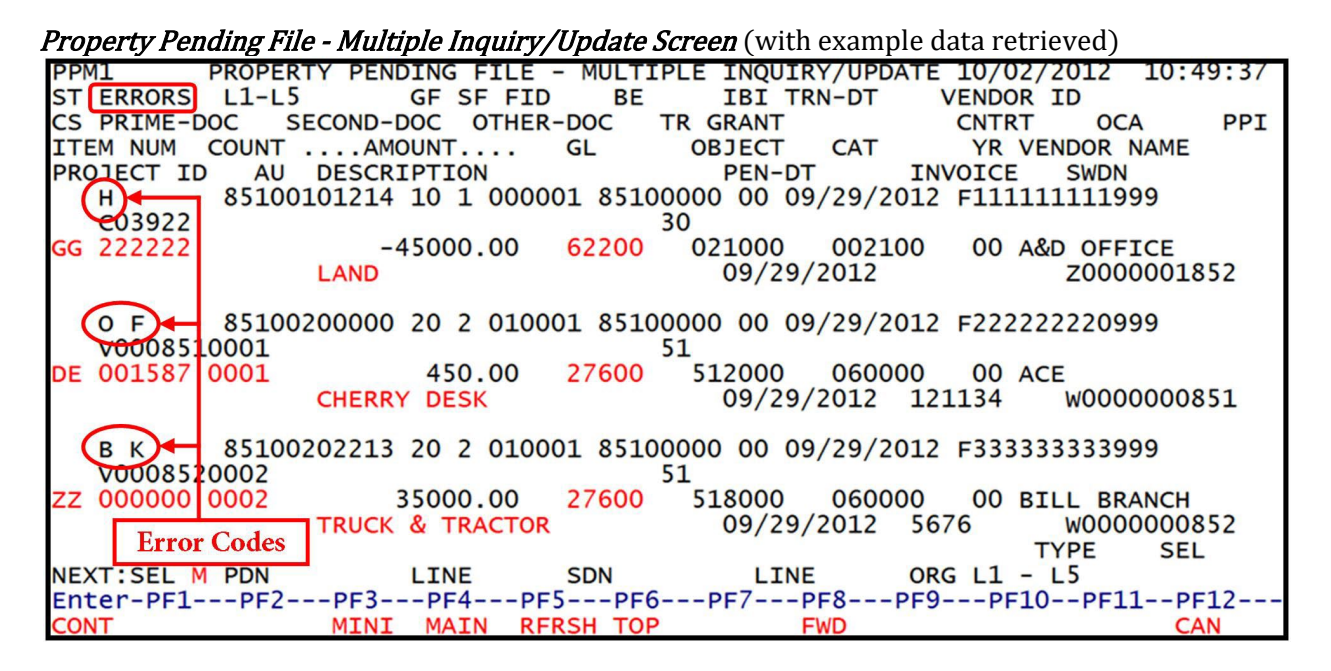

| Property | Pending | File Multi | ple Ing | uirv/U   | pdate S | creen f | ields: |
|----------|---------|------------|---------|----------|---------|---------|--------|
|          | 0       |            |         | - 57 - 1 |         |         |        |

| Field                  | Description                     | Required/Optional/Special Instructions                                                                                                    |  |
|------------------------|---------------------------------|----------------------------------------------------------------------------------------------------|--|
| ST                     | Status Code                     | <ul> <li>Required. Valid codes:</li> <li>A – This code is input by the Property<br/>Custodian to indicate that a transaction<br/>has a valid duplicate item number, or<br/>that the transaction is<br/>changed/corrected and is ready to<br/>update the Property Master File. Tells<br/>the system to re-edit this item during<br/>nightly processing.</li> <li>D - Deletes the item from Property Records.</li> <li>L - Transfers to the Lump Sum Screen.<br/>(1A)</li> </ul> |  |
| ERRORS Error Code      |                                 | Protected. (1A)                                                                                                    |  |
| L1 L2 L3 L4 L5         | Organization Code               | Protected. (11N)                                                                                                    |  |
| GF SF FID BE IBI       | Purchasing Fund                 | Protected. Must have a correlated ownership fund. (19N)                                                                                                    |  |
| TRN-DT                 | Transaction Date                | Protected. The date carried on the disbursement or receipt transaction. (MM/DD/YYYY) (8N)                                                                                                    |  |
| VENDOR-ID              | Vendor Identification<br>Number | Protected. Vendor ID number carried on<br>the disbursement or receipt transaction.<br>(12A/N)                                                                                                    |  |
| CS Cash Sale Indicator |                                 | Required. For receipt transactions. Valid input = <b>S</b> . (1A)                                                                                                    |  |
| PRIME-DOC              | Primary Document Number         | Protected. (6N)                                                                                                    |  |
| SECOND-DOC             | Organization Code               | Retrieved. Also known as the<br>Encumbrance Number and/or Payable<br>Number. (11A/N)                                                                                                    |  |

# FLAIR PROCEDURES MANUAL | Asset Management

| Field Description |                                  | Required/Optional/Special Instructions                                                                                                    |  |  |
|-------------------|----------------------------------|----------------------------------------------------------------------------------------------------|--|--|
| OTHER-DOC         | Other Document Number            | Retrieved. (11A/N)                                                                                                    |  |  |
| TR                | Transaction Type                 | Protected. FLAIR transaction type used to acquire or sell asset. (2N)                                                                                                    |  |  |
| GRANT             | Grant Number                     | Retrieved. A code to identify a particular grant within an agency. (5A/N)                                                                                                    |  |  |
| CNTRT             | Contract Number                  | Retrieved. Code to identify a particular contract within an agency. (5A/N)                                                                                                    |  |  |
| OCA               | Other Cost Accumulator           | Retrieved. Agency unique code used to accumulate costs. (5A/N)                                                                                                    |  |  |
| РРІ               | Prior Period Indicator           | Retrieved. Indicator used to identify if a transaction is processed in a prior month or prior fiscal year. (1A)                                                                                                    |  |  |
| ITEM NUM          | Property Item Number             | Optional. Custodian can update before approving record. (8A/N)                                                                                                    |  |  |
| COUNT             | Property Item Counter            | Optional. If entered, generates item<br>numbers for several items entered with a<br>lump sum disbursement transaction. (4N)                                                                                                    |  |  |
| AMOUNT            | Disbursement/Receipt<br>Amount   | Protected. The monetary value of a transaction. (10.2N)                                                                                                    |  |  |
| GL                | General Ledger Code              | <ul> <li>Optional. If changed, must be appropriate for the Record Type as follows:</li> <li>Land - 271**</li> <li>Building - 272** or 273**</li> <li>Furniture and Equipment - 276** or 277**</li> <li>Improvements - 274**, 275**, or 263**</li> <li>Construction Work in Progress - 278**</li> <li>Other Fixed Assets - 264**, 265**, 266**, 267**, or 28*** (5N)</li> </ul> |  |  |
| OBJECT            | Object Code                      | Protected. Used to identify the type of asset purchased. (6N)                                                                                                    |  |  |
| САТ               | Category                         | Protected. Multi-purpose code used to identify an appropriation or revenue source. (6N)                                                                                                    |  |  |
| YR                | Year                             | Protected. Denotes the fiscal year to which the transaction applies. (2N)                                                                                                    |  |  |
| VENDOR NAME       | Vendor Short Name                | Protected. Name or title of the vendor that<br>corresponds with the Vendor ID. (16A/N)                                                                                                    |  |  |
| AU                | Agency Unique                    | Retrieved. Agency unique and used to sub-<br>classify an organization code. (2A/N)                                                                                                    |  |  |
| PROJECT ID        | Project Identification<br>Number | Retrieved. Agency unique code to identify the agency's projects. (11A/N)                                                                                                    |  |  |
| DESCRIPTION       | Description                      | Optional. Displays description entered on transaction. (16A/N)                                                                                                    |  |  |
| PEN-DT            | Pending Date                     | Protected. Date added to Property Pending<br>File. (MM/DD/YYYY) (8N)                                                                                                    |  |  |
| INVOICE           | Invoice Number                   | Protected. Invoice number used in FLAIR transaction. (9A/N)                                                                                                    |  |  |
| SWDN              | Statewide Document               | Protected. (11A/N)                                                                                                    |  |  |

| Field | Description | Required/Optional/Special Instructions |
|-------|-------------|----------------------------------------|
|       | Number      |                                        |

- Input required and optional data as appropriate.
   Press Enter. FLAIR will process the transaction and display the next available Property Pending File.

# 514.3.3 Error Codes

The following table presents possible valid error codes within the Property Pending File:

| Code  | Description                                                                                                    |
|-------|----------------------------------------------------------------------------------------------------|
| В     | Transaction has an item number = <b>ZZZZZZ</b> , or a non-numeric item number, or no item number.                                                                       |
| С     | GL code is not valid for property (not <b>26***</b> , <b>27***</b> , or <b>28***</b> ), or GL code is not valid for the organization.                                   |
| Е     | Disbursement transaction has no valid ownership fund on the correlation table.                                                                                          |
| F     | Disbursement transaction item number is already on Property Master File with accounting data.                                                                           |
| G     | Disbursement transaction GL code does not match record type on Property Master File.                                                                                    |
| н     | Transaction automatically added to Property Pending File. Refers to all cash receipts and to negative disbursements.                                                    |
| I     | GL code on transaction does not match GL code on Property Master File.                                                                                                  |
| J     | Transaction would have reduced an amount on Property Master File to a negative figure.                                                                                  |
| К     | Transaction amount could not be divided equally by count.                                                                                                    |
| м     | Transaction item number is not on Property Master File with accounting data.<br>Refers to all cash receipts, TR16 lease purchases, or TR16 depreciation<br>adjustments. |
| Ν     | Operating fund does not match active purchasing fund.                                                                                                    |
| 0     | Item number already on file with different organization code.                                                                                                    |
| Р     | Ownership fund on transaction does not match existing ownership fund on Property Master File.                                                                           |
| Q     | Agency is in single year processing but $PPI = Y$ .                                                                                                    |
| Т     | A TR16 adjustment was entered affecting accumulated depreciation. The addition would cause the accumulated depreciation to exceed <b>ACQ.COST - SALVAGE</b> .           |
| U     | Property Master Record marked as disposed; no update allowed.                                                                                                    |
| v     | Input amount + Acquisition Cost - Estimated Salvage is less than Life-To-Date depreciation.                                                                             |
| Z     | Ten purchasing funds have already been added to the file on a single record - call the DIS Helpdesk to have the counter increased.                                      |
| Note: |                                                                                                    |
| •     | The status code must be changed to A, D, or L for the transaction to be processed.                                                                                      |
| •     | Items with a status code of A will be processed during nightly update.<br>If the status code is not changed, the item will remain on the Property Pending File          |

#### 514.3.4 Lump Sum Distribution

The **Property Pending File Lump Sum Distribution** function is available for use by the Property Custodian to distribute costs when a lump sum disbursement has been entered.

To access the Property Pending File Lump Sum Distribution Screen from the Property Pending File Multiple Inquiry/Update Screen:

1. In the **ST** (Status Code) field on the first line of the property item to be distributed, input **L**.

| PPM1 PROPERTY PENDING FILE - MULTIPLE INQUIRY/UPDATE 10/02/2012 10: | 59:58 |
|---------------------------------------------------------------------|-------|
| ST ERRORS LI-LS GF SF FID BE IBI TRN-DT VENDOR ID                   |       |
| CS PRIME-DOC SECOND-DOC OTHER-DOC TR GRANT CNTRT OCA                | PPI   |
| ITEM NUM_COUNT AMOUNT GL OBJECT_CAT_YR_VENDOR_NAME                  |       |
| PROJECT ID AU DESCRIPTION PEN-DT INVOICE SWDN                       |       |
| L H 85100101214 10 1 000001 85100000 00 09/29/2012 F11111111999     |       |
| 30                                                                  |       |
| GG 222222 -45000.00 62200 021000 00 A&D OFFICE                      | 050   |
| LAND 09/29/2012 2000000                                             | .852  |
|                                                                     |       |
| 0 + 85100200000 20 2 010001 85100000 00 09/29/2012 +22222220999     |       |
| V0008510001 51                                                      |       |
| DE 001587 0001 450.00 27600 512000 060000 00 ACE                    | 0.0.1 |
| CHERRY DESK 09/29/2012 121134 W000000                               | 1621  |
| R /                                                                 |       |
| R 0 000202213 20 2 010001 8210000 00 03/23/2012 F333333333          |       |
| 77 000000 0002 35000 00 37600 518000 060000 00 BTLL BRANCH          |       |
| TRUCK & TRACTOR 00/20/2012 5676 W00000                              | 1852  |
|                                                                     | 1052  |
|                                                                     | L     |
| $\begin{array}{c c c c c c c c c c c c c c c c c c c $              | 0=12  |
|                                                                     | AN    |

### 2. Press Enter. FLAIR will display the Property Pending File Lump Sum Distribution Screen.

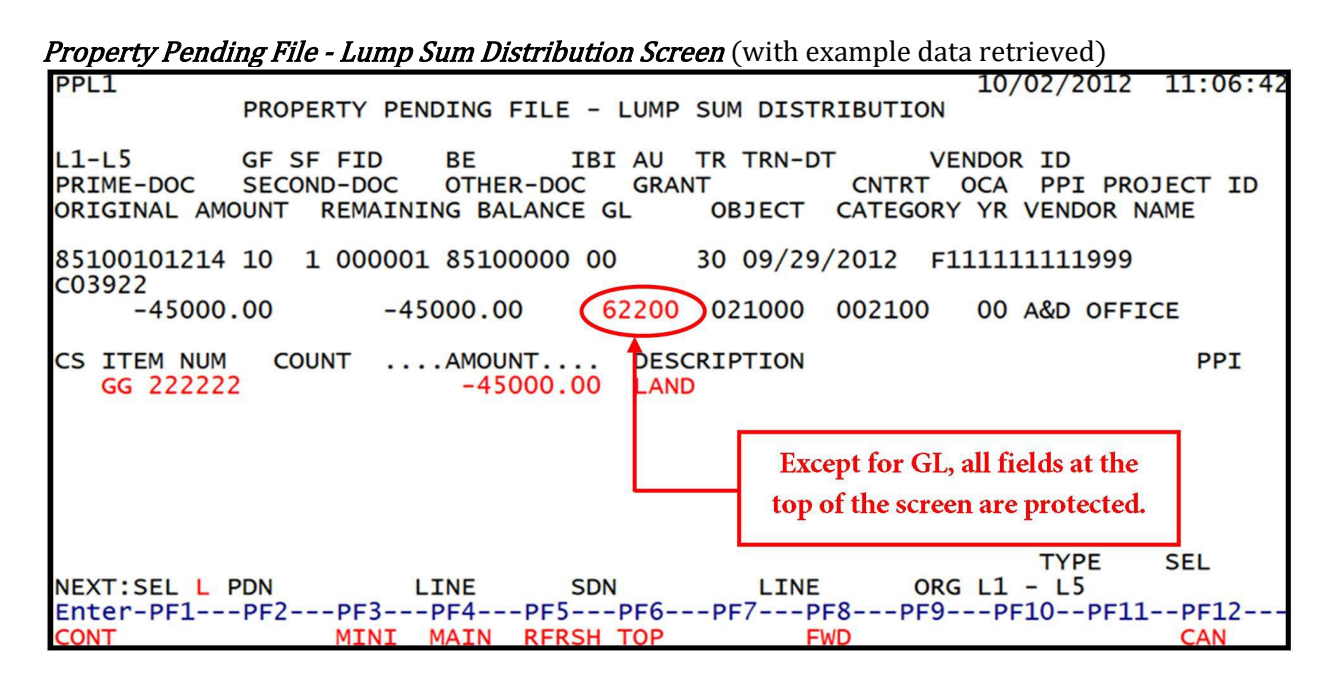

Property Pending File Lump Sum Distribution Screen fields used to <u>distribute</u> the remaining balance:

| Field                          | Description           | Required/Optional/Special Instructions                                                                                                  |  |  |
|--------------------------------|-----------------------|----------------------------------------------------------------------------------------------------|--|--|
| GL General Ledger Code         |                       | Optional. State standard, self-balancing<br>account code relevant to property (asset)<br>accounting and the Property Subsystem.<br>(5N) |  |  |
| CS                             | Cash Sale Indicator   | Optional. Valid input: <b>S</b> . Used to identify a cash sale. (1A)                                                                    |  |  |
| ITEM NUM                       | Property Item Number  | Optional. Agency unique. (8A/N)                                                                                                    |  |  |
| COUNT                          | Property Item Counter | Optional. If entered on Property Pending<br>Inquiry/Update Screen, generates item<br>numbers for several items. (4N)                    |  |  |
| AMOUNT                         | Amount                | Optional. Custodian can update each line of<br>the distribution. The total of the lines must<br>equal the transaction amount. (10.2N)   |  |  |
| <b>DESCRIPTION</b> Description |                       | Optional. Description of the asset. (35A/N)                                                                                             |  |  |

3. Input the required and optional fields as appropriate.

Property Pending File - Lump Sum Distribution Screen (with example data input) PPL1 10/02/2012 11:06:4 PROPERTY PENDING FILE - LUMP SUM DISTRIBUTION VENDOR ID CNTRT OCA PPI PROJECT ID L1-L5 GF SF FID BE IBI AU TR TRN-DT SECOND-DOC PRIME-DOC OTHER-DOC GRANT OBJECT CATEGORY YR VENDOR NAME ORIGINAL AMOUNT REMAINING BALANCE GL 85100101214 10 1 000001 85100000 00 30 09/29/2012 F11111111999 C03922 -45000.00 -45000.00 **62200** 021000 002100 00 A&D OFFICE CS ITEM NUM COUNT .... AMOUNT.... DESCRIPTION PPI GG 222222 GG 222223 -40000.00 LAND -5000.00 MOUND TYPE SEL NEXT:SEL L PDN LINE SDN LINE ORG L1 - L5 Enter-PF1---PF2---PF3---PF4---PF5---PF6---PF7---PF8---PF9---PF10--PF11--PF12-CONT MINI MAIN RFRSH TOP FWD CAN

4. Press **Enter**. FLAIR will display the individual lines on Property Pending File Multiple Inquiry/Update Screen.

# **515 Property Master File**

Agency users can inquire into all data included on an item or update limited accounting data on an item that is active in an agency's Property Files. The Property Master File Inquiry/Update function is used to:

- Inquire into existing Property Records.
- Update changes to these records if needed (limited accounting data only). *See section 523 Single Item Transfer for more information*.
- Update non-accounting data carried on the Property Record.
- Add non-accounting data when accounting data only is recorded.

When adding non-accounting data, the Custodian Identification Number (CID) is assigned to the Property Record. Also, any changes processed in the Property Master File will display a Record Type (**RTYP**) of **0** on the Property History File (*see section 526 Property History File for more information*).

# 515.1 Property Master File – Inquiry/Update

To access records in the Property Master File, from the Main Accounting Menu:

1. In the **TYPE** field, input **FC**.

*Main Accounting Menu* (with example data input)

| MNMU                                                                                 |                                                                                                    |                                                                             | MENU                                                                                                    | 09,                                                                          | /03/2013 10:13:48                                                                                                    |
|--------------------------------------------------------------------------------------|----------------------------------------------------------------------------------------------------|-----------------------------------------------------------------------------|----------------------------------------------------------------------------------------------------|------------------------------------------------------------------------------|----------------------------------------------------------------------------------------------------|
| SEC FC                                                                               | DESCRIPTION                                                                                                    | SEC FC                                                                      | DESCRIPTION                                                                                                    | SEC FC                                                                       | DESCRIPTION                                                                                                    |
| I AB<br>U AR<br>U CF<br>U DB<br>U EX<br>U GA<br>U PJ<br>U RP<br>U TG<br>U TP<br>A VS | AVAILABLE BAL.<br>ACCTS RECEIVABLE<br>REQ FOR CERT<br>DISBURSEMENTS<br>EXPANSION<br>GEN ACCOUNTING<br>PROJECT INFO<br>RECURRING REPORTS<br>TITLE - GRANTS<br>TITLE - PROPERTY<br>VENDOR-STATEWIDE | U AD<br>U BC<br>U CP<br>U DM<br>U FA<br>U GI<br>U C<br>U SC<br>U TI<br>U VE | ACCOUNT DESC<br>BUDGET CONTROL<br>CASH RCPTS UTIL<br>DIR/MANAGER FILE<br>FA - ACCOUNTING<br>GRANT INFO<br>AR CUSTOMER<br>STATE CFO FILES<br>TITLE - GENERAL<br>VENDOR-EMPLOYEE | U AP<br>U CD<br>U CR<br>U EN<br>U FC<br>U PE<br>U RP<br>U TF<br>U TJ<br>U VP | ACCTS PAYABLE<br>PURCHASING CARD<br>CASH RECEIPTS<br>ENCB & ENCB CHG<br>FA - CUSTODIAL<br>PERIOD END<br>IMMEDIATE REPORTS<br>TRANSFERS<br>TITLE - PROJECTS<br>VOUCHER PRINT |
| TYPE: FC SEL:<br>Enter-PF1PF2PF3PF4PF5PF6PF7PF8PF9PF10PF11PF12<br>CONT DAC           |                                                                                                    |                                                                             |                                                                                                    |                                                                              |                                                                                                    |

2. Press Enter. FLAIR will display the Property Custodian Mini Menu.

From the Property Custodian (FC) Mini Menu:

- 3. In the **TYPE** field, input **PM**.
- 4. In the **SEL** field, input either **I** (Inquire) or **U** (Update).
- 5. In the **ITEM** field, input a property item number. This field is <u>required</u> if **RTYP** is blank.
- 6. In the **PAGE** field, input a page number to view that page for all records selected within the record type (**RTYP**) input.

**Note**: A record can have up to four pages of data depending on which **RTYP** is selected (*see sections 515.1.1 – 515.1.6*). If nothing is entered in the **PAGE** field, the default will be Page 1 of that **RTYP**. If data is input in the **PAGE** field, the system will display the page requested.

- 7. In the **RTYP** field, input the property record type. This field is <u>required</u> if **ITEM** is blank.
- 8. In the **ORG** field, input the organization code (L1-L5) to which the asset is charged.

*Property Custodian Mini Menu* (with example data input)

| FCMU       |                                              |                |             | 09/04/2013 08:46:23 |
|------------|----------------------------------------------|----------------|-------------|---------------------|
|            | PROPERTY                                     | CUSTODIAN MINI | I MENU      |                     |
| TYPE<br>CI | FUNCTION DESCRIPTION<br>CHAINED ITEM INQUIRY |                | SEL OPTIONS | REQ DATA<br>ITEM    |
| CT         | CUSTODIAN TITLE INFORMAT                     | ION            | A.I.U       | ORG                 |
| DE         | SIMULATED DEPRECIATION R                     | EQUEST         | A,I,U       |                     |
| DA         | DEPRECIATION ADJUSTMENTS                     |                | U           | ITEM                |
| NA         | PROPERTY NON-ACCOUNTING                      | DATA ENTRY     | 1,2,3,4,5,6 | ORG, ITEM           |
| PM         | PROPERTY MASTER FILE INQ                     | UIRY/UPDATE    | I,U         | ITEM OR RTYPE       |
| PP         | PROPERTY PENDING FILE                        |                |             |                     |
| PH         | PROPERTY HISTORY INQUIRY                     |                |             | ITEM                |
| PI         | PROPERTY INVENTORY                           |                | A,I,U       |                     |
|            |                                              |                |             |                     |
| SEL        |                                              | NA SEL OR PM   | RTYPE NA    | SEL OR PM RTYPE     |
| A          | SINGLE ADD SCREEN                            | 1 LAND         | 4           | IMPROV /NOT BLDGS   |
| I          | SINGLE INQUIRY SCREEN                        | 2 BUILDING     | 5           | CONSTRUCTION W-I-P  |
| U          | SINGLE UPDATE SCREEN                         | 3 FURN AND     | EQUIP 6     | OTHER FIXED ASSETS  |
|            |                                              |                |             |                     |
| TYPE PM    | SEL T TTEM                                   |                | 6 OPC 85 1  | 0 01 01 214         |
| LINE PM    | JEE I ITEM                                   | FAGE KITF      | 0 000 05 1  |                     |
| Enter-P    | =1DE2DE3DE4DE                                | 5PE6PE7-       | DE8 DE9-    | DE10DE11DE12        |
| CONT       | MATN PE                                      |                | FIO FFJ-    | FITO FITT-FFTZ      |
| CONT       | MAIN KI                                      | Kon            |             |                     |

9. Press **Enter.** FLAIR will display the requested record.

#### 515.1.1 Land Master File – Inquiry/Update

Every record in the Land Property Master File is composed of two pages. To access the Land Master File Inquiry/Update function from the Property Custodian (**FC**) Mini Menu:

- 1. In the **TYPE** field, input **PM**.
- 2. In the **SEL** field, input either **I** (Inquire) or **U** (Update).
- 3. In the **RTYP** field, input **1**.

| FCMU                                                                                                    | 09/04/2013 08:46:23                                                                |
|----------------------------------------------------------------------------------------------------|------------------------------------------------------------------------------------|
| PROPERTY CUSTODIAN MINI MENU<br>TYPE FUNCTION DESCRIPTION SEL OPTIONS<br>CT CHAINED ITEM INQUIRY                                               | REQ DATA                                                                           |
| CT CUSTODIAN TITLE INFORMATION A,I,U<br>DE SIMULATED DEPRECIATION REQUEST A,I,U                                                                | ORG                                                                                |
| DA DEPRECIATION ADJUSTMENTS U<br>NA PROPERTY NON-ACCOUNTING DATA ENTRY 1,2,3,4,5,6<br>PM PROPERTY MASTER FILE INOUIRY/UPDATE I.U               | ITEM<br>ORG,ITEM<br>ITEM OR RTYPE                                                  |
| PP PROPERTY PENDING FILE<br>PH PROPERTY HISTORY INQUIRY<br>PI PROPERTY INVENTORY A,I,U                                                         | ITEM                                                                               |
| SEL NA SEL OR PM RTYPE NA<br>A SINGLE ADD SCREEN 1 LAND 4<br>I SINGLE INQUIRY SCREEN 2 BUILDING 5<br>U SINGLE UPDATE SCREEN 3 FURN AND EQUIP 6 | A SEL OR PM RTYPE<br>IMPROV /NOT BLDGS<br>CONSTRUCTION W-I-P<br>OTHER FIXED ASSETS |
| TYPE PM SEL I ITEM PAGE RTYP 1 ORG                                                                                                    | DC<br>TYPE SEL                                                                     |
| CONT MAIN RFRSH                                                                                                    | PF10PF11PF12                                                                       |

## *Property Custodian Mini Menu* (with example data input)

4. Press **Enter**. FLAIR will display Page 1 of the requested Land Property Master File.

*Land – Master File – Inquiry/Update – Page 1* (with example data retrieved)

| PML1                               | 01/16/2013 12:24:17                                  |
|------------------------------------|------------------------------------------------------|
| LAND - MASTER FILE                 | E - INQUIRY/UPDATE PAGE 1                            |
| L1 L2 L3 L4 L5 ITEM NUM LOCATION   | AQM VM ORIGDT L-UPDT                                 |
| 85 10 01 01 214 GG 222222 37 01 01 | 1 09/30/2012 09/30/2012                              |
| DESCRIPTION                        | CLASS IC REC-DT                                      |
| ONE ACRE LAND                      | X001 00 00 00 N 09302012                             |
| FED.PART. STATE PART. GL 27100     | OBJECT STATE PROGRAM OCA<br>562000 1112122000 000000 |
| PRIME-DOC SECOND-DOC VENDOR ID     | ACQ.COST ACQ-DT CID                                  |
| VL888880001 F666666666999          | 50000.00 09/30/2012 PROP                             |
| SC PROPERTY UNIQUE PROPERTY D      | 000                                                  |
| ITEM NUM PAGE RTYP L1-L5<br>NEXT:  | 5 TYPE SEL                                           |
| Enter-PF1PF2PF3PF4PF5PF6           | SPF7PF8PF9PF10PF11PF12                               |
| CONT MINI MAIN RFRSH TOF           | FWD CAN                                              |

# Land Master File Inquiry/Update Page 1 fields:

| Field Description                |                      | Required/Optional/Special Instructions                                                                        |  |
|----------------------------------|----------------------|----------------------------------------------------------------------------------------------------|--|
| L1 L2 L3 L4 L5 Organization Code |                      | Protected. Specific organization unit to which the land is charged. Retrieved from the initial request. (11N) |  |
| ITEM NUM                         | Property Item Number | Retrieved. Property item number assigned<br>by the agency's Property Custodian.<br>(2A+6N)                    |  |
| LOCATION                         | Location Code        | Optional. Asset's physical location. Must<br>be titled on the Property Title File.<br>(16A/N)                 |  |

| Field                              | Description                                     | Required/Optional/Special Instructions                                                                                                    |  |
|------------------------------------|-------------------------------------------------|----------------------------------------------------------------------------------------------------|--|
| AQM Acquisition Method             |                                                 | <ul> <li>Optional. The method under which a property item is acquired. Valid input:</li> <li>1 – Purchased (defaults to 1 if left blank)</li> <li>2 – Donated</li> <li>3 – Government surplus</li> <li>4 – Lease purchase</li> <li>5 – Other</li> <li>6 – Consolidated equipment financing program</li> <li>7 – Intra-fund transfer (1N)</li> </ul> |  |
| VM Validation Method               |                                                 | <ul> <li>Optional. The basis for acquisition cost.</li> <li>Valid input:</li> <li>1 - Cost (defaults to 1 if left blank)</li> <li>2 - Appraised historical value</li> <li>3 - Appraised fair market value</li> <li>4 - Assigned value</li> <li>5 - Book value</li> <li>9 - Other (1N)</li> </ul>                                                    |  |
| ORIGDT                             | Origination Date                                | Protected. (MM/DD/YYYY) (8N)                                                                                                    |  |
| L-UPDT                             | Last Date Updated                               | Protected. (MM/DD/YYYY) (8N)                                                                                                    |  |
| DESCRIPTION                        | Land Description                                | Optional. Description of the land. (35 A/N)                                                                                                    |  |
| CLASS Property Classification Code |                                                 | Optional. Indicates the kind/type of<br>property. Must be titled on the Property<br>Title File. (10A/N)                                                                                                    |  |
| IC Idle Code                       |                                                 | <ul> <li>Optional. Code for property utilization.</li> <li>Valid input:</li> <li>Y – Yes, if land is idle at this time.</li> <li>N – No, if land is not idle at this time (defaults to N if left blank). (1A)</li> </ul>                                                                                                    |  |
| REC-DT                             | Receiving Date                                  | Optional. (MMDDYYYY) (8N)                                                                                                    |  |
| FED.PART.                          | Federal Participation                           | Optional. The amount of federal monies used to purchase the land. (13.2N)                                                                                                    |  |
| STATE PART.                        | State Participation                             | Optional. The amount of state monies used to purchase the land. (13.2N)                                                                                                    |  |
| GL                                 | General Ledger Code                             | Protected. GL must be <b>26***</b> , <b>27***</b> , or <b>28***</b> . (5N)                                                                                                    |  |
| OBJECT                             | Object Code                                     | Optional. Used to identify the type of asset purchased. (6N)                                                                                                    |  |
| STATE PROGRAM                      | State Program Number                            | Optional. Used to record a plan for the<br>organization and/or use of resources to<br>meet specified objectives as promulgated<br>by the Executive Office of the Governor.<br>(16N)                                                                                                    |  |
| OCA                                | Other Cost Accumulator                          | Optional. Agency unique code used to accumulate costs. (5A/N)                                                                                                    |  |
| PRIME-DOC                          | Primary Document Number                         | Protected. Agency document number or voucher number. (11A/N)                                                                                                    |  |
| SECOND-DOC                         | Secondary Document Protected. Also known as the |                                                                                                    |  |

| Field                                    | Description                     | Required/Optional/Special Instructions                                                                        |  |
|------------------------------------------|---------------------------------|----------------------------------------------------------------------------------------------------|--|
|                                          | Number                          | Encumbrance Number and/or Payable<br>Number. (11A/N)                                                          |  |
| VENDOR ID                                | Vendor Identification<br>Number | Protected. Vendor ID number carried on<br>the disbursement or receipt transaction.<br>(13A/N)                 |  |
| ACQ.COST                                 | Acquisition Cost                | Protected. The amount of money or other<br>consideration exchanged for property.<br>(10.2N)                   |  |
| ACQ-DT                                   | Acquisition Date                | Protected. (MM/DD/YYYY) (8N)                                                                                  |  |
| CID Custodian Identification             |                                 | Protected. Code to identify a particular<br>Property Custodian within an agency.<br>(4A/N)                    |  |
| SC                                       | Status Code                     | Protected. Identifies the current status of a property record. (1A)                                           |  |
| PROPERTY UNIQUE                          | Property Unique Code            | Optional. Agency unique code that may be<br>used in any manner an agency desires.<br>(20A/N)                  |  |
| PROPERTY DOC Property Document<br>Number |                                 | Optional. A reference number entered in<br>the Property Subsystem when updating a<br>property record. (11A/N) |  |

Input the required and optional fields as appropriate (any update on this screen will carry a transaction type of U1 on the Property History File); AND/OR
 Press Enter or F8 to accept changes and to advance to Page 2.

| Land                              | <u>– Master File – In</u>               | nquiry/Update ·                      | <i>- Page 2</i> (wi               | th example           | data retriev                  | ed)                            |                                        |
|-----------------------------------|-----------------------------------------|--------------------------------------|-----------------------------------|----------------------|-------------------------------|--------------------------------|----------------------------------------|
| PML2<br>L1<br>85                  | L2 L3 L4 L5<br>10 01 01 214             | LAND - MAST<br>ITEM NUM<br>GG-222222 | ER FILE -<br>LOCATION<br>37 01 01 | INQUIRY/U            | JPDATE<br>OWNERSH<br>80 9     | 01/16/20<br>HIP FUND<br>111111 | )13 12:25:43<br>PAGE 2<br>PROPERTY-DOC |
| AU                                | CAT YR CO<br>080392 00                  | ONTRACT CY                           | EF EGL                            | GRANT                | GY                            | PROJECT                        |                                        |
| <br>GF<br><mark>10</mark>         | CURRENT USE<br>SF FID BE<br>1 000001 85 | FUND<br>IBI<br>100000 00             | GF 9<br>10 1                      | SF FID /<br>L 000001 | RCHASING F<br>AMOUNT<br>50000 | UND(S)<br>DONA<br>0.00         | FED VALUE IND                          |
| sc                                | DISP PROCE                              | POSITION<br>EDS DISP-R               | DOC                               |                      |                               |                                |                                        |
| DIS                               | P-VENDOR                                | DISPDT                               | DA                                |                      |                               |                                |                                        |
| NEXT<br>Ente<br><mark>CONT</mark> | : ITEM NUM<br>r-PF1PF2                  | PAG<br>-PF3PF4<br>MINI MAIN          | E RTYP<br>-PF5PF6<br>RFRSH TOF    | L1-L5<br>6PF7        | -PF8PF9<br>FWD                | T<br>PF10                      | YPE SEL<br>-PF11PF12<br>CAN            |

Land Master File Inquiry/Update Page 2 fields:

| Field          | Description                                                                                                    | Required/Optional/Special<br>Instructions                                                                     |
|----------------|----------------------------------------------------------------------------------------------------|----------------------------------------------------------------------------------------------------|
| L1 L2 L3 L4 L5 | Organization Code                                                                                                    | Protected. (11N)                                                                                              |
| ITEM NUM       | Property Item Number                                                                                                    | Protected. (8A/N)                                                                                             |
| LOCATION       | Location Code                                                                                                    | Protected. (16A/N)                                                                                            |
| OWNERSHIP FUND | Ownership Fund                                                                                                    | Protected. (9N)                                                                                               |
| PROPERTY-DOC   | Property Document Number                                                                                                    | Optional. A reference number entered<br>in the Property Subsystem when<br>updating a Property Record. (11A/N) |
| AU             | Agency Unique                                                                                                    | Protected. Agency unique. Used to sub-classify an organization code. (2A/N)                                   |
| САТ            | Category Protected. (6N)                                                                                                    |                                                                                                    |
| YR             | Year                                                                                                    | Optional. Denotes the fiscal year to which the transaction applies. (2N)                                      |
| CONTRACT       | Contract Number                                                                                                    | Optional. Code to identify a particular contract within an agency. (5A/N)                                     |
| СҮ             | Contract Year                                                                                                    | Optional. Denotes the year of the contract. <b>CONTRACT</b> field must be populated. (2N)                     |
| EF             | External Fund Type                                                                                                    | Optional. Agency-defined<br>classification to codify a fund in<br>addition to FLAIR or GAAFR. (1N)            |
| EGL            | EGL External General Ledger Code Optional. An account class needed to reflect the fination and the results of operation entity. (3A/N) |                                                                                                    |
| GRANT          | Grant Number                                                                                                    | Optional. A code to identify a particular grant within an agency.                                             |

| Field        |                               | Description                                | Required/Optional/Special                                                                                                    |  |
|--------------|-------------------------------|--------------------------------------------|----------------------------------------------------------------------------------------------------|--|
|              |                               |                                            | (5A/N)                                                                                                    |  |
| GY           |                               | Grant Year                                 | Optional. Denotes the year of the grant. Grant Number field must be populated. (2N)                                                                                                    |  |
| PROJECT      |                               | Project Identification<br>Number           | Optional. Agency unique code to<br>identify the agency's projects.<br>(11A/N)                                                                                                    |  |
|              | GF                            | GAAFR Fund                                 | Optional. Must have a correlated ownership fund. (2N)                                                                                                    |  |
| Fund         | SF                            | State Fund                                 | ownership fund. (2N)Optional. Must have a correlatedownership fund. (1N)Optional. Must have a correlatedownership fund. (6N)                                                                                                    |  |
| nt Use       | FID                           | Fund Identifier                            | Optional. Must have a correlated ownership fund. (6N)                                                                                                    |  |
| Currei       | BE                            | Budget Entity                              | <ul> <li>Optional. Denotes the year of the grant. Grant Number field must be populated. (2N)</li> <li>Optional. Agency unique code to identify the agency's projects. (11A/N)</li> <li>Optional. Must have a correlated ownership fund. (2N)</li> <li>Optional. Must have a correlated ownership fund. (1N)</li> <li>Optional. Must have a correlated ownership fund. (6N)</li> <li>Optional. Must have a correlated ownership fund. (6N)</li> <li>Optional. Must have a correlated ownership fund. (8N)</li> <li>Optional. Must have a correlated ownership fund. (2N)</li> <li>Protected. Must have a correlated ownership fund. (2N)</li> <li>Protected. Must have a correlated ownership fund. (2N)</li> <li>Protected. (10.2N)</li> <li>Protected. (10.2N)</li> <li>Protected. (1A)</li> <li>Protected. (1A)</li> <li>Protected. The cash amount received from the sale of a property item. (10.2N)</li> <li>Protected. Number assigned to property disposal transactions. (11A/N)</li> <li>Protected. The vendor to which the meant wave displaced (214 (N))</li> </ul> |  |
|              | IBI Internal Budget Indicator |                                            | Optional. Must have a correlated ownership fund. (2N)                                                                                                    |  |
| ng (         | GF SF FID                     | GAAFR Fund/State Fund/<br>Fund Identifier  | Protected. Must have a correlated ownership fund. (9N)                                                                                                    |  |
| hasi<br>nd(s | AMOUNT                        | Amount                                     | Protected. (10.2N)                                                                                                    |  |
| urc          | DONATED VALUE                 | Donated Value                              | Protected. (10.2N)                                                                                                    |  |
| Н            | IND                           | Fund Transfer Indicator                    | Protected. (1A)                                                                                                    |  |
|              | SC                            | Property Status Code                       | Protected. (1A)                                                                                                    |  |
| D            | ISP PROCEEDS                  | Disposition Proceeds                       | Protected. The cash amount received<br>from the sale of a property item.<br>(10.2N)                                                                                                    |  |
| DISP-RDOC    |                               | Disposition/Restoration<br>Document Number | Protected. Number assigned to property disposal transactions. (11A/N)                                                                                                    |  |
|              | DISP-VENDOR                   | Disposition Vendor                         | Protected. The vendor to which the property was disposed. (21A/N)                                                                                                    |  |
| DISPDT       |                               | Disposition/Transfer Date                  | Protected. Date of property item<br>disposition or transfer. (MMDDYYYY)<br>(8N)                                                                                                    |  |
|              | DA                            | Disposition Authority                      | Protected. Identifies the authority to dispose of the property. (2A/N)                                                                                                    |  |

7. Press Enter. FLAIR will display the next page or record.

# 515.1.2 Buildings Master File – Inquiry/Update

There are four pages for each record in the Building Master File. To access the Building the Master File Inquiry/Update function from the Property Custodian (**FC**) Mini Menu:

- 1. In the **TYPE** field, input **PM**.
- 2. In the **SEL** field, input **I** (Inquire) or **U** (Update).
- 3. In the **RTYP** field, input **2**.

| Property Custodian Mini Menu | (with example data input) |
|------------------------------|---------------------------|
|------------------------------|---------------------------|

| FCMU    |                                    |             | 09/04/2013 09:21:22 |
|---------|------------------------------------|-------------|---------------------|
|         | PROPERTY CUSTODIAN                 | MINI MENU   |                     |
| TYPE    | FUNCTION DESCRIPTION               | SEL OPTIONS | REQ DATA            |
|         | CUSTODIAN TITLE INFORMATION        | ΔΤΠ         |                     |
| DE      | SIMULATED DEPRECIATION REQUEST     | A.I.U       | ond                 |
| DA      | DEPRECIATION ADJUSTMENTS           | U           | ITEM                |
| NA      | PROPERTY NON-ACCOUNTING DATA ENTRY | 1,2,3,4,5,6 | ORG, ITEM           |
| PM      | PROPERTY MASTER FILE INQUIRY/UPDAT | Έ Ι,U       | ITEM OR RTYPE       |
|         | PROPERTY PENDING FILE              |             | TTEM                |
| PT      | PROPERTY INVENTORY                 | A.T.U       | TIEM                |
|         |                                    | A, 1, 0     |                     |
| SEL     | NA SEL OR                          | PM RTYPE N  | A SEL OR PM RTYPE   |
| A       | SINGLE ADD SCREEN 1 LAND           | 4           | IMPROV /NOT BLDGS   |
| I       | SINGLE INQUIRY SCREEN 2 BUILD      | ING 5       | CONSTRUCTION W-I-P  |
| U       | SINGLE UPDATE SCREEN 3 FURN        | AND EQUIP 6 | OTHER FIXED ASSETS  |
|         |                                    |             |                     |
| TYPE PM | SEL I ITEM PAGE R                  | TYP 2 ORG   | DC                  |
|         |                                    |             | TYPE SEL            |
| Enter-P | F1PF2PF3PF4PF5PF6                  | PF7PF8PF9   | PF10PF11PF12        |
| CONT    | MAIN RFRSH                         |             |                     |

4. Press **Enter**. FLAIR will display the Building Master File Inquiry/Update Page 1 Screen. Any updates made using this screen will carry a transaction type of **U2** on the Property History File.

*Building – Master File – Inquiry/Update – Page 1* (with example data retrieved)

| BUILDING -                                           | MASTER FILE - INQU           | IRY/UPDATE             | PAGE 1                      |
|------------------------------------------------------|------------------------------|------------------------|-----------------------------|
| L1 L2 L3 L4 L5 ITEM NUM<br>85 20 04 00 000 BL 000015 | LOCATION<br>37 08 12         | AU CH-ITEM AQM<br>1    | 1 VM ORIGDT<br>1 09/30/2012 |
| DESCRIPTION<br>MUSEUM OF RARE COINS                  | CLASS<br>B400 00             | IC INS.CODE<br>00 00 N | COND ACQ-DT<br>1 09/30/2012 |
| INVEN-DT BUILDER                                     | BUILDING NAME                | FLRS SQFT MAR          | KEL L-UPDT<br>09/30/2012    |
| BUILDING STREET ADDRESS                              |                              | PROPERTY UNIQUE        | CID<br>PROP                 |
| SC PRIME-DOC SECOND-DOC<br>VA000150001               | VENDOR ID<br>N99999999999999 | ACQ.COST<br>525000.00  | PROPERTY-DOC                |
| ITEM NUM PAGE                                        | RTYP L1-L5                   | TYPE                   | SEL                         |
| Enter-PF1PF2PF3PF4                                   | PF5PF6PF7-                   | PF8PF9PF10-            | -PF11PF12                   |
| CONT MINI MAI                                        | N RFRSH TOP                  | FWD                    | CAN                         |

| <b>Building Master File Inquir</b> | y/Update Page 1 fields: |
|------------------------------------|-------------------------|
|------------------------------------|-------------------------|

| Field          | Description                  | Required/Optional/Special Instructions                                                                                                    |  |  |
|----------------|------------------------------|----------------------------------------------------------------------------------------------------|--|--|
| L1 L2 L3 L4 L5 | Organization Code            | Protected. Specific organization unit to<br>which the building is charged; retrieved<br>from the initial request. (11N)                                                                                                    |  |  |
| ITEM NUM       | Property Item Number         | Retrieved. Property item number assigned<br>by the agency's Property Custodian.<br>(2A+6N)                                                                                                    |  |  |
| LOCATION       | Location Code                | Optional. Asset's physical location. Must<br>be titled on the Property Title File.<br>(16A/N)                                                                                                    |  |  |
| AU             | Agency Unique                | Protected. Agency unique and used to su classify an organization code. (2A/N)                                                                                                    |  |  |
| CH-ITEM        | Chained Item Number          | Optional. Represents the property item to<br>which one particular property item is<br>related or associated. Must be a valid item<br>number. (8A/N)                                                                                                    |  |  |
| AQM            | Acquisition Method           | <ul> <li>Optional. The method under which a property item is acquired. Valid input:</li> <li>1 – Purchased (defaults to 1 if left blank)</li> <li>2 – Donated</li> <li>3 – Government surplus</li> <li>4 – Lease purchase</li> <li>5 – Other</li> <li>6 – Consolidated equipment financing program</li> <li>7 – Intra-fund transfer (1N)</li> </ul> |  |  |
| VM             | Valuation Method             | <ul> <li>Optional. The basis for acquisition cost.</li> <li>Valid input:</li> <li>1 - Cost (defaults to 1 if left blank)</li> <li>2 - Appraised historical value</li> <li>3 - Appraised fair market value</li> <li>4 - Assigned value</li> <li>5 - Book value</li> <li>9 - Other (1N)</li> </ul>                                                    |  |  |
| ORIGDT         | Original Property Date       | Protected. The date the accounting for an item was first added to the Property Master File. (MM/DD/YYYY) (8N)                                                                                                    |  |  |
| DESCRIPTION    | Description                  | Optional. Description of the building.<br>(35A/N)                                                                                                    |  |  |
| CLASS          | Property Classification Code | Optional. Indicates the kind/type of<br>property. Must be titled on the Title File.<br>(10A/N)                                                                                                    |  |  |
| IC             | Idle Code                    | <ul> <li>Required. Code for property utilization.</li> <li>Valid input:</li> <li>Y – Yes, if building is idle at this time.</li> <li>N – No, if building is not idle at this time (defaults to N if left blank). (1A)</li> </ul>                                                                                                    |  |  |
| INS.CODE       | Insurance Code               | Optional. If used, first three characters are<br>agency unique or insurance type; last four<br>characters equal the expiration date.                                                                                                    |  |  |

| Field                      | Description                             | Required/Optional/Special Instructions                                                                                                    |  |
|----------------------------|-----------------------------------------|----------------------------------------------------------------------------------------------------|--|
|                            |                                         | (3A/N+4N[MMYY])                                                                                                    |  |
| COND                       | Condition                               | <ul> <li>Required. Refers to the physical condition of the property. Valid input:</li> <li><b>1</b> – New (defaults to <b>1</b> if left blank)</li> <li><b>2</b> – Good (1N)</li> </ul> |  |
| ACQ-DT                     | Acquisition Date                        | Protected. (MM/DD/YYYY) (8N)                                                                                                    |  |
| INVEN-DT                   | Inventory Date                          | Optional. Last physical inventory date.<br>(MMDDYYYY) (8N)                                                                                                    |  |
| BUILDER                    | Builder Vendor<br>Identification Number | Optional. Building's contractor. (16A/N)                                                                                                    |  |
| BUILDING NAME              | Building Name                           | Optional. Name assigned to the building. (20A/N)                                                                                                    |  |
| FLRS                       | Floors                                  | Optional. Number of floors in the building. (2N)                                                                                                    |  |
| SQFT                       | Square Feet                             | Optional. The floor area of building.<br>(8A/N)                                                                                                    |  |
| MARKEL                     | Markel Percentage                       | Optional. Percentage that can be used<br>automatically to appreciate buildings for<br>insurance purposes. (5N or 99.999 format)                                                         |  |
| L-UPDT                     | Last Update                             | Protected. The date that the master record was last updated. (MM/DD/YYYY) (8N)                                                                                                    |  |
| BUILDING STREET<br>ADDRESS | Building Street Address                 | Optional. Building's street address.<br>(42A/N)                                                                                                    |  |
| PROPERTY UNIQUE            | Property Unique                         | Optional. Agency unique. (20A/N)                                                                                                    |  |
| CID                        | Custodian Identification<br>Number      | Protected. Code to identify a particular<br>Property Custodian within an agency.<br>(4A/N)                                                                                              |  |
| SC                         | Status Code                             | Protected. Identifies the current status of a property record. (1A)                                                                                                    |  |
| PRIME-DOC                  | Primary Document Number                 | Protected. Agency document number or voucher number. (11A/N)                                                                                                    |  |
| SECOND-DOC                 | Secondary Document<br>Number            | Protected. Also known as the encumbrance number and/or payable number. (11A/N)                                                                                                    |  |
| VENDOR ID                  | Vendor Identification<br>Number         | Protected. Vendor ID number carried on<br>the disbursement or receipt transaction.<br>(13A/N)                                                                                           |  |
| ACQ.COST                   | Acquisition Cost                        | Protected. The amount of money or other consideration exchanged for property. (10.2N)                                                                                                   |  |
| PROPERTY-DOC               | Property Document<br>Number             | Optional. A reference number entered in<br>the Property Subsystem when updating a<br>property record. (11A/N)                                                                           |  |

5. a. Input the required and optional fields as appropriate; AND/ORb. Press F8 to advance to Page 2; OR

c. Press **Enter** to accept changes and advance to Page 2.

| Building – Master File           | e – Inquiry/Update      | - Page 2 (with e          | xample data retrie | eved)     |                    |
|----------------------------------|-------------------------|---------------------------|--------------------|-----------|--------------------|
| PMB2<br>B                        | UILDING - MAST          | ER FILE - INQ             | UJIRY/UPDATE       | 1/16/2013 | 12:28:38<br>PAGE 2 |
| L1 L2 L3 L4 L5<br>85 20 04 00 00 | ITEM NUM<br>0 BL 000015 | LOCATION<br>37 08 12      | REC-DT<br>0930201  | CH-ITE    | Μ                  |
| FED. PART                        | STATE PART.             | USE ALLOWA                | NCE PROPERTY-D     | oc        |                    |
| DPM MDC LU<br>0                  | ELU RLU                 | PRECIATION<br>C-USAGE COS | F FOR DPR. M-P     | CT M-AMOU | NT                 |
| ACCUM-DPR-AMT                    | ACD-DT YT               | D-DPR-AMT                 | PERIOD END-DT      | AMT TO B  | E DEP              |
| EST. SALVAGE                     | ADJ-DT                  | STOP-DT                   |                    |           |                    |
| ITEM NUM                         | PAGE RTYP               | L1-L5                     | TY                 | PE SEL    |                    |
| Enter-PF1PF2<br>CONT             | -PF3PF4P<br>MINI MAIN R | F5PF6PF                   | 7PF8PF9<br>FWD     | -PF10PF1  | 1PF12<br>CAN       |

Building Master File Inquiry/Update Page 2 fields:

| Field          | Description                 | Required/Optional/Special Instructions                                                                                                    |
|----------------|-----------------------------|----------------------------------------------------------------------------------------------------|
| L1 L2 L3 L4 L5 | Organization Code           | Protected. (11N)                                                                                                    |
| ITEM NUM       | Property Item Number        | Protected. (8A/N)                                                                                                    |
| LOCATION       | Location Code               | Protected. (16A/N)                                                                                                    |
| REC-DT         | <b>Receiving Date</b>       | Optional. (MMDDYYYY) (8N)                                                                                                    |
| CH-ITEM        | Chained Item Number         | Optional. Represents the property item to<br>which one particular property item is related<br>or associated. Must be a valid item number.<br>(8A/N)                                                                                                    |
| FED. PART      | Federal Participation       | Optional. The amount of federal monies used to purchase the building. (13.2N)                                                                                                    |
| STATE PART.    | State Participation         | Optional. The amount of state monies used to purchase the building. (13.2N)                                                                                                    |
| USE ALLOWANCE  | Use Allowance               | Optional. Represents the percentage of the<br>amount reimbursed by the Federal<br>Government when using state-owned<br>property for a federal project. (4N)                                                                                                    |
| PROPERTY-DOC   | Property Document<br>Number | Required. Agency unique reference number<br>entered in the Property Subsystem when<br>updating a property record. (11A/N)                                                                                                    |
|                | Depreciation                | Section                                                                                                    |
| DPM            | Depreciation Method         | <ul> <li>Optional. The method under which depreciation is recorded. Valid input:</li> <li>0 - No depreciation</li> <li>1 - Straight line (defaults to 1 if left blank)</li> <li>2 - Service life</li> <li>3 - Double declining balance</li> <li>4 - 1 1/2 declining balance (1N)</li> </ul> |
| MDC            | Monthly Depreciation        | Optional. Valid input:                                                                                                    |

| Field         | Description             | Required/Optional/Special Instructions                                                     |  |
|---------------|-------------------------|--------------------------------------------------------------------------------------------|--|
|               | Calculated              | Y – Yes, if building is to be depreciated on a                                             |  |
|               |                         | monthly basis.                                                                             |  |
|               |                         | $\mathbf{N}$ – No, if building is not depreciated on a                                     |  |
|               |                         | $\begin{array}{c} \text{monthly basis (defaults to N if left blank).} \\ (1A) \end{array}$ |  |
|               |                         | Optional. Item's measurement focus. Valid                                                  |  |
|               |                         | input:                                                                                     |  |
| TII           | Life Units              | <b>1</b> – Months (defaults to <b>1</b> if left blank)                                     |  |
| LO            |                         | 2 – Hours                                                                                  |  |
|               |                         | <b>3</b> – Miles                                                                           |  |
|               |                         | <b>4</b> – Other (IN)<br>Patriavad Number of life units expected for                       |  |
| FIII          | Estimated Life Units    | an item. Calculated based on the class code                                                |  |
|               |                         | (3N)                                                                                       |  |
| DLU           | Demesiaine Life Haite   | Optional. Estimated remaining life units.                                                  |  |
| RLU           | Remaining Life Units    | (5N)                                                                                       |  |
| C-USAGE       | Current Life Unit Usage | Optional. Number of life units available for                                               |  |
|               |                         | depreciation. (5N)                                                                         |  |
| COST FOR DPR  | Cost For Depreciation   | times the number of months in the                                                          |  |
|               |                         | depreciation period. (10.2N)                                                               |  |
| MDCT          | Monthly Percent         | Optional. Used on a monthly basis to                                                       |  |
| M-PC1         | Depreciation            | compute depreciation. (3N)                                                                 |  |
| M-AMOUNT      | Monthly                 | Optional. The depreciation expense                                                         |  |
|               | Depreciation Amount     | computed for a one-month period. (10.2N)                                                   |  |
|               |                         | record the collection of total past periodic                                               |  |
| ACCUM-DPR-AMT | Accumulated             | (monthly) credits to date recording the                                                    |  |
|               | Depreciation Amount     | expiration of the expected service life of a                                               |  |
|               |                         | specific fixed asset. (10.2N)                                                              |  |
|               | Accumulated             | Optional. The date accumulated depreciation                                                |  |
| ACD-DT        | Depreciation Date       | (MMDDVVVV) (9N)                                                                            |  |
|               | Year-to-Date            | Ontional The accumulated depreciation                                                      |  |
| YTD-DPR-AMT   | Depreciation Amount     | amount for the current year. (10.2N)                                                       |  |
| PERIOD END-DT | Period End Date         | Optional. Last reporting period date.                                                      |  |
|               |                         | (MMDDYYYY) (8N)                                                                            |  |
| AMT TO BE DEP | Amount to be            | Optional. The cost for stated value less the                                               |  |
|               | Depreciated             | Ontional The approximate worth of the                                                      |  |
|               |                         | property item at the termination of its useful                                             |  |
| EST. SALVAGE  | Estimated Salvage Value | life; the amount at which the asset could be                                               |  |
|               |                         | sold at the end of its useful life. (10.2N)                                                |  |
|               | Depreciation Adjusted   | Optional. The depreciation period ending                                                   |  |
| ADJ-DT        | Date                    | date that was entered into the system.                                                     |  |
|               |                         | Ontional the last date of projected                                                        |  |
| STOP-DT       | Stop Depreciation Date  | depreciation for a property item. (8N)                                                     |  |

6. a. Input the required and optional fields as appropriate; **AND/OR** 

- b. Press F8 to advance to Page 3; OR
- c. Press Enter to accept changes and advance to Page 3.

01/16/2013 PMB3 12:29:27 BUILDING - MASTER FILE - INQUIRY/UPDATE PAGE 3 L1 L2 L3 L4 L5 ITEM NUM LOCATION PROPERTY-DOC 85 20 04 00 000 BL 000015 37 08 12 .....LEASE PURCHASE...... TOTAL PRINCIPAL TOTAL INTEREST MIC YTD PRINCIPAL YTD INTEREST .....MAINTENANCE/WARRANTY..... LTD PRINCIPAL LTD INTEREST MWI VENDOR EXDT MWIC .....STATUS/DISPOSITION..... SC DISP PROCEEDS DISP-RDOC DISPDT DA DISP-VENDOR ITEM NUM PAGE RTYP L1-L5 TYPE SEL NEXT: Enter-PF1---PF2---PF3---PF4---PF5---PF6---PF7---PF8---PF9---PF10--PF11--PF12---CONT MINI MAIN RFRSH TOP FWD CAN

#### *Building – Master File – Inquiry/Update – Page 3* (with example data retrieved)

#### Building Master File Inquiry/Update Page 3 fields:

| Field           | Description                                                                                                    | Required/Optional/Special Instructions                                                                                            |
|-----------------|----------------------------------------------------------------------------------------------------|----------------------------------------------------------------------------------------------------|
| L1 L2 L3 L4 L5  | Organization Code                                                                                                    | Protected. (11N)                                                                                                    |
| ITEM NUM        | Property Item Number                                                                                                    | Protected. (8A/N)                                                                                                    |
| LOCATION        | Location Code                                                                                                    | Protected. (16A/N)                                                                                                    |
| PROPERTY-DOC    | Property Document<br>Number                                                                                                | Required. An agency unique reference<br>number entered in the Property Subsystem<br>when updating a property record. (11A/N)      |
|                 | Lease Purcha                                                                                                    | ase Section                                                                                                    |
| TOTAL PRINCIPAL | Lease Purchase Total<br>Principal                                                                                          | Optional. Accepted only when <b>AQM</b> = <b>4</b> , <b>6</b> , or <b>7</b> . (10.2N)                                             |
| TOTAL INTEREST  | Lease Purchase Total<br>Interest                                                                                           | Optional. Accepted only when <b>AQM</b> = <b>4</b> , <b>6</b> , or <b>7</b> . (10.2N)                                             |
| МІС             | Months in Contract                                                                                                    | Optional. Number of months in the Lease<br>Purchase Contract. Accepted only when<br>AQM = 4, 6,  or  7. (3N)                      |
| YTD PRINCIPAL   | CTD PRINCIPALYear-to-Date PrincipalOptional. Year-to-date depreciation a<br>Accepted only when AQM = 4, 6, or 7<br>(10.2N) |                                                                                                    |
| YTD INTEREST    | Year-to-Date Interest                                                                                                    | Optional. Year-to-date interest paid Accepted only when $AQM = 4$ , 6, or 7. (10.2N)                                              |
| LTD PRINCIPAL   | Life-to-Date Principal                                                                                                    | Protected. Lease purchase life-to-date principal paid. Accepted only when <b>AQM</b> = <b>4</b> , <b>6</b> , or <b>7</b> .        |
| LTD INTEREST    | Life-to-Date Interest                                                                                                    | Protected. Lease purchase life-to-date interest paid. Accepted only when <b>AQM</b> = <b>4</b> , <b>6</b> , or <b>7</b> . (10.2N) |

| Field                        | Description                                                                                                    | Required/Optional/Special Instructions                                                                                                    |  |  |  |  |
|------------------------------|----------------------------------------------------------------------------------------------------|----------------------------------------------------------------------------------------------------|--|--|--|--|
| Maintenance/Warranty Section |                                                                                                    |                                                                                                    |  |  |  |  |
| MWI                          | Maintenance/Warranty<br>Indicator                                                                                                    | Optional. Indicates a maintenance or<br>warranty contract. Valid input:<br><b>M</b> – Maintenance<br><b>W</b> – Warranty (1A)                                                                                                    |  |  |  |  |
| VENDOR                       | Vendor Identification<br>NumberOptional. Identification number of<br>vendor for the maintenance/warr<br>contract. Accepted only if <b>MWI</b> fie<br>input. (21A/N) |                                                                                                    |  |  |  |  |
| EXDT                         | Maintenance/Warranty<br>Expiration Date                                                                                                    | Optional. Maintenance/warranty<br>expiration date. Accepted only if <b>MWI</b> field<br>is input. (MMDDYYYY) (8N)                                                                                                    |  |  |  |  |
| MWIC                         | Maintenance/Warranty<br>Interval Code                                                                                                    | Optional. Accepted only if <b>MWI</b> field is<br>input. The interval code that applies to the<br>maintenance/warranty contract. Valid<br>input:<br><b>M</b> – Monthly<br><b>Q</b> – Quarterly<br><b>S</b> – Semi-annually<br><b>A</b> – Annually<br><b>O</b> – Other (1A) |  |  |  |  |
|                              | Status/Disposition                                                                                                    | n Section                                                                                                    |  |  |  |  |
| SC                           | Property Status Code                                                                                                    | Protected. Identifies the current status of a property record. (1A)                                                                                                    |  |  |  |  |
| DISP PROCEEDS                | Disposition Proceeds                                                                                                    | Protected. The cash amount received from a sale of a property item. (10.2N)                                                                                                    |  |  |  |  |
| DISP-RDOC                    | Disposition/Restoration<br>Document Number                                                                                                    | Protected. Number assigned to property disposal transactions. (11N)                                                                                                    |  |  |  |  |
| DISPDT                       | Disposition/Transfer Date                                                                                                    | Protected. Date of property item<br>disposition or transfer. (MMDDYYYY) (8N)                                                                                                    |  |  |  |  |
| DA                           | Disposition Authority                                                                                                    | Protected. Identifies the authority to dispose of the property. (2A/N)                                                                                                    |  |  |  |  |
| DISP-VENDOR                  | Disposition Vendor                                                                                                    | Protected. The vendor to which the property was disposed. (21A/N)                                                                                                    |  |  |  |  |

7. a. Input the required and optional fields as appropriate; AND/OR
b. Press F8 to advance to Page 4; OR
c. Press Enter to accept changes and advance to Page 4.

| Building - Master File - Inquiry/Upda                           | <b>te – Page 4</b> (with e | xample data retrieve                       | d)                            |
|-----------------------------------------------------------------|----------------------------|--------------------------------------------|-------------------------------|
| PMB4<br>BUILDING - MA                                           | STER FILE - INC            | UIRY/UPDATE                                | /16/2013 12:31:15<br>PAGE 4   |
| L1 L2 L3 L4 L5 ITEM NUM<br>85 20 04 00 000 BL 000015            | LOCATION<br>37 08 12       | GF SF FID<br>50 2 050001                   | PROPERTY DOC                  |
| CURRENT USE FUND<br>GF SF FID BE IBI<br>50 2 050001 85200000 00 | GF SF FIC<br>50 2 0500     | .PURCHASING FUND<br>AMOUNT<br>01 525000.00 | (S)<br>DONATED VALUE IND<br>A |
| GL CAT YR OBJECT PROJEC<br>27200 080392 <mark>00 561000</mark>  | Т                          |                                            |                               |
| CNTRT CY GRANT GY                                               |                            |                                            |                               |
| EF EGL OCA STATE PROGRAM<br>1112110000 0000                     | 00                         |                                            |                               |
| ITEM NUM PAGE RT                                                | YP L1-L5                   | ТҮРЕ                                       | E SEL                         |
| Enter-PF1PF2PF3PF4<br>CONT MINI MAIN                            | -PF5PF6PF<br>RFRSH TOP     | 7PF8PF9F<br>FWD                            | PF10PF11PF12<br>CAN           |

Building Master File Inquiry/Update Page 4 fields:

|                                                 | Field Description                |                           | Required/Optional/Special Instructions                                                                                          |  |
|-------------------------------------------------|----------------------------------|---------------------------|----------------------------------------------------------------------------------------------------|--|
| L1                                              | L1 L2 L3 L4 L5 Organization Code |                           | Protected. (11N)                                                                                                    |  |
| ITEM NUM Property Item Number Protected. (8A/N) |                                  | Protected. (8A/N)         |                                                                                                    |  |
| LOCATION Location Code                          |                                  | Location Code             | Protected. (16A/N)                                                                                                    |  |
| hip                                             | GF                               | GAAFR Fund                | Protected. (2N)                                                                                                    |  |
| mers]<br>Fund                                   | SF                               | State Fund                | Protected. (1N)                                                                                                    |  |
| Ň                                               | FID                              | Fund Identifier           | Protected. (6N)                                                                                                    |  |
| PROPERTY-DOC Property Document Number           |                                  | Property Document Number  | Required. An agency unique reference<br>number entered in the Property<br>Subsystem when updating a property<br>record. (11A/N) |  |
|                                                 | GF                               | GAAFR Fund                | Optional. Must have a correlated ownership fund. (2N)                                                                           |  |
| Fund                                            | SF                               | State Fund                | Optional. Must have a correlated ownership fund. (1N)                                                                           |  |
| nt Use                                          | FID                              | Fund Identifier           | Optional. Must have a correlated ownership fund. (6N)                                                                           |  |
| Currei                                          | BE                               | Budget Entity             | Optional. Must have a correlated ownership fund. (8N)                                                                           |  |
|                                                 | IBI                              | Internal Budget Indicator | Optional. Must have a correlated ownership fund. (2N)                                                                           |  |

|               | Field            | Description                               | Required/Optional/Special Instructions |  |
|---------------|------------------|-------------------------------------------|----------------------------------------|--|
| ıg            | GF SF FID        | GAAFR Fund/State Fund/<br>Fund Identifier | Protected. (9N)                        |  |
| lasir<br>d(s) | AMOUNT           | Amount                                    | Protected. (10.2N)                     |  |
| Purch<br>Fun  | DONATED<br>VALUE | Donated Value                             | Protected. (10.2N)                     |  |
|               | IND              | Fund Transfer Indicator                   | Protected. (1N)                        |  |
|               | GL               | General Ledger Code                       | Protected. (5N)                        |  |
|               | CAT              | Category                                  | Protected. (6N)                        |  |
|               | YR               | Year                                      | Optional. (2N)                         |  |
|               | OBJECT           | Object Code                               | Optional. (6N)                         |  |
| PROJECT       |                  | Project Identifier                        | Optional. (11A/N)                      |  |
|               | CNTRT            | Contract Number                           | Optional. (5A/N)                       |  |
|               | СҮ               | Contract Year                             | Optional. (2N)                         |  |
|               | GRANT            | Grant Number                              | Optional. (5A/N)                       |  |
|               | GY               | Grant Year                                | Optional. (2N)                         |  |
|               | EF               | External Fund Type                        | Optional. (1N)                         |  |
|               | EGL              | External General Ledger Code              | Optional. (3A/N)                       |  |
|               | OCA              | Other Cost Accumulator                    | Optional. (5A/N)                       |  |
| STA           | TE PROGRAM       | State Program Number                      | Optional. (16N)                        |  |

8. Press **Enter**. FLAIR will display the next record on the Building Master File Inquiry/Update Screen.

# 515.1.3 Furniture and Equipment Master File – Inquiry/Update

Each record in the Furniture and Equipment Property Master File is composed of four pages. To access the Furniture and Equipment Master File Inquiry/Update function from the Property Custodian (**FC**) Mini Menu:

- 1. In the **TYPE** field, input **PM**.
- 2. In the **SEL** field, input **I** (Inquire) or **U** (Update).
- 3. In the **RTYP** field, input **3**.

| FCMU     |                                     |             | 09/04/2013 10:49:48              |
|----------|-------------------------------------|-------------|----------------------------------|
|          | PROPERTY CUSTODIAN MIN              | I MENU      |                                  |
| TYPE     | FUNCTION DESCRIPTION                | SEL OPTIONS | REQ DATA                         |
| CI       | CHAINED ITEM INQUIRY                |             | ITEM                             |
| СТ       | CUSTODIAN TITLE INFORMATION         | A,I,U       | ORG                              |
| DE       | SIMULATED DEPRECIATION REQUEST      | A,I,U       |                                  |
| DA       | DEPRECIATION ADJUSTMENTS            | U           | ITEM                             |
| NA       | PROPERTY NON-ACCOUNTING DATA ENTRY  | 1,2,3,4,5,6 | ORG, ITEM                        |
| PM       | PROPERTY MASTER FILE INQUIRY/UPDATE | I.U         | ITEM OR RTYPE                    |
| PP       | PROPERTY PENDING FILE               | ,           | CONTRACTOR CONTRACTOR THREE DATE |
| PH       | PROPERTY HISTORY INOUIRY            |             | ITEM                             |
| PI       | PROPERTY INVENTORY                  | A.I.U       |                                  |
|          |                                     |             |                                  |
| SEL      | NA SEL OR PM                        | RTYPE N/    | A SEL OR PM RTYPE                |
| A        | SINGLE ADD SCREEN 1 LAND            | 4           | IMPROV /NOT BLDGS                |
| Т        | SINGLE INOUIRY SCREEN 2 BUILDING    | 5           | CONSTRUCTION W-I-P               |
| ū        | STNGLE UPDATE SCREEN 3 FURN AND     | FOUTP 6     | OTHER FIXED ASSETS               |
| Ū        | SINGLE OF BATE BERLEN S FORM AND    | - 2011      | officient likeb Addend           |
|          |                                     |             |                                  |
| TYPE PM  | SEL T TTEM PAGE RTYP                | 3 ORG       | DC                               |
| 1116 10  | SEE 1 TIEM TAGE KITT                |             | TYPE SEI                         |
| Enter-PR | -1PE2PE3PE4PE5PE6PE7                | PE8PE9.     | PE10PE11PE12                     |
| CONT     | MATN RERSH                          | 110 110     |                                  |
| CONT     | PIGEN KI KOM                        |             |                                  |

## *Property Custodian Mini Menu* (with example data input)

4. Press **Enter**. Flair will display the Furniture and Equipment Master File Inquiry/Update Screen Page 1. Any updates made on this screen will carry a transaction type of **U3** on the Property History File.

*Furniture and Equipment – Master File – Inquiry/Update – Page 1* (with example data retrieved)

| PMF1                     | FUDNITT           |                       | TOMENT          | MACTED            |              |                    | /16/20         | 13 1           | 2:32:24         |
|--------------------------|-------------------|-----------------------|-----------------|-------------------|--------------|--------------------|----------------|----------------|-----------------|
|                          | FURNII            | ORE AND EQU           | DIPMENT -       | MASIER            | FILC - 1     |                    | UPDATE         |                | PAGE I          |
| L1 L2 L3 L<br>85 10 02 0 | 4 L5<br>2 213     | ITEM NUM<br>DE 001587 | LOCATION        |                   | AU CH        | I-ITEM             | AQM VI         | 0 ORI          | GDT<br>/30/2012 |
| DESCRIPTIO               | N<br>CUTIVE       | DESK                  |                 | CLASS<br>F002 0   | 0 00 00      | IC                 | INS.C          | DDE            | COND            |
| INVEN-DT                 | MANU              | IFACTURER             | SERI            | AL NUMBE          | R            | L-UPDT<br>09/30/20 | 012            | ACQ-E<br>09/30 | от<br>0/2012    |
| TITLE NUMB               | ER                | PROPERT               | Y UNIQUE        |                   | CID          | PROPER             | TY-DOC         |                |                 |
| SC PRI<br>VA1            | ME-DOC<br>8012000 | SECON                 | D-DOC           | VENDOR<br>F222222 | ID<br>220999 |                    | ACQ.0<br>450.0 | COST<br>DO     |                 |
| ITEM<br>NEXT:            | NUM               | PAGE R                | TYP L1-         | L5                |              | ТҮРІ               | E S            | EL             |                 |
| Enter-PF1<br>CONT        | -PF2              | PF3PF4-<br>MINI MAIN  | PF5P<br>RFRSH T | F6PF7<br>OP       | PF8<br>FWD   | PF9I               | PF101          | PF11-          | -PF12<br>CAN    |

Furniture and Equipment Master File Inquiry/Update Screen Page 1 fields:

| Field          | Description          | Required/Optional/Special Instructions                                                                               |
|----------------|----------------------|----------------------------------------------------------------------------------------------------|
| L1 L2 L3 L4 L5 | Organization Code    | Protected. Specific organization unit to<br>which the asset is charged; retrieved from<br>the initial request. (11N) |
| ITEM NUM       | Property Item Number | Retreived. Property item number assigned<br>by the agency's Property Custodian.<br>(2A+6N)                           |
| LOCATION       | Location Code        | Optional. Asset's physical location. Must<br>be titled on the Property Title File. (16A/N)                           |

| Field       | Description                  | Required/Optional/Special Instructions                             |  |  |
|-------------|------------------------------|--------------------------------------------------------------------|--|--|
| ΔΠ          | Agency Unique                | Retrieved. Agency unique. Used to sub-                             |  |  |
| A0          | Agency onique                | classify an organization code. (2A/N)                              |  |  |
|             |                              | Optional. Represents the property item to                          |  |  |
| CH-ITEM     | Chained Item Number          | which one particular property item is                              |  |  |
|             |                              | related or associated. Must be a valid item                        |  |  |
|             |                              | number. (8A/N)                                                     |  |  |
|             |                              | Optional. The method under which a                                 |  |  |
|             |                              | property item is acquired. valid input:                            |  |  |
|             |                              | <b>1</b> – Purchased (defaults to <b>1</b> if left blank)          |  |  |
|             |                              | $\mathbf{Z}$ - Dollateu<br>$\mathbf{S}$ - Covernment surplus       |  |  |
| AQM         | Acquisition Method           | $\mathbf{A}$ – Lease nurchase                                      |  |  |
|             |                              | 5 - 0ther                                                          |  |  |
|             |                              | <b>6</b> – Consolidated equipment financing                        |  |  |
|             |                              | program                                                            |  |  |
|             |                              | <b>7</b> – Intra-fund transfer (1N)                                |  |  |
|             |                              | Optional. The basis for acquisition cost.                          |  |  |
|             |                              | Valid input:                                                       |  |  |
|             |                              | <b>1</b> – Cost (defaults to <b>1</b> if left blank)               |  |  |
| VM          | Valuation Method             | <b>2</b> – Appraised historical                                    |  |  |
|             |                              | <b>3</b> – Appraised fair market value                             |  |  |
|             |                              | <b>4</b> – Assigned value                                          |  |  |
|             |                              | <b>5</b> - Book value                                              |  |  |
|             |                              | <b>9</b> - Other (IN)<br>Protected. The data the accounting for an |  |  |
| ODICDT      | Original Property Date       | item was first added to the Property Master                        |  |  |
| UNIGDI      |                              | File (MM/DD/YYYY) (8N)                                             |  |  |
|             | Furniture and Equipment      | Optional. Description of the asset. (35                            |  |  |
| DESCRIPTION | Description                  | A/N)                                                               |  |  |
|             | •                            | Optional. Indicates the kind/type of                               |  |  |
| CLASS       | Property Classification Code | property. Must be titled on the Property                           |  |  |
|             |                              | Title File. (10A/N)                                                |  |  |
|             |                              | Optional. Code for property utilization.                           |  |  |
|             |                              | Valid input:                                                       |  |  |
| IC          | Idle Code                    | <b>Y</b> – Yes, if land is idle at this time.                      |  |  |
|             |                              | N - No, if land is not idle at this time                           |  |  |
|             |                              | (defaults to <b>N</b> if left blank). (IA)                         |  |  |
|             |                              | agency unique or insurance type last four                          |  |  |
| INS.CODE    | Insurance Code               | characters equal the expiration date                               |  |  |
|             |                              | (MMYY) (3A/N+4N)                                                   |  |  |
|             |                              | Optional. Refers to the physical condition                         |  |  |
|             |                              | of the property. Valid input:                                      |  |  |
| COND        | Condition                    | 1 – New (defaults to 1 if left blank)                              |  |  |
| COND        | Condition                    | <b>2</b> – Good                                                    |  |  |
|             |                              | <b>3</b> – Fair                                                    |  |  |
|             |                              | <b>4</b> - Poor (1N)                                               |  |  |
| INVEN-DT    | Inventory Date               | Optional. Date of last physical inventory.                         |  |  |
|             | int ontory Dute              | (MMDDYYYY) (8N)                                                    |  |  |

| Field           | Description                                  | Required/Optional/Special Instructions                                                                        |
|-----------------|----------------------------------------------|----------------------------------------------------------------------------------------------------|
| MANUFACTURER    | Manufacturer Vendor<br>Identification Number | Optional. Vendor identification number for<br>the builder/manufacturer of the<br>furniture/equipment. (16A/N) |
| SERIAL NUMBER   | Asset Serial Number                          | Optional. Builder's/manufacturer's serial<br>number assigned to the<br>furniture/equipment. (17A/N)           |
| L-UPDT          | Last Date Updated                            | Protected. (MM/DD/YYYY) (8N)                                                                                  |
| ACQ-DT          | Acquisition Date                             | Protected. (MM/DD/YYYY) (8N)                                                                                  |
| TITLE NUMBER    | Furniture/Equipment Title<br>Number          | Optional. The furniture and equipment title number. (15A/N)                                                   |
| PROPERTY UNIQUE | Property Unique Code                         | Optional. Agency unique code. May be<br>used in any manner an agency desires.<br>(20A/N)                      |
| CID             | Custodian Identification                     | Protected. Code to identify a particular<br>Property Custodian within an agency.<br>(4A/N)                    |
| PROPERTY-DOC    | Property Document<br>Number                  | Required. A reference number entered in<br>the Property Subsystem when updating a<br>property record. (11A/N) |
| SC              | Property Status Code                         | Retrieved. Identifies the current status of a property record. (1A)                                           |
| PRIME-DOC       | Primary Document Number                      | Protected. Agency document or voucher number. (11A/N)                                                         |
| SECOND-DOC      | Secondary Document<br>Number                 | Protected. Also known as the encumbrance number and/or payable number. (11A/N)                                |
| VENDOR ID       | Vendor Identification<br>Number              | Protected. (21A/N)                                                                                            |
| ACQ.COST        | Acquisition Cost                             | Protected. The amount of money or other consideration exchanged for property. (10.2N)                         |

5. Input the required and optional fields as appropriate; **AND/OR** a. Press **F8** to advance to Page 2; **OR** 

b. Press **Enter** to accept changes and advance to Page 2.

| <i>Furniture and Equipment – Master File – Inquiry/Update – Page 2</i> (with example data retrieved) |
|----------------------------------------------------------------------------------------------------|
| PMF2 01/16/2013 12:33:20<br>FURNITURE AND EQUIPMENT - MASTER FILE - INQUIRY/UPDATE PAGE 2            |
| L1 L2 L3 L4 L5 ITEM NUM LOCATION REC-DT CH-ITEM<br>85 10 02 02 213 DE 001587 09302012                |
| FED. PART STATE PART. USE ALLOWANCE PROPERTY-DOC                                                     |
| DEPRECIATION.<br>DPM MDC LU ELU RLU C-USAGE COST FOR DPR. M-PCT M-AMOUNT<br>1 Y 1 120                |
| ACCUM-DPR-AMT ACD-DT YTD-DPR-AMT PERIOD END-DT AMT TO BE DEP                                         |
| EST. SALVAGE ADJ-DT STOP-DT                                                                          |
| ITEM NUM PAGE RTYP L1-L5 TYPE SEL<br>NEXT:                                                           |
| Enter-PF1PF2PF3PF4PF5PF6PF7PF8PF9PF10PF11PF12<br>CONT MINI MAIN RFRSH TOP FWD CAN                    |

Furniture and Equipment Master File Inquiry/Update Page 2 fields:

| Field                                    | Description           | Required/Optional/Special Instructions                                                                                                    |  |
|------------------------------------------|-----------------------|----------------------------------------------------------------------------------------------------|--|
| L1 L2 L3 L4 L5                           | Organization Code     | Protected. (11N)                                                                                                    |  |
| ITEM NUM                                 | Property Item Number  | Protected. (8A/N)                                                                                                    |  |
| LOCATION                                 | Location Code         | Protected. (16A/N)                                                                                                    |  |
| REC-DT                                   | Received Date         | Optional. The date the property was<br>physically received by the agency. Defaults<br>to acquisition date if left blank.<br>(MM/DD/YYYY) (8N)                                         |  |
| CH-ITEM                                  | Chained Item Number   | Optional. Represents the property item to<br>which one particular property item is<br>related or associated. Must be a valid item<br>number. Item may be chained to itself.<br>(8A/N) |  |
| FED. PART                                | Federal Participation | Optional. The amount of federal monies used to purchase the asset. (13.2N)                                                                                                    |  |
| STATE PART.                              | State Participation   | Optional. The amount of state monies used to purchase the asset. (13.2N)                                                                                                    |  |
| USE ALLOWANCE Use Allowance              |                       | Optional. Represents the percentage of the<br>amount reimbursed by the Federal<br>Government when using state-owned<br>property for a federal project. (4N)                           |  |
| PROPERTY-DOC Property Document<br>Number |                       | Required. Reference number entered in<br>the Property Subsystem when updating a<br>property record. Agency unique. (11A/N)                                                            |  |

| Field                | Description                        | Required/Optional/Special Instructions                                                                                                    |  |  |
|----------------------|------------------------------------|----------------------------------------------------------------------------------------------------|--|--|
| Depreciation Section |                                    |                                                                                                    |  |  |
| DPM                  | Depreciation Method                | <ul> <li>Optional The method under which depreciation is recorded. Valid input:</li> <li>0 - No depreciation</li> <li>1 - Straight line (defaults to 1 if left blank)</li> <li>2 - Service life</li> <li>3 - Double declining balance</li> <li>4 - 1 1/2 declining balance (1N)</li> </ul> |  |  |
| MDC                  | Monthly Depreciation<br>Calculated | <ul> <li>Optional. Valid input:</li> <li>Y – Yes, if building is to be depreciated on a monthly basis.</li> <li>N – No, if building is not depreciated on a monthly basis (defaults to N if left blank). (1A)</li> </ul>                                                                   |  |  |
| LU                   | Life Units                         | Optional. Item's measurement focus. Valid<br>input:<br><b>1</b> – Months (defaults to <b>1</b> if left blank)<br><b>2</b> – Hours<br><b>3</b> – Miles<br><b>4</b> – Other (1N)                                                                                                    |  |  |
| ELU                  | Estimated Life Units               | Retrieved. Number of life units expected<br>for an item. Calculated based on the class<br>code. (3N)                                                                                                    |  |  |
| RLU                  | Remaining Life Units               | Optional. The property item's estimated remaining life units. (5N)                                                                                                    |  |  |
| C-USAGE              | Current Life Usage                 | Optional. Number of life units available for depreciation. (5N)                                                                                                    |  |  |
| COST FOR DPR.        | Cost For Depreciation              | Optional. Monthly depreciation amount<br>times the number of months in the<br>depreciation period. (10.2N)                                                                                                    |  |  |
| M-PCT                | Monthly Percent<br>Depreciation    | Optional. Used on a monthly basis to compute depreciation. (3N)                                                                                                    |  |  |
| M-AMOUNT             | Monthly Depreciation<br>Amount     | Optional. The depreciation expense<br>computed for a one-month period. (10.2N)                                                                                                    |  |  |
| ACCUM-DPR-AMT        | Accumulated Depreciation<br>Amount | Optional. A contra-asset valuation account<br>to record the collection of total past<br>periodic (monthly) credits to date<br>recording the expiration of the expected<br>service life of a specific fixed asset. (10.2N)                                                                  |  |  |
| ACD-DT               | Depreciation Activity Date         | Optional. The date accumulated<br>depreciation was entered/calculated into<br>the system. (MMDDYYYY) (8N)                                                                                                    |  |  |
| YTD-DPR-AMT          | Year-to-Date Depreciation          | Optional. The accumulated depreciation                                                                                                    |  |  |
| PERIOD END-DT        | Period End Date                    | Optional. Last reporting period date.<br>(MMDDYYYY) (8N)                                                                                                    |  |  |
| AMT TO BE DEP        | Amount to be Depreciated           | Optional. The cost for stated value less the appropriate allowance. (10.2N)                                                                                                    |  |  |
| EST. SALVAGE         | Estimated Salvage Value            | Optional. The approximate worth of the                                                                                                    |  |  |

| Field   | Description                | Required/Optional/Special Instructions                                                                                                    |
|---------|----------------------------|----------------------------------------------------------------------------------------------------|
|         |                            | property item at the termination of its<br>useful life; the amount at which the asset<br>could be sold at the end of its useful life.<br>(10.2N) |
| ADJ-DT  | Depreciation Adjusted Date | Optional. The depreciation period ending<br>date that was entered into the system.<br>(MM/DD/YYYY) (8N)                                          |
| STOP-DT | Depreciation Stop Date     | Optional. The last date of projected<br>depreciation for a property item.<br>(MMDDYYYY) (8N)                                                     |

6. Input the required and optional fields as appropriate; **AND/OR** 

- a. Press **F8** to advance to Page 3; **OR**
- b. Press **Enter** to accept changes and to advance to Page 3.

*Furniture and Equipment – Master File – Inquiry/Update – Page 3* (with example data retrieved)

|               |          |                    | 1             |                        |                            |                      |              |                    |
|---------------|----------|--------------------|---------------|------------------------|----------------------------|----------------------|--------------|--------------------|
| PMF3          |          | FURNITU            | RE AND        | EQUIPMENT -            | MASTER FILE -              | 01/<br>INQUIRY/UPDAT | 16/2013<br>E | 12:34:14<br>PAGE 3 |
|               | L1<br>85 | L2 L3 L<br>10 02 0 | 4 L5<br>2 213 | ITEM NUM<br>DE 001587  | LOCATION                   | PROPER               | TY-DOC       |                    |
|               | TOT      | TAL PRIN           | CIPAL         | TOTAL INTER            | SE PURCHASE<br>EST MIC YTD | PRINCIPAL YTD        | INTERES      | ÷.                 |
|               | ίŤι      | D PRINCI           | PAL LT        | D INTEREST             | MAI<br>MWI VENDOR          | NTENANCE/WARRA       | NTY<br>EXDT  | MWIC               |
|               | sc       | DISP               | PROCEED       | STATUS/<br>S DISP-RDOO | DISPOSITION<br>DISPDT      | DA DISP-VEN          | DOR          |                    |
| NEXT          | r: 1     | ITEM NUM           | PA            | GE RTYP                | L1-L5                      | TYPE                 | SEL          |                    |
| Enter<br>CONT | r-P      | F1PF2              | PF3-<br>MINI  | PF4PF5-<br>MAIN RFRS   | PF6PF7                     | -PF8PF9P<br>FWD      | F10PF1       | 1PF12<br>CAN       |

## Furniture and Equipment Master File Inquiry/Update Page 3 fields:

| Field                                           | Description                       | Required/Optional/Special Instructions                                                                                     |  |  |
|-------------------------------------------------|-----------------------------------|----------------------------------------------------------------------------------------------------|--|--|
| L1 L2 L3 L4 L5                                  | Organization Code                 | Protected. (11N)                                                                                                    |  |  |
| ITEM NUM                                        | Property Item Number              | Protected. (8A/N)                                                                                                    |  |  |
| LOCATION                                        | Location Code                     | Protected. (16A/N)                                                                                                    |  |  |
| PROPERTY-DOC                                    | Property Document<br>Number       | Optional. A reference number entered in<br>the Property Subsystem and required when<br>updating a property record. (11A/N) |  |  |
| Lease Purchase Section                          |                                   |                                                                                                    |  |  |
| TOTAL PRINCIPAL                                 | Lease Purchase Total<br>Principal | Optional. Accepted only when <b>AQM</b> = <b>4</b> , <b>6</b> , or <b>7</b> . (10.2N)                                      |  |  |
| TOTAL INTEREST Lease Purchase Total<br>Interest |                                   | Optional. Accepted only when <b>AQM</b> = <b>4</b> , <b>6</b> , or <b>7</b> . (10.2N)                                      |  |  |
| MIC                                             | Months in Contract                | Optional. Number of months in the Lease                                                                                    |  |  |

| Field                              | Description                             | Required/Optional/Special Instructions                                                                                                   |  |
|------------------------------------|-----------------------------------------|----------------------------------------------------------------------------------------------------|--|
|                                    |                                         | Purchase Contract. Accepted only when $AQM = 4, 6, \text{ or } 7.$ (3N)                                                                  |  |
| YTD PRINCIPAL                      | Year-to-Date Principal                  | Optional. Year-to-date depreciation<br>amount. Accepted only when <b>AQM</b> = <b>4</b> , <b>6</b> ,<br>or <b>7</b> . (10.2N)            |  |
| YTD INTEREST                       | Year-to-Date Interest                   | Optional. Year-to-date interest paid<br>Accepted only when <b>AQM</b> = <b>4</b> , <b>6</b> , or <b>7</b> .<br>(10.2N)                   |  |
| LTD PRINCIPAL                      | Life-to-Date Principal                  | Protected. Lease purchase life-to-date<br>principal paid. Accepted only when<br>AQM = 4, 6, or 7. (10.2N)                                |  |
| LTD INTEREST Life-to-Date Interest |                                         | Protected. Lease purchase life-to-date<br>principal paid. Accepted only when<br>AQM = 4, 6, or 7. (10.2N)                                |  |
| Maintenance/Warranty Section       |                                         |                                                                                                    |  |
| MWI                                | Maintenance/Warrant<br>Indicator        | Optional. Indicates a maintenance or<br>warranty contract. Valid input:<br><b>M</b> – Maintenance<br><b>W</b> – Warranty (1A)            |  |
| VENDOR                             | Vendor Identification<br>Number         | Optional. Identification number of the vendor for the maintenance/warranty contract. Accepted only if <b>MWI</b> field is input. (21A/N) |  |
| EXDT                               | Maintenance/Warranty<br>Expiration Date | Optional. Maintenance/warranty<br>expiration date. Accepted only if <b>MWI</b> field<br>is input. (MMDDYYYY) (8N)                        |  |
| MWIC                               | Maintenance/Warranty<br>Interval Code   | Optional. Indicates a maintenance or<br>warranty contract. Valid input:<br><b>M</b> – Maintenance<br><b>W</b> – Warranty (1A)            |  |

| Field         | Description                                | Required/Optional/Special Instructions                                        |  |  |  |
|---------------|--------------------------------------------|-------------------------------------------------------------------------------|--|--|--|
|               | Status/Disposition Section                 |                                                                               |  |  |  |
| SC            | Property Status Code                       | Protected. Identifies the current status of a property record. (1A)           |  |  |  |
| DISP PROCEEDS | Disposition Proceeds                       | Protected. The cash amount received from the sale of a property item. (10.2N) |  |  |  |
| DISP-RDOC     | Disposition/Restoration<br>Document Number | Protected. Number assigned to property disposal transactions. (11N)           |  |  |  |
| DISPDT        | Disposition/Transfer Date                  | Protected Date of property item<br>disposition or transfer. (MMDDYYYY) (8N)   |  |  |  |
| DA            | Disposition Authority                      | Protected. Identifies the authority to dispose of the property. (2A/N)        |  |  |  |
| DISP-VENDOR   | Disposition Vendor                         | Protected. The vendor to which the property was disposed. (21A/N)             |  |  |  |

7. Input the required and optional fields as appropriate; AND/ORa. Press F8 to advance to Page 4; OR

b. Press **Enter** to accept changes and to advance to Page 4.

| Furniture and Equipment - | - Master File · | - Inquirv/Update | - Page 4 ( | (with example data retrieved)          |
|---------------------------|-----------------|------------------|------------|----------------------------------------|
|                           |                 |                  |            | ······································ |

| 11                        |                  |                   |                 |
|---------------------------|------------------|-------------------|-----------------|
| PMF4                      | T MASTER ETLE    |                   | 2013 12:35:44   |
| FURNITURE AND EQUIPMEN    | NI - MASIER FILE | - INQUIRT/UPDATE  | PAGE 4          |
| L1 L2 L3 L4 L5 ITEM NUM   | LOCATION         | GF SF FID         | PROPERTY DOC    |
| 85 10 02 02 213 DE 001587 |                  | 80 9 111111       |                 |
| CURRENT USE FUND          | P                | URCHASING FUND(S) |                 |
| GF SF FID BE IBI          | GF SF FID        | AMOUNT DOM        | NATED VALUE IND |
| 10 1 000001 85100000 00   | 10 1 000001      | 450.00            | А               |
| GL CAT YR OBJECT PROJECT  | г                |                   |                 |
| 27600 080392 00 512000    |                  |                   |                 |
|                           |                  |                   |                 |
| GAAAA                     |                  |                   |                 |
| EF EGL OCA STATE PROGRAM  |                  |                   |                 |
| 1112110000 0000           | 00               |                   |                 |
| ITEM NUM PAGE RT          | P L1-L5          | TYPE              | SEL             |
| NEXT:                     |                  |                   |                 |
| Enter-PF1PF2PF3PF4        | -PF5PF6PF7-      | PF8PF9PF10        | )PF11PF12       |
| CONT MINI MAIN            | RFRSH TOP        | FWD               | CAN             |

Furniture and Equipment Master File Inquiry/Update Page 4 fields:

| Field          | Description          | Required/Optional/Special Instructions |
|----------------|----------------------|----------------------------------------|
| L1 L2 L3 L4 L5 | Organization Code    | Protected. (11N)                       |
| ITEM NUM       | Property Item Number | Protected. (8A/N)                      |
| LOCATION       | Location Code        | Protected. (16A/N)                     |

| Field                     |                  | Description                               | Required/Optional/Special Instructions                                                                                        |
|---------------------------|------------------|-------------------------------------------|----------------------------------------------------------------------------------------------------|
| hip                       | GF               | GAAFR Fund                                | Protected. (2N)                                                                                                    |
| ners <br><sup>7</sup> und | SF               | State Fund                                | Protected. (1N)                                                                                                    |
| FID FID                   |                  | Fund Identifier                           | Protected. (6N)                                                                                                    |
| PROPERTY-DOC              |                  | Property Document Number                  | Optional. A reference number entered<br>in the Property Subsystem and required<br>when updating a property record.<br>(11A/N) |
|                           | GF               | GAAFR Fund                                | Optional. Must have a correlated ownership fund. (2N)                                                                         |
| Fund                      | SF               | State Fund                                | Optional. Must have a correlated ownership fund. (1N)                                                                         |
| at Use                    | FID              | Fund Identifier                           | Optional. Must have a correlated ownership fund. (6N)                                                                         |
| Currei                    | BE               | Budget Entity                             | Optional. Must have a correlated ownership fund. (8N)                                                                         |
|                           | IBI              | Internal Budget Indicator                 | Optional. Must have a correlated ownership fund. (2N)                                                                         |
| ß                         | GF SF FID        | GAAFR Fund/State Fund/<br>Fund Identifier | Protected. (9N)                                                                                                    |
| lasir<br>d(s)             | AMOUNT           | Amount                                    | Protected. (10.2N)                                                                                                    |
| Purch<br>Fun              | DONATED<br>VALUE | Donated Value                             | Protected. (10.2N)                                                                                                    |
| IND                       |                  | Funds Transfer Indicator                  | Protected. (1A)                                                                                                    |
|                           | GL               | General Ledger Code                       | Protected. (5N)                                                                                                    |
|                           | CAT              | Category                                  | Protected. (6N)                                                                                                    |
|                           | YR               | Year                                      | Optional. (2N)                                                                                                    |
|                           | OBJECT           | Object Code                               | Optional. (6N)                                                                                                    |
| F                         | ROJECT           | Project Identifier                        | Optional. (11A/N)                                                                                                    |
|                           | CNTRT            | Contract Number                           | Optional. (5A/N)                                                                                                    |
| СҮ                        |                  | Contract Year                             | Optional. (2N)                                                                                                    |
| GRANT                     |                  | Grant Number                              | Optional. (5A/N)                                                                                                    |
|                           | GY               | Grant Year                                | Optional. (2N)                                                                                                    |
|                           | EF               | External Fund Type                        | Optional. (1N)                                                                                                    |
|                           | EGL              | External General Ledger Code              | Optional. (3A/N)                                                                                                    |
|                           | OCA              | Other Cost Accumulator                    | Optional. (5A/N)                                                                                                    |
| STAT                      | E PROGRAM        | State Program Number                      | Optional. (16N)                                                                                                    |

8. Press **Enter**. FLAIR will display the next record on the Furniture and Equipment Master File Inquiry/Update Screen.

## 515.1.4 Improvements Other Than Buildings Master File – Inquiry/Update

There are four pages for each Land Property Master File Record. To access the Improvements Other Than Buildings Master File Inquiry/Update function from the Property Custodian (**FC**) Mini Menu:

- 1. In the **TYPE** field, input **PM**.
- 2. In the **SEL** field, input **I** (Inquire) or **U** (Update).
- 3. In the **RTYP** field, input **4**.

| Property Custodian | Mini Menu | (with exam | ple data inpu | ıt) |
|--------------------|-----------|------------|---------------|-----|
|--------------------|-----------|------------|---------------|-----|

| FCMU                                                                                                    | 09/04/2013 13:40:30                         |  |  |
|----------------------------------------------------------------------------------------------------|---------------------------------------------|--|--|
| PROPERTY CUSTODIAN MINI MENU                                                                                           | HERE AND AND PRODUCT                        |  |  |
| TYPE FUNCTION DESCRIPTION SEL OF<br>CI CHAINED ITEM INQUIRY                                                            | PTIONS REQ DATA<br>ITEM                     |  |  |
| CT CUSTODIAN TITLE INFORMATION A,I,U<br>DE SIMULATED DEPRECIATION REQUEST A.I.U                                        | ORG                                         |  |  |
| DA DEPRECIATION ADJUSTMENTS U                                                                                          | ITEM                                        |  |  |
| NA PROPERTY NON-ACCOUNTING DATA ENTRY 1,2,3,<br>PM PROPERTY MASTER FILE INQUIRY/UPDATE I,U<br>PP PROPERTY PENDING FILE | ,4,5,6 ORG,ITEM<br>ITEM OR RTYPE            |  |  |
| PH PROPERTY HISTORY INQUIRY<br>PI PROPERTY INVENTORY A,I,U                                                             | ITEM                                        |  |  |
| SEL NA SEL OR PM RTYPE                                                                                                 | NA SEL OR PM RTYPE                          |  |  |
| A SINGLE ADD SCREEN 1 LAND<br>I SINGLE INQUIRY SCREEN 2 BUILDING                                                       | 4 IMPROV /NOT BLDGS<br>5 CONSTRUCTION W-I-P |  |  |
| U SINGLE UPDATE SCREEN 3 FURN AND EQUIP                                                                                | 6 OTHER FIXED ASSETS                        |  |  |
| TYPE PM SEL I ITEM PAGE RTYP 4 OF                                                                                      |                                             |  |  |
| Enter-PF1PF2PF3PF4PF5PF6PF7PF8PF9PF10PF11PF12<br>CONT MAIN RFRSH                                                       |                                             |  |  |

4. Press **Enter**. FLAIR will display the Improvements Other Than Buildings Master File Inquiry/Update Screen Page 1. Any updates made on this screen will carry a transaction type of **U4** on the Property History File.

| (mai champie add retrieved)    |                     |               |                      |
|--------------------------------|---------------------|---------------|----------------------|
| MIL                            | DINGS - MASTER FILE | 01/16/2       | 013 12:36:44         |
| IMPROVEMENTS OTHER THAN BUIL   |                     | - INQUIRY/UPD | ATE PAGE 1           |
| L1 L2 L3 L4 L5 ITEM NUM LOCA   | TION AU             | CH-ITEM AQM   | VM ORIGDT            |
| 85 20 04 00 000 CC 042483 37 0 | 1 50                | 1             | 1 09/30/2012         |
| DESCRIPTION                    | CLASS               | IC INS.CODE   | COND ACQ-DT          |
| PARKING GARAGE                 | 1210 00 00 00       |               | 1 09/30/2012         |
| INVEN-DT BUILDER               | PROPERTY UNIQUE     | CID<br>PROP   | L-UPDT<br>09/30/2012 |
| PRIME-DOC SECOND-DOC VENDO     | R-ID A              | CQ.COST       | PROPERTY-DOC         |
| VH777770001 F5555              | 55555999 5          | 00000.00      |                      |
| sc                             |                     |               |                      |
| ITEM NUM PAGE RTYP             | L1-L5               | TYPE          | SEL                  |
| Enter-PF1PF2PF3PF4PF           | SPF6PF7PF8          | PF9PF10-      | -PF11PF12            |
| CONT MINI MAIN RF              | RSH TOP FWD         |               | CAN                  |

*Improvements Other Than Buildings – Master File – Inquiry/Update – Page 1* (with example data retrieved)

Improvements Other Than Buildings Master File Inquiry/Update Page 1 fields:

| Field          | Description          | Required/Optional/Special Instructions                                                                                                    |
|----------------|----------------------|----------------------------------------------------------------------------------------------------|
| L1 L2 L3 L4 L5 | Organization Code    | Protected. Specific organization unit to<br>which the land is charged. Retrieved from<br>the initial request. (11N)                                                                                                    |
| ITEM NUM       | Property Item Number | Retrieved. Property number assigned by the agency's Property Custodian. (2A+6N)                                                                                                    |
| LOCATION       | Location Code        | Required. Physical location of the asset.<br>Must be titled on the Title File. (16A/N)                                                                                                    |
| AU             | Agency Unique        | Retrieved. Agency unique. Used to sub-<br>classify an organization code. (2A/N)                                                                                                    |
| CH-ITEM        | Chained Item Number  | Optional. Represents the property item to<br>which one particular property item is<br>related or associated. Must be a valid item<br>number. Item may be chained to itself.<br>(8A/N)                                                                                                    |
| AQM            | Acquisition Number   | <ul> <li>Required. The method under which a property item is acquired. Valid input:</li> <li>1 – Purchased (defaults to 1 if left blank)</li> <li>2 – Donated</li> <li>3 – Government surplus</li> <li>4 – Lease purchase</li> <li>5 – Other</li> <li>6 – Consolidated equipment financing program</li> <li>7 – Intra-fund transfer (1N)</li> </ul> |

| Field           | Description                        | Required/Optional/Special Instructions                                                                                                    |
|-----------------|------------------------------------|----------------------------------------------------------------------------------------------------|
| VM              | Valuation Method                   | <ul> <li>Required. The basis for acquisition cost.</li> <li>Valid input:</li> <li>1 - Cost (defaults to 1 if left blank)</li> <li>2 - Appraised historical</li> <li>3 - Appraised fair market value</li> <li>4 - Assigned value</li> <li>5 - Book value</li> <li>9 - Other (1N)</li> </ul> |
| ORIGDT          | Original Transaction Date          | Protected. Original FLAIR transaction date<br>(MM/DD/YYYY) (8N)                                                                                                    |
| DESCRIPTION     | Description                        | Optional. Description of the asset. (35A/N)                                                                                                    |
| CLASS           | Property Classification Code       | Optional. Indicates the kind/type of property. Must be titled on the Title File. (10A/N)                                                                                                    |
| IC              | Idle Code                          | <ul> <li>Optional. Code for property utilization.</li> <li>Valid input:</li> <li>Y – Yes, if building is idle at this time.</li> <li>N – No, if building is not idle at this time (defaults to N if left blank). (1A)</li> </ul>                                                           |
| INS.CODE        | Insurance Code                     | Optional. If used, first three characters are<br>agency unique; last four characters equal<br>the expiration date. (MMYY) (3A/N+4N)                                                                                                    |
| COND            | Property Condition                 | Optional. Refers to the physical condition<br>of the property. Valid input:<br><b>1</b> – New (defaults to <b>1</b> if left blank)<br><b>2</b> – Good<br><b>3</b> – Fair<br><b>4</b> – Poor (1N)                                                                                           |
| ACQ-DT          | Acquisition Date                   | Protected. The first transaction date when<br>user initially enters accounting data for a<br>new property item. Cannot be updated<br>unless the record is deleted and re-entered.<br>(MM/DD/YYYY) (8N)                                                                                     |
| INVEN-DT        | Inventory Date                     | Optional. Date of last physical inventory.<br>(MMDDYYYY) (8N)                                                                                                    |
| BUILDER         | Name of Contractor                 | Optional. Building's contractor. (16A/N)                                                                                                    |
| PROPERTY UNIQUE | Property Unique Code               | Optional. Agency unique. (20A/N)                                                                                                    |
| CID             | Custodian<br>Identification Number | Protected. Code to identify a particular<br>Property Custodian within an agency.<br>(4A/N)                                                                                                    |
| L-UPDT          | Last Date Updated                  | Protected. (MM/DD/YYYY) (8N)                                                                                                    |
| PRIME-DOC       | Primary Document Number            | Protected. Agency document number or voucher number. (11A/N)                                                                                                    |
| SECOND-DOC      | Secondary Document<br>Number       | Protected. Also known as the encumbrance number and/or payable number. (11A/N)                                                                                                    |
| VENDOR ID       | Vendor Identification<br>Number    | Protected. Vendor ID number carried on<br>the disbursement or receipt transaction.<br>(21A/N)                                                                                                    |

| Field        | Description                 | Required/Optional/Special Instructions                                                                        |
|--------------|-----------------------------|----------------------------------------------------------------------------------------------------|
| ACQ.COST     | Acquisition Cost            | Protected. The amount of money or other<br>consideration exchanged for property.<br>(10.2N)                   |
| PROPERTY-DOC | Property Document<br>Number | Optional. A reference number entered in<br>the Property Subsystem when updating a<br>property record. (11A/N) |

5. a. Input the required and optional fields as appropriate; **AND/OR** 

- b. Press **F8** to advance to Page 2; **OR**
- c. Press **Enter** to accept changes and to advance to Page 2.

*Improvements Other Than Buildings – Master File – Inquiry/Update – Page 2* (with example data retrieved)

| PMI2 01/16/2013<br>IMPROVEMENTS OTHER THAN BUILDINGS - MASTER FILE - INQUIRY/UPDATE            | 12:38:23<br>PAGE 2 |
|------------------------------------------------------------------------------------------------|--------------------|
| L1 L2 L3 L4 L5 ITEM NUM LOCATION REC-DT CH-ITEM<br>85 20 04 00 000 CC 042483 37 01 50 09302012 |                    |
| FED. PART STATE PART. USE ALLOWANCE PROPERTY-DOC                                               |                    |
| DPM MDC LU ELU RLU C-USAGE COST FOR DPR. M-PCT M-AMOUN<br>1 Y 1 240                            | <br>т              |
| ACCUM-DPR-AMT ACD-DT YTD-DPR-AMT PERIOD END-DT AMT TO BE                                       | DEP                |
| EST. SALVAGE ADJ-DT STOP-DT                                                                    |                    |
| ITEM NUM PAGE RTYP L1-L5 TYPE SEL<br>NEXT:                                                     |                    |
| Enter-PF1PF2PF3PF4PF5PF6PF7PF8PF9PF10PF11-<br>CONT MINI MAIN RFRSH TOP FWD                     | PF12<br>CAN        |

Improvements Other Than Buildings Master File Inquiry/Update Page 2 fields:

| Field          | Description           | Required/Optional/Special Instructions                                                                                                    |
|----------------|-----------------------|----------------------------------------------------------------------------------------------------|
| L1 L2 L3 L4 L5 | Organization Code     | Protected. (11N)                                                                                                    |
| ITEM NUM       | Property Item Number  | Protected. (8A/N)                                                                                                    |
| LOCATION       | Location Code         | Protected. (16A/N)                                                                                                    |
| REC-DT         | <b>Receiving Date</b> | Optional. (MM/DD/YYYY) (8N)                                                                                                    |
| CH-ITEM        | Chained Item Number   | Optional. Represents the property item to<br>which one particular property item is<br>related or associated. Must be a valid item<br>number. (8A/N) |
| FED. PART      | Federal Participation | Optional. The amount of federal monies used to purchase the building. (10.2N)                                                                       |
| STATE PART.    | State Participation   | Optional. The amount of state monies used to purchase the building. (10.2N)                                                                         |
| USE ALLOWANCE  | Use Allowance         | Optional. Represents the percentage of the<br>amount reimbursed by the Federal<br>Government when using state-owned                                 |

| Field         | Description                         | Required/Optional/Special Instructions                                                                                                    |
|---------------|-------------------------------------|----------------------------------------------------------------------------------------------------|
|               |                                     | property for a federal project. (4N)                                                                                                    |
| PROPERTY-DOC  | Property Document<br>Number         | Optional. A reference number entered in<br>the Property Subsystem when updating a<br>property record. (11A/N)                                                                                                    |
|               | Depreciation                        | Section                                                                                                    |
| DPM           | Depreciation Method                 | <ul> <li>Optional The method under which depreciation is recorded. Valid input:</li> <li>0 - No depreciation</li> <li>1 - Straight line (defaults to 1 if left blank)</li> <li>2 - Service life</li> <li>3 - Double declining balance</li> <li>4 - 1 1/2 declining balance (1N)</li> </ul> |
| MDC           | Monthly Depreciation<br>Calculated  | <ul> <li>Optional. Valid input:</li> <li>Y – Yes, if building is to be depreciated on a monthly basis.</li> <li>N – No, if building is not depreciated on a monthly basis (defaults to N if left blank). (1A)</li> </ul>                                                                   |
| LU            | Life Units                          | Optional. Item's measurement focus. Valid<br>input:<br><b>1</b> – Months (defaults to <b>1</b> if left blank)<br><b>2</b> – Hours<br><b>3</b> – Miles<br><b>4</b> – Other (1N)                                                                                                    |
| ELU           | Estimated Life Units                | Retrieved. Number of life units expected<br>for an item. Calculated based on the class<br>code. (3N)                                                                                                    |
| RLU           | Remaining Life Units                | Optional. The property item's estimated remaining life units. (5N)                                                                                                    |
| C-USAGE       | Current Life Usage                  | Optional. Number of life units available for depreciation. (5N)                                                                                                    |
| COST FOR DPR. | Cost For Depreciation               | Optional. Monthly depreciation amount<br>times the number of months in the<br>depreciation period. (10.2N)                                                                                                    |
| М-РСТ         | Monthly Percent<br>Depreciation     | Optional. Used on a monthly basis to compute depreciation. (3N)                                                                                                    |
| M-AMOUNT      | Monthly Depreciation<br>Amount      | Optional. The depreciation expense computed for a one-month period. (10.2N)                                                                                                    |
| ACCUM-DPR-AMT | Accumulated Depreciation<br>Amount  | Optional. A contra-asset valuation account<br>to record the collection of total past<br>periodic (monthly) credits to date<br>recording the expiration of the expected<br>service life of a specific fixed asset. (10.2N)                                                                  |
| ACD-DT        | Depreciation Activity Date          | Optional. The date accumulated<br>depreciation was entered/calculated into<br>the system. (MMDDYYYY) (8N)                                                                                                    |
| YTD-DPR-AMT   | Year-to-Date Depreciation<br>Amount | Optional. The accumulated depreciation amount for the current year. (10.2N)                                                                                                    |
| Field         | Description                | Required/Optional/Special Instructions                                                                                                    |
|---------------|----------------------------|----------------------------------------------------------------------------------------------------|
| PERIOD END-DT | Period End Date            | Optional. Last reporting period date.<br>(MMDDYYYY) (8N)                                                                                                    |
| AMT TO BE DEP | Amount to be Depreciated   | Optional. The cost for stated value less the appropriate allowance. (10.2N)                                                                                                    |
| EST. SALVAGE  | Estimated Salvage Value    | Optional. The approximate worth of the property item at the termination of its useful life; the amount at which the asset could be sold at the end of its useful life. (10.2N) |
| ADJ-DT        | Depreciation Adjusted Date | Optional. The depreciation period ending<br>date that was entered into the system.<br>(MM/DD/YYYY) (8N)                                                                        |
| STOP-DT       | Depreciation Stop Date     | Optional. The last date of projected depreciation for a property item. (8N)                                                                                                    |

6. a. Input the required and optional fields as appropriate; **AND/OR** 

- b. Press F8 to advance to Page 3; OR
  c. Press Enter to accept changes and to advance to Page 3.

*Improvements Other Than Buildings - Master File - Inquiry/Update - Page 3* (with example data retrieved)

12:39:11 PMI3 01/16/2013 IMPROVEMENTS OTHER THAN BUILDINGS - MASTER FILE - INQUIRY/UPDATE PAGE 3 L1 L2 L3 L4 L5 ITEM NUM LOCATION PROPERTY-DOC 85 20 04 00 000 CC 042483 37 01 50 .....LEASE PURCHASE..... TOTAL PRINCIPAL TOTAL INTEREST MIC YTD PRINCIPAL YTD INTEREST .....MAINTENANCE/WARRANTY..... LTD PRINCIPAL LTD INTEREST MWI VENDOR EXDT MWIC SC DISP PROCEEDS DISP-RDOC DISPDT DA DISP-VENDOR . . . . . . . . . . . . . ITEM NUM PAGE RTYP L1-L5 TYPE SEL NEXT: Enter-PF1---PF2---PF3---PF4---PF5---PF6---PF7---PF8---PF9---PF10--PF11--PF12--MINI MAIN RFRSH TOP CONT FWD CAN

Improvements Other Than Buildings Master File Inquiry/Update Page 3 fields:

| Field                        | Description                       | Required/Optional/Special Instructions                                                                                                    |  |
|------------------------------|-----------------------------------|----------------------------------------------------------------------------------------------------|--|
| L1 L2 L3 L4 L5               | Organization Code                 | Protected. (11N)                                                                                                    |  |
| ITEM NUM                     | Property Item Number              | Protected. (8A/N)                                                                                                    |  |
| LOCATION                     | Location Code                     | Protected. (16A/N)                                                                                                    |  |
| PROPERTY-DOC                 | Property Document<br>Number       | Optional. A reference number entered in<br>the Property Subsystem when updating a<br>property record. (11A/N)                             |  |
|                              | Lease Purchase                    | Section                                                                                                    |  |
| TOTAL PRINCIPAL              | Lease Purchase<br>Total Principal | Optional. Accepted only when <b>AQM</b> = <b>4</b> , <b>6</b> , or <b>7</b> . (10.2N)                                                     |  |
| TOTAL INTEREST               | Lease Purchase<br>Total Interest  | Optional. Accepted only when <b>AQM</b> = <b>4</b> , <b>6</b> , or <b>7</b> . (10.2N)                                                     |  |
| МІС                          | Months in Contract                | Optional. Number of months in the lease<br>purchase contract. Accepted only when<br><b>AQM</b> = <b>4</b> , <b>6</b> , or <b>7</b> . (3N) |  |
| YTD PRINCIPAL                | Year-to-Date Principal            | Optional. Year-to-date depreciation<br>amount. Accepted only when <b>AQM</b> = <b>4</b> , <b>6</b> ,<br>or <b>7</b> . (10.2N)             |  |
| YTD INTEREST                 | Year-to-Date Interest             | Optional. Year-to-date interest paid.<br>Accepted only when $AQM = 4$ , 6, or 7.<br>(10.2N)                                               |  |
| LTD PRINCIPAL                | Life-to-Date Principal            | Protected. Lease purchase life-to-date<br>principal paid. Accepted only when <b>AQM</b><br>= <b>4</b> , <b>6</b> , or <b>7</b> . (10.2N)  |  |
| LTD INTEREST                 | Life-to-Date Interest             | Protected. Lease purchase life-to-date<br>interest paid. Accepted only when <b>AQM</b> =<br><b>4</b> , <b>6</b> , or <b>7</b> . (10.2N)   |  |
| Maintenance/Warranty Section |                                   |                                                                                                    |  |

| Field         | Description                                | Required/Optional/Special Instructions                                                                                                    |
|---------------|--------------------------------------------|----------------------------------------------------------------------------------------------------|
| MWI           | Maintenance/Warranty<br>Indicator          | Optional. Indicates a maintenance or<br>warranty contract. Valid input:<br><b>M</b> – Maintenance<br><b>W</b> – Warranty (1A)                                                                                                    |
| VENDOR        | Vendor Identification<br>Number            | Optional. Identification number of the vendor for the maintenance/warranty contract. Accepted only if <b>MWI</b> field is input. (21A/N)                                                                                                    |
| EXDT          | Expiration Date                            | Optional. Maintenance/warranty<br>expiration date. Accepted only if <b>MWI</b> field<br>is input. (MMDDYYYY) (8N)                                                                                                    |
| MWIC          | Maintenance/Warranty<br>Interval Code      | Optional. Accepted only if <b>MWI</b> field is<br>input. The interval code that applies to the<br>maintenance/warranty contract. Valid<br>input:<br><b>M</b> – Monthly<br><b>Q</b> – Quarterly<br><b>S</b> – Semi-annually<br><b>A</b> – Annually<br><b>O</b> – Other (1A) |
|               | Status/Dispositio                          | on Section                                                                                                    |
| SC            | Property Status Code                       | Protected. Identifies the current status of a property record. (1A)                                                                                                    |
| DISP PROCEEDS | Disposition Proceeds                       | Protected. The cash amount received from the sale of a property item. (10.2N)                                                                                                    |
| DISP-RDOC     | Disposition/Restoration<br>Document Number | Protected. Number assigned to property disposal transactions. (11N)                                                                                                    |
| DISPDT        | Disposition/Transfer Date                  | Protected. Date of property item<br>disposition or transfer. (MMDDYYYY)<br>(8N)                                                                                                    |
| DA            | Disposition Authority                      | Protected. Identifies the authority to dispose of the property. (2A/N)                                                                                                    |
| DISP-VENDOR   | Disposition Vendor                         | Protected. The vendor to which the property was disposed. (21A/N)                                                                                                    |

7. a. Input the required and optional fields as appropriate; AND/ORb. Press F8 to advance to Page 4; OR

c. Press **Enter** to accept changes and to advance to Page 4.

12:42:51

 Improvements Other Than Buildings – Master File – Inquiry/Update – Page 4

 (with example data retrieved)
 01/16/2013

 PMI4
 01/16/2013

 TMPROVEMENTS OTHER THAN BUILDINGS – MASTER ETLE – INQUIRY/UPDATE

IMPROVEMENTS OTHER THAN BUILDINGS - MASTER FILE - INQUIRY/UPDATE PAGE 4 OWNERSHIP L1 L2 L3 L4 L5 ITEM NUM LOCATION GF SF FID PROPERTY DOC 85 20 04 00 000 CC 042483 37 01 50 50 2 050001 GF SF FID AMOUNT DONATED VAL CURRENT USE FUND..... GF SF FID BE IBI 50 2 050001 85200000 00 DONATED VALUE IND 500000.00 50 2 050001 A GL CAT YR OBJECT PROJECT 27400 080392 00 561000 CNTRT CY GRANT GY EF EGL OCA STATE PROGRAM 1112122000 000000 ITEM NUM PAGE RTYP L1-L5 TYPE SEL NEXT: Enter-PF1---PF2---PF3---PF4---PF5---PF6---PF7---PF8---PF9---PF10--PF11--PF12--CONT MINI MAIN RFRSH TOP FWD CAN

Improvements Other Than Buildings Master File Inquiry/Update Page 4 fields:

|              | Field       | Description               | Required/Optional/Special Instructions                                                                                        |
|--------------|-------------|---------------------------|----------------------------------------------------------------------------------------------------|
| L1 I         | L2 L3 L4 L5 | Organization Code         | Protected. (11N)                                                                                                    |
| ГI           | TEM NUM     | Property Item Number      | Protected. (8A/N)                                                                                                    |
| L            | OCATION     | Location Code             | Protected. (16A/N)                                                                                                    |
| hip          | GF          | GAAFR Fund                | Protected. (2N)                                                                                                    |
| ners<br>Fund | SF          | State Fund                | Protected. (1N)                                                                                                    |
| 0<br>MO      | FID         | Fund Identifier           | Protected. (6N)                                                                                                    |
| PROPERTY-DOC |             | Property Document Number  | Optional. A reference number entered<br>in the Property Subsystem and required<br>when updating a property record.<br>(11A/N) |
|              | GF          | GAAFR Fund                | Optional. Must have a correlated ownership fund. (2N)                                                                         |
| Fund         | SF          | State Fund                | Optional. Must have a correlated ownership fund. (1N)                                                                         |
| nt Use       | FID         | Fund Identifier           | Optional. Must have a correlated ownership fund. (6N)                                                                         |
| Currei       | BE          | Budget Entity             | Optional. Must have a correlated ownership fund. (8N)                                                                         |
|              | IBI         | Internal Budget Indicator | Optional. Must have a correlated ownership fund. (2N)                                                                         |

|               | Field            | Description                               | Required/Optional/Special Instructions |
|---------------|------------------|-------------------------------------------|----------------------------------------|
| lg            | GF SF FID        | GAAFR Fund/State Fund/<br>Fund Identifier | Protected. (9N)                        |
| lasir<br>d(s) | AMOUNT           | Amount                                    | Protected. (10.2N)                     |
| Purch<br>Fun  | DONATED<br>VALUE | Donated Value                             | Protected. (10.2N)                     |
|               | IND              | Funds Transfer Indicator                  | Protected. (1A)                        |
|               | GL               | General Ledger Code                       | Protected. (5N)                        |
|               | CAT              | Category                                  | Protected. (6N)                        |
|               | YR               | Year                                      | Protected. (5N)                        |
|               | OBJECT           | Object Code                               | Protected. (6N)                        |
| F             | PROJECT          | Project Identifier                        | Optional. (2N)                         |
|               | CNTRT            | Contract Number                           | Optional. (6N)                         |
|               | СҮ               | Contract Year                             | Optional. (11A/N)                      |
|               | GRANT            | Grant Number                              | Optional. (5A/N)                       |
|               | GY               | Grant Year                                | Optional. (2N)                         |
|               | EF               | External Fund Type                        | Optional. (5A/N)                       |
|               | EGL              | External General Ledger                   | Optional. (2N)                         |
|               | OCA              | Other Cost Accumulator                    | Optional. (1N)                         |
| STAT          | 'E PROGRAM       | State Program Number                      | Optional. (3A/N)                       |

- 8. a. Input the required and optional fields as appropriate; **AND/OR** 
  - b. Press **F8** to advance to next record, **OR**
  - c. Press **Enter** to accept changes and advance to the next record.

### 515.1.5 Work-in-Progress Master File – Inquiry/Update

There are two pages for each record in the Construction Work in Progress Master File. To access the Construction Work in Progress Master File Inquiry/Update function from the Property Custodian (**FC**) Mini Menu:

- 1. In the **TYPE** field, input **PM**.
- 2. In the **SEL** field, input **I** (Inquire) or **U** (Update).
- 3. In the **RTYP** field, input **5**.

| FCMU            |                                                                                                    |                         | 09/04/2013 14:11:01                      |
|-----------------|----------------------------------------------------------------------------------------------------|-------------------------|------------------------------------------|
| TYPE            | PROPERTY CUSTODIAN MIN.<br>FUNCTION DESCRIPTION<br>CHAINED ITEM INOUTRY                               | SEL OPTIONS             | REQ DATA                                 |
| CT<br>DE        | CUSTODIAN TITLE INFORMATION<br>SIMULATED DEPRECIATION REQUEST                                         | A,I,U<br>A,I,U          | ORG                                      |
| DA<br>NA<br>PM  | DEPRECIATION ADJUSTMENTS<br>PROPERTY NON-ACCOUNTING DATA ENTRY<br>PROPERTY MASTER FILE INOUTRY/UPDATE | U<br>1,2,3,4,5,6<br>T.U | ITEM<br>ORG,ITEM<br>ITEM OR RTYPE        |
| PP<br>PH<br>PT  | PROPERTY PENDING FILE<br>PROPERTY HISTORY INQUIRY<br>PROPERTY INVENTORY                               | _,.<br>_ T              | ITEM                                     |
| SEL             | NA SEL OR PM                                                                                          | RTYPE N/                | A SEL OR PM RTYPE                        |
| I<br>U          | SINGLE ADD SCREEN I LAND<br>SINGLE INQUIRY SCREEN 2 BUILDING<br>SINGLE UPDATE SCREEN 3 FURN AND       | EQUIP 6                 | CONSTRUCTION W-I-P<br>OTHER FIXED ASSETS |
| TYPE PM         | SEL I ITEM PAGE RTYP                                                                                  | 5 ORG                   | DC                                       |
| Enter-P<br>CONT | F1PF2PF3PF4PF5PF6PF7<br>MAIN RFRSH                                                                    | PF8PF9                  | TYPE SEL<br>PF10PF11PF12                 |

### *Property Custodian Mini Menu* (with example data input)

4. Press **Enter**. FLAIR will display the Construction Work-in-Progress Master File Inquiry/Update Screen Page 1. Any updates made on this screen will carry a transaction type of **U5** on the Property History File.

*Construction Work In Progress – Master File – Inquiry/Update – Page 1* (with example data retrieved)

| PMW1                           |                            |                           |                 | 01/1               | 6/2013 12:44:37                  |
|--------------------------------|----------------------------|---------------------------|-----------------|--------------------|----------------------------------|
| CONSTRU                        | CTION WORK IN PRO          | OGRESS - MASTE            | ER FILE -       | INQUIRY/UP         | DATE PAGE 1                      |
| L1 L2 L3 L4 L<br>85 10 02 00 0 | 5 ITEM NUM<br>00 BB 345678 | LOCATION<br>37 01 50      | AQM<br>1        | VM ORIG<br>1 09/3  | DT L-UPDT<br>0/2012 09/30/2012   |
| DESCRIPTION<br>BUILDING        |                            | CLASS<br>X004 00          | I<br>0 00 00 N  | C INS.CO           | DE EC-DT                         |
| REC-DT FED.<br>09302012        | PART. STA                  | TE PART.                  | GL 0<br>27800 5 | BJECT S<br>61000 1 | TATE PROGRAM<br>112110000 000000 |
| OCA PRIME-<br>VK5647           | DOC SECOND-DOC             | VENDOR ID<br>F66666666699 | 99              | ACQ.COST<br>100000 | ACQ-DT<br>00.00 09/30/2012       |
| CID SC P<br>PROP               | ROPERTY UNIQUE             | PROPERTY                  | -DOC            |                    |                                  |
| ITEM N<br>NEXT:                | UM PAGE RT                 | YP L1-L5                  |                 | TYPE               | SEL                              |
| Enter-PF1P<br>CONT             | F2PF3PF4<br>MINI MAIN      | -PF5PF6F<br>RFRSH TOP     | PF7PF8-<br>FWD  | PF9PF              | 10PF11PF12<br>CAN                |

Construction Work In Progress Master File Inquiry/Update Page 1 fields:

| Field          | Description          | Required/Optional/Special Instructions                                                |
|----------------|----------------------|---------------------------------------------------------------------------------------|
| L1 L2 L3 L4 L5 | Organization Code    | Protected. Physical location of the asset.<br>Must be titled on the Title File. (11N) |
| ITEM NUM       | Property Item Number | Retrieved. Property number assigned by the agency's Property Custodian. (2A+6N)       |
| LOCATION       | Location Code        | Optional. Asset's physical location. Must be titled on the Title File. (16A/N)        |

| Field       | Description                  | Required/Optional/Special Instructions                                                                                                    |
|-------------|------------------------------|----------------------------------------------------------------------------------------------------|
| AQM         | Acquisition Method           | <ul> <li>Required. The method under which a property item is acquired. Valid input:</li> <li>1 – Purchased (defaults to 1 if left blank)</li> <li>2 – Donated</li> <li>3 – Government surplus</li> <li>4 – Lease purchase</li> <li>5 – Other</li> <li>6 – Consolidated equipment financing program</li> <li>7 – Intra-fund transfer (1N)</li> </ul> |
| VM          | Valuation Method             | <ul> <li>Required. The basis for acquisition cost.</li> <li>Valid input:</li> <li>1 - Cost (defaults to 1 if left blank)</li> <li>2 - Appraised historical</li> <li>3 - Appraised fair market value</li> <li>4 - Assigned value</li> <li>5 - Book value</li> <li>9 - Other (1N)</li> </ul>                                                          |
| ORIGDT      | Original Transaction Date    | Protected. Original FLAIR transaction<br>date (MM/DD/YYYY) (8N)                                                                                                    |
| L-UPDATE    | Last Date Updated            | Protected. (MM/DD/YYYY) (8N)                                                                                                    |
| DESCRIPTION | Asset Description            | Optional. Description of the asset. (35 A/N)                                                                                                    |
| CLASS       | Property Classification Code | Optional. Indicates the kind/type of<br>property. Must be titled on the Property<br>Title File. (10A/N)                                                                                                    |
| IC          | Idle Code                    | Optional. Code for property utilization.<br>Valid input:<br>Y – Yes, if land is idle at this time.<br>N – No, if land is not idle at this time<br>(defaults to N if left blank). (1A)                                                                                                    |
| INS.CODE    | Insurance Code               | Optional. If used, first three characters are<br>agency unique; last four characters equal<br>the expiration date or referred to as the<br>insurance type and expiration date<br>(MMYY). (3A/N+4N[MMYY])                                                                                                    |
| EC-DT       | Estimated Completion Date    | Optional. The target date for completion of a construction job. (MMDDYYYY) (8N)                                                                                                    |
| REC-DT      | Receiving Date               | Optional. The date the property was<br>physically received by the agency. Defaults<br>to acquisition date if left blank.<br>(MMDDYYYY) (8N)                                                                                                    |
| FED.PART.   | Federal Participation        | Optional. The amount of federal monies used to purchase the building. (13.2N)                                                                                                    |
| STATE PART. | State Participation          | Optional. The amount of state monies used<br>to purchase the building. (13.2N)                                                                                                    |
| GL          | General Ledger Code          | Protected. Retrieved from FLAIR<br>transactions. (5N)                                                                                                    |
| OBJECT      | Object Code                  | Optional. Used to identify the type of asset                                                                                                    |

| Field           | Description                  | Required/Optional/Special Instructions                                                                        |
|-----------------|------------------------------|----------------------------------------------------------------------------------------------------|
|                 |                              | purchased. (6N)                                                                                               |
| STATE PROGRAM   | State Program                | Optional. (16N)                                                                                               |
| OCA             | Other Cost Accumulator       | Protected. (5A/N)                                                                                             |
| PRIME-DOC       | Primary Document Number      | Protected. (11N)                                                                                              |
| SECOND-DOC      | Secondary Document<br>Number | Protected. (10A/N)                                                                                            |
| VENDOR ID       | Vendor Identification        | Protected. (13N)                                                                                              |
| ACQ.COST        | Acquisition Cost             | Protected. (10.2N)                                                                                            |
| ACQ-DT          | Acquisition Date             | Protected. (MM/DD/YYYY) (8N)                                                                                  |
| CID             | Custodian Identification     | Protected. (4A/N)                                                                                             |
| SC              | Property Status Code         | Protected. (1A)                                                                                               |
| PROPERTY UNIQUE | Property Unique Code         | Optional. Agency unique. (20A/N)                                                                              |
| PROPERTY-DOC    | Property Document<br>Number  | Optional. A reference number entered in<br>the Property Subsystem when updating a<br>property record. (11A/N) |

5. a. Input the required and optional fields as appropriate; AND/ORb. Press F8 to advance to Page 2; OR

c. Press **Enter** to accept changes and to advance to Page 2.

*Construction Work in Progress – Master File – Inquiry/Update – Page 2* (with example data retrieved)

PMW2 01/16/2013 12:46:01 CONSTRUCTION WORK IN PROGRESS - MASTER FILE - INQUIRY/UPDATE PAGE 2 L1 L2 L3 L4 L5 OWNERSHIP FUND PROPERTY-DOC ITEM NUM LOCATION 85 10 02 00 000 BB-345678 37 01 50 80 9 111111 CONTRACT CY EF EGL GRANT AU CAT YR GY PROJECT 080392 00 .....PURCHASING FUND(S)..... .....CURRENT USE FUND...... IBI DONATED VALUE IND GF SF FID BE GF SF FID AMOUNT 20 2 010001 85100000 00 20 2 010001 1000000.00 A .....STATUS/DISPOSITION..... SC DISP PROCEEDS DISP-RDOC DISP-VENDOR DISPDT DA NEXT: ITEM NUM PAGE RTYP L1-L5 TYPE SEL Enter-PF1---PF2---PF3---PF4---PF5---PF6---PF7---PF8---PF9---PF10--PF11 PF12-MINI MAIN RFRSH TOP FWD CAN CONT

- 6. a. Input the required and optional fields as appropriate; **AND/OR** 
  - b. Press **F8** to advance to Page 3; **OR**
  - c. Press **Enter** to accept changes and to advance to Page 3.

### Construction Work in Progress Master File Inquiry/Update Page 2 fields:

| Field          | Description                     | Required/Optional/Special<br>Instructions                                                                                     |
|----------------|---------------------------------|----------------------------------------------------------------------------------------------------|
| L1 L2 L3 L4 L5 | Organization Code               | Protected. (11N)                                                                                                    |
| ITEM NUM       | Property Item Number            | Protected. (8A/N)                                                                                                    |
| LOCATION       | Location Code                   | Protected. (16A/N)                                                                                                    |
| OWNERSHIP FUND | Ownership Fund                  | Protected. (9N)                                                                                                    |
| PROPERTY-DOC   | Property Document Number        | Optional. A reference number entered<br>in the Property Subsystem and<br>required when updating a property<br>record. (11A/N) |
| AU             | Agency Unique                   | Retrieved. Agency unique. Used to sub-classify an organization code. (2A/N)                                                   |
| САТ            | Category                        | Protected. (6N)                                                                                                    |
| YR             | Year                            | Optional. Denotes the fiscal year to which the appropriation applies. (2N)                                                    |
| CONTRACT       | Contract Number                 | Optional. (5A/N)                                                                                                    |
| СҮ             | Contract Year                   | Optional. (2N)                                                                                                    |
| EF             | External Fund Type              | Optional. (1N)                                                                                                    |
| EGL            | External General Ledger<br>Code | Optional. (3A/N)                                                                                                    |
| GRANT          | Grant Number                    | Optional. (5A/N)                                                                                                    |

|               | Field        | Description                                | Required/Optional/Special<br>Instructions                                           |
|---------------|--------------|--------------------------------------------|-------------------------------------------------------------------------------------|
|               | GY           | Grant Year                                 | Optional. (2N)                                                                      |
|               | PROJECT      | Project Identification<br>Number           | Optional. (11A/N)                                                                   |
|               | GF           | GAAFR Fund                                 | Optional. Must have a correlated ownership fund. (2N)                               |
| e Fund        | SF           | State Fund                                 | Optional. Must have a correlated ownership fund. (1N)                               |
| nt Use        | FID          | Fund Identifier                            | Optional. Must have a correlated ownership fund. (6N)                               |
| Curre         | BE           | Budget Entity                              | Optional. Must have a correlated ownership fund. (8N)                               |
|               | IBI          | Internal Budget Indicator                  | Optional. Must have a correlated ownership fund. (2N)                               |
| ng (          | GF SF FID    | GAAFR Fund/State Fund/<br>Fund Identifier  | Protected. (9N)                                                                     |
| hasi<br>Id(s  | AMOUNT       | Amount                                     | Protected. (10.2N)                                                                  |
| DONATED VALUE |              | Donated Value                              | Protected. (10.2N)                                                                  |
| Ц             | IND          | Funds Transfer Indicator                   | Protected. (1A)                                                                     |
|               |              | Status/Disposition Sec                     | tion                                                                                |
|               | SC           | Property Status Code                       | Protected. Identifies the current status of a property record. (1A)                 |
| D             | ISP PROCEEDS | Disposition Proceeds                       | Protected. The cash amount received<br>from the sale of a property item.<br>(10.2N) |
|               | DISP-RDOC    | Disposition/Restoration<br>Document Number | Protected. Number assigned to property disposal transactions. (11N)                 |
| ]             | DISP-VENDOR  | Disposition Vendor                         | Protected. The vendor to which the property was disposed. (21A/N)                   |
|               | DISPDT       | Disposition/Transfer Date                  | Protected. Date of property item<br>disposition or transfer. (MMDDYYYY)<br>(8N)     |
|               | DA           | Disposition Authority                      | Protected. Identifies the authority to dispose of the property. (2A/N)              |

### 515.1.6 Other Fixed Assets Master File – Inquiry/Update

There are four pages for each record in the Other Fixed Assets Property Master File. To access the Other Fixed Assets Master File Inquiry/Update function from the Property Custodian (**FC**) Mini Menu:

- 1. In the **TYPE** field, input **PM**.
- 2. In the **SEL** field, input **I** (Inquire) or **U** (Update).
- 3. In the **RTYP** field, input **6**.

| FCMU    |                                  |       |            |    | 09/04/2013  | 14:12:17 |
|---------|----------------------------------|-------|------------|----|-------------|----------|
|         | PROPERTY CUSTODIA                | N MIN | I MENU     |    |             |          |
| TYPE    | FUNCTION DESCRIPTION             |       | SEL OPTION | S  | REQ DATA    |          |
| CI      | CHAINED ITEM INQUIRY             |       |            |    | ITEM        |          |
| СТ      | CUSTODIAN TITLE INFORMATION      |       | A.I.U      |    | ORG         |          |
| DE      | SIMULATED DEPRECIATION REQUEST   |       | A.I.U      |    |             |          |
| DA      | DEPRECIATION ADJUSTMENTS         |       | U          |    | TTEM        |          |
| NA      | PROPERTY NON-ACCOUNTING DATA ENT | RY    | 1.2.3.4.5. | 6  | ORG. TTEM   |          |
| PM      | PROPERTY MASTER ETLE TNOUTRY/UPD | ATE   | т.Ц        | •  | TTEM OR RT  | YPE      |
| PP      | PROPERTY PENDING FILE            |       | 1,0        |    |             |          |
| PH      | PROPERTY HISTORY INOUTRY         |       |            |    | TTEM        |          |
| PT      | PROPERTY INVENTORY               |       | ΔΤΠ        |    | T L CH      |          |
|         |                                  |       | A,1,0      |    |             |          |
| SEL     | NA SEL                           | OR PM | RTYPE      | NΔ | SEL OR PM I | RTYPE    |
| Δ       | STNGLE ADD SCREEN 1 LAN          | D     | KITTE      | 4  | TMPROV /NOT | TBLDGS   |
| Ŧ       | STNGLE TNOUTRY SCREEN 2 BUT      | DTNG  |            | 5  | CONSTRUCTIO | ON W-T-P |
| 1 î     | STNGLE UPDATE SCREEN 3 FUR       |       | FOUTP      | 6  | OTHER ETXEL |          |
| v       | SINGLE OFDATE SCREEN 5 FOR       |       | EQUIP      | 0  | UTIER TIME  | D ASSETS |
|         |                                  |       |            |    |             |          |
| TYPE PM |                                  | PTVP  | 6 OPG      |    |             | DC       |
| THE IN  | SEL I ITEM TAGE                  | KITT  |            |    | TYPE        | SEL      |
| Enter-P | E1PE2PE3PE4PE5PE6-               | PE7   | PE8 PE     | 9- | PE10 PE1    | 1PE12    |
| CONT    |                                  | FI7   | FIO FI     | 5  | FILO FIL    | I FIIZ   |
| CONT    | PAIN KINST                       |       |            |    |             |          |

### *Property Custodian Mini Menu* (with example data input)

4. Press **Enter**. FLAIR will display the Other Fixed Assets Master File Inquiry/Update Screen Page 1. Any updates made on this screen will carry a transaction type of **U6** on the Property History File.

| ound i mound i mound i mound i ago i ( then chample data i contro ca | <i>Other Fixed Assets – Master File – Inquiry/Update – Page 1</i> (wit | h example data retrieved) |
|----------------------------------------------------------------------|------------------------------------------------------------------------|---------------------------|
|----------------------------------------------------------------------|------------------------------------------------------------------------|---------------------------|

| PMA1 01/16/20                                       | 13 12:47:08  |
|-----------------------------------------------------|--------------|
| OTHER FIXED ASSETS - MASTER FILE - INQUIRY/UPDATE   | PAGE 1       |
|                                                     |              |
| L1 L2 L3 L4 L5 ITEM NUM LOCATION AU CH-ITEM AOM     | VM ORIGDT    |
| 85 20 04 00 000 DD 051080 37 08 12                  | 1 09/30/2012 |
|                                                     | 1 00,00,2012 |
| DESCRIPTION CLASS TO INS CODE CO                    | ND ACO-DT    |
|                                                     | 1 00/30/2012 |
|                                                     | 1 03/30/2012 |
|                                                     |              |
| INVEN-DI MANUFACTURER SERIAL NUMBER PROPERTI UNIQUE |              |
| F                                                   | RUP 09302012 |
|                                                     | DODEDTV DOC  |
| PRIME-DOC SECOND-DOC VENDOR ID ACQ: COST P          | RUPERTY DUC  |
| VB999990001 FIIIIII1999 520000.00                   |              |
|                                                     |              |
| SC                                                  |              |
|                                                     |              |
|                                                     |              |
| CONTRACTOR AND AND AND AND AND AND AND AND AND AND  |              |
| ITEM NUM PAGE RTYP L1-L5 TYPE S                     | EL           |
| NEXT:                                               |              |
| Enter-PF1PF2PF3PF4PF5PF6PF7PF8PF9PF10               | PF11PF12     |
| CONT MINI MAIN RFRSH TOP FWD                        | CAN          |

Other Fixed Assets Master File Inquiry/Update Page 1 fields:

| Field                            | Description   | Required/Optional/Special Instructions                                                                              |  |
|----------------------------------|---------------|----------------------------------------------------------------------------------------------------|--|
| L1 L2 L3 L4 L5 Organization Code |               | Protected. Specific organization unit to<br>which the land is charged. Retrieved from<br>the initial request. (11N) |  |
| ITEM NUM Property Item Number    |               | Retrieved. Property number assigned by the agency's Property Custodian. (2A+6N)                                     |  |
| LOCATION                         | Location Code | Required. Physical location of the asset.<br>Must be titled on the Title File. (16A/N)                              |  |

| Field                              | Description               | Required/Optional/Special Instructions                                                                                                    |
|------------------------------------|---------------------------|----------------------------------------------------------------------------------------------------|
| AII                                | Agency Unique             | Retrieved. Agency unique. Used to sub-                                                                                                    |
|                                    | ingency onique            | classify an organization code. (2A/N)                                                                                                    |
| CH-ITEM                            | Chained Item Number       | Optional. Represents the property item to<br>which one particular property item is<br>related or associated. Must be a valid item<br>number. Item may be chained to itself.<br>(8A/N)                                                                                                    |
| AQM Acquisition Method             |                           | <ul> <li>Required. The method under which a property item is acquired. Valid input:</li> <li>1 – Purchased (defaults to 1 if left blank)</li> <li>2 – Donated</li> <li>3 – Government surplus</li> <li>4 – Lease purchase</li> <li>5 – Other</li> <li>6 – Consolidated equipment financing program</li> <li>7 – Intra-fund transfer (1N)</li> </ul> |
| VM Valuation Method                |                           | <ul> <li>Required. The basis for acquisition cost.</li> <li>Valid input:</li> <li>1 - Cost (defaults to 1 if left blank)</li> <li>2 - Appraised historical</li> <li>3 - Appraised fair market value</li> <li>4 - Assigned value</li> <li>5 - Book value</li> <li>9 - Other (1N)</li> </ul>                                                          |
| ORIGDT                             | Original Transaction Date | Protected. Original FLAIR transaction<br>date (MM/DD/YYYY) (8N)                                                                                                    |
| DESCRIPTION                        | Description               | Optional. Description of the furniture/equipment. (35A/N)                                                                                                    |
| CLASS Property Classification Code |                           | Required. Indicates the kind/type of property. Must be titled on the Title File. (10A/N)                                                                                                    |
| IC                                 | Idle Code                 | <ul> <li>Required. Code for property utilization.</li> <li>Valid input:</li> <li>Y – Yes, if building is idle at this time.</li> <li>N – No, if building is not idle at this time (defaults to N if left blank). (1A)</li> </ul>                                                                                                    |
| INS.CODE Insurance Code            |                           | Optional. If used, first three characters are agency unique; last four characters equal the expiration date. (MMYY) (3A/N+4N)                                                                                                    |
| COND                               | Condition                 | <ul> <li>Required. Refers to the physical condition of the property. Valid input:</li> <li>1 - New (defaults to 1 if left blank)</li> <li>2 - Good</li> <li>3 - Fair</li> <li>4 - Poor (1N)</li> </ul>                                                                                                    |
| AQC-DT                             | Acquisition Date          | Protected. (MM/DD/YYYY) (8N)                                                                                                    |
| INVEN-DT                           | Inventory Date            | Optional. Date of last physical inventory.<br>(MMDDYYYY) (8N)                                                                                                    |

| Field                                                | Description                     | Required/Optional/Special Instructions                                                                        |
|------------------------------------------------------|---------------------------------|----------------------------------------------------------------------------------------------------|
| MANUFACTURERManufacturer VendorIdentification Number |                                 | Optional. Vendor ID number for the builder/manufacturer of the asset. (16A/N)                                 |
| SERIAL NUMBER                                        | Asset Serial Number             | Optional. Builder's/manufacturer's serial number assigned to the asset. (17A/N)                               |
| PROPERTY UNIQUE                                      | Property Unique Code            | Optional. Agency unique. (20A/N)                                                                              |
| CID Custodian Identification<br>Number               |                                 | Protected. Code to identify a particular<br>Property Custodian within an agency.<br>(4A/N)                    |
| L-UPDATE Last Date Updated                           |                                 | Protected. (MM/DD/YYYY) (8N)                                                                                  |
| PRIME-DOC                                            | Primary Document Number         | Protected. Agency document number or voucher number. (11A/N)                                                  |
| SECOND-DOC Secondary Document<br>Number              |                                 | Protected. Also known as the encumbrance number and/or payable number. (11A/N)                                |
| VENDOR ID                                            | Vendor Identification<br>Number | Protected. Vendor ID number carried on<br>the disbursement or receipt transaction.<br>(13A/N)                 |
| ACQ.COST                                             | Acquisition Cost                | Protected. The amount of money or other consideration exchanged for property. (10.2N)                         |
| PROPERTY DOC                                         | Property Document<br>Number     | Optional. A reference number entered in<br>the Property Subsystem when updating a<br>property record. (11A/N) |

- 5. a. Input the required and optional fields as appropriate; AND/ORb. Press F8 to advance to Page 2; OR

  - c. Press **Enter** to accept changes or to advance to Page 2.

| <i>Other Fixed Assets – Master File – Inquiry/Update – Page 2</i> (with example data retrieved) |                  |
|-------------------------------------------------------------------------------------------------|------------------|
| OTHER FIXED ASSETS - MASTER FILE - INQUIRY/UPDATE PA                                            | 2:47:53<br>AGE 2 |
| L1 L2 L3 L4 L5 ITEM NUM LOCATION REC-DT CH-ITEM 85 20 04 00 000 DD 051080 37 08 12 09302012     |                  |
| FED. PART STATE PART. USE ALLOWANCE PROPERTY-DOC                                                |                  |
| DEPRECIATION.<br>DPM MDC LU ELU RLU C-USAGE COST FOR DPR. M-PCT M-AMOUNT<br>1 Y 1 360           |                  |
| ACCUM-DPR-AMT ACD-DT YTD-DPR-AMT PERIOD END-DT AMT TO BE D                                      | DEP              |
| EST. SALVAGE ADJ-DT STOP-DT                                                                     |                  |
| ITEM NUM PAGE RTYP L1-L5 TYPE SEL<br>NEXT:                                                      |                  |
| Enter-PF1PF2PF3PF4PF5PF6PF7PF8PF9PF10PF11<br>CONT MINI MAIN RFRSH TOP FWD                       | PF12<br>CAN      |

Other Fixed Assets Master File Inquiry/Update Page 2 fields:

| Field Description               |                             | Required/Optional/Special Instructions                                                                                                    |
|---------------------------------|-----------------------------|----------------------------------------------------------------------------------------------------|
| L1 L2 L3 L4 L5                  | Organization Code           | Protected. (11N)                                                                                                    |
| ITEM NUM Property Item Number   |                             | Protected. (8A/N)                                                                                                    |
| LOCATION                        | Location Code               | Protected. (16A/N)                                                                                                    |
| <b>REC-DT</b> Receiving Date    |                             | Optional. Date asset received by agency.<br>(MMDDYYYY) (8N)                                                                                                    |
| CH-ITEM                         | Chained Item Number         | Optional. Represents the property item to<br>which one particular property item is<br>related or associated. Must be a valid item<br>number. (8A/N)                                                                                                    |
| FED. PART                       | Federal Participation       | Optional. The amount of federal monies used to purchase the building. (13.2N)                                                                                                    |
| STATE PART. State Participation |                             | Optional. The amount of state monies used to purchase the building. (13.2N)                                                                                                    |
| USE ALLOWANCE                   | Use Allowance               | Optional. Represents the percentage of the<br>amount reimbursed by the Federal<br>Government when using state-owned<br>property for a federal project. (4N)                                                                                                    |
| PROPERTY-DOC                    | Property Document<br>Number | Optional. A reference number entered in<br>the Property Subsystem and required when<br>updating a property record. (11A/N)                                                                                                    |
|                                 | Depreciation                | Section                                                                                                    |
| DPM                             | Depreciation Method         | <ul> <li>Optional. The method under which depreciation is recorded. Valid input:</li> <li>0 - No depreciation</li> <li>1 - Straight line (defaults to 1 if left blank)</li> <li>2 - Service life</li> <li>3 - Double declining balance</li> <li>4 - 1 1/2 declining balance (1N)</li> </ul> |

| Field Description                      |                                     | Required/Optional/Special Instructions                                                                                                    |
|----------------------------------------|-------------------------------------|----------------------------------------------------------------------------------------------------|
| MDC Monthly Depreciation<br>Calculated |                                     | <ul> <li>Optional. Valid input:</li> <li>Y – Yes, if building is to be depreciated on a monthly basis.</li> <li>N – No, if building is not depreciated on a monthly basis (defaults to N if left blank). (1A)</li> </ul>  |
| LU Life Units                          |                                     | Optional. Item's measurement focus. Valid<br>input:<br><b>1</b> – Months (defaults to <b>1</b> if left blank)<br><b>2</b> – Hours<br><b>3</b> – Miles<br><b>4</b> – Other (1N)                                            |
| ELU                                    | Estimated Life Units                | Retrieved. Number of life units expected<br>for an item. Calculated based on the class<br>code. (3N)                                                                                                    |
| RLU                                    | Remaining Life Units                | Optional. The property item's estimated remaining life units. (5N)                                                                                                    |
| C-USAGE                                | Current Life Usage                  | Optional. Number of life units available for depreciation. (5N)                                                                                                    |
| COST FOR DPR.                          | Cost For Depreciation               | Optional. Monthly depreciation amount<br>times the number of months in the<br>depreciation period. (10.2N)                                                                                                    |
| M-PCT Monthly Percent Depreciation     |                                     | Optional. Used on a monthly basis to compute depreciation. (3N)                                                                                                    |
| M-AMOUNT                               | Monthly Depreciation<br>Amount      | Optional. The depreciation expense<br>computed for a one-month period. (10.2N)                                                                                                    |
| ACCUM-DPR-AMT                          | Accumulated Depreciation<br>Amount  | Optional. A contra-asset valuation account<br>to record the collection of total past<br>periodic (monthly) credits to date<br>recording the expiration of the expected<br>service life of a specific fixed asset. (10.2N) |
| ACD-DT Depreciation Activity Date      |                                     | Optional. The date accumulated<br>depreciation was entered/calculated into<br>the system. (MMDDYYYY) (8N)                                                                                                    |
| YTD-DPR-AMT                            | Year-to-Date Depreciation<br>Amount | Optional. The accumulated depreciation amount for the current year. (10.2N)                                                                                                    |
| PERIOD END-DT                          | Period End Date                     | Optional. Last reporting period date.<br>(MMDDYYYY) (8N)                                                                                                    |
| AMT TO BE DEP                          | Amount to be Depreciated            | Optional. The cost for stated value less the appropriate allowance. (10.2N)                                                                                                    |
| EST. SALVAGE                           | Estimated Salvage Value             | Optional. The approximate worth of the<br>property item at the termination of its<br>useful life. The amount at which the asset<br>could be sold at the end of its useful life.<br>(10.2N)                                |
| ADJ-DT Depreciation Adjustment Date    |                                     | Optional. The depreciation period ending<br>date that was entered into the system.<br>(MM/DD/YYYY) (8N)                                                                                                    |
| <b>STOP-DT</b> Depreciation Stop Date  |                                     | Optional. The last date of projected depreciation for a property item. (8N)                                                                                                    |

- 6. a. Input the required and optional fields as appropriate; AND/ORb. Press F8 to advance to Page 3; OR
  - c. Press **Enter** to accept changes and advance to Page 3.

### *Other Fixed Assets – Master File – Inquiry/Update – Page 3* (with example data retrieved)

| PMA3  |                | OTHER          | FIXED       | ASSETS - MAS          | STER FILE - I            | NQUIRY/UPDATE   | 16/2013     | 12:48:54<br>PAGE 3 |
|-------|----------------|----------------|-------------|-----------------------|--------------------------|-----------------|-------------|--------------------|
|       | L1 L2<br>85 20 | L3 L4<br>04 00 | L5<br>000   | ITEM NUM<br>DD 051080 | LOCATION<br>37 08 12     | PROPER          | TY-DOC      |                    |
|       | TOTAL          | PRINCI         | IPAL T      | OTAL INTERES          | E PURCHASE<br>ST MIC YTD | PRINCIPAL YTD   | INTERES     | ř.                 |
|       | LTD P          | RINCIPA        | AL LTD      | INTEREST              | MAI<br>MWI VENDOR        | NTENANCE/WARRAN | NTY<br>EXDT | MWIC               |
|       | sc             | DISP PF        | ROCEEDS     | STATUS/E<br>DISP-RDOC | DISPOSITION<br>DISPDT    | DA DISP-VEN     | DOR         |                    |
| NEXT  |                | M NUM          | PAG         | E RTYP L              | _1-L5                    | ТҮРЕ            | SEL         |                    |
| Enter | -PF1-          | PF2            | PF3<br>MINI | -PF4PF5               | -PF6PF7                  | -PF8PF9P        | F10PF1      | 1PF12<br>CAN       |

Other Fixed Assets Master File Inquiry/Update Page 3 fields:

| Field                                                                              | Description            | Required/Optional/Special Instructions                                                                                                    |  |
|------------------------------------------------------------------------------------|------------------------|----------------------------------------------------------------------------------------------------|--|
| L1 L2 L3 L4 L5 Organization Code                                                   |                        | Protected. (11N)                                                                                                    |  |
| ITEM NUM Property Item Number                                                      |                        | Protected. (8A/N)                                                                                                    |  |
| LOCATION                                                                           | Location Code          | Protected. (16A/N)                                                                                                    |  |
| PROPERTY-DOC Property Document<br>Number                                           |                        | Optional. A reference number entered in<br>the Property Subsystem when updating a<br>property record. (11A/N)                             |  |
|                                                                                    | Lease Purchase         | Section                                                                                                    |  |
| TOTAL PRINCIPAL         Lease Purchase Total           Principal         Principal |                        | Optional. Accepted only when <b>AQM</b> = <b>4</b> , <b>6</b> , or <b>7</b> . (10.2N)                                                     |  |
| TOTAL INTEREST Lease Purchase To<br>Interest                                       |                        | Optional. Accepted only when <b>AQM</b> = <b>4</b> , <b>6</b> , or <b>7</b> . (10.2N)                                                     |  |
| MIC                                                                                | Months in Contract     | Optional. Number of months in the Lease<br>Purchase Contract. Accepted only when<br><b>AQM</b> = <b>4</b> , <b>6</b> , or <b>7</b> . (3N) |  |
| YTD PRINCIPAL                                                                      | Year-to-Date Principal | Optional. Year-to-date depreciation<br>amount. Accepted only when <b>AQM</b> = <b>4</b> , <b>6</b> ,<br>or <b>7</b> . (10.2N)             |  |
| YTD INTEREST                                                                       | Year-to-Date Interest  | Optional. Year to date interest paid<br>Accepted only when <b>AQM</b> = <b>4</b> , <b>6</b> , or <b>7</b> .<br>(10.2N)                    |  |
| LTD PRINCIPAL Life-to-Date Principal                                               |                        | Protected. Lease purchase life-to-date principal paid. Accepted only when $AQM = 4, 6, \text{ or } 7.$                                    |  |

| Field                              | Description                                | Required/Optional/Special Instructions                                                                                                    |  |  |  |
|------------------------------------|--------------------------------------------|----------------------------------------------------------------------------------------------------|--|--|--|
| LTD INTEREST Life-to-Date Interest |                                            | Protected. Lease purchase life-to-date<br>interest paid. Accepted only when <b>AQM</b> =<br><b>4</b> , <b>6</b> , or <b>7</b> . (10.2N)                                                                                                    |  |  |  |
|                                    | Maintenance/Warr                           | anty Section                                                                                                    |  |  |  |
| MWI                                | Maintenance/Warranty<br>Indicator          | Optional. Indicates a maintenance or<br>warranty contract. Valid input:<br><b>M</b> – Maintenance<br><b>W</b> – Warranty (1A)                                                                                                    |  |  |  |
| VENDOR                             | Vendor Identification<br>Number            | Optional. Identification number of the vendor for the maintenance/warranty contract. Accepted only if <b>MWI</b> field is input. (21A/N)                                                                                                    |  |  |  |
| EXDT                               | Expiration Date                            | Optional. Maintenance/warranty<br>expiration date. Accepted only if <b>MWI</b> field<br>is input. (MMDDYYYY) (8N)                                                                                                    |  |  |  |
| MWIC                               | Maintenance/Warranty<br>Interval Code      | Optional. Accepted only if <b>MWI</b> field is<br>input. The interval code that applies to the<br>maintenance/warranty contract. Valid<br>input:<br><b>M</b> – Monthly<br><b>Q</b> – Quarterly<br><b>S</b> – Semi-annually<br><b>A</b> – Annually<br><b>O</b> – Other (1A) |  |  |  |
| Status/Disposition Section         |                                            |                                                                                                    |  |  |  |
| SC                                 | Property Status Code                       | Protected. Identifies the current status of a property record. (1A)                                                                                                    |  |  |  |
| DISP PROCEEDS                      | Disposition Proceeds                       | Protected. The cash amount received from the sale of a property item. (10.2N)                                                                                                    |  |  |  |
| DISP-RDOC                          | Disposition/Restoration<br>Document Number | Protected. Number assigned to property disposal transaction. (11AN)                                                                                                    |  |  |  |
| DISPDT                             | Disposition/Transfer Date                  | Protected. Date of property item<br>disposition or transfer. (MMDDYYYY) (8N)                                                                                                    |  |  |  |
| DA                                 | Disposition Authority                      | Protected. Identifies the authority to dispose of the property. (21A/N)                                                                                                    |  |  |  |
| DISP-VENDOR Disposition Vendor     |                                            | Protected. The vendor to which the property was disposed. (21A/N)                                                                                                    |  |  |  |

- 7. a. Input the required and optional fields as appropriate; AND/ORb. Press F8 to advance to Page 4; OR

  - c. Press **Enter** to accept changes and advance to Page 4.

| Other Fixed Assets – Master File – Inq                          | uiry/Update – Page       | <b>4</b> (with example data                | retrieved)                 |
|-----------------------------------------------------------------|--------------------------|--------------------------------------------|----------------------------|
| OTHER FIXED ASSETS                                              | - MASTER FILE -          | 01/10<br>INQUIRY/UPDATE                    | 6/2013 12:50:07<br>PAGE 4  |
| L1 L2 L3 L4 L5 ITEM NUM<br>85 20 04 00 000 DD 051080            | LOCATION<br>37 08 12     | GF SF FID<br>50 2 050001                   | PROPERTY DOC               |
| CURRENT USE FUND<br>GF SF FID BE IBI<br>50 2 050001 85200000 00 | GF SF FID<br>50 2 050001 | PURCHASING FUND(S<br>AMOUNT D<br>250000.00 | )<br>ONATED VALUE IND<br>A |
| GL CAT YR OBJECT PROJECT<br>28200 060000 <mark>00 511000</mark> | T                        |                                            |                            |
| CNTRT CY GRANT GY                                               |                          |                                            |                            |
| EF EGL OCA STATE PROGRAM<br>1112122000 00000                    | 00                       |                                            |                            |
| ITEM NUM PAGE RTY<br>NEXT:                                      | P L1-L5                  | TYPE                                       | SEL                        |
| Enter-PF1PF2PF3PF4<br>CONT MINI MAIN                            | PF5PF6PF7-<br>RFRSH TOP  | PF8PF9PF                                   | 10PF11PF12<br>CAN          |

Other Fixed Assets Master File Inquiry/Update Page 4 fields:

| Field                                               |          | Description                               | Required/Optional/Special<br>Instructions                                                                                  |  |
|-----------------------------------------------------|----------|-------------------------------------------|----------------------------------------------------------------------------------------------------|--|
| L1 L2 L3 L4 L5                                      |          | Organization Code                         | Protected. (11N)                                                                                                    |  |
|                                                     | ITEM NUM | Property Item Number                      | Protected. (8A/N)                                                                                                    |  |
|                                                     | LOCATION | Location Code                             | Protected. (16A/N)                                                                                                    |  |
| ship                                                | GF       | GAAFR Fund                                | Protected. (2N)                                                                                                    |  |
| vner                                                | SF       | State Fund                                | Protected. (1N)                                                                                                    |  |
| ó                                                   | FID      | Fund Identifier                           | Protected. (6N)                                                                                                    |  |
| PROPERTY-DOC                                        |          | Property Document<br>Number               | Optional. A reference number entered in<br>the Property Subsystem and required when<br>updating a property record. (11A/N) |  |
|                                                     | GF       | GAAFR Fund                                | Optional. Must have a correlated ownership fund. (2N)                                                                      |  |
| Eunc                                                | SF       | State Fund                                | Optional. Must have a correlated ownership fund. (1N)                                                                      |  |
| nt Use                                              | FID      | Fund Identifier                           | Optional. Must have a correlated ownership fund. (6N)                                                                      |  |
| BE Budget Entity                                    |          | Budget Entity                             | Optional. Must have a correlated ownership fund. (8N)                                                                      |  |
| IBI Internal Budget Indicator                       |          | Internal Budget Indicator                 | Optional. Must have a correlated ownership fund. (2N)                                                                      |  |
| GF SF FID GAAFR Fund/State Fund/<br>Fund Identifier |          | GAAFR Fund/State Fund/<br>Fund Identifier | Protected. (9N)                                                                                                    |  |
| AMOUNT                                              |          | Amount                                    | Protected. (10.2N)                                                                                                    |  |
| DONATED<br>DONATED<br>VALUE<br>Donated Value        |          | Donated Value                             | Protected. (10.2N)                                                                                                    |  |
| IND Funds Transfer Indicator                        |          | Funds Transfer Indicator                  | Protected.                                                                                                    |  |

| Field                              | Description                     | Required/Optional/Special<br>Instructions |
|------------------------------------|---------------------------------|-------------------------------------------|
| GL                                 | General Ledger Code             | Protected. (5N)                           |
| САТ                                | Category                        | Protected. (6N)                           |
| YR                                 | Year                            | Optional. (2N)                            |
| OBJECT                             | Object Code                     | Optional. (6N)                            |
| PROJECT                            | Project Identifier              | Optional. (11A/N)                         |
| CNTRT                              | Contract Number                 | Optional. (5A/N)                          |
| СҮ                                 | Contract Year                   | Optional. (2N)                            |
| GRANT                              | Grant Number                    | Optional. (5A/N)                          |
| GY                                 | Grant Year                      | Optional. (2N)                            |
| EF                                 | External Fund Type              | Optional. (1N)                            |
| EGL                                | External General Ledger<br>Code | Optional. (3A/N)                          |
| OCA                                | Other Cost Accumulator          | Optional. (5A/N)                          |
| STATE PROGRAM State Program Number |                                 | Optional. (16N)                           |

8. Press **Enter.** FLAIR will display the next record on the Other Fixed Assets Master File.

# **516 Property Chained Item**

A **chained item** is an item that is related to or associated with another property item. In some cases, the items are purchased separately and must be chained together to become one functional unit.

**Example**: An emergency or law enforcement vehicle used by an agency has a property number. The emergency lights atop that vehicle also have a property number. These two items can be chained together in the Property Master File.

The Property Chained Item Inquiry function allows the user to view a Property Item Number on the Property Master File and the Chained Item Number attached to it.

To add a chained item to an existing property item from the Property Custodian (FC) Mini Menu:

- 1. In the **TYPE** field, input **PM**.
- 2. In the **SEL** field, input **I** or **U**.
- 3. In the **ITEM** field, input the existing Property Item Number.

| <i>Property Custodian Mini Menu</i> (w | with example data input | ) |
|----------------------------------------|-------------------------|---|
|----------------------------------------|-------------------------|---|

| FCMU     |                                     |             | 08/01/2013 13:05:33 |
|----------|-------------------------------------|-------------|---------------------|
|          | PROPERTY CUSTODIAN MIN              | I MENU      |                     |
| TYPE     | FUNCTION DESCRIPTION                | SEL OPTIONS | REQ DATA            |
| CI       | CHAINED ITEM INQUIRY                |             | ITEM                |
| CT       | CUSTODIAN TITLE INFORMATION         | A,I,U       | ORG                 |
| DE       | SIMULATED DEPRECIATION REQUEST      | A,I,U       |                     |
| DA       | DEPRECIATION ADJUSTMENTS            | U           | ITEM                |
| NA       | PROPERTY NON-ACCOUNTING DATA ENTRY  | 1,2,3,4,5,6 | ORG, ITEM           |
| PM       | PROPERTY MASTER FILE INQUIRY/UPDATE | I,U         | ITEM OR RTYPE       |
| PP       | PROPERTY PENDING FILE               |             |                     |
| PH       | PROPERTY HISTORY INQUIRY            |             | ITEM                |
| PI       | PROPERTY INVENTORY                  | A,I,U       |                     |
|          |                                     |             |                     |
| SEL      | NA SEL OR PM                        | RTYPE NA    | SEL OR PM RTYPE     |
| A        | SINGLE ADD SCREEN 1 LAND            | 4           | IMPROV /NOT BLDGS   |
| I        | SINGLE INQUIRY SCREEN 2 BUILDING    | 5           | CONSTRUCTION W-I-P  |
| U        | SINGLE UPDATE SCREEN 3 FURN AND     | EQUIP 6     | OTHER FIXED ASSETS  |
|          |                                     |             |                     |
|          |                                     |             |                     |
| TYPE PM  | SEL U ITEM DE 001587 PAGE RTYP      | ORG         | DC                  |
|          | a large the local house there have  |             | TYPE SEL            |
| Enter-PR | F1PF2PF3PF4PF5PF6PF7                | PF8PF9-     | PF10PF11PF12        |
| CONT     | MAIN RFRSH                          |             |                     |

4. Press **Enter.** FLAIR will display the Master File Inquiry/Update Page 1 based on the item number input.

| Furniture and Equipment - Master File - Inquiry | <b>r/Update – Page 1</b> (with example data retrieved) |
|-------------------------------------------------|--------------------------------------------------------|
| PMF1                                            | 01/16/2013 12:54:34                                    |
| FURNITURE AND EQUIPMENT -                       | MASTER FILE - INQUIRY/UPDATE PAGE 1                    |
| L1 L2 L3 L4 L5 ITEM NUM LOCATION                | AU CH-ITEM AQM VM ORIGDT                               |
| 85 10 02 02 213 DE 001587 37 10                 | 1 09/30/2012                                           |
| DESCRIPTION                                     | CLASS IC INS.CODE COND                                 |
| CHERRY EXECUTIVE DESK                           | F002 00 00 00 N 1                                      |
| INVEN-DT MANUFACTURER SERIA                     | L NUMBER L-UPDT ACQ-DT<br>01/16/2013 09/30/2012        |
| TITLE NUMBER PROPERTY UNIQUE                    | CID PROPERTY-DOC<br>PROP                               |
| SC PRIME-DOC SECOND-DOC                         | VENDOR ID ACQ.COST                                     |
| VA180120001                                     | F222222220999 450.00                                   |
| ITEM NUM PAGE RTYP L1-L<br>NEXT:                | 5 TYPE SEL                                             |
| Enter-PF1PF2PF3PF4PF5PF                         | 6PF7PF8PF9PF10PF11PF12                                 |
| CONT MINI MAIN RFRSH TO                         | PP FWD CAN                                             |

- 5. In the **CH-ITEM** field, input the item number of the item to be chained to this record (see example above).
- 6. In the **PROPERTY-DOC** field, input the property document number (required for update). Best practice is to use the date of update.

Furniture and Equipment - Master File - Inquiry/Update - Page 1 (with example data input)

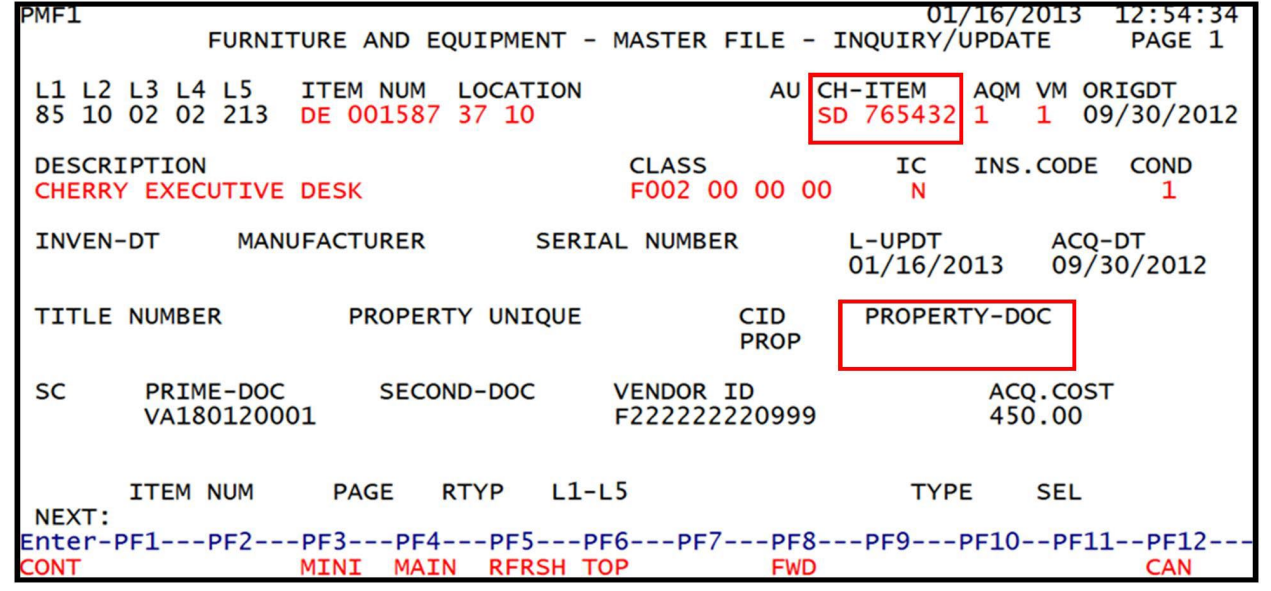

7. Press Enter. FLAIR will display the Master File Inquiry/Update Screen Page 2.

This change will record a Record Type (**RT**) of **0** and a Transaction Type (**TRTYP**) of **U3** on the Property History File.

# **516.1 Property Chained Item Inquiry**

To access the Chained Item Inquiry function from the Property Custodian (FC) Mini Menu:

- 1. In the **TYPE** field, input **CI**.
- 2. In the **ITEM** field, input the chained item number.
- *Property Custodian Mini Menu* (with example data input)

| FCMU     |                                     |             | 01/16/2013 13:18:10 |
|----------|-------------------------------------|-------------|---------------------|
|          | PROPERTY CUSTODIAN MIN              | C MENU      |                     |
| TYPE     | FUNCTION DESCRIPTION                | SEL OPTIONS | REQ DATA            |
| CI       | CHAINED ITEM INQUIRY                |             | ITEM                |
| CT       | CUSTODIAN TITLE INFORMATION         | A,I,U       | ORG                 |
| DE       | SIMULATED DEPRECIATION REQUEST      | A,I,U       |                     |
| DA       | DEPRECIATION ADJUSTMENTS            | U           | ITEM                |
| NA       | PROPERTY NON-ACCOUNTING DATA ENTRY  | 1,2,3,4,5,6 | ORG, ITEM           |
| PM       | PROPERTY MASTER FILE INQUIRY/UPDATE | I,U         | ITEM OR RTYPE       |
| PP       | PROPERTY PENDING FILE               |             |                     |
| PH       | PROPERTY HISTORY INQUIRY            |             | ITEM                |
| PI       | PROPERTY INVENTORY                  | A,I,U       |                     |
|          |                                     |             |                     |
| SEL      | NA SEL OR PM                        | RTYPE NA    | SEL OR PM RTYPE     |
| A        | SINGLE ADD SCREEN 1 LAND            | 4           | IMPROV /NOT BLDGS   |
| I        | SINGLE INQUIRY SCREEN 2 BUILDING    | 5           | CONSTRUCTION W-I-P  |
| U        | SINGLE UPDATE SCREEN 3 FURN AND     | EQUIP 6     | OTHER FIXED ASSETS  |
|          |                                     |             |                     |
|          |                                     |             |                     |
| TYPE CI  | SEL ITEM SD 765432 PAGE RTYP        | ORG         | DC                  |
|          |                                     |             | TYPE SEL            |
| Enter-PR | -1PF2PF3PF4PF5PF6PF7                | PF8PF9-     | PF10PF11PF12        |
| CONT     | MAIN RFRSH                          |             |                     |

3. Press **Enter.** FLAIR will display the Property Chained Item Inquiry Screen with the record matching the search criteria entered in Steps 1 and 2.

| CTT1                                 |                                        | 01/10/2012 12.07.4                 |
|--------------------------------------|----------------------------------------|------------------------------------|
|                                      | PROPERTY CHAINED ITEM IN               | This shows the Property Master     |
| ITEM NUMBER L1 L2 L3 L4              | L5 AMOUNT DESCR                        | File information for the requested |
| CH ITEM # LOCATION                   | CLASS<br>214 360000 00 SCTEN           | ITEM NUMBER – SD 765432.           |
| SD 765432 3710                       | F252 00 00 00                          |                                    |
| ITEM NUMBER L1 L2 L3 L4              | L5 AMOUNT DESCRI                       | PTION                              |
| DE 001587 85 10 02 02                | 213 450.00 CHERRY                      | EXECUTIVE DESK                     |
| <u>↑</u> .                           |                                        |                                    |
|                                      | The rest of the screen will displa     | ay the                             |
|                                      | first 10 ITEM NUMBERS that l           | have a                             |
|                                      | CHAINED ITEM NUMBE                     | R                                  |
|                                      | equal to the requested item            | 1.                                 |
|                                      | Here, only <u>DE 001587</u> is being s | shown                              |
| NEXT: ITEM NUMBER<br>Enter-PF1PF2PF3 | as "chained" to item <u>SD 7654</u>    | 132. TYPE SEL                      |
| CONT MINI                            | MAIN RERSH TOP EW                      | D                                  |

*Property Chained Item Inquiry* (with example data retrieved)

# **516.2 Property Chained Item Update**

In the event a chained item is repurposed, junked, traded, etc., agency users can update or delete the chained item data. To update or delete a chained item from the Property Custodian (**FC**) Mini Menu:

- 1. In the **TYPE** field, input **PM**.
- 2. In the **SEL** field, input **I** or **U**.
- 3. In the **ITEM** field, input the original item number.

| Property Ca | ustodian . | Mini Menu | (with | exam | ple | data i | nput) | ) |
|-------------|------------|-----------|-------|------|-----|--------|-------|---|
|-------------|------------|-----------|-------|------|-----|--------|-------|---|

| FCMU     |                                                            |                |             | 08/01/2013 13:05:33 |
|----------|------------------------------------------------------------|----------------|-------------|---------------------|
|          | PROPERTY                                                   | CUSTODIAN MINI | I MENU      |                     |
| TYPE     | FUNCTION DESCRIPTION                                       |                | SEL OPTIONS | REQ DATA            |
| CI       | CHAINED ITEM INQUIRY                                       |                |             | ITEM                |
| CT       | CUSTODIAN TITLE INFORMAT                                   | ION            | A,I,U       | ORG                 |
| DE       | SIMULATED DEPRECIATION R                                   | EQUEST         | A,I,U       |                     |
| DA       | DEPRECIATION ADJUSTMENTS                                   |                | U           | ITEM                |
| NA       | PROPERTY NON-ACCOUNTING                                    | DATA ENTRY     | 1,2,3,4,5,6 | ORG, ITEM           |
| PM       | PROPERTY MASTER FILE INQ                                   | UIRY/UPDATE    | I,U         | ITEM OR RTYPE       |
| PP       | PROPERTY PENDING FILE                                      |                |             |                     |
| PH       | PROPERTY HISTORY INQUIRY                                   |                |             | ITEM                |
| PI       | PROPERTY INVENTORY                                         |                | A,I,U       |                     |
|          |                                                            |                |             |                     |
| SEL      |                                                            | NA SEL OR PM   | RTYPE NA    | SEL OR PM RTYPE     |
| A        | SINGLE ADD SCREEN                                          | 1 LAND         | 4           | IMPROV /NOT BLDGS   |
| I        | SINGLE INQUIRY SCREEN                                      | 2 BUILDING     | 5           | CONSTRUCTION W-I-P  |
| U        | SINGLE UPDATE SCREEN                                       | 3 FURN AND     | EQUIP 6     | OTHER FIXED ASSETS  |
|          |                                                            |                |             |                     |
|          | The start start of the second starts in the starts and the |                |             |                     |
| TYPE PM  | SEL U ITEM DE 001587                                       | PAGE RTYP      | ORG         | DC                  |
|          | a Mariak Dahadi Dahadi Dahadi                              |                |             | TYPE SEL            |
| Enter-PF | 1PF2PF3PF4PF                                               | 5PF6PF7-       | PF8PF9-     | PF10PF11PF12        |
| CONT     | MAIN RF                                                    | RSH            |             |                     |

4. Press **Enter**. FLAIR will display the Master File Inquiry/Update Screen (Furniture and Equipment example below).

*Furniture and Equipment - Master File - Inquiry/Update – Page 1* (with example data input)

| PMF1                             | 01/16/2013 12:54:34                              |
|----------------------------------|--------------------------------------------------|
| FURNITURE AND EQUIPMENT -        | MASTER FILE - INQUIRY/UPDATE PAGE 1              |
| L1 L2 L3 L4 L5 ITEM NUM LOCATION | AU CH-ITEM                                       |
| 85 10 02 02 213 DE 001587 37 10  | SD 765432 1 1 09/30/2012                         |
| DESCRIPTION                      | CLASS IC INS.CODE COND                           |
| CHERRY EXECUTIVE DESK            | F002 00 00 00 N 1                                |
| INVEN-DT MANUFACTURER SERIA      | AL NUMBER L-UPDT ACQ-DT<br>01/16/2013 09/30/2012 |
| TITLE NUMBER PROPERTY UNIQUE     | CID PROPERTY-DOC<br>PROP                         |
| SC PRIME-DOC SECOND-DOC          | VENDOR ID ACQ.COST                               |
| VA180120001                      | F22222220999 450.00                              |
| ITEM NUM PAGE RTYP L1-L<br>NEXT: | .5 TYPE SEL                                      |
| Enter-PF1PF2PF3PF4PF5PF          | -6PF7PF8PF9PF10PF11PF12                          |
| CONT MINI MAIN RFRSH TC          | P FWD CAN                                        |

- 5. a. To update the chained item number, type over the original number with the new item number to be chained to this record in the CH-ITEM field; OR
  b. To delete the chained item, delete the number in the CH-ITEM field.
- 6. In the **PROPERTY-DOC** field, input the property item document number (required for updates). Best practice is to input the date of update.
- 7. Press **Enter**. FLAIR will display the Master File Inquiry/Update Screen.

This change will record a Record Type (**RT**) of **0** and a Transaction Type (**TRTYP**) of **U3** on the Property History File.

# **517 Depreciation**

Depreciation is a systematic and rational allocation of the cost of a capital asset over its useful life. Exceptions to depreciation in Florida are inexhaustible (e.g., land and land improvements, certain works of art and historical treasures, etc.). Depreciation also includes, but is not limited to, the Department of Transportation's state highway system and construction work in progress. Capital assets should be reported at historical cost.

Cost of a capital asset should include ancillary charges necessary to place an asset into its intended location and condition for use. These costs directly attributable to an asset's acquisition and include:

- Freight,
- Transportation charges,
- Site preparation costs, and
- Professional fees.

When an agency cannot practically determine the historical cost of a capital asset, the estimated historical cost should be determined and recorded by the appropriate methods. When recording the historical cost, it should be identified in the record how the costs were determined.

The basis of valuation for capital assets should be:

- Costs of material,
- Direct labor, and
- Overhead costs identifiable to the project.

An agency is responsible for correctly reporting capital assets at the date of acquisition. Donated capital assets should be reported at their estimated fair value at the time of acquisition, as well as any ancillary charges. Any improvements made to a capital asset extending its useful life beyond one year should be capitalized.

## **517.1 Depreciating Capital Assets**

Capital assets should be depreciated over their estimated useful lives unless they are:

- Inexhaustible (e.g., land and land improvements, certain works of art, historical treasures);
- Listed as construction work in progress;
- Infrastructure assets which are reported using the modified approach as discussed in GASB 34.

An agency's Property Custodian is responsible for estimating the useful life of each capital asset. The Property Custodian is also responsible for assigning the assets to the correct state standard property class code (first four digits) that matches the assets' estimated useful lives. For Statewide Financial Statements, the straight-line method of depreciation is used to calculate depreciation for each capital asset beginning with the month the asset is received.

The estimated life for each capital asset will be based on the property class code assigned. Agencies are responsible for:

- Scheduling depreciation calculation at year end prior to closing; and
- Recording their assets using the correct GL codes.

If an agency chooses to depreciate its capital assets using a method other than straight-line, it must provide the CFO with the correctly calculated depreciated amounts to be reported in Statewide Financial Statements.

### 517.1.1 Points to Consider when Accounting for Depreciation

Agencies have several points to consider when accounting for depreciation of their assets:

- All tangible assets, except land, have a limited useful life.
- Depreciation means the allocation of the cost of a fixed asset to the periods that benefit from the services of the asset.
- Depreciation is not a process of valuation.

Assets often have a limited useful life. Because of this, the costs of assets must be distributed as <u>expenses</u> over the years that they are of benefit. Two major causes of limited useful life for an asset are:

- Physical deterioration resulting from use and exposure to the elements; and
- Obsolescence (the process of becoming out of date due to changing technology and demands).

**Note**: The State does not distinguish between the major causes of an asset's limited useful life; it is interested in the length of the useful life of the asset regardless of what limits that useful life.

### 517.1.2 Depreciation – Cost of an Asset into Expense

Depreciation does not refer to the physical deterioration of an asset or the decrease in market value of the asset over time. Depreciation refers to the allocation of cost of a fixed asset to the periods that benefit from the services of the asset.

Accounting records are kept with the cost principle. They are not meant to be indicators of changing price levels, (i.e., market prices rise and fall). Depreciation is calculated in full month increments, no matter what day of the month the depreciation is run.

Property placed in service at any time during a month is treated as though it was placed in service on the first day of the month. Calculation of depreciation using the straight-line depreciation method begins in the first month after the asset is placed into service.

### 517.1.3 Factors in Determining the Computation of Depreciation

If an asset is disposed of <u>before</u> the end of the Estimated Life Units (ELU), before removing it from the Property Master File depreciation is calculated. The depreciation calculation should be through the time of disposal and include the month of disposal.

Depreciation computation is affected by:

- **Cost**. The cost of an asset is the net purchase price plus all reasonable and necessary expenditures to get the asset in place and ready for use. (*See section 513 Property Non-Accounting for more details of each asset*.)
- **Salvage value**. The salvage cost of an asset is its estimated net scrap or trade-in value as of the estimated date of disposal.
- **Depreciable cost**. The depreciable cost of an asset is its cost less its salvage value.
- **Estimated useful life**. The estimated useful life of an asset is the total number of service units expected from the asset. The standard unit is the month; however, it may be in terms of distance expected to be driven, quantity expected to be produced, or similar measures. When computing the estimated useful life of an asset, the Property Custodian should consider all relevant information including past experience with similar items, the asset's present condition, the agency's repair and maintenance policy, current technology and industry trends, and local conditions such as weather.

## **517.2 Reporting Depreciation Expense**

For general capital assets, depreciation is reported only on Statewide Financial Statements in the Statement of Activities.

According to GASB 34, depreciation for assets specific to a function is to be included in the direct expenses of those functions.

- If a capital asset serves essentially all functions, they are reported on a separate line or reported as part of the general administration function.
- If depreciation is reported as a separate line item, the face of the statement must clearly show that it excludes the depreciation expense charged to function.

### **Buildings**

Do not allocate the depreciation of an entire building that serves multiple functions or departments. If the government entity chooses to do so, it is recommended that the allocation be based on square footage of the building for the time used.

Depreciation expense for general infrastructure assets should not be allocated to the various functions. It should be reported as a direct expense of the function normally associated with capital outlays and maintenance of infrastructure assets or as a separate line in the statement of activities.

## **517.3 Types of Depreciation**

Of the following deprecation methods, if any method other than straight-line is used, the approach must be identified and the calculations are left up to the Property Custodian when adding an item to the Property Master File.

| Depreciation Method      | Depreciation Method Code |
|--------------------------|--------------------------|
| No Depreciation          | 0                        |
| Straight-line            | <b>1</b> (automated)     |
| Service Life             | 2                        |
| Double Declining Balance | 3                        |
| 1 ½ Declining Balance    | 4                        |

Service life depreciation, double-declining balance, and the 1 ½ declining-balance depreciation methods are income tax based. Because Florida does not pay income tax, the straight-line method is preferred.

Exceptions to depreciation:

- Land
- Non-depreciable infrastructure items
- Non-depreciable art and historical treasures

### 517.3.1 Straight-Line Depreciation

The **straight-line depreciation method** is based on the assumption that depreciation depends only on the passage of time. When used, the depreciable cost of the asset is spread evenly over the life of the asset. This is the <u>automated</u> method provided by the State.

The rate of depreciation is the same each month.

### Cost - Salvage Value ELU

**Example**: A delivery truck costs \$24,000 and has an estimated salvage value of \$3,000 at the end of its estimated useful life of 5 years (60 months).

#### \$24,000 - \$3,000 60 = \$350 depreciation per month

### Three important points to note about a straight-line method schedule:

- The depreciation is the same each month.
- The accumulated depreciation increases uniformly.
- The carrying value decreases uniformly until it reaches the estimated salvage value.

### 517.3.2 Service Life Depreciation Method

The **service life depreciation method** is based on the assumption that the passage of time plays no role in the depreciation process. Under the service life depreciation method, the unit used to measure estimated useful life for each asset should be appropriate for that asset. For example, the number of highway miles driven may be an appropriate indicator of depreciation for a vehicle, whereas the number of copies may be a better indicator of depreciation for a printer. The service life depreciation method is not automated.

Cost - Salvage Value

**Example**: The afore mentioned delivery truck, acquired for \$24,000, has an estimated useful life of 80,000 miles. The depreciation cost would be determined per mile.

 $\frac{\$24,000 - \$3,000}{80,000} = \$0.2625$  depreciation per mile

This method should only be used when output of an asset over its useful life can be estimated with reasonable accuracy.

### <u>Three important points to note about the service life depreciation method:</u>

- The amount of depreciation each year has a direct relationship with units of service use.
- Accumulated depreciation increases each year in direct relation to units of service use.
- Carrying value decreases each year in direct relation to units of service use.

### 517.3.3 Double-Declining Balance Depreciation

The **double-declining balance depreciation method** is based on the passage of time <u>and</u> the assumption that assets are more efficient when new, thereby providing greater and more efficient service in the early years of useful life. This is an accelerated method resulting in a large amount of depreciation in the early years of the asset and smaller amounts in the later years. An asset's estimated salvage value is not considered until the final year of useful life when depreciation is limited to the amount necessary to bring the carrying value down to the estimated salvage value. The service life depreciation method is <u>not</u> automated.

Any fixed rate may be used, but the most common rate is:

### Percentage Total = 2 x Straight-Line Percentage

A fixed percentage rate is applied to the remaining carrying value of the asset.

**Example**: Delivery truck

ELU = 60 monthsStraight-Line = 20% (100% over 5 years) Double-Declining = 40% (2 x 20%) multiplied by remaining useful life.

|                    | Cost     | Yearly       | Accumulated  | Carrying |
|--------------------|----------|--------------|--------------|----------|
|                    |          | Depreciation | Depreciation | Value    |
| Date of Purchase   | \$24,000 |              |              | \$24,000 |
| End of First Year  | \$24,000 | \$9,600      | \$9,600      | \$14,400 |
| End of Second Year | \$24,000 | \$5,760      | \$15,360     | \$8,640  |
| End of Third Year  | \$24,000 | \$3,456      | \$18,816     | \$5,184  |
| End of Fourth Year | \$24,000 | \$2,074      | \$20,890     | \$3,110  |
| End of Fifth Year  | \$24,000 | \$110        | \$21,000     | \$3,000  |

The fixed rate (40% in this case) is always multiplied by the <u>carrying value of the previous year</u>.

.40 x 14,400 = \$5,760 (End of Second Year)
 .40 x 8,640 = \$3,456 (End of Third Year)

### 517.3.4 1<sup>1</sup>/<sub>2</sub> Double Declining Balance Depreciation

The **1½ double-declining balance depreciation method** is an accelerated calculation to weigh the usefulness more in the early years of the asset and less in later years. This method is almost the same as the double-declining balance method, but multiplies the straight-line percentage by 1.5% instead of 2.0%. This is <u>not</u> an automated process.

**Example**: Delivery truck

ELU = 60 months Straight-line percentage is 20% (100% over 5 years)

The 1  $\frac{1}{2}$  double-declining balance percentage is 30% (1.5 x 20%) and it is multiplied by the remaining useful life.

|                    | Cost     | Yearly       | Accumulated  | Carrying |
|--------------------|----------|--------------|--------------|----------|
|                    |          | Depreciation | Depreciation | Value    |
| Date of Purchase   | \$24,000 |              |              | \$24,000 |
| End of First Year  | \$24,000 | \$7,200      | \$7,200      | \$16,800 |
| End of Second Year | \$24,000 | \$5,040      | \$12,240     | \$11,760 |
| End of Third Year  | \$24,000 | \$3,528      | \$15,768     | \$8,232  |
| End of Fourth Year | \$24,000 | \$2,470      | \$18,230     | \$5,760  |
| End of Fifth Year  | \$24,000 | \$2,760      | \$21,000     | \$3,000  |

The fixed rate (30% in this case) is always multiplied by the <u>carrying value of the previous year</u>.

.30 x 24,000 = \$7.200 (End of First Year) .30 x 16,800 = \$5,040 (End of Second Year) .30 x 11,760 = \$3,528 (End of Third Year) .30 x 8,232 = \$2,470 (End of Fourth Year)

### Three important points to note about the 1 ½ double-declining balance depreciation method:

- Depreciation is greatest in the first year and declines after that.
- Depreciation in the last year is limited to the amount necessary to reduce carrying value to salvage value.
- Using this depreciation method indicates that the estimated useful life of the above example should have been extended one more year (72 months in total).

## **517.4 Depreciation Expense and Accumulated Depreciation**

To record depreciation, an adjusting entry is made to transfer an amount from an asset account to an expense account.

On the balance sheet, it is customary to show:

- The asset's original cost, and
- The amount of accumulated depreciation.

The costs of assets are shown as debits to the asset account. The decreases in usefulness are recorded as credits in the related accumulated depreciation account.

These credits are called **contra asset accounts** because they "offset against" the fixed asset accounts.

Effectively:

- Debit balance (Asset Account)
- Credit balance (Accumulated Depreciation Account)
- = The remaining cost of a fixed asset

### Example for a building:

- GL 27200 (Buildings and Improvements)
- GL 27300 (Accumulated Depreciation Buildings)
- = The remaining cost of the building

The expired cost of a fixed asset (depreciation) is recorded as:

| GL 27200                      | GL 27300                                              |  |
|-------------------------------|-------------------------------------------------------|--|
| Depreciation Expense          | Accumulated Depreciation - Building                   |  |
| \$5,000                       | \$5,000                                               |  |
| Current period's expense (DR) | An accumulation of <b>prior period's</b> expense (CR) |  |

Each fixed asset maintains two separate expense accounts. One is for the current period's expense (**depreciation expense**). The other is for the accumulation of prior periods' expense (**accumulated depreciation**). Thus, an adjustment for depreciation of a building is recorded by a debit to the depreciation expense and a credit to the accumulated depreciation – building.

FLAIR automatically records many of these entries based on data entered on the Property Master File for each item and depreciation is calculated using the **straight-line** method. Also, depreciation is based on whole months only (FLAIR will <u>not</u> calculate fractional monthly depreciation). An agency can choose to calculate monthly, quarterly, yearly, or any other time interval as long as it is in whole month increments.

## 517.5 Data Requirements for Automatic Depreciation

To depreciate a property record automatically, it must meet certain data requirements:

- The Monthly Depreciation Computed (MDC) fieldmust contain a Y.
- Only Record Types (**RTYP**) considered for calculating depreciation:
  - $\circ$  **2** = Building
  - $\mathbf{3} =$ Furniture and Equipment
  - **4** = Improvements Other Than Buildings
  - $\circ$  **6** = Other Fixed Assets
- The depreciation method (**DPM**) must = **1** (straight line).
- Property Status (SC) must be **blank** (active).
- For straight-line depreciation, the following elements are **required**:
  - Receiving Date/Acquisition Date
  - Acquisition Cost
  - Estimated Salvage (may = **blank** or **0.00**)
  - Estimated Life Units (ELU)
  - Life Units (LU = 1)

**Note**: Only property records that match the operator's **CID** will be selected and depreciated.

# **518 Simulated Depreciation**

The Property Custodian can and should run a simulated depreciation request before the real depreciation routine for an agency is run. A simulated depreciation allows an agency to view the effects of how a real Depreciation Request will affect its accounting and property records.

A simulated depreciation will **<u>not</u>** produce:

- Accounting entries or property records,
- Depreciation calculations, or
- Actual updates of data.

A simulated depreciation **will**:

- "Simulate" the updating of all Property Master File records that match the request record, and
- Create simulated TR03 accounting transactions on the Transaction History File.

Only reports will reflect the results of this simulated process.

## **518.1 Simulated Depreciation - Request**

To access the Simulated Depreciation Request function from the Property Custodian (**FC**) Mini Menu:

- 1. In the **TYPE** field, input **DE**.
- 2. In the **SEL** field, input **A**.
- *Property Custodian Mini Menu* (with example data input)

| FCMU     |                           |                |             | 09/04/2013 16:04:32 |
|----------|---------------------------|----------------|-------------|---------------------|
|          | PROPERTY (                | CUSTODIAN MINI | I MENU      |                     |
| TYPE     | FUNCTION DESCRIPTION      |                | SEL OPTIONS | REO DATA            |
| CI       | CHAINED ITEM INOUIRY      |                |             | ITEM                |
| CT       | CUSTODIAN TITLE INFORMAT  | TON            | Δ.Τ.U       | ORG                 |
| DE       | STMULATED DEPRECTATION RE | FOLIEST        |             | ond                 |
| DA       | DEPRECIATION ADJUSTMENTS  |                | ., ., .     | TTEM                |
| NA       | BROBERTY NON-ACCOUNTING   |                | 122456      |                     |
| NA       | PROPERTY NON-ACCOUNTING I |                | 1,2,3,4,5,0 | UKG, ITEM           |
| PIM      | PROPERTY MASTER FILE INQU | JIRY/UPDATE    | 1,0         | TIEM OK RIYPE       |
| PP       | PROPERTY PENDING FILE     |                |             |                     |
| PH       | PROPERTY HISTORY INQUIRY  |                |             | ITEM                |
| PI       | PROPERTY INVENTORY        |                | A,I,U       |                     |
|          |                           |                |             |                     |
| SEL      |                           | NA SEL OR PM   | RTYPE NA    | SEL OR PM RTYPE     |
| A        | SINGLE ADD SCREEN         | 1 LAND         | 4           | IMPROV /NOT BLDGS   |
| I        | SINGLE INQUIRY SCREEN     | 2 BUILDING     | 5           | CONSTRUCTION W-I-P  |
| U        | SINGLE UPDATE SCREEN      | 3 FURN AND     | EOUIP 6     | OTHER FIXED ASSETS  |
| _        |                           |                |             |                     |
|          |                           |                |             |                     |
| TYPE DE  | SEL A ITEM                | PAGE RTYP      | ORG         | DC                  |
|          |                           |                |             | TYPE SEI            |
| Enter-Pl | =1PE2PE3PE4PE             | 5PE6PE7-       | PE8PE9-     | PE10PE11PE12        |
| CONT     |                           |                | FIO FIJ     | FILO FILL FILZ      |
| CONT     | MAIN RF                   | КЭП            |             |                     |

3. Press Enter. FLAIR will display the Simulated Depreciation Request Screen.

| Simulated Depreciati | on Request | Screen |       |                   |                      |                   |       |                         |                               |                           |     |
|----------------------|------------|--------|-------|-------------------|----------------------|-------------------|-------|-------------------------|-------------------------------|---------------------------|-----|
| DEA1                 | SIMU       |        | DEPRE | CIATION           | REQU                 | JEST              |       | 01,                     | /16/2013                      | 13:35                     | :34 |
| ORGANIZATIONAL I     | REQUEST:   | ORG.   | LVLS. | 1-5               |                      | Ρ                 | E     | DATE                    | REPORT                        | VERSIO                    | N   |
|                      |            |        |       |                   |                      |                   |       |                         |                               |                           |     |
|                      |            |        |       |                   |                      |                   |       |                         |                               |                           |     |
|                      |            |        |       | VER<br>VER<br>VER | SION<br>SION<br>SION | '1'<br>'2'<br>'3' | 1 1 1 | SORTS<br>SORTS<br>SORTS | BY ORG,<br>BY FUND<br>BY FUND | FUND &<br>& GL<br>, ORG & | GL  |
| Enter-PF1PF2         |            | 4P     | F5P   | F6PF              | 7F                   | PF8               | F     | PF9I                    | TYPE<br>PF10PF                | SEL<br>11PF1              | 2   |

### Simulated Depreciation Request Screen fields:

| Field          | Description                    | Required/Optional/Special Instructions                                                                                                    |
|----------------|--------------------------------|----------------------------------------------------------------------------------------------------|
| ORG. LVLS. 1-5 | Organization Code              | Required. If no value is input, the user<br>must input asterisks (*) in each field.<br>FLAIR will calculate depreciation for all<br>records within the user's OLO. (11N)                                                                                                    |
| P E DATE       | Period End Date                | Required. Last reporting period date.<br>(MMDDYYYY) (8N)                                                                                                    |
| REPORT VERSION | Depreciation Report<br>Version | <ul> <li>Required. If no version is selected, FLAIR defaults to Version 1. Available input:</li> <li>1 – Sorts records by organization code, fund type (GF, SF, FID), and GL code.</li> <li>2 – Sorts records by fund type and GL code.</li> <li>3 – Sorts records by fund type, organization code, and GL code. (1N)</li> </ul> |

- 4. Input the required and optional fields, as appropriate, using the following scenarios:
- The Property Custodian requests the simulated depreciation by organization code. The • organization code is limited to those organization codes the operator has available under access control security. There are 11 lines on this page.

• If a Level 1 request is entered and the other organization levels are input with asterisks, then **all** property records will be updated.

| Example: |    |    |    |     |  |  |
|----------|----|----|----|-----|--|--|
| L1       | L2 | L3 | L4 | L5  |  |  |
| 85       | ** | ** | ** | *** |  |  |
|          |    |    |    |     |  |  |

• If the organization code is input up to Level 3 and Levels 4 and 5 are input with asterisks, then the routine will calculate depreciation on all property items within Level 3.

| _ | Example: |    |    |    |     |  |  |
|---|----------|----|----|----|-----|--|--|
|   | L1       | L2 | L3 | L4 | L5  |  |  |
|   | 85       | 20 | 03 | ** | *** |  |  |

**Note:** Users can also request depreciation be performed for property within a **specific organizational unit**. Only records matching that organization code will be updated.

*Simulated Depreciation Request Screen* (with example data input)

| DEA1 SIMU                         | LATED DEPRECIATION REQU           | 01/<br>JEST                               | 16/2013 13:35:34                                       |
|-----------------------------------|-----------------------------------|-------------------------------------------|--------------------------------------------------------|
| ORGANIZATIONAL REQUEST:           | ORG. LVLS. 1-5<br>85 ** ** ** *** | P E DATE<br>01312013                      | REPORT VERSION                                         |
|                                   |                                   |                                           |                                                        |
|                                   |                                   |                                           |                                                        |
|                                   | VERSION<br>VERSION<br>VERSION     | '1' - SORTS<br>'2' - SORTS<br>'3' - SORTS | BY ORG, FUND & GL<br>BY FUND & GL<br>BY FUND, ORG & GL |
| Enter-PF1PF2PF3PF<br>CONT MINI MA | 4PF5PF6PF7F<br>IN RFRSH           | PF8PF9P                                   | TYPE SEL<br>PF10PF11PF12<br>CAN                        |

FLAIR will display the error message "*ACTUAL DEPRECIATION ALREADY REQUESTED*" if the request is a duplicate or would result in duplication because of requests crossing organizational lines.

### Example:

An agency requests depreciation for organization code **85** \*\* \*\* \*\*\* would calculate depreciation for <u>all</u> property records. **No other requests can be made for a department with this initial request being made.** Any other request would cross organizational lines.

5. Press **Enter**. FLAIR will process the request.

## **518.2 Simulated Depreciation - Update/Delete**

A simulated depreciation routine will run during the overnight process once requested. The requester can update or edit the simulation on the same business day the request is made.

To make a change to a simulated depreciation request or to delete it altogether, the user must access the Simulated Depreciation Request Inquiry/Update Screen. From the Property Custodian (FC) Mini Menu:

- 1. In the **TYPE** field, input **DE**.
- 2. In the **SEL** field, input **U**.

| <b>Property Custodian Mini Menu</b> (w | with example data input` | ) |
|----------------------------------------|--------------------------|---|
|----------------------------------------|--------------------------|---|

| FCMU            |                                  |                |                       | 09/04/2013 16:04:32 |
|-----------------|----------------------------------|----------------|-----------------------|---------------------|
| TYPE            | PROPERTY OF FUNCTION DESCRIPTION | CUSTODIAN MIN  | I MENU<br>SEL OPTIONS | REQ DATA            |
| CI              | CHAINED ITEM INQUIRY             |                |                       | ITEM                |
| CT<br>DE        | SIMULATED DEPRECIATION R         | ION<br>EOUEST  | A,I,U<br>A.I.U        | ORG                 |
| DA              | DEPRECIATION ADJUSTMENTS         |                | U                     | ITEM                |
| NA<br>PM        | PROPERTY NON-ACCOUNTING I        | DATA ENTRY     | 1,2,3,4,5,6           | ORG, ITEM           |
| PP              | PROPERTY PENDING FILE            | OIRT, OF DATE  | 1,0                   |                     |
| PH              | PROPERTY HISTORY INQUIRY         |                | ΔΤΠ                   | ITEM                |
|                 |                                  |                | A,1,0                 |                     |
| SEL             | STNCLE ADD SCREEN                | NA SEL OR PM   | RTYPE NA              | A SEL OR PM RTYPE   |
| î               | SINGLE ADD SCREEN                | 2 BUILDING     | 5                     | CONSTRUCTION W-I-P  |
| U               | SINGLE UPDATE SCREEN             | 3 FURN AND     | EQUIP 6               | OTHER FIXED ASSETS  |
|                 |                                  |                |                       |                     |
| TYPE DE         | SEL U ITEM _                     | PAGE RTYP      | ORG                   | DC<br>TYPE SEI      |
| Enter-P<br>CONT | F1PF2PF3PF4PF<br>MAIN RF         | 5PF6PF7<br>RSH | PF8PF9-               | PF10PF11PF12        |

3. Press **Enter**. FLAIR will return the Simulated Depreciation Request Inquiry/Update Screen.

| Simulated Depreciation Request inquity opuate (with example data inpu | Simulated De | preciation Re | equest Ingl | uiry/Updat | <b>e</b> (with exan | iple data in | put) |
|-----------------------------------------------------------------------|--------------|---------------|-------------|------------|---------------------|--------------|------|
|-----------------------------------------------------------------------|--------------|---------------|-------------|------------|---------------------|--------------|------|

| DEIU         | SIMU  | LATED        | DEPRE            | TAI  | ION      | REC      | DUEST          | INOU                    | IRY            |              | 01,<br>ATE              | /16,           | /2013                 | 13:                 | 41:             | 48       |
|--------------|-------|--------------|------------------|------|----------|----------|----------------|-------------------------|----------------|--------------|-------------------------|----------------|-----------------------|---------------------|-----------------|----------|
| ORGANIZATION | IAL R | EQUEST       | : <mark>8</mark> | L L2 | L3<br>** | L4<br>** | L5<br>***      | P<br>0:                 | E [<br>1312    | DATE<br>2013 | REPO                    | ORT            | VERSI                 | ON D                | ELE             | TE       |
|              |       |              |                  |      |          |          |                |                         |                |              |                         |                |                       |                     |                 |          |
|              |       |              |                  |      |          |          |                |                         |                |              |                         |                |                       |                     |                 |          |
|              |       |              |                  |      |          |          | VE<br>VE<br>VE | RSION<br>RSION<br>RSION | '1<br>'2<br>'3 | -            | SORTS<br>SORTS<br>SORTS | BY<br>BY<br>BY | ORG,<br>FUND<br>FUND, | FUND<br>& GL<br>ORG | &<br>&          | GL<br>GL |
| Enter-PF1F   | PF2   | -PF3<br>MINI | -PF4-            | PF   | 5<br>RSH | -PF      | 6P             | F7                      | PF8-<br>FWD    | P            | F9I                     | PF1            | TYPE<br>)PF1          | S<br>1P             | EL<br>F12<br>AN |          |

- 4. a. Input any updates/edits in the L2-L5, PE DATE, and REPORT VERSION fields (L1 is protected); OR
  - b. In the **DELETE** field, input **D** to delete the request.
- 5. Press **Enter**. FLAIR will display the Simulated Depreciation Request Inquiry/Update Screen.
### **519 Depreciation Request**

The **Depreciation Request (DR)** function is used to request an automated depreciation routine for all agency property records that have been set up for depreciation.

Before a depreciation request is run, a simulated depreciation should be run (*see section 518 Simulated Depreciation*).

Depreciation is:

- Calculated using the straight line method.
- Based on **whole months** only.
- Calculated monthly, quarterly, yearly, or for any other time interval as long as it is in whole month increments.

### **519.1 Requirements for Depreciation to be Calculated**

To depreciate a property record, it must meet certain data requirements:

- The monthly depreciation computed (MDC) field must contain a Y.
- Only record types (**RTYP**) considered for calculating depreciation:
  - $\circ$  **2** = Building
  - **3** = Furniture and Equipment
  - **4** = Improvements Other Than Buildings
  - $\mathbf{6} =$ Other Fixed Assets
- The depreciation method (**DPM**) must = **1** (straight line).
- Property status (SC) must be blank (active).
- For straight-line depreciation, the following elements are **required**:
  - Receiving Date/Acquisition Date
  - Acquisition Cost
  - Estimated Salvage (may = **blank** or **0.00**)
  - Estimated Life Units (ELU)
  - Life Units (LU = 1)

**Note:** Only records matching the requesting operator's CID will be selected and depreciated.

### 519.2 Seven Steps in the Depreciation Routine

### <u>Step One</u>: Monthly depreciation amount (M-AMOUNT) is calculated: M-AMOUNT = <u>ACQ. COST – EST SALVAGE – DEPR. LTD</u> REMAINING LIFE UNITS (RLU)

ACQ. COST – amount of money or other consideration exchanged for property. EST SALVAGE – approximate worth of property item at termination of its useful life. DEPR. LTD – depreciation life-to-date.

**<u>Step Two</u>**: Cost for depreciation (**COST FOR DPR**) can be calculated two ways:

- For <u>newly added property</u> where <u>no depreciation</u> has been calculated within FLAIR, **COST FOR DPR. = M-AMOUNT x (REC-DT – PERIOD END-DT)**
- For property where depreciation has previously been calculated in FLAIR, COST FOR DPR. = M-AMOUNT x (PERIOD END-DT – PERIOD END-DT)

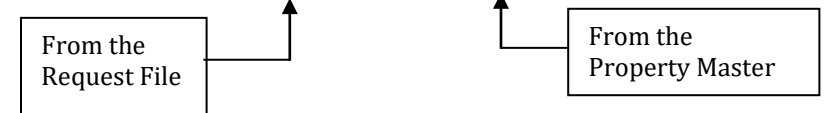

**<u>Step Three</u>**: Once the cost for depreciation has been calculated in Step Two, it is added to the life-to-date (**ACCUM-DPR-AMT**) and year-to-date accumulated depreciation (**YTD-DPR-AMT**) fields.

**Step Four**: On the property master record, the period ending date (**PERIOD END-DT**) is moved to the depreciation activity date (**ACD-DT**). It also updates the period ending date (**PERIOD-END-DT**) and depreciation adjustment date (**ADJ-DT**) on the property master record from the Depreciation Request File.

**Step Five**: Remaining life units (**RLU**) are calculated in one of two ways:

• For <u>newly added property</u> with no previous depreciation,

RLU = ELU – Months in Depreciation Period

• For property where there has been depreciation calculated before in property, **RLU = RLU – Months in Depreciation Period** 

**Step Six**: The amount to be depreciated is also calculated: **AMT TO BE DEPR = ACQ. COST – EST SALVAGE – DEPR LTD – COST FOR DPR**  **<u>Step Seven</u>**: The preceding steps generate the appropriate depreciation expense/accumulated accounting entries as shown below:

| GL            | Description                                                                        | DR | CR | I/A |  |
|---------------|------------------------------------------------------------------------------------|----|----|-----|--|
| 77500         | Operating Expense, Depreciation                                                    | X  |    | Α   |  |
| 2****         | Accumulated Depreciation                                                           |    | Х  | Α   |  |
| A = FLAIR Aut | A = FLAIR Automated: CR = Credit: DR = Debit: GL = General Ledger: I = User Input. |    |    |     |  |

#### Proprietary/Fiduciary Funds (GF = 50, 60, 71, 73, 74)

These entries will carry a **TR03** in the Transaction History File.

#### Governmental/Permanent Funds (GF = 80, 72)

| GL    | Description                              | DR | CR | I/A |
|-------|------------------------------------------|----|----|-----|
| 72500 | General Fixed Asset Depreciation Expense | X  |    | Α   |
| 2**** | Accumulated Depreciation                 |    | Х  | Α   |

A = FLAIR Automated; CR = Credit; DR = Debit; GL = General Ledger; I = User Input.

The depreciation request will update all property master records that match the request record.

**Note**: Period end date is the key to determine the depreciation calculation. This date is input with the depreciation request and initiates the automated depreciation run.

If a property record fails edits during the depreciation process, it may be rejected from the process and posted to an error listing with an error message. There is no accumulated depreciation calculated for these records.

### **519.3 Depreciation Reports**

Once the depreciation request is processed, the following reports are automatically generated and may be sent to the Report Distribution System (RDS):

| Name    | Description                                                                               | Sorted By                        |
|---------|-------------------------------------------------------------------------------------------|----------------------------------|
| DFCR01  | List of fully depreciated property and errors.                                            | Organization Code                |
| DFCR02  | Automated depreciation summary.                                                           | Organization Code                |
| DFCR02A | Automated depreciation summary.                                                           | Fund                             |
| DFCR02B | Automated depreciation summary.                                                           | Organization Code within<br>Fund |
| DFCR03  | Depreciation Report on Fields. Shows the data fields updated by the depreciation process. | Organization Code                |
| DFCR03A | Depreciation Report on Fields. Shows the data fields updated by the depreciation process. | Fund                             |
| DFCR03B | Depreciation Report on Fields. Shows the data fields updated by the depreciation process. | Organization Code within<br>Fund |

### **519.4 Depreciation - Add**

The depreciation request is requested by the Property Custodian by organization code. Only the organization code within a custodian's security access will be available for depreciation.

To access the Automated Depreciation Request function from the Property Accounting (**FA**) Mini Menu:

- 1. In the **REC TYPE** field, input **DR**.
- 2. In the **SEL** field, input **A**.

| Property Accounting Mini Menu  | (with exami  | ple data inpu | ıt) |
|--------------------------------|--------------|---------------|-----|
| I TOPCILY ACCOUNTING MINI MCNU | ( with chain | pic uata mpt  | ιιj |

| FAMU<br>PROPERTY ACC                                                                                                    | COUNTING MINI MENU                             | 09/04/2013 16:31:03                          |
|----------------------------------------------------------------------------------------------------|------------------------------------------------|----------------------------------------------|
| REC TYPE<br>16 PROPERTY GENERAL ACCOUNTING<br>DA SINGLE ITEM DEPRECIATION<br>MT MASS TRANSFER REQUEST<br>DR DEPRECIATION REQUEST<br>PM PROPERTY DISPOSITION/RESTORA<br>OP STNCLE TEM TRANSFER | REQ DATA<br>ITEM                               | SEL OPTIONS<br>S,I<br>S<br>A,I<br>A,I<br>D,T |
| SINGLE ITEM TRANSFER<br>SEL<br>S REC TYPE 16 SINGLE INPUT / R<br>I REC TYPE 16 SINGLE INQUIRY /<br>D DISPOSITION/RESTORATION<br>T SINGLE ITEM TRANSFER<br>A REC TYPE MT OR DR ADD             | EC TYPE DA SINGLE ITE<br>'REC TYPE MT OR DR IN | M DEPRECIATION<br>QUIRY-UPDATE               |
| NOTE: TR16 SINGLE UPDATE W/EXPANDED                                                                                                    | DATA DISPLAY ACCESSIE                          | LE FROM I SEL OPTION                         |
| Enter-PF1PF2PF3PF4PF5<br>CONT MAIN RFRSH                                                                                                    | PF6PF7PF8PFS                                   | TYPE SEL<br>PF10PF11PF12                     |

3. Press Enter. FLAIR will display the Automated Depreciated Request Screen.

Automated Depreciation Request Screen

| CDP1                 | AUTOM              | ATED       | DEPRE        | CIATION    | REQU                 | JEST       |                      | 09/04/2013                                                   | 16:31:31                                    |
|----------------------|--------------------|------------|--------------|------------|----------------------|------------|----------------------|--------------------------------------------------------------|---------------------------------------------|
| ORGANIZATIONAL R     | EQUEST:            | ORG.       | LVLS.        | 1-5        |                      | ΡE         | DATE                 | REPORT                                                       | VERSION                                     |
|                      |                    |            |              |            |                      |            |                      |                                                              |                                             |
|                      |                    |            |              | VER<br>VER | SION<br>SION<br>SION | '2'<br>'3' | - so<br>- so<br>- so | ORTS BY ORG,<br>ORTS BY FUND<br>ORTS BY FUND<br>CHEDULING MI | FUND & GL<br>& GL<br>, ORG & GL<br>CROFICHE |
| Enter-PF1PF2<br>CONT | PF3PF4<br>MINI MAI | PI<br>N RI | =5PI<br>=RSH | F6PF       | 7F                   | PF8-       | PF9                  | TYPE                                                         | SEL<br>11PF12<br>CAN                        |

| Automated Depre | eciation Req | juest Screen fields: |
|-----------------|--------------|----------------------|
|-----------------|--------------|----------------------|

| Field          | Description       | Required/Optional/Special Instructions                                                                                                    |
|----------------|-------------------|----------------------------------------------------------------------------------------------------|
| ORG. LVLS. 1-5 | Organization Code | <ul> <li>Required. If:</li> <li>Level 1 request is input and L2-L5 are asterisk filled, then the routine will calculate depreciation on ALL property in the agency.</li> <li>Level 3 request is input and L4-L5 is asterisk filled, then the routine will calculate depreciation on all property at Level 3 and below.</li> <li>Depreciation can also be requested for all property within a specific organizational unit. (11N)</li> </ul> |
| P E DATE       | Period End Date   | Required. Last reporting period date. Cannot exceed the current day's date. (MMDDYYYY) (8N)                                                                                                    |
| REPORT VERSION | Report Version    | Required. If left blank, defaults to report version 1.<br>Scheduling microfiche is no longer supported. (1N)                                                                                                    |

4. Input the required and optional fields as appropriate.

| Automated Depreciated Re | quest Screen | (with exam | ple data in | put) |
|--------------------------|--------------|------------|-------------|------|
|--------------------------|--------------|------------|-------------|------|

| CDP1 AUTC                         | MATED DEPRECIATION REQ                                                  | UEST                                         | 01/16/2013 13:46:14                                                                   |
|-----------------------------------|-------------------------------------------------------------------------|----------------------------------------------|---------------------------------------------------------------------------------------|
| ORGANIZATIONAL REQUEST:           | ORG. LVLS. 1-5<br>85 10 ** ** ***<br>85 20 03 ** ***<br>85 30 03 04 321 | P E DATE<br>01312013<br>01312013<br>01312013 | REPORT VERSION<br>1<br>1<br>1                                                         |
|                                   |                                                                         |                                              |                                                                                       |
|                                   | VERSION<br>VERSION<br>VERSION                                           | '1' - SOR<br>'2' - SOR<br>'3' - SOR<br>- SCH | TS BY ORG, FUND & GL<br>TS BY FUND & GL<br>TS BY FUND, ORG & GL<br>EDULING MICROFICHE |
| Enter-PF1PF2PF3PF<br>CONT MINI MA | 4PF5PF6PF7<br>IN RFRSH                                                  | PF8PF9-                                      | TYPE SEL<br>PF10PF11PF12<br>CAN                                                       |

5. Press Enter. FLAIR will display the Automated Depreciation Request Screen.

**NOTE**: The period ending date (**P E DATE**) entered on the request screen, and the receiving date (**REC-DT**) on the property record are the determining elements for calculating depreciation. The property ending date must be entered with the depreciation request.

A property record may be rejected from the calculation of depreciation and posted to an error listing if the item fails to pass all of the system edits during the depreciation routine.

The error listing will include an error message explaining the rejection. Accumulated depreciation for these records will not be calculated. The error message **"ACTUAL DEPRECIATION ALREADY REQUESTED"** will display if the present request is a duplicate or would result in duplication because of requests crossing organizational lines. For example, if an agency requests a depreciation run for organization code **85** \*\* \*\* \*\*\*\*, no other requests can be made for that department.

## **519.5 Depreciation – Inquiry/Update**

The depreciation routine runs during nightly processing. If a user wishes to change a depreciation request already entered, it must be accessed on the same day.

To access the Automated Depreciation Request Inquiry/Update function from the Property Accounting (**FA**) Mini Menu:

- 1. In **REC TYPE** field, input **DR**.
- 2. In the **SEL** field, input **I**.

| <b>FIODELLY ACCOUNTING MITH MEHU</b> ( WITH EXAMPLE UATA MPU | Property Accounting Mini Menu (with exa | ample data input | ) |
|--------------------------------------------------------------|-----------------------------------------|------------------|---|
|--------------------------------------------------------------|-----------------------------------------|------------------|---|

| FAMU PROPERTY ACCOUNTIN                                                                                                    | NG MINI MENU                         | 09/04/2013                              | 16:35:50     |
|----------------------------------------------------------------------------------------------------|--------------------------------------|-----------------------------------------|--------------|
| REC TYPE<br>16 PROPERTY GENERAL ACCOUNTING<br>DA SINGLE ITEM DEPRECIATION<br>MT MASS TRANSFER REQUEST<br>DR DEPRECIATION REQUEST<br>PM PROPERTY DISPOSITION/RESTORATION                          | REQ DATA<br>ITEM<br>ITEM             | SEL OP<br>S,I<br>S<br>A,I<br>A,I<br>D,T | TIONS        |
| OR SINGLE ITEM TRANSFER<br>SEL<br>S REC TYPE 16 SINGLE INPUT / REC TYP<br>I REC TYPE 16 SINGLE INQUIRY / REC T<br>D DISPOSITION/RESTORATION<br>T SINGLE ITEM TRANSFER<br>A REC TYPE MT OR DR ADD | PE DA SINGLE ITE<br>TYPE MT OR DR IN | M DEPRECIATI<br>QUIRY-UPDATE            | ON           |
| NOTE: TR16 SINGLE UPDATE W/EXPANDED DATA D<br>REC TYPE: DR SEL: I ITEM: _<br>Enter-PF1PF2PF3PF4PF5PF6<br>CONT MAIN RFRSH                                                                         | DISPLAY ACCESSIB<br>-PF7PF8PF9       | LE FROM I SE<br>TYPE<br>PF10PF1         | SEL<br>1PF12 |

3. Press **Enter**. FLAIR will display the Automated Depreciation Request Inquiry/Update Screen with all requests submitted on that business day prior to nightly processing.

| CDP2                    | 1 2/ 1          |                 | 01/16/2013 13     | : 52:53 |
|-------------------------|-----------------|-----------------|-------------------|---------|
| AUTOMATED DEF           | RECTATION REQUE | ST INOUIRY/UPDA | ATE 10, 10, 1015  |         |
|                         |                 |                 |                   |         |
|                         | ORG. LVLS. 1-5  | P E DATE        | REPORT VERSION    | DELETE  |
| ORGANIZATIONAL REQUEST: | 85 10 ** ** **  | * 01162013      | 1                 |         |
|                         | 85 20 03 ** **  | • 01162013      | 1                 |         |
|                         | 85 30 44 44 44  | 01162013        | T                 |         |
|                         |                 |                 |                   |         |
|                         |                 |                 |                   |         |
|                         |                 |                 |                   |         |
|                         |                 |                 |                   |         |
|                         |                 |                 |                   |         |
|                         |                 |                 |                   |         |
|                         |                 |                 |                   |         |
|                         | 1               | VERSION '1' - S | SORTS BY ORG, FUN | ID & GL |
|                         |                 | VERSION '2' - S | SORTS BY FUND & G | iL      |
|                         |                 | VERSION '3' - S | SORTS BY FUND, OR | G & GL  |
|                         |                 | - 9             | CHEDULING MICROF  | ICHE    |
|                         |                 |                 |                   |         |
|                         |                 |                 | TYPE              | SEL     |
| Enter-PF1PF2PF3PF       | -4PF5PF6        | -PF7PF8PF       | -9PF10PF11        | PF12    |
| CONT MINI MA            | AIN RFRSH TOP   | FWD             |                   | CAN     |

*Automated Depreciated Request Inquiry/Update Screen* (with example data retrieved)

4. a. Input any updates/edits in the L2 -L5, PE DATE, and REPORT VERSION fields (L1 is protected); OR

b. In the **DELETE** field, input **D** to delete the request.

5. Press **Enter**. If updates/edits were made, FLAIR will display the Automated Depreciation Request Inquiry/Update Screen. If the request us deleted, FLAIR will display a blank screen.

## **520 Single Item Depreciation**

For property record types that require the recording of depreciation expenses, it is sometimes necessary to calculate the up-to-date depreciation of those assets if the asset is:

- Moved to another fund;
- Sold, traded, junked, cannibalized, or deleted (the depreciation must be calculated before the asset is removed from the Property Master File); or
- Requiring depreciation because there has been a change in its status.

Factors to consider when computing the periodic depreciation of a fixed asset:

- Initial cost;
- Salvage value (its recoverable cost at the time it is retired from service ); and
- ELU (length of life of the asset). When a class code is entered on the record of a given property item, the ELU is automatically indicated on the property record based on the class code added.

Property items set up for the straight-line depreciation method must have up-to-date depreciation before they can be discarded. If a user attempts to dispose of an item and the depreciation is not current, FLAIR will display an error message.

To dispose of an item, the user would change the status code from **blank** (active) to one of the disposition codes as seen here:

| Status Code | Description                                                                        |
|-------------|------------------------------------------------------------------------------------|
| 1           | <b>Sold</b> - automated when a sold item is indicated on the Property Pending File |
| 2           | Traded                                                                             |
| 3           | Junked/Cannibalized                                                                |
| 4           | Lost or Stolen                                                                     |
| 5           | Deleted                                                                            |
| 7           | Casualty Loss                                                                      |
| 8           | Lost or Stolen Items Pending DFS Approval                                          |

### 520.1 Depreciating a Single Item

**Single item depreciation** allows the Property Custodian to record depreciation for one item at a time. single item depreciation is located on the Property Accounting Mini Menu. Users can edit the salvage value or received date of a property item.

To access the Single Item Depreciation function from the Property Accounting (FA) Mini Menu:

- 1. In the **REC TYPE** field, input **DA**.
- 2. In the **SEL** field, input **S**.
- 3. In the **ITEM** field, input the item number of the property to be depreciated.

| 1 0                 |                                                              | 1 )                                   |                       |
|---------------------|--------------------------------------------------------------|---------------------------------------|-----------------------|
| FAMU                | PROPERTY ACCOUNT                                             | ING MINI MENU                         | 08/02/2013 09:02:42   |
| REC TYPE<br>16 PROP | ERTY GENERAL ACCOUNTING                                      | REQ DATA                              | SEL OPTIONS<br>S.I    |
| DA SING<br>MT MASS  | LE ITEM DEPRECIATION<br>TRANSFER REQUEST                     | ITEM                                  | S<br>A,I              |
| DR DEPR<br>PM PROP  | ECIATION REQUEST<br>ERTY DISPOSITION/RESTORATION             | I ITEM                                | A,I<br>D.T            |
| OR S                | INGLE ITEM TRANSFER                                          |                                       | - , .                 |
| S REC<br>I REC      | TYPE 16 SINGLE INPUT / REC T<br>TYPE 16 SINGLE INQUIRY / REC | YPE DA SINGLE ITE<br>TYPE MT OR DR IN | M DEPRECIATION        |
| D DISP<br>T SING    | OSITION/RESTORATION<br>LE ITEM TRANSFER                      |                                       |                       |
| A REC               | TYPE MT OR DR ADD                                            |                                       |                       |
| NOTE: TR16 S        | INGLE UPDATE W/EXPANDED DATA                                 | DISPLAY ACCESSIE                      | BLE FROM I SEL OPTION |
| REC TYPE:           | DA SEL: S ITEM: BL 000                                       | 015                                   | TYPE SEI              |
| Enter-PF1<br>CONT   | PF2PF3PF4PF5PF6-<br>MAIN RFRSH                               | PF7PF8PF9                             | PF10PF11PF12          |

*Property Accounting Mini Menu* (with example data input)

4. Press **Enter**. FLAIR will display the Property Single Item Depreciation Screen.

| DASI                                  | PROPERTY SIN                  | IGLE ITEM DEPREC     | 01/16/          | 2013 14:01:41              |
|---------------------------------------|-------------------------------|----------------------|-----------------|----------------------------|
| L1 L2 L3 L4 L5<br>85 20 04 00 000     | ITEM NUM<br>BL 000015         | ACQ-DT<br>09/30/2012 | PROPERTY-DOC    | REC-DT<br>09302012         |
| ELU RLU                               | C-USAGE COST F                | OR DPR. M-           | PCT M-AMOUNT    |                            |
| ACQ. COST<br>525000.00                | EST. SALVAGE                  | ACCUM-DPR-AMT        | ACD-DT          | YTD-DPR-AMT                |
| STOP-DT PERI                          | OD END-DT AMT T               | O BE DEP AD          | DJ-DT PPI       |                            |
| NEXT ITEM NO.<br>Enter-PF1PF2<br>CONT | -PF3PF4PF5-<br>MINI MAIN RFRS | PF6PF7F              | T<br>PF8PF9PF10 | YPE SEL<br>PF11PF12<br>CAN |

*Property Single Item Depreciation Screen* (with example data retrieved)

Property Single Item Depreciation Screen fields:

| Field          | Description                 | Required/Optional/Special Instructions                                                                                          |
|----------------|-----------------------------|----------------------------------------------------------------------------------------------------|
| L1 L2 L3 L4 L5 | Organization Code           | Protected. (11N)                                                                                                    |
| ITEM NUM       | Item Number                 | Protected. (8A/N)                                                                                                    |
| ACQ-DT         | Acquisition Date            | Protected. (MM/DD/YYYY) (8N)                                                                                                    |
| PROPERTY-DOC   | Property<br>Document Number | Required. Reference number used when updating a property record. (11N)                                                          |
| REC-DT         | Receiving Date              | Required. If blank, will default to current<br>date. Cannot be greater than or equal to<br>the period end date. (MMDDYYYY) (8N) |

| Field         | Description                        | Required/Optional/Special Instructions                                                                                                    |
|---------------|------------------------------------|----------------------------------------------------------------------------------------------------|
| ELU           | Estimated Life Units               | Required. Total number of service units<br>(months, miles, etc.) Cannot equal zero.<br>(3N)                                                                                                    |
| RLU           | Remaining Life Units               | Protected. Asset's estimated remaining life units. (5N)                                                                                                    |
| C-USAGE       | Current Usage                      | Protected. Number of life units available for depreciation. (5N)                                                                                                    |
| COST FOR DPR. | Cost For Depreciation              | Protected. Monthly depreciation amount<br>times the number of months in the<br>depreciation period. (10.2N)                                                                                                    |
| M-PCT         | Monthly Depreciation               | Protected. Used on a monthly basis to                                                                                                    |
|               | Monthly Depreciation               | Protected The depreciation expense                                                                                                    |
| M-AMOUNT      | Amount                             | computed for a one-month period. (10.2N)                                                                                                    |
| ACQ. COST     | Acquisition Cost                   | Protected. The amount of money or other<br>consideration exchanged for the<br>acquisition of the asset. (10.2N)                                                                                                    |
| EST. SALVAGE  | Estimated Salvage                  | Protected. The approximate worth of the<br>property item at the termination of its<br>useful life; the amount at which the asset<br>could be sold at the end of its useful life.<br>Negative amounts not allowed. (10.2N)                                         |
| ACCUM-DPR-AMT | Accumulated Depreciation<br>Amount | Protected. A contra-asset valuation<br>account (expected to have a credit balance)<br>to record the collection of total past<br>periodic (monthly) credits to date<br>recording the expiration of the expected<br>service life of a specific fixed asset. (10.2N) |
| ACD-DT        | Accumulated Depreciation<br>Date   | Protected. The date accumulated depreciation was entered/calculated into the system. (8N)                                                                                                    |
| YTD-DPR-AMT   | Year to Date Depreciated<br>Amount | Protected. The accumulated depreciation amount for the current year. (10.2N)                                                                                                    |
| STOP-DT       | Depreciation Stop Date             | Protected. The last date of projected<br>depreciation for a property item.<br>(MMDDYYYY) (8N)                                                                                                    |
| PERIOD END-DT | Period End Date                    | Protected. The date entered on a<br>Depreciation Request indicating the date<br>through which depreciation should be<br>calculated. (8N)                                                                                                    |
| AMT TO BE DEP | Amount to be Depreciated           | Protected. The cost for stated value less<br>the appropriate allowance. Generally this<br>is the <b>ACQ. COST</b> less the <b>EST. SALVAGE</b><br>value and <b>ACCUM-DEPR-AMT</b> . (10.2N)                                                                       |
| ADJ-DT        | Depreciation Adjusted Date         | Optional. The depreciation period ending<br>date that was entered into the system.<br>(MM/DD/YYYY) (8N)                                                                                                    |
| PPI           | Prior Period Indicator             | Optional. Input values of <b>M</b> (Prior Month)<br>or <b>Y</b> (Prior Year). (1A)                                                                                                    |

- 5. Input the required and optional fields as appropriate.
- 6. Press **Enter**. FLAIR will display the Property Accounting Mini Menu.

**Note:** When single item depreciation is processed, an <u>immediate update</u> is made to the Property Master File and the Property History File. This type of depreciation creates a  $\mathbf{RTYP} = \mathbf{0}$  (non-accounting data).

### After nightly processing:

The following accounting entries will be created in the appropriate funds and these entries are recorded with a  $\mathbf{RTYP} = \mathbf{1}$  on the Property History File. Agency records will show the entries as **TR03** on the Transaction History File.

#### Governmental: GF = (80, 72) (TR03 with RTYP = 1)

| GL    | Description                              | DR | CR | I/A |
|-------|------------------------------------------|----|----|-----|
| 72500 | General Fixed Asset Depreciation Expense | X  |    | Α   |
| 2**** | Accumulated Depreciation                 |    | X  | Α   |

A = FLAIR Automated; CR = Credit; DR = Debit; GL = General Ledger; I = User Input.

#### Proprietary and Fiduciary Funds (GF = 50, 60, 71, 73, 74, 76) (TR03 with RTYP = 1)

| GL    | Description                     | DR | CR | I/A |
|-------|---------------------------------|----|----|-----|
| 775** | Operating Expense, Depreciation | Х  |    | А   |
| 2**** | Accumulated Depreciation        |    | Х  | Α   |

A = FLAIR Automated; CR = Credit; DR = Debit; GL = General Ledger; I = User Input.

### **521 Depreciation Adjustments**

During the life of an asset, a depreciation adjustment may be required if:

- The item's value has increased (e.g., renovations and capital improvements),
- The salvage value has changed, or
- The Remaining Life Units (RLU) have changed.

### 521.1 Depreciation Adjustment - Single Update

To access the Depreciation Adjustment Single Update function from the Property Custodian (**FC**) Mini Menu:

- 1. In the **REC TYPE** field, input **DA**.
- 2. In the **SEL** field, input **U**.
- 3. In the **ITEM** field, input the item number of the property to be adjusted.

| <i>Property Custolian Mini Menu</i> (with example data inpu |
|-------------------------------------------------------------|
|-------------------------------------------------------------|

| FCMU      |                                     | C            | 9/04/2013 17:10:23 |
|-----------|-------------------------------------|--------------|--------------------|
|           | PROPERTY CUSTODIAN MINI             | E MENU       |                    |
| TYPE I    | FUNCTION DESCRIPTION                | SEL OPTIONS  | REQ DATA           |
|           | CHAINED ITEM INQUIRY                | л <b>т</b> Ц |                    |
|           | STMULATED DEPRECIATION REQUEST      |              | UKG                |
| DA I      | DEPRECIATION ADJUSTMENTS            | U, 1, 0      | ITEM               |
| NA I      | PROPERTY NON-ACCOUNTING DATA ENTRY  | 1,2,3,4,5,6  | ORG,ITEM           |
| PM I      | PROPERTY MASTER FILE INQUIRY/UPDATE | I,U          | ITEM OR RTYPE      |
|           | PROPERTY PENDING FILE               |              | TTEM               |
|           | PROPERTY INVENTORY                  | A . T . U    |                    |
|           |                                     | Α, Ξ, Ο      |                    |
| SEL       | NA SEL OR PM                        | RTYPE NA     | SEL OR PM RTYPE    |
| A         | SINGLE ADD SCREEN 1 LAND            | 4            | IMPROV /NOT BLDGS  |
| I         | SINGLE INQUIRY SCREEN 2 BUILDING    |              | CONSTRUCTION W-I-P |
| 0         | SINGLE UPDATE SCREEN 5 FURN AND     | EQUIP 0      | OTHER FIXED ASSETS |
|           |                                     |              |                    |
| TYPE DA   | SEL U ITEM ME 000001 PAGE RTYP      | ORG          | DC                 |
|           | 1 222 222 224 225 226 227           |              | TYPE SEL           |
| ENTER-PF. | 1PF2PF3PF4PF5PF6PF/-<br>MATN DEDSH  |              | PF10PF11PF12       |
| CONT      |                                     |              |                    |

4. Press Enter. FLAIR will display the Depreciation Adjustment Single Update Screen.

### Depreciation Adjustment Single Update Screen (with example data retrieved)

| DAU1 DE                           | PRECIATION ADJUSTM            | ENT - SINGLE UPD    | 01/16/20<br>ATE | 14:06:25                   |
|-----------------------------------|-------------------------------|---------------------|-----------------|----------------------------|
| L1 L2 L3 L4 L5<br>85 10 02 02 213 | ITEM NO. PRO<br>ME-000001     | OPERTY-DOC          | Protected       | l Fields                   |
| DESCRIPTION<br>CHEVROLET IMPALA   |                               | CLASS<br>F012 00 (  | ACQ.            | COST<br>9500.00            |
| ACCUM. DEPREC.                    | YTD ACCUM. DEP.               | ACD-DT M-/          | AMOUNT<br>0.00  |                            |
| AMT TO BE DEPR                    | ADJ-DT PERIO                  | OD END-DT ELU<br>61 | RLU EST<br>0    | . SALVAGE                  |
| NEXT: ITEM NO.                    | Fields used to re             | cord the Adjustment | for the item.   |                            |
| Enter-PF1PF2<br>CONT              | -PF3PF4PF5<br>MINI MAIN RFRSH | -PF6PF7PF8          | TYF<br>PF9PF10  | PE SEL<br>-PF11PF12<br>CAN |

Depreciation Adjustment Single Update Screen fields:

| Field                                                   | Description                                                                                                    | Required/Optional/Special Instructions                                                                                                    |
|---------------------------------------------------------|----------------------------------------------------------------------------------------------------|----------------------------------------------------------------------------------------------------|
| L1 L2 L3 L4 L5                                          | Organization Code                                                                                              | Protected. (11N)                                                                                                    |
| ITEM NO.                                                | Item Number                                                                                                    | Protected. (8A/N)                                                                                                    |
| PROPERTY-DOC                                            | Property Document<br>Number                                                                                    | Protected. (11A/N)                                                                                                    |
| DESCRIPTION                                             | Property Description                                                                                           | Protected. (35/A/N)                                                                                                    |
| CLASS                                                   | Property Classification Code                                                                                   | Protected. (10A/N)                                                                                                    |
| ACQ. COST                                               | Acquisition Cost                                                                                               | Protected. (10.2N)                                                                                                    |
| ACCUM. DEPREC.                                          | Accumulated Depreciation<br>Amount                                                                             | Protected. (10.2N)                                                                                                    |
| YTD ACCUM. DEP.                                         | Year-to-Date Accumulated<br>Depreciation                                                                       | Protected. (10.2N)                                                                                                    |
| ACD-DT                                                  | Depreciation Activity Date                                                                                     | Protected. (8N)                                                                                                    |
| M-AMOUNT                                                | Monthly Depreciation<br>Amount                                                                                 | Protected. (10.2N)                                                                                                    |
|                                                         |                                                                                                    | Optional. Negative amounts are not                                                                                                    |
| AMT TO BE DEPR                                          | Amount To Be Depreciated                                                                                       | allowed. If the amount to be depreciated<br>changes and <b>ADJ-DT</b> field is left blank, the<br>adjustment date will default to the current<br>date. (10.2N)                                                                                                    |
| AMT TO BE DEPR<br>ADJ-DT                                | Amount To Be Depreciated<br>Adjustment Date                                                                    | allowed. If the amount to be depreciated<br>changes and <b>ADJ-DT</b> field is left blank, the<br>adjustment date will default to the current<br>date. (10.2N)<br>Optional. Date the adjustment was made in<br>FLAIR. (MMDDYYYY) (8N)                                                                                                    |
| AMT TO BE DEPR<br>ADJ-DT<br>PERIOD END-DT               | Amount To Be Depreciated Adjustment Date Period End Date                                                       | allowed. If the amount to be depreciated<br>changes and <b>ADJ-DT</b> field is left blank, the<br>adjustment date will default to the current<br>date. (10.2N)<br>Optional. Date the adjustment was made in<br>FLAIR. (MMDDYYYY) (8N)<br>Required. Date of last reporting period.<br>(MMDDYYYY) (8N)                                                                                 |
| AMT TO BE DEPR<br>ADJ-DT<br>PERIOD END-DT<br>ELU        | Amount To Be Depreciated<br>Adjustment Date<br>Period End Date<br>Estimated Life Units                         | allowed. If the amount to be depreciated<br>changes and <b>ADJ-DT</b> field is left blank, the<br>adjustment date will default to the current<br>date. (10.2N)<br>Optional. Date the adjustment was made in<br>FLAIR. (MMDDYYYY) (8N)<br>Required. Date of last reporting period.<br>(MMDDYYYY) (8N)<br>Protected. (3N)                                                              |
| AMT TO BE DEPR<br>ADJ-DT<br>PERIOD END-DT<br>ELU<br>RLU | Amount To Be Depreciated<br>Adjustment Date<br>Period End Date<br>Estimated Life Units<br>Remaining Life Units | allowed. If the amount to be depreciated<br>changes and <b>ADJ-DT</b> field is left blank, the<br>adjustment date will default to the current<br>date. (10.2N)<br>Optional. Date the adjustment was made in<br>FLAIR. (MMDDYYYY) (8N)<br>Required. Date of last reporting period.<br>(MMDDYYYY) (8N)<br>Protected. (3N)<br>Optional. Asset's estimated remaining life<br>units. (2N) |

| Field | Description | Required/Optional/Special Instructions                                                                                                    |
|-------|-------------|----------------------------------------------------------------------------------------------------|
|       |             | property item at the termination of its<br>useful life. Also the amount at which the<br>asset could be sold at the end of its useful<br>life. Negative amounts not allowed.<br>(10.2N) |

- 5. Input the required and optional fields as appropriate.
- 6. Press **Enter**. FLAIR will display the Property Custodian Mini Menu.

#### Items to remember:

A depreciation adjustment will re-calculate the monthly depreciation amount (**M-AMOUNT**) which will then be used to calculate periodic depreciation.

The monthly depreciation amount must be shown on the Depreciation Adjustment Screen. If an adjustment is made, all affected fields must be changed. An adjustment date (**ADJ-DT**) can only be input when the amount to be depreciated is changed.

The method of recalculation will depend on the data elements or combination of data elements that are input.

Valid combinations that derive a new monthly depreciation amount are:

| Date Input                | M-Amount Calculation                  |
|---------------------------|---------------------------------------|
| AMT TO BE DEPR and/or RLU | M-AMOUNT = AMT TO BE DEPR/RLU         |
| EST. SALVAGE              | M-AMOUNT = ACQ COST – EST SALVAGE/ELU |

Whenever a change occurs on the Depreciation Adjustment Screen, the transactions will post as **TR03** on the Property History File.

### **522 Sale of Fixed Assets**

In order to dispose of any fixed asset, generally two things should be done:

- Record the depreciation of the asset up to the current period; and
- Record the removal of the asset from the accounts and any gains or losses.

**Depreciation Entry**: This is an automated entry when the Property Custodian requests depreciation through single item depreciation or runs the depreciation request.

| GL    | Description                                        | DR | CR | I/A |
|-------|----------------------------------------------------|----|----|-----|
| 72500 | General Fixed Asset Depreciation Expense <b>or</b> | Х  |    | Α   |
| 77500 | Operating Expense Depreciation                     | Х  |    | Α   |
| 2**** | Accumulated Depreciation                           |    | Х  | Α   |

A = FLAIR Automated; CR = Credit; DR = Debit; GL = General Ledger; I = User Input.

### 522.1 Transactions Recording the Sale of an Asset

These are the Cash Receipts Transactions used when recording the sale of property:

- **TR30** Direct Deposit Receipts
- TR31 Clearing Fund Receipts
- TR33 Direct Deposit Receivables Receipts
- TR34 Clearing Fund Receivables Receipts
- **TR96** Journal Transfer Receipts
- **TR97** Journal Transfer Receivable Receipts

For both governmental and proprietary fund accounting, the BPIN is the key to recording a cash receipt for a property item. If a BPIN is **not** included in the transaction when recording the cash receipt, the Property Subsystem doesn't recognize it as a property item. This results in only a partial update of the GL and no update of the Property Master File.

If a BPIN is included in the transaction:

- The transaction is placed on the Property Pending File.
- The Property Custodian should then review the receipt and determine if the Property Master File should be updated. If the Property Master File is to be updated, then the Property Pending File should also be updated.
  - Mark the cash sale indicator (**CS**) with an **S**, and the status code (**ST**) with an **A** (this tells the system to re-edit the item during nightly processing).
  - During nightly processing, the item on the Property Master File will be marked as sold (SC = 1).

If a BPIN is included in the transaction of an expense refund:

- Leave the **CS** field **blank** on the Property Pending File, and
- Mark the status code (ST) with an A.
- During nightly processing, the item will be re-edited on the Property Pending File and the Property Master File will be updated.
  - The item will be adjusted by the entry when leaving the status code **blank** (active), and
  - The asset acquisition cost will be updated by the amount of the cash receipt transaction (expense refund).

### **522.2** Accounting Entries for the Sale of Property

The following accounting entries will be generated for a cash receipt upon the sale of property:

- A cash receipt is recorded for the sale of property.
- The cash receipt entry is cleared from the Property Pending File.
- The status code on the property record is marked **1** (**Sold**).

### 522.2.1 Governmental Funds Accounting Entries for the Sale of Property

#### **Governmental Funds**

There are two entries involved in the sale of a fixed asset in a governmental fund (**GF** = 10, 20, 30, 40):

- Cash Receipt Entry (updates the GL)
- Fixed Asset Entry (updates the GL and the Property Master File)

#### Purchasing Fund Entries: (GF = 10, 20, 30, 40)

| GL    | SF  | Description                             | DR | CR | I/A |
|-------|-----|-----------------------------------------|----|----|-----|
| 54600 | 1   | Collections – General Revenue <b>or</b> | Х  |    | Α   |
| 12100 | 2,3 | Unreleased Cash in State Treasury       | Х  |    | Α   |
| 622** |     | Sale of General Fixed Asset             |    | Х  | Ι   |

A = FLAIR Automated; CR = Credit; DR = Debit; GL = General Ledger; I = User Input.

#### General Fixed Asset Account Entries (GF = 80)

| GL    | Description                                      | DR | CR | I/A |
|-------|--------------------------------------------------|----|----|-----|
| 622** | Sale of General Fixed Asset                      | Х  |    | Α   |
| 72600 | Gain or Loss on Disposal of General Fixed Assets |    | Х  | Α   |
|       |                                                  |    |    |     |

A = FLAIR Automated; CR = Credit; DR = Debit; GL = General Ledger; I = User Input.

| GL           | Description                                                           | DR | CR | I/A |
|--------------|-----------------------------------------------------------------------|----|----|-----|
| 2****        | Accumulated Depreciation                                              | Х  |    | Α   |
| 72600        | Gain or Loss on Disposal of General Fixed Assets                      |    | Х  | Α   |
| A = EI AID A | remeted, CD — Credit, DD — Dekit, CL — Ceneral Ledger, L — Heer Innut |    |    |     |

A = FLAIR Automated; CR = Credit; DR = Debit; GL = General Ledger; I = User Input.

| GL    | Description                                      | DR | CR | I/A |
|-------|--------------------------------------------------|----|----|-----|
| 72600 | Gain or Loss on Disposal of General Fixed Assets | Х  |    | Α   |
| 2**** | Property, Plant, and Equipment                   |    | Х  | Α   |

A = FLAIR Automated; CR = Credit; DR = Debit; GL = General Ledger; I = User Input.

# 522.2.2 Proprietary/Fiduciary/Permanent Fund Accounting Entries for the Sale of Property

There are two entries involved in the sale of a fixed asset in a permanent fund (GF = 72), proprietary fund (GF = 50 and 60), and fiduciary fund (GF = 71, 73, 74, or 76):

- Cash Receipt Entry (updates the GL)
- Fixed Asset Entry (updates the GL and the Property Master File)

| GL    | SF | Description                                 | DR | CR | I/A |
|-------|----|---------------------------------------------|----|----|-----|
| 12100 | 2  | Unreleased Cash in State Treasury <b>or</b> | Х  |    | Α   |
| 11200 | 8  | Cash in Bank                                | Х  |    | Α   |
| 78100 |    | Property Disposition Gain or Loss           |    | Х  | Ι   |

### Proprietary/Fiduciary/Permanent Funds (GF = 50, 60, 71, 72, 73, 74, 76)

A = FLAIR Automated; CR = Credit; DR = Debit; GL = General Ledger; I = User Input.

| GL    | Description                       | DR | CR | I/A |
|-------|-----------------------------------|----|----|-----|
| 2**** | Accumulated Depreciation          | X  |    | Α   |
| 78100 | Property Disposition Gain or Loss |    | Х  | Α   |
|       |                                   |    |    |     |

A = FLAIR Automated; CR = Credit; DR = Debit; GL = General Ledger; I = User Input.

| GL    | Description                       | DR | CR | I/A |
|-------|-----------------------------------|----|----|-----|
| 78100 | Property Disposition Gain or Loss | Х  |    | Α   |
| 2**** | Property, Plant, and Equipment    |    | Х  | Α   |

A = FLAIR Automated; CR = Credit; DR = Debit; GL = General Ledger; I = User Input

### 522.2.3 Sale of Property Using Receivable Transactions

#### **Transactions TR90 and TR91**

If a **receivable** is recorded for the sale of a fixed asset, **no related entries** are generated on the GL or the Property Master File until the actual cash receipt is recorded.

The BPIN input with either transaction would serve only as a reference number.

### 522.2.4 Sale of Property Using Cash Receipts Transactions

#### Transactions TR30, TR31, TR33, and TR34

Any time an agency uses one of the above listed transactions to correct cash receipts for the sale of property:

- The GL is updated,
- The transaction is placed on the Property Pending File, and
- The Property Custodian has to decide if the corrections made to the cash receipt transaction requires an update to the existing property record.

### **522.3 Disposal of Fixed Assets**

Fixed assets that are no longer useful may be:

- Discarded,
- Sold, or
- Applied toward the purchase of other fixed assets.

In all cases, it is necessary to remove the book value of the asset from the accounts.

#### How?

- **Debit** the proper accumulated depreciation account for the total depreciation up to the date of disposal.
- **Credit** the asset account for the cost of the asset.

A fixed asset should not be removed from the accounts just because it has been depreciated for the full period of its estimated life. If the asset is still useful to the agency, the cost and accumulated depreciation should remain in the GL.

Otherwise:

- Accounts would contain no evidence of the asset still existing;
- The control function of the GL would be impaired; and
- The cost and accumulated depreciation of the asset would be needed in reporting the agency's worth on financial statements.

When disposing of any property item, it is necessary to record any depreciation of the asset before it is removed from property records.

This is done so that the accumulated depreciation and depreciation expenses will be recorded in agency records related to the asset before its removal from the Property Master File.

#### For more information about depreciating fixed assets, see section 520 Depreciation.

Here are the various codes that can be entered into FLAIR using the Disposition/Restoration function to indicate the disposal status of a property item:

| Disposal Code | Description                                                                 |
|---------------|-----------------------------------------------------------------------------|
| 1             | Sold - automated when a sold item is indicated on the Property Pending File |
| 2             | Traded                                                                      |
| 3             | Junked/Cannibalized                                                         |
| 4             | Lost or Stolen                                                              |
| 5             | Deleted                                                                     |
| 7             | Casualty Loss                                                               |
| 8             | Lost or Stolen Items Pending DFS Approval                                   |

Any time the Property Custodian removes an item from the Property Master File using any of these methods and the GL is updated, FLAIR automates the offsetting entry in the Property Master File.

### 523 Single Item Transfer Master File

The Property Transfer Master File Single Update function is used to transfer a single piece of property from:

- One ORG CODE to another ORG CODE, or
- One **LOCATION** to another **LOCATION**.

If an agency needs to correct the GL code, the corresponding class code must be updated first using the Fixed Assets Property Master File Update function. If a property item is not active, it cannot be transferred. The **SC** field on the Property Master File must be blank for the item.

### 523.1 Single Item Transfer - Add

To access the Property Transfer Master File Single Update Screen, from the Property Accounting (**FA**) Mini Menu:

- 1. In the **REC TYPE** field, input **PM**.
- 2. In the **SEL** field, input **T**.
- 3. In the **ITEM** field, input the Property Item Number of the asset to transfer.

| Property Accounting Mini Menu ( | with exam | ple data inp | out) |
|---------------------------------|-----------|--------------|------|
|---------------------------------|-----------|--------------|------|

| FAMU<br>PROPERTY ACCOUNTING MINI MENU                                                                                                    | 09/04/2013 17:10:23                            |
|----------------------------------------------------------------------------------------------------|------------------------------------------------|
| REC TYPE       REQ DATA         16       PROPERTY GENERAL ACCOUNTING         DA       SINGLE ITEM DEPRECIATION       ITEM         MT       MASS TRANSFER REQUEST       ITEM         DR       DEPRECIATION REQUEST       ITEM         PM       PROPERTY DISPOSITION/RESTORATION       ITEM         OR       SINGLE ITEM TRANSFER       SEL | A SEL OPTIONS<br>S,I<br>S<br>A,I<br>A,I<br>D,T |
| S REC TYPE 16 SINGLE INPUT / REC TYPE DA SINGLE<br>I REC TYPE 16 SINGLE INQUIRY / REC TYPE MT OR D<br>D DISPOSITION/RESTORATION<br>T SINGLE ITEM TRANSFER<br>A REC TYPE MT OR DR ADD                                                                                                    | DR INQUIRY-UPDATE                              |
| NOTE: TR16 SINGLE UPDATE W/EXPANDED DATA DISPLAY ACCE                                                                                                    | ESSIBLE FROM I SEL OPTION                      |
| Enter-PF1PF2PF3PF4PF5PF6PF7PF8<br>CONT MAIN RFRSH                                                                                                    | TYPE SEL<br>PF9PF10PF11PF12                    |

4. Press Enter. FLAIR will display the Property Transfer Master File Single Update Screen.

| <i>Property Transfer - Master File - Single Update Screen</i> (with example data retrieved) |                                  |                                 |                            |             |                     |              |
|---------------------------------------------------------------------------------------------|----------------------------------|---------------------------------|----------------------------|-------------|---------------------|--------------|
| PMT1                                                                                        |                                  |                                 |                            | 0           | 1/16/2013           | 14:15:31     |
| PR                                                                                          | OPERTY TRANS                     | FER - MASTER                    | R FILE - SING              | LE UPDAT    | E                   |              |
| L1 L2 L3 L4 L5<br>85 10 02 02 213                                                           | ITEM NUM<br>ME-000001            | LOCATION<br>37 0101             | CID<br>PROP                | AU PRO      | PERTY-DOC           |              |
| OWNERSHIP FUND<br>GF SF FID<br>80 9 111111                                                  | CURREN<br>GF SF FID<br>10 1 0000 | T USE FUND<br>BE<br>01 85100000 | IBI CATEGO<br>00 060000    | RY GL<br>27 | CLASS<br>600 F012 ( | 00 00 00     |
| AMOUNT<br>9500.00                                                                           | VALUE                            | ELU<br>60                       | EST. SALVAGE               | TRAN        | SFER DATE           | PPI          |
| CNTRT CY GRANT                                                                              | GY                               | PROJECT ID                      | DESCRIPTION<br>CHEVROLET I | MPALA       |                     |              |
| NEXT: ITEM NUM                                                                              |                                  |                                 |                            |             | TYPE                | SEL          |
| Enter-PF1PF2-<br>CONT                                                                       | PF3PF4-<br>MINI MAIN             | PF5PF6-<br>RFRSH                | PF7PF8                     | PF9         | PF10PF11            | LPF12<br>CAN |

\_ ... , . . . -

Property Transfer Master File Single Update Screen fields:

| Field          |             | Description                               | Required/Optional/Special<br>Instructions                                                |  |  |
|----------------|-------------|-------------------------------------------|------------------------------------------------------------------------------------------|--|--|
| L1 L2 L3 L4 L5 |             | Organization Code                         | Retrieved. (11N)                                                                         |  |  |
| ITEM NUM       |             | Property Item Number                      | Protected. (8A/N)                                                                        |  |  |
|                | LOCATION    | Property Location                         | Retrieved. (16A/N)                                                                       |  |  |
|                | CID         | Custodian Identification<br>Code          | Required. (2N)                                                                           |  |  |
|                | AU          | Agency Unique                             | Optional. (2A/N)                                                                         |  |  |
| Р              | ROPERTY-DOC | Property Document Number                  | Required. (8N)                                                                           |  |  |
| OWNERSHIP FUND |             | GAAFR Fund/State Fund/<br>Fund Identifier | Protected. (9N)                                                                          |  |  |
|                | GF          | GAAFR Fund                                | Required. (2N)                                                                           |  |  |
| Use<br>I       | SF          | State Fund                                | Required. (1N)                                                                           |  |  |
| Fund           | FID         | Fund Identifier                           | Required. (6N)                                                                           |  |  |
| Cur            | BE          | Budget Entity                             | Required. (8N)                                                                           |  |  |
|                | IBI         | Internal Budget Indicator                 | Required. (2N)                                                                           |  |  |
|                | CAT         | Category                                  | Protected. (6N)                                                                          |  |  |
|                | GL          | General Ledger Code                       | Required. (5N)                                                                           |  |  |
| CLASS          |             | Class Code                                | Required. First four digits may not be<br>changed from a fully depreciated item.<br>(5N) |  |  |
| AMOUNT         |             | Amount                                    | Protected. (10.2N)                                                                       |  |  |
|                | VALUE       | Asset Value                               | Protected. (10.2N)                                                                       |  |  |
|                | ELU         | Estimated Life Units                      | Protected. (2N)                                                                          |  |  |

| Field         | Description             | Required/Optional/Special<br>Instructions                                                                                                    |
|---------------|-------------------------|----------------------------------------------------------------------------------------------------|
| EST. SALVAGE  | Estimated Salvage Value | Optional. Cannot be less than zero or greater than the acquisition cost. (10.2N)                                                                                          |
| TRANSFER DATE | Transfer Date           | Optional. The date of property item<br>transfer. Defaults to current date if left<br>blank. Populates the DISPDT field on<br>the Property Master File.<br>(MMDDYYYY) (8N) |
| PPI           | Prior Period Indicator  | Optional. (1A)                                                                                                    |
| CNTRT         | Contract Number         | Optional. (5A/N)                                                                                                    |
| СҮ            | Contract Year           | Optional. (2N)                                                                                                    |
| GRANT         | Grant Number            | Optional. (5A/N)                                                                                                    |
| GY            | Grant Year              | Optional. (2N)                                                                                                    |
| PROJECT ID    | Project Identification  | Optional. (11A/N)                                                                                                    |
| DESCRIPTION   | Description             | Protected. (16A/N)                                                                                                    |

- 5. Input the correct L2-L5 or LOCATION by typing over retrieved information to complete the transfer.
- 6. Press **Enter**. FLAIR will display the Property Accounting Mini Menu.

#### Other items to remember:

Amortization must be **current** if re-classifying capital leases. Depreciation and/or amortization <u>must be current</u> when the ownership fund changes and/or the current use fund changes in the following situations:

- Proprietary to General Fixed Asset;
- Proprietary to Proprietary;
- General Fixed Asset to General Fixed Asset; and
- General Fixed Asset to Proprietary.

Correlation edits are done for:

- Grant to Contract;
- Grant to Fund;
- Contract to Account Code;
- Project Identifier to Account Code; and
- Project Identifier to Contact.

What happens after the transfer?

- The Property Master File is updated.
- The Property History File is updated.
- The Transaction History File will carry **TR01** for the transfer.

FLAIR now carries historic cost data and depreciation/amortization information when the item is transferred from one GAAFR Fund to another.

### **524 Mass Transfer Request**

The **mass transfer request** is used when an agency wants to record the transfer of all property items within defined parameters. For example, a mass transfer request may be utilized when users need to move all property items from one organization code or location to another. Only items in an active status will be transferred.

To access the Mass Property Transfer function, from the Property Accounting (FA) Mini Menu:

- 1. In the **REC TYPE** field, input **MT**.
- 2. In the **SEL** field, input **A**.

| Property Accounting Mini Menu | (with example data input) |
|-------------------------------|---------------------------|
|-------------------------------|---------------------------|

| FAMU<br>PROPERTY ACCOUNTI                                                                                                    | NG MINI MENU                         | 09/04/2013 17:10:23                   |
|----------------------------------------------------------------------------------------------------|--------------------------------------|---------------------------------------|
| REC TYPE<br>16 PROPERTY GENERAL ACCOUNTING<br>DA SINGLE ITEM DEPRECIATION<br>MT MASS TRANSFER REQUEST<br>DR DEPRECIATION REQUEST                            | REQ DATA<br>ITEM                     | SEL OPTIONS<br>S,I<br>S<br>A,I<br>A,I |
| PM PROPERTY DISPOSITION/RESTORATION<br>OR SINGLE ITEM TRANSFER<br>SEL                                                                                       | ITEM                                 | D,T                                   |
| S REC TYPE 16 SINGLE INPUT / REC TY<br>I REC TYPE 16 SINGLE INQUIRY / REC<br>D DISPOSITION/RESTORATION<br>T SINGLE ITEM TRANSFER<br>A REC TYPE MT OR DR ADD | PE DA SINGLE ITE<br>TYPE MT OR DR IN | M DEPRECIATION<br>IQUIRY-UPDATE       |
| NOTE: TR16 SINGLE UPDATE W/EXPANDED DATA                                                                                                    | DISPLAY ACCESSIE                     | BLE FROM I SEL OPTION                 |
| Enter-PF1PF2PF3PF4PF5PF6<br>CONT MAIN RFRSH                                                                                                    | -PF7PF8PFS                           | TYPE SEL<br>PF10PF11PF12              |

3. Press Enter. FLAIR will display the Transaction 01 Mass Property Transfers Screen.

Transaction 01 - Mass Property Transfers Screen

| MTAL                                                                                                    | TRANSACTION          | 01 - MASS | PROPERTY                                                                                              | TRANSFERS                      | 12/06/2013       | 15:57:11           |
|----------------------------------------------------------------------------------------------------|----------------------|-----------|----------------------------------------------------------------------------------------------------|--------------------------------|------------------|--------------------|
| PROPERTY-DOC                                                                                                    |                      | TRANSFER  | DATE                                                                                                  | PPI                            |                  |                    |
| EXISTING:<br>ORG LVLS 1-5<br>AU<br>CONTRACT<br>CY<br>GRANT<br>GY<br>PROJECT ID<br>LOCATION<br>CID<br>ST PROGRAM |                      |           | TRANSFER<br>ORG LVLS<br>AU<br>CONTRACT<br>CY<br>GRANT<br>GY<br>PROJECT<br>LOCATION<br>CID<br>ST PROGR | R TO:<br>5 1-5<br>F<br>ID<br>N |                  |                    |
| GF SF FID                                                                                                    | SE FUND<br>BE IBI    | :         | GF SF FI                                                                                              | RENT USE FUN<br>ID BE          | D<br>IBI         |                    |
| Enter-PF1PF2                                                                                                    | PF3PF4-<br>MINI MAIN | PF5PI     | F6PF7                                                                                                 | PF8PF9-                        | TYPE<br>PF10PF11 | SEL<br>PF12<br>CAN |

### Transaction 01 Mass Property Transfers Screen fields:

| Field         | Description                 | Required/Optional/Special Instructions                                                                                                    |
|---------------|-----------------------------|----------------------------------------------------------------------------------------------------|
| PROPERTY-DOC  | Property Document<br>Number | Required. Agency unique. (8N)                                                                                                    |
| TRANSFER DATE | Property Transfer Date      | Optional. The date of property item<br>transfer. Defaults to current date if left<br>blank. Populates the DISPDT field on the<br>Property Master File. (MMDDYYYY) (8N) |

Column headers for each field:

**EXISTING**: Current data for the assets awaiting to be transferred. **TRANSFER TO**: New data for the assets awaiting to be transferred.

### Fields for Existing and Transfer To columns:

|                                  | Field    | Description                      | Required/Optional/Special<br>Instructions               |  |
|----------------------------------|----------|----------------------------------|---------------------------------------------------------|--|
| L1 L2 L3 L4 L5 Organization Code |          | Organization Code                | Optional. (11N)                                         |  |
|                                  | AU       | Agency Unique                    | Optional. (2A/N)                                        |  |
|                                  | CONTRACT | Contract Number                  | Optional. (5A/N)                                        |  |
|                                  | СҮ       | Contract Year                    | Optional. <b>CONTRACT</b> field must be populated. (2N) |  |
|                                  | GRANT    | Grant Number                     | Optional. (5A/N)                                        |  |
| GY                               |          | Grant Year                       | Optional. <b>GRANT</b> field must be populated. (2N)    |  |
| PROJECT ID                       |          | Project Identification           | Optional. (11A/N)                                       |  |
|                                  | LOCATION | Property Location                | Optional. (16A/N)                                       |  |
|                                  | CID      | Custodian Identification<br>Code | Optional. (2N)                                          |  |
|                                  | ST       | State Program Code               | Optional. (16N)                                         |  |
|                                  | GF       | GAAFR Fund                       | Optional. (2N)                                          |  |
| SF SF                            |          | State Fund                       | Optional. (1N)                                          |  |
| rent<br>Tunc                     | FID      | Fund Identifier                  | Optional. (6N)                                          |  |
| Curr                             | BE       | Budget Entity                    | Optional. (8N)                                          |  |
|                                  | IBI      | Internal Budget Indicator        | Optional. (2N)                                          |  |

See example input in section 524.1 Mass Transfer Levels.

### 524.1 Mass Transfer - Levels

The first type of mass transfer is the security organization code transfer. This is the highest level and most powerful because the organization code is **not** input on this type of request. Any other data elements may be input.

This request is all encompassing, updating all records "within the Security ORG" that match the data code(s) input for the transfer.

**"Within the Security ORG"** refers to all organization codes that the operator has the ability to update per his or her access control.

**IMPORTANT** - Because this request may involve extensive processing, only one such request may be input per security ORG CID per night. See the following example:

*Transaction 01 - Mass Property Transfers Screen* (with example data input)

|                                 | 1 2         |           | 、 I                                | 1      | ,          |          |
|---------------------------------|-------------|-----------|------------------------------------|--------|------------|----------|
| MTA1                            | TRANSACTION | 01 - MASS | PROPERTY TRANS                     | FERS   | 10/26/2012 | 09:06:08 |
| PROPERTY-DOC                    | 10262012    | TRANSFER  | DATE 10262012                      | PPI    |            |          |
| EXISTING:<br>ORG LVLS 1-5<br>AU |             |           | TRANSFER TO:<br>ORG LVLS 1-5<br>AU |        | _          |          |
| CONTRACT<br>CY                  | ΑΑΑΑΑ       |           | CONTRACT                           | BBBBB  |            |          |
| GRANT                           |             |           | GRANT                              |        |            |          |
| PROJECT ID                      |             |           | PROJECT ID                         |        |            |          |
| LOCATION                        |             |           | LOCATION                           |        |            |          |
| ST PROGRAM                      |             |           | ST PROGRAM                         |        |            |          |
|                                 |             |           |                                    |        |            |          |
| CURRENT U                       | JSE FUND    | -         | CURRENT U                          | SE FUN | D          |          |
| GF SF FID                       | DC 10.      | -         | GF SF FID                          | BL     | TPT        |          |
|                                 |             |           |                                    |        | TYPE       | SEL      |
| Enter-PF1PF2                    |             |           | -6PF/PF8-                          | PF9-   | PF10PF11   | CAN      |
| CONT                            | NITHT NATI  | N KENSH   |                                    |        |            |          |

The second type of mass transfer is by requested organization code. There are no restrictions on requests of this type. Organization code levels **L1-L5** are <u>required</u>. To request a mass transfer between organization codes, the user must input the current organization code, as well as the new organization code, for records that are to be transferred. Only the records matching the existing organization code will change.

### Example:

To change the grant number within a certain organization code, on the Mass Transfer (**MT**) Screen the user would input the grant number and the organization code. Only the organization code's grant number would change.

| Transaction 01 - M                                | <i>ransaction 01 - Mass Property Transfers Screen</i> (with example data input) |                 |                                                      |        |                  |                    |  |
|---------------------------------------------------|---------------------------------------------------------------------------------|-----------------|------------------------------------------------------|--------|------------------|--------------------|--|
| MTA1                                              | TRANSACTION                                                                     | 01 - MASS       | PROPERTY TRANS                                       | FERS   | 01/16/2013       | 14:17:53           |  |
| PROPERTY-DOC                                      | 01162013                                                                        | TRANSFER        | DATE 01162013                                        | PPI    |                  |                    |  |
| EXISTING:<br>ORG LVLS 1-5<br>AU<br>CONTRACT<br>CY | 85 10 01 01                                                                     | 211             | TRANSFER TO:<br>ORG LVLS 1-5<br>AU<br>CONTRACT<br>CY | 85 20  | 02 02 214        |                    |  |
| GRANT                                             | GZZZZ                                                                           |                 | GRANT                                                | W1234  |                  |                    |  |
| GY<br>PROJECT ID<br>LOCATION<br>CID<br>ST PROGRAM |                                                                                 |                 | GY<br>PROJECT ID<br>LOCATION<br>CID<br>ST PROGRAM    |        | -                |                    |  |
| GF SF FID                                         | USE FUND<br>BE IB                                                               | I               | GF SF FID                                            | SE FUN | D<br>IBI         |                    |  |
| Enter-PF1PF.<br>CONT                              | 2PF3PF4<br>MINI MAI                                                             | PF5P<br>N RFRSH | F6PF7PF8-                                            | PF9-   | TYPE<br>PF10PF11 | SEL<br>PF12<br>CAN |  |

If a mass transfer is requested and all nine data elements are input, then only property records with data matching *all nine* of these fields will change.

There is a restriction concerning the number of history records produced using the Mass Transfer Function.

#### A maximum of 100,000 transaction history records per database per night will be allowed.

- Any requests remaining, as well as the unfinished request that produced the 100,000<sup>th</sup> record, will remain on the Mass Transfer Request File until all are processed.
- Requests on this File will be processed in chronological order based on the input data.

The mass transfer request will generate historical records on the Property and Transaction History Files. These historical records will be recorded as **TR01** in the Transaction History File.

### 524.2 Mass Transfer - Reporting

After a mass transfer update, the Mass Transfer Report (**DPRR23B**) is generated automatically. This report displays the entered requests and the number of records changed by each request.

After nightly processing, the user can also run the Mass Transfer Error Report (**DPRR23A**) to see if there were any errors produced in the Mass Transfer Request.

This report can be run from one of the selections within the **RP** function in FLAIR. To run the report from the Main Accounting Menu:

1. In the **TYPE** field, input **RP** (Immediate Reports).

### *Main Accounting Menu* (with example data input)

| MNM                                     | J                                                        |                                                                                                    |                                                |                                          | MENU                                                                                                    |     | 09,                                          | /05/2013 08:53:07                                                                                                    |
|-----------------------------------------|----------------------------------------------------------|----------------------------------------------------------------------------------------------------|------------------------------------------------|------------------------------------------|----------------------------------------------------------------------------------------------------|-----|----------------------------------------------|----------------------------------------------------------------------------------------------------|
| SEC                                     | FC                                                       | DESCRIPTION                                                                                                    | SEC                                            | FC                                       | DESCRIPTION                                                                                                    | SEC | FC                                           | DESCRIPTION                                                                                                    |
| I U U U U U U U U U U U U U U U U U U U | AB<br>AR<br>DB<br>EX<br>GA<br>PJ<br>RP<br>TG<br>TP<br>VS | AVAILABLE BAL.<br>ACCTS RECEIVABLE<br>REQ FOR CERT<br>DISBURSEMENTS<br>EXPANSION<br>GEN ACCOUNTING<br>PROJECT INFO<br>RECURRING REPORTS<br>TITLE - GRANTS<br>TITLE - PROPERTY<br>VENDOR-STATEWIDE | 0<br>0<br>0<br>0<br>0<br>0<br>0<br>0<br>0<br>0 | AD<br>BC<br>DM<br>FGI<br>RC<br>STI<br>VE | ACCOUNT DESC<br>BUDGET CONTROL<br>CASH RCPTS UTIL<br>DIR/MANAGER FILE<br>FA - ACCOUNTING<br>GRANT INFO<br>AR CUSTOMER<br>STATE CFO FILES<br>TITLE - GENERAL<br>VENDOR-EMPLOYEE |     | AP<br>CD<br>EN<br>FC<br>PE<br>FF<br>TJ<br>VP | ACCTS PAYABLE<br>PURCHASING CARD<br>CASH RECEIPTS<br>ENCB & ENCB CHG<br>FA - CUSTODIAL<br>PERIOD END<br>IMMEDIATE REPORTS<br>TRANSFERS<br>TITLE - PROJECTS<br>VOUCHER PRINT |
| Ente                                    | er-P                                                     | F1PF2PF3PF4                                                                                                    | 41                                             | PF5-                                     | PF6PF7PF8-                                                                                                    | PF  | 9                                            | TYPE: RP SEL:<br>PF10PF11PF12                                                                                                    |

2. Press Enter. FLAIR will display the FLAIR Report Scheduling Mini Menu.

| RPM  | J FLAIR REPORT SCHEDULING MINI MENU 09/05/2013 08:57:04                                                 |  |  |  |  |  |  |  |
|------|----------------------------------------------------------------------------------------------------|--|--|--|--|--|--|--|
|      | SCHEDULE/RUN IMMEDIATE REPORTS SCHEDULE RECURRING REPORTS                                               |  |  |  |  |  |  |  |
|      | SCHEDULE TONIGHT ONLY REPORTS INQUIRY/UPDATE REPORT SCHEDULE                                            |  |  |  |  |  |  |  |
|      | INQUIRE NUMBER OF BATCH TRANS DAILY INPUT TOTALS- TR: DOC:                                              |  |  |  |  |  |  |  |
|      | RUN WAREHOUSE REPORTS                                                                                   |  |  |  |  |  |  |  |
| THE  | THE SELECTIONS BELOW REQUIRE A RDS FORM ID OR PRINTER DESTINATION:<br>RDS FORM ID: PRINTER DESTINATION: |  |  |  |  |  |  |  |
|      | RUN BATCH PROP ERROR REPORT REPORT OF JT RECEIPTS                                                       |  |  |  |  |  |  |  |
|      | RUN BATCH TRANS ERROR REPORT - SEL ORG:                                                                 |  |  |  |  |  |  |  |
|      | DAILY INPUT REPORT - TR: USER ID: SEL ORG: 95 50 XX XX XXX<br>PDN: TIME INPUT: : GF: SF: FID: GRP:      |  |  |  |  |  |  |  |
| Ente | REPORT OF UPLOAD RECORDS - TR: TYPE SEL                                                                 |  |  |  |  |  |  |  |
| CONT | T MAIN RFRSH                                                                                            |  |  |  |  |  |  |  |

- 3. In the **RDS FORM ID** field, input the RDS Form ID (see RDS Administrator); *OR* In the **PRINTER DESTINATION** field, input the printer destination.
- 4. Next to the **RUN BATCH PROP ERROR REPORT** field, input **X**.
- 5. Press **Enter**. FLAIR will:
  - Create the Form ID in RDS for future printing; *OR*
  - Print the report on the local printer.

A user's RDS Administrator may elect to set this report up within the RDS system to run the report automatically whenever a mass transfer is requested.

### 524.3 Mass Transfer - Inquiry/Update

The inquiry/update selection option allows an agency to review a mass transfer request on the same day it is entered. All fields on the Mass Transfer Request Inquiry/Update Screen may be changed if necessary. Users can also delete the entire request by placing a **D** in the **DELETE** field.

To access the Mass Transfer Request Inquiry/Update function from the Property Accounting (**FA**) Mini Menu:

- 1. In the **REC TYPE** field, input **MT**.
- 2. In the **SEL** field, input **I**.

| <i>Property Accounting Mini Menu</i> (with example da | lata inp | out) |
|-------------------------------------------------------|----------|------|
|-------------------------------------------------------|----------|------|

| FAMU PROPERTY ACCOUNTING                                                                                                    | MINI MENU                       | 09/05/2013 09:01:04                                |
|----------------------------------------------------------------------------------------------------|---------------------------------|----------------------------------------------------|
| REC TYPE<br>16 PROPERTY GENERAL ACCOUNTING<br>DA SINGLE ITEM DEPRECIATION<br>MT MASS TRANSFER REQUEST<br>DR DEPRECIATION REQUEST<br>PM PROPERTY DISPOSITION/RESTORATION   | REQ DATA<br>ITEM<br>ITEM        | SEL OPTIONS<br>S,I<br>S<br>A,I<br>A,I<br>D.T       |
| OR SINGLE ITEM TRANSFER<br>SEL<br>S REC TYPE 16 SINGLE INPUT / REC TYPE<br>I REC TYPE 16 SINGLE INQUIRY / REC TYPE<br>D DISPOSITION/RESTORATION<br>T SINGLE ITEM TRANSFER | DA SINGLE ITE<br>PE MT OR DR IN | M DEPRECIATION<br>QUIRY-UPDATE                     |
| NOTE: TR16 SINGLE UPDATE W/EXPANDED DATA DIS<br>REC TYPE: MT SEL: I ITEM: _<br>Enter-PF1PF2PF3PF4PF5PF6PF<br>CONT MAIN RFRSH                                              | SPLAY ACCESSIE                  | SLE FROM I SEL OPTION<br>TYPE SEL<br>DPF10PF11PF12 |

3. Press Enter. FLAIR will display the Mass Transfer Request Inquiry/Update Screen.

*Mass Transfer Request Inquiry/Update Screen* (with example data input)

| MTI1        |                |                |                | 01       | /16/2013 | 15:40:02 |
|-------------|----------------|----------------|----------------|----------|----------|----------|
|             | MASS TRA       | NSFER REQUES   | T INQUIRY/UPD/ | ATE      |          |          |
|             | REC            | UEST ORG 85    | ** ** ** ***   |          |          |          |
| PROPERTY-D  | DOC 01162013   | TRANSFER       | DATE 01162013  | PPI      |          |          |
| EXISTING:   | - 5            |                | TRANSFER TO:   |          |          |          |
|             | L-3            |                |                |          |          |          |
| CONTRACT    | AAAAA          |                | CONTRACT       | BBBBB    |          |          |
| CY<br>GRANT | To delete a pe | nding request, | RANT           |          |          |          |
| GY          | input D in the | DELETE field.  | Y              |          |          |          |
|             |                |                |                |          |          |          |
| CID         |                |                | CID            |          |          |          |
| STATE PROC  | GRAM           |                | STATE PROGRAM  | 4        |          |          |
| CURREN      | T USE FUND     |                | CURRENT U      | JSE FUND |          |          |
| GF SF FID   | BE I           | BI             | GF SF FID      | BE       | IBI      |          |
|             |                |                |                |          | TYPE     | SEL      |
| Enter-PE1   | PE2PE3PE       | 4PE5PE         | 6PE7PE8-       | PE9P     | F10PF11  | PE12     |
| CONT        | MINI MA        | IN RFRSH TO    | P FWD          |          | 110 1111 | CAN      |

| Field         | Description                 | Required/Optional/Special Instructions                                                                                                    |
|---------------|-----------------------------|----------------------------------------------------------------------------------------------------|
| DELETE        | Delete                      | Optional. Valid input: <b>D</b> . To delete mass transfer request. (1A)                                                                                                |
| PROPERTY-DOC  | Property Document<br>Number | Optional. Agency unique. (8N)                                                                                                    |
| TRANSFER DATE | Property Transfer Date      | Optional. The date of property item<br>transfer. Defaults to current date if left<br>blank. Populates the DISPDT field on the<br>Property Master File. (MMDDYYYY) (8N) |

Column Headers for each field:

**EXISTING**: Current data for the assets awaiting to be transferred.

**TRANSFER TO**: New data for the assets awaiting to be transferred.

| Fields for Existing and | Transfer to sections: |
|-------------------------|-----------------------|
|-------------------------|-----------------------|

| Field          |          | Description                      | Required/Optional/Special<br>Instructions               |
|----------------|----------|----------------------------------|---------------------------------------------------------|
| L1 L2 L3 L4 L5 |          | Organization Code                | Optional. (11N)                                         |
|                | AU       | Agency Unique                    | Optional. (2A/N)                                        |
|                | CONTRACT | Contract Number                  | Optional. (5A/N)                                        |
|                | СҮ       | Contract Year                    | Optional. <b>CONTRACT</b> field must be populated. (2N) |
|                | GRANT    | Grant Number                     | Optional. (5A/N)                                        |
| GY             |          | Grant Year                       | Optional. <b>GRANT</b> field must be populated. (2N)    |
| PROJECT ID     |          | Project Identification           | Optional. (11A/N)                                       |
| LOCATION       |          | Property Location                | Optional. (16A/N)                                       |
| CID            |          | Custodian Identification<br>Code | Optional. (2N)                                          |
| ST             |          | State Program Code               | Optional. (16N)                                         |
|                | GF       | GAAFR Fund                       | Optional. (2N)                                          |
| Use            | SF       | State Fund                       | Optional. (1N)                                          |
| rent<br>Func   | FID      | Fund Identifier                  | Optional. (6N)                                          |
| Curr           | BE       | Budget Entity                    | Optional. (8N)                                          |
|                | IBI      | Internal Budget Indicator        | Optional. (2N)                                          |

4. a. Input any updates/edits as needed; **OR** 

b. In the **DELETE** field, input **D** to delete the mass transfer request.

5. Press Enter. FLAIR will display a blank Mass Transfer Request Inquiry/Update Screen.

### **525 Property Disposition/Restoration Master File**

The Property Disposition/Restoration Single Update function is used by the Property Custodian to:

- **<u>Remove</u>** property items from the Property Master File, and
- **<u>Restore</u>** items to the File that were previously removed.

To access the Property Disposition/Restoration Master File Single Update function from the Property Accounting (**FA**) Mini Menu:

- 1. In the **REC TYPE** field, input **PM**.
- 2. In the **SEL** field, input **D**.
- 3. In the **ITEM** field, input the item number of the asset to be disposed.

#### *Property Accounting Mini Menu* (with example data input)

| FAMU<br>PROPERTY ACCOUNTING M                                                                                                    | INI MENU         | 09/05/2013 09:10:06                   |  |  |  |  |
|----------------------------------------------------------------------------------------------------|------------------|---------------------------------------|--|--|--|--|
| REC TYPE<br>16 PROPERTY GENERAL ACCOUNTING<br>DA SINGLE ITEM DEPRECIATION<br>MT MASS TRANSFER REQUEST<br>DR DEPRECIATION REQUEST                                            | REQ DATA<br>ITEM | SEL OPTIONS<br>S,I<br>S<br>A,I<br>A,I |  |  |  |  |
| PM PROPERTY DISPOSITION/RESTORATION<br>OR SINGLE ITEM TRANSFER                                                                                                    | ITEM             | D, T                                  |  |  |  |  |
| SEL<br>S REC TYPE 16 SINGLE INPUT / REC TYPE D<br>I REC TYPE 16 SINGLE INQUIRY / REC TYPE<br>D DISPOSITION/RESTORATION<br>T SINGLE ITEM TRANSFER<br>A REC TYPE MT OR DR ADD | A SINGLE IT      | EM DEPRECIATION<br>NQUIRY-UPDATE      |  |  |  |  |
| NOTE: TR16 SINGLE UPDATE W/EXPANDED DATA DISPLAY ACCESSIBLE FROM I SEL OPTION                                                                                               |                  |                                       |  |  |  |  |
| REC TYPE:         PM         SEL:         D         ITEM:         ME         000001           Enter-PF1PF2PF3PF4PF5PF6PF7           CONT         MAIN         RFRSH         | PF8PF            | TYPE SEL<br>9PF10PF11PF12             |  |  |  |  |

4. Press **Enter**. FLAIR will display the Property Disposition/Restoration Master File Single Update Screen.

*Property Disposition/Restoration - Master File - Single Update Screen* (with example data retrieved)

| PMD1                                 | PROPERTY DISPOSIT                                 | ION/RESTORATION -                      | 01/1<br>MASTER FILE - SINGLE | 6/2013 15:45:38<br>UPDATE                  |
|--------------------------------------|---------------------------------------------------|----------------------------------------|------------------------------|--------------------------------------------|
| L1 L2<br>85 10                       | L3 L4 L5 ITEM NU<br>02 02 213 ME-0000             | M LOCATION<br>001 37 0101              | CH-ITEM NUM                  | OWNERSHIP FUND<br>GF SF FID<br>80 9 111111 |
| CU<br>GF SF<br>10 1                  | RRENT USE FUND<br>FID BE IE<br>000001 85100000 00 | SI AMOUNT<br>9500.00                   | DONATED VALUE                |                                            |
| DESCRI                               | PTION: CHEVROLET I                                | MPALA                                  |                              |                                            |
| SC DI                                | SP PROCEEDS DISF                                  | STATUS/DISPOSITION<br>P-RDOC DISP-VEND | DOR DISPDT                   | DA PPI                                     |
| NEXT:<br>Enter-<br><mark>CONT</mark> | ITEM NUM<br>PF1PF2PF3<br>MINI                     | PF4PF5PF6                              | -PF7PF8PF9PF                 | TYPE SEL<br>10PF11PF12<br>CAN              |

**Note:** When an item is disposed of or restored on this screen:

- The property history records are recorded;
- Accounting entries will update the appropriate GLs; and
- These will be posted as **TR02s**.

| Proper | ty Dis | position | /Restoration | Master | File Sing | gle U | pdate | Screen | fields: |
|--------|--------|----------|--------------|--------|-----------|-------|-------|--------|---------|
|--------|--------|----------|--------------|--------|-----------|-------|-------|--------|---------|

| Field               | Description                                                                                                    | Required/Optional/Special Instructions                                                                                                    |  |  |
|---------------------|----------------------------------------------------------------------------------------------------|----------------------------------------------------------------------------------------------------|--|--|
| L1 L2 L3 L4 L5      | Organization Code                                                                                                    | Protected. (11N)                                                                                                    |  |  |
| ITEM NUM            | Item Number                                                                                                    | Protected. If this item is chained to another<br>fixed asset item on the Property Master<br>File, the error message <i>"DISPOSITION NOT</i><br><i>ALLOWED IF ITEM(S) IS CHAINED TO THIS</i><br><i>ITEM"</i> will display. (8A/N)              |  |  |
| LOCATION            | Location Code                                                                                                    | Protected. (16A/N)                                                                                                    |  |  |
| CH-ITEM NUM         | Chained Item Number                                                                                                  | Protected. (8A/N)                                                                                                    |  |  |
| OWNERSHIP FUND      | Ownership Fund<br>(GAAFR Fund, State Fund,<br>Fund Identifier)                                                       | Protected. The fund or account which is<br>designated as the "owner" of the property.<br>For governmental funds, this will be the<br>general fixed asset account. For<br>proprietary funds, this will be the<br>proprietary fund itself. (9N) |  |  |
| CURRENT USE<br>FUND | Current Use Fund<br>(GAAFR Fund, State Fund,<br>Fund Identifier, Budget<br>Entity, and Internal Budget<br>Indicator) | Protected. A fund that is "using" the<br>property, different from the purchasing<br>fund. (19N)                                                                                                    |  |  |
| AMOUNT              | Asset Amount                                                                                                    | the property when entered onto the agency<br>records. (10.2N)                                                                                                    |  |  |

| Field                                                                                       | Description                                                                                                    | Required/Optional/Special Instructions                                                                                     |
|---------------------------------------------------------------------------------------------|----------------------------------------------------------------------------------------------------|----------------------------------------------------------------------------------------------------|
| DONATED VALUE                                                                               | Donated Value                                                                                                    | Protected. The value at the time of donation to the agency. (10.2N)                                                        |
| DESCRIPTION                                                                                 | Property Description                                                                                                    | Protected. Description of the property item as entered by the agency. (16A/N)                                              |
|                                                                                             | STATUS/DISPOSITI                                                                                                    | ON SECTION                                                                                                    |
| SC                                                                                          | SC       Status Code         If SC = blank, valid input = 2, 3, 4, 5, 7 (denotes a disposition).         If SC = 2, 3, 4, 5, or 7, valid input = blan (denotes a restoration).         If SC = 8, valid input = 4 or blank.         Valid status codes:         Blank - Active         2 - Traded         3 - Junked/cannibalized         4 - Lost or stolen         5 - Deleted         7 - Generality logg |                                                                                                    |
| DISP-PROCEEDS                                                                               | Disposition Proceeds                                                                                                    | Optional. The cash amount received from the sale of a property item. (10.2N)                                               |
| DISP-RDOC                                                                                   | Disposition/Restoration<br>Document Number                                                                                                    | Protected. The number assigned to property disposal transactions. (11N)                                                    |
| DISP- VENDOR                                                                                | Disposition Vendor                                                                                                    | Optional. The vendor to which the property was disposed. (21A/N)                                                           |
| DISPDT Disposition/Transfer Date dispo                                                      |                                                                                                    | Optional. The date of property item<br>disposition or transfer. Defaults to current<br>date if left blank. (MMDDYYYY) (8N) |
| DA                                                                                          | Disposition Authority                                                                                                    | Protected. Identifies the authority to dispose of the property. (2A/N)                                                     |
| PPI     Prior Period Indicator     Optional. Valid input: M (Prior Mo<br>(Prior Year), (1A) |                                                                                                    | Optional. Valid input: <b>M</b> (Prior Month) or <b>Y</b> (Prior Year). (1A)                                               |

- 5. Input the required and optional fields as appropriate.
- 6. Press Enter. FLAIR will display the Property Accounting Mini Menu.

Remember to always fully depreciate an item using the Single Item Depreciation function before disposing of the item. This ensures that the asset accounts reflect the maximum accumulated depreciation amounts and the appropriate gain or loss.

#### Trade-In Allowance

- Agencies may dispose of fixed assets by trading them in during the purchase of other fixed assets.
- Exchanges may be for similar or dissimilar assets.
- Purchase price is reduced by trade-in allowance given for the asset traded.
- Trade-in allowance can be greater or less than the book value of the old asset traded.

### **Swapping**

If an asset is "swapped" for another asset, the agency recognizes the new asset and any increase or decrease in the overall asset value.

### **525.1** Accounting Entries - Disposal of Assets

Accounting entries for disposal of assets with a status code of 2 (SC = 2) (Swapped/Traded).

#### Governmental/Permanent Funds (GF = 10, 20, 30, 40, 72)

| GL    | Description                     | DR   | CR  | I/A |
|-------|---------------------------------|------|-----|-----|
| 2**** | Accumulated Depreciation        | Х    |     | Α   |
| 72600 | Gain or Loss on Disposal of GFA | Х    |     | Α   |
| 2**** | Property, Plant, and Equipment  |      | Х   | Α   |
|       |                                 | 01 0 | 1 7 | 1   |

A = FLAIR Automated; CR = Credit; DR = Debit; GFA = General Fixed Assets; GL = General Ledger; I = User Input.

### Proprietary/Fiduciary Funds (GF = 50, 60, 71, 73, 74, 76)

| GL    | Description                       | DR | CR | I/A |
|-------|-----------------------------------|----|----|-----|
| 2**** | Accumulated Depreciation          | Х  |    | Α   |
| 78100 | Property Disposition Gain or Loss | Х  |    | Α   |
| 2**** | Property, Plant, and Equipment    |    | Х  | Α   |

A = FLAIR Automated; CR = Credit; DR = Debit; GL = General Ledger; I = User Input.

### 525.1.1 Junked or Cannibalized Fixed Assets (SC = 3)

When an asset is junked or cannibalized, it means that the asset is no longer useful to the agency and has no market value. The asset may be used for parts rather than being discarded. If the asset is fully depreciated, there is no loss. However, if the asset has accumulated depreciation <u>not</u> equal to zero, a loss must be recorded in the agency's records.

Accounting entries for a fully depreciated asset (<u>no loss</u> is realized) with a status code of 3 (**SC = 3**):

#### Governmental/Permanent Funds (GF = 10, 20, 30, 40, 72)

| 2**** Accumulated Depreciation              | X |   | Α |
|---------------------------------------------|---|---|---|
| <b>2****</b> Property, Plant, and Equipment |   | X | A |

A = FLAIR Automated; CR = Credit; DR = Debit; GL = General Ledger; I = User Input.

#### Proprietary Funds (GF = 50, 60)

| GL    | Description                    | DR | CR | I/A |
|-------|--------------------------------|----|----|-----|
| 2**** | Accumulated Depreciation       | Х  |    | Α   |
| 2**** | Property, Plant, and Equipment |    | Х  | Α   |

A = FLAIR Automated; CR = Credit; DR = Debit; GL = General Ledger; I = User Input.

Accounting entries for an asset <u>not</u> fully depreciated (to be recorded as a <u>loss</u>) **SC = 3**: Record the **loss** in agency records;

Update the depreciation accounts first; and

Remove the asset from accounts.

### Governmental/Permanent Funds (GF= 72)

| GL    | Description                     | DR | CR | I/A |
|-------|---------------------------------|----|----|-----|
| 2**** | Accumulated Depreciation        | Х  |    | Α   |
| 726** | Gain or Loss on Disposal of GFA | Х  |    | Α   |
| 2**** | Property, Plant, and Equipment  |    | Х  | A   |

A = FLAIR Automated; CR = Credit; DR = Debit; GL = General Ledger; GFA = General Fixed Assets;

I = User Input.

There is the occasion when fixed assets are recorded in the agency property records for "tracking" purposes only, but not depreciated. When those items are removed from tracking, a loss is recorded in the agency's GL.

#### Governmental/Permanent Funds (GF = 80/GF = 72)

| GL    | Description                     | DR | CR | I/A |
|-------|---------------------------------|----|----|-----|
| 726** | Gain or Loss on Disposal of GFA | Х  |    | Α   |
| 2**** | Property, Plant, and Equipment  |    | Х  | А   |

A = FLAIR Automated; CR = Credit; DR = Debit; GL = General Ledger; I = User Input.

### Fiduciary Funds (GF = 71, 73, 74, 76)

| GL    | Description                       | DR | CR | I/A |
|-------|-----------------------------------|----|----|-----|
| 781** | Property Disposition Gain or Loss | Х  |    | Α   |
| 2**** | Property, Plant, and Equipment    |    | Х  | А   |

A = FLAIR Automated; CR = Credit; DR = Debit; GL = General Ledger; I = User Input.

### 525.1.2 Lost or Stolen Fixed Assets (SC = 8 and 4)

When items are unaccounted for at inventory time, those items should reflect the last inventory date for which they were accounted. After sufficient time has passed, if the item still cannot be accounted for, the agency may file a police report for the missing property.

When disposing of the item on the Property Master File, the police report number is used as the disposition document number and the status code is changed to SC = 8 (Lost or Stolen Items Pending DFS Approval). Items with SC = 8 will appear on the Property Master File for <u>two</u> inventory cycles.

**Note**: No accounting entries are generated to remove the property item from agency books until final approval from DFS is received and the Property Custodian changes the status code.

When DFS does give approval to remove the item, the Property Custodian changes the status to **SC** = **4** and the following accounting entries are generated.

### Governmental Funds (GF = 10, 20, 30, 40)

#### If the asset has been **<u>fully depreciated</u>** to a **<u>zero value asset</u>**:

| GL    | Description              | DR | CR | I/A |
|-------|--------------------------|----|----|-----|
| 2**** | Accumulated Depreciation | Х  |    | Α   |
| 2**** | Fixed Assets             |    | Х  | A   |

A = FLAIR Automated; CR = Credit; DR = Debit; GL = General Ledger; I = User Input.

### Governmental Funds (GF = 80)/Permanent Funds (GF = 72)

#### If the asset has been **<u>fully depreciated</u>** but **<u>still has value</u>**:

| GL    | Description                        | DR | CR | I/A |
|-------|------------------------------------|----|----|-----|
| 2**** | Accumulated Depreciation           | Х  |    | Α   |
| 726** | Gain or Loss on Disposition of GFA | Х  |    | Α   |
| 2**** | Fixed Assets                       |    | Х  | Α   |

A = FLAIR Automated; CR = Credit; DR = Debit; GFA = General Fixed Asset; GL = General Ledger; I = User Input.

#### If **no depreciation** has been recorded:

| GL    | Description                        | DR | CR | I/A |
|-------|------------------------------------|----|----|-----|
| 72600 | Gain or Loss on Disposition of GFA | Х  |    | Α   |
| 2**** | Fixed Assets                       |    | Х  | Α   |

A = FLAIR Automated; CR = Credit; DR = Debit; GFA = General Fixed Asset; GL = General Ledger; I = User Input.

### Proprietary Funds /Fiduciary Funds (GF = 50, 60, 71, 73, 74, 76)

#### GL Description DR CR I/A 2\*\*\*\* **Accumulated Depreciation** Х Α 781\*\* **Property Disposition Gain or Loss** Х Α 2\*\*\*\* **Fixed Assets** Х Α

If the asset has been **fully depreciated** but **still has value**:

A = FLAIR Automated; CR = Credit; DR = Debit; GL = General Ledger; I = User Input.

### 525.1.3 Deleted Fixed Assets (SC = 5)

When assets are no longer useful to the agency and have no market value, they are discarded. If the asset is fully depreciated, no loss is recorded. Accounting entries are the same as listed for assets that have been junked or cannibalized. *See section 525.1.1 Junked or Cannibalized Fixed Assets.* 

### 525.1.4 Casualty Loss of Fixed Assets (SC = 7)

This is a deletion option used when an asset is damaged or spoiled due to acts of nature or an accident.

This option is used when the asset is:

- Not fit for parts (cannibalized),
- Not missing in action, or
- Not valuable enough to be exchanged.

If insurance replaces or repairs the item, it is re-added to the Property Master File with the corrected value.

Accounting entries for the casualty loss option are the same as those listed for assets that have been junked or cannibalized. *See section 525.1.1 Junked or Cannibalized Fixed Assets.*
### 525.1.5 Asset Disposal When Insurance Proceeds are Received

If the Property Custodian disposes of an item and receives insurance proceeds, the proceeds should be recorded with an appropriate cash receipt accounting transaction.

#### For Governmental Funds:

#### Purchasing Fund Entries (GF = 10, 20, 30, 40)

| GL    | SF  | Description                                 | DR | CR | I/A |
|-------|-----|---------------------------------------------|----|----|-----|
| 54600 | 1   | Collections – General Revenue <b>or</b>     | Х  |    | Α   |
| 12100 | 2,3 | Unreleased Cash in State Treasury <b>or</b> | Х  |    | Α   |
| 11200 | 8   | Cash in Bank                                | Х  |    | Α   |
| 61600 |     | Fines, Forfeits, Judgments, and Settlements |    | Х  | Ι   |

A = FLAIR Automated; CR = Credit; DR = Debit; GL = General Ledger; I = User Input; SF = State Fund.

#### Ownership Fund Entries (GF=80)

| GL    | Description                                 | DR | CR | I/A |
|-------|---------------------------------------------|----|----|-----|
| 61600 | Fines, Forfeits, Judgments, and Settlements | Х  |    | Α   |
| 2**** | Property, Plant, and Equipment              |    | Х  | Α   |

A = FLAIR Automated; CR = Credit; DR = Debit; GL = General Ledger; I = User Input; SF = State Fund.

# Entries for: Proprietary Funds (GF = 50, 60), Fiduciary Funds (GF = 71, 72, 73, 74, 76), Permanent Funds (GF = 72)

| GL    | SF  | Description                                 | DR | CR | I/A |
|-------|-----|---------------------------------------------|----|----|-----|
| 54600 | 1   | Collections – General Revenue <b>or</b>     | Х  |    | Α   |
| 12100 | 2,3 | Unreleased Cash in State Treasury <b>or</b> | X  |    | Α   |
| 11200 | 8   | Cash in Bank                                | Х  |    | Α   |
| 78100 |     | Property Disposition Gain or Loss           |    | Х  | Ι   |

A = FLAIR Automated; CR = Credit; DR = Debit; GL = General Ledger; I = User Input; SF = State Fund.

### 525.1.6 Restoration of Fixed Assets – (SC = blank)

Sometimes lost assets are later found or assets are removed (disposed of) from the Property Master File in error. When a restoration is necessary, the status code is changed to **blank** and results in the following accounting entries:

#### Governmental Funds (GF = 10, 20, 30, 40) and Permanent Funds (GF = 72)

| GL    | Description                     | DR | CR | I/A |
|-------|---------------------------------|----|----|-----|
| 2**** | Property, Plant, and Equipment  |    |    | Α   |
| 726** | Gain or Loss on Disposal of GFA |    | Х  | Α   |

A = FLAIR Automated; CR = Credit; DR = Debit; GFA = General Fixed Asset; GL = General Ledger; I = User Input.

| GL    | Description                     | DR | CR | I/A |
|-------|---------------------------------|----|----|-----|
| 726** | Gain or Loss on Disposal of GFA | Х  |    | Α   |
| 2**** | Accumulated Depreciation*       |    | Х  | Α   |

\* Accumulated Depreciation GL Codes are tied directly to the related asset account. A = FLAIR Automated; CR = Credit; DR = Debit; GFA = General Fixed Asset; GL = General Ledger; I = User Input.

#### Proprietary Funds (GF = 50, 60, 71, 73, 74, 76) and Fiduciary Funds (GF = 60, 71, 73, 74, 76)

| GL                                      | Description                    |  | CR | I/A |  |
|-----------------------------------------|--------------------------------|--|----|-----|--|
| 2****                                   | Property, Plant, and Equipment |  |    | Α   |  |
| 78100 Property Disposition Gain or Loss |                                |  | Х  | Α   |  |
|                                         |                                |  |    |     |  |

A = FLAIR Automated; CR = Credit; DR = Debit; GL = General Ledger; I = User Input.

| GL    | Description                       | DR | CR | I/A |
|-------|-----------------------------------|----|----|-----|
| 78100 | Property Disposition Gain or Loss | Х  |    | Α   |
| 2**** | Accumulated Depreciation*         |    | Х  | Α   |

\* Accumulated Depreciation GL Codes are tied directly to the related asset account. A = FLAIR Automated; CR = Credit; DR = Debit; GL = General Ledger; I = User Input.

#### Example:

27700 (Accumulated Depreciation-Furniture & Equipment) ties to

**27600** (Furniture & Equipment)

### 526 Property History File – Inquiry

The **Property History File** is updated when:

- A property item is used in an accounting transaction;
- Non-accounting information is added to a property record; or
- A property item is updated through the Property Master File.

This information stays on the file for 18 months. Every time the record is altered for the property item indicated, the change will be displayed on the page for each property record.

There are two different screen formats that may be displayed depending on the type of transaction that updated the Property History File. The screen format for record types **0** and **2** are the same; the screen for Record Type **1** is different. Each screen will display the record type (**RT**) and transaction type (**TRTYP**) on the first line.

#### The record types displayed will be:

| Record<br>Type | Displayed if:                                            |
|----------------|----------------------------------------------------------|
| 0              | The update was non-accounting in nature.                 |
| 1              | The property item was used in an accounting transaction. |
| 2              | The item was used in an organization transfer.           |

To access the Property History File/Inquiry function from the Property Custodian (FC) Mini Menu:

- 1. In the **TYPE** field, input **PH**.
- 2. In the **ITEM** field, input the item number of the property to be viewed.

| Property Custodian | Mini Menu (with | example data input | ) |
|--------------------|-----------------|--------------------|---|
|--------------------|-----------------|--------------------|---|

| FCMU     |                                     |             | 09/05/2013 09:16:39 |
|----------|-------------------------------------|-------------|---------------------|
|          | PROPERTY CUSTODIAN MIN              | I MENU      |                     |
| TYPE     | FUNCTION DESCRIPTION                | SEL OPTIONS | REQ DATA            |
| CI       | CHAINED ITEM INQUIRY                |             | ITEM                |
| СТ       | CUSTODIAN TITLE INFORMATION         | A,I,U       | ORG                 |
| DE       | SIMULATED DEPRECIATION REQUEST      | A,I,U       |                     |
| DA       | DEPRECIATION ADJUSTMENTS            | U           | ITEM                |
| NA       | PROPERTY NON-ACCOUNTING DATA ENTRY  | 1,2,3,4,5,6 | ORG, ITEM           |
| PM       | PROPERTY MASTER FILE INQUIRY/UPDATE | I,U         | ITEM OR RTYPE       |
| PP       | PROPERTY PENDING FILE               |             |                     |
| PH       | PROPERTY HISTORY INQUIRY            |             | ITEM                |
| PI       | PROPERTY INVENTORY                  | A,I,U       |                     |
|          |                                     |             |                     |
| SEL      | NA SEL OR PM                        | RTYPE NA    | SEL OR PM RTYPE     |
| A        | SINGLE ADD SCREEN 1 LAND            | 4           | IMPROV /NOT BLDGS   |
| I        | SINGLE INQUIRY SCREEN 2 BUILDING    | 5           | CONSTRUCTION W-I-P  |
| U        | SINGLE UPDATE SCREEN 3 FURN AND     | EQUIP 6     | OTHER FIXED ASSETS  |
|          |                                     |             |                     |
|          |                                     | 0.00        | 20                  |
| ITPE PH  | SEL ITEM ME UUUUUI PAGE _ RIYP      | ORG         |                     |
| Enter-Pl | -1PE2PE3PE4PE5PE6PE7                | DE8DE9_     |                     |
| CONT     | -1                                  |             |                     |
| CONT     | MAIN REROH                          |             |                     |

3. Press Enter. FLAIR will display Property History File Inquiry Screen Page 2.

| Property History File - Ii                     | nquiry Screen     | <b>- <i>Page 2</i></b> (exam | ple for record          | types  | <b>0</b> and <b>2</b> ) |          |
|------------------------------------------------|-------------------|------------------------------|-------------------------|--------|-------------------------|----------|
| PHI2                                           | PROPERTY          | HISTORY FIL                  | E - INQUIRY<br>PROPERTY | -DOC   | 01/16/2013<br>MGDT      | 15:55:25 |
| 85 10 02 02 213                                | ME-000001         | 0 U3                         | 01162012                | 000    | 01/16/2013              | 155429   |
| GF SF FID                                      | GL AM             | IOUNT                        | NBI PPI<br>O            | USEI   | RID TID<br>485 7651     |          |
| FIELD UPDT<br>LOC 370101<br>LUDT-2K 09/30/2012 | FIELD BE          | FORE                         | 371001<br>01/16/2013    | FIEL   | D AFTER                 |          |
| NEXT: ITEM NUM                                 | -2                |                              |                         |        | TYPE                    | SEL      |
| ENTER-PFIPF2P<br>CONT M                        | F3PF4<br>INI MAIN | RFRSH TOP                    | PF/PF8<br>FWD           | - 25.2 | PF10PF1.                | 12612    |

*Property History File - Inquiry Screen – Page 2* (example for record type 1) PHI1 01/17/2013 09:07:04 PROPERTY HISTORY FILE - INQUIRY L1 L2 L3 L4 L5 ITEM NUM RT TRTYP PROPERTY-DOC MGDT ETME 85 10 01 01 214 ME-000001 1 03 DEPR012013 01/16/2013 195856 ETME USERID TID IBI CATEGORY YR GF SF FID AU GL OBJECT PID EF EP 0 00 060000 80 9 111111 27700 .....PURCH/CU FUND..... GF SF FID BE 10 1 000001 85100000 00 060000 STATE PROGRAM GY CONTRACT CY EGL GRANT EO XCAT OCA SITE 1112110000 000000 PROJECT ID VENDOR NUMBER VENDOR NAME SUB-VENDOR INVOICE T NBI PPI DESCRIPTION -633.32 1 M TRANS-DT AMOUNT OTHER-DOC SGL CFI OFS 72500 01/16/2013 STATEWIDE-DOC SEC-DOC NEXT: ITEM NUM TYPE SEL Enter-PF1---PF2---PF3---PF4---PF5---PF6---PF7---PF8---PF9---PF10--PF11--PF12-MINI MAIN RFRSH TOP FWD CONT

#### Property History File Inquiry Screen Page 2 fields:

| Field Description                   |                      | Required/Optional/Special Instructions                                        |  |  |
|-------------------------------------|----------------------|-------------------------------------------------------------------------------|--|--|
|                                     | Record Types 0, 1,   | , and 2                                                                       |  |  |
| L1 L2 L3 L4 L5                      | Organization Code    | Protected. (11N)                                                              |  |  |
| ITEM NUM                            | Property Item Number | Protected. (8A/N)                                                             |  |  |
| RT                                  | Record Type          | Protected. Indicates record change type. (1N)                                 |  |  |
| TRTYP                               | Transaction Type     | Protected. Indicates the transaction type used in updating the record. (2A/N) |  |  |
| PROPERTY-DOC Property Document Numb |                      | Protected. (8N)                                                               |  |  |
| MGDT Machine Generated Dat          |                      | Protected. (MMDDYYYY) (8N)                                                    |  |  |

| Field                           |        | Description                       | Required/Optional/Special Instructions |
|---------------------------------|--------|-----------------------------------|----------------------------------------|
| ETME                            |        | Time of Input                     | Protected. (6N)                        |
|                                 |        | Record Types 0 a                  | ind 2                                  |
| D<br>ship                       | GF     | GAAFR Fund                        | Protected. (2N)                        |
| FUN<br>ners<br>und              | SF     | State Fund                        | Protected. (1N)                        |
| 0)<br>F                         | FID    | Fund Identifier                   | Protected. (6N)                        |
| G                               | L      | General Ledger Code               | Protected. (5N)                        |
| AMO                             | UNT    | Transaction Amount                | Protected. (10.2N)                     |
| N                               | BI     | New Balance Indicator             | Protected. (1N)                        |
| Pl                              | PI     | Prior Period Indicator            | Protected. (1A)                        |
| USE                             | RID    | FLAIR User Identification         | Protected. (6N)                        |
| TI                              | D      | Terminal Identification<br>Number | Protected. (4N)                        |
| FIELD                           | UPDT   | Field Updated                     | Protected. (7A/N)                      |
| FIELD E                         | BEFORE | Field Before Update               | Protected. (54A/N)                     |
| FIELD .                         | AFTER  | Field After Update                | Protected. (54A/N)                     |
|                                 |        | Record Type                       | 1                                      |
| USE                             | ERID   | FLAIR User Identification         | Protected. (6N)                        |
| Т                               | ID     | Terminal Identification<br>Number | Protected. (4N)                        |
| <b>D</b> (pr                    | GF     | GAAFR Fund                        | Protected. (2N)                        |
| <b>FUN</b><br>ing/<br>Fur       | SF     | State Fund                        | Protected. (1N)                        |
| H <b>/CU</b><br>rchas<br>it Use | FID    | Fund Identifier                   | Protected. (6N)                        |
| <b>JRCI</b><br>(Pur<br>rren     | BE     | Budget Entity                     | Protected. (8N)                        |
| <b>Pl</b><br>Cu                 | IBI    | Internal Budget Indicator         | Protected. (2N)                        |
| C                               | AT     | Category                          | Protected. (6N)                        |
| Y                               | R      | Year                              | Protected. (2N)                        |
| D<br>ship                       | GF     | GAAFR Fund                        | Protected. (2N)                        |
| <b>DFUN</b><br>wner<br>Fund     | SF     | State Fund                        | Protected. (1N)                        |
| <u> </u>                        | FID    | Fund Identifier                   | Protected. (6N)                        |
| AU                              |        | Agency Unique                     | Protected. (2N)                        |
| GL                              |        | General Ledger Code               | Protected. (5N)                        |
| OBJECT                          |        | Object Code                       | Protected. (6N)                        |
| PID                             |        | Product Identification Number     | Protected. (3A/N)                      |
| E                               | F      | External Fund                     | Protected. (1N)                        |
| EP                              |        | External Fund                     | Protected. (2N)                        |

| Field            | Description                                 | Required/Optional/Special Instructions |
|------------------|---------------------------------------------|----------------------------------------|
| STATE PROGRAM    | State Program Code                          | Protected. (16N)                       |
| GRANT            | Grant Number                                | Protected. (5A/N)                      |
| GY               | Grant Year                                  | Protected. (2N)                        |
| CONTRACT         | Contract Number                             | Protected. (5A/N)                      |
| СҮ               | Contract Year                               | Protected. (2N)                        |
| EGL              | External General Ledger                     | Protected. (3A/N)                      |
| EO               | Expansion Option                            | Protected. (2A/N)                      |
| ХСАТ             | External Category                           | Protected (6N)                         |
| OCA              | Other Cost Accumulator                      | (5A/N)                                 |
| SITE             | Agency Voucher Site                         | Protected (2A/N)                       |
| PROJECT ID       | Project Identification Number               | Protected. (11A/N)                     |
| VENDOR NUMBER    | Vendor Identification Number                | Protected. (21A/N)                     |
| VENDOR NAME      | Short Vendor Name                           | Protected. (10A/N)                     |
| SUB-VENDOR       | Sub-vendor Identification<br>Number         | Protected. (14A/N)                     |
| INVOICE          | Invoice Number                              | Protected. (9A/N)                      |
| TRANS-DT         | Transaction Date                            | Protected. (MM/DD/YYYY) (8N)           |
| AMOUNT           | Amount                                      | Protected. (10.2N)                     |
| NBI              | New Balance Indicator                       | Protected. (1N)                        |
| PPI              | Prior Period Indicator                      | Protected. (1A)                        |
| DESCRIPTION      | Description                                 | Protected. (35A/N)                     |
| OTHER-DOC        | Other Document Number                       | Protected. (11A/N)                     |
| SGL              | Secondary/Offsetting General<br>Ledger Code | Protected. (5N)                        |
| CFI              | Certified Forward Indicator                 | Protected. (1A)                        |
| OFS              | Original Fund Source                        | Protected. (2A/N)                      |
| STATEWIDE DOC-NO | Statewide Document Number                   | Protected. (11A/N)                     |
| SEC-DOC          | Secondary Document Number                   | Protected. (11A/N)                     |

4. Press **F8** until FLAIR displays the message *"END OF SEARCH."* 

## 527 End of Year Property Reporting

Reports created from the Property Subsystem will be scheduled and requested through the Reports Request Function (**RP**) on the FLAIR Main Accounting Menu. Agencies can also access various reports from the Information Warehouse online at: https://flair.dbf.state.fl.us/iwpapps/iwhome.shtml.

Agencies may have their own unique reports related to property items or they may request state standard reports.

FLAIR reports are available in three forms:

- RDS Most FLAIR reports, when requested, will be placed into the RDS, which allows online viewing of reports;
- Hard copy (paper form); and
- Compact disc (upon request).

The following is a list of state standard reports available in FLAIR. These are requested through the **RP** function using the logon **N000STD**:

| Program | Description                                                                                                    |
|---------|----------------------------------------------------------------------------------------------------|
| DPRR01  | Listing of Incomplete Property Master Records<br><b>Sort</b> : Sort level, Records without Accounting Data, Records without Non-<br>Accounting Data, CID, and Item Number.                                                                                                    |
|         | <ul> <li>Parameter (optional field):</li> <li>Specific organization level L1-L5 in the first two characters of the parameter (i.e., L4 = level four sort).</li> </ul>                                                                                                    |
|         | Daily Listings of Items Added to the Property Master File <b>Sort</b> : Sort level.                                                                                                    |
| DPRR02  | <ul> <li>Parameter (optional field):</li> <li>Specific organization level L1-L5 in the first two characters of the parameter.</li> <li>Positions 3-8 can be used to retrieve records for a specific day (MMDDYY) within the current month and prior month. (Example: L3103199)</li> </ul>                                                                                                    |
| DPRR03  | Listing of Active Property Master File Records (All Data Elements) <b>Sort</b> : <b>L2-L5</b> , Record Type, and Item.                                                                                                    |
| DPRR03A | Listing of Property Custodian File<br>Sort: L2-L5, Record Type, and Status Code.                                                                                                    |
| DPRR04  | <ul> <li>List of Non-Accounting Property History</li> <li>Sort: Sort level, Item Number, Machine Generated Date, Transaction Type, and<br/>Machine Time.</li> <li>Parameter (optional field):</li> <li>Positions 1-2 is the organization level that the report is to be run (i.e., L4 = level<br/>four).</li> <li>Position 3 is the parameter cycle.</li> <li>Positions 4-15 is the parameter date range.</li> <li>Positions 16-23 contain the item number.</li> </ul> |

| Program | Description                                                                                                    |
|---------|----------------------------------------------------------------------------------------------------|
|         | Listing of Transactions Deleted From the Property Pending File                                                                                                    |
| המפמב   | <b>Sort</b> : Sort level, Primary Document Number, Secondary Document Number, and Other Document Number.                                                                                                    |
| Dinico  | <ul> <li>Parameter (optional field):</li> <li>Specific organization level L2-L5 in the first two characters of the parameter.</li> <li>A beginning date may also be input (YYMMDD) to retrieve records with that delete date or after. (Example: L3991001)</li> </ul> |
| DPRR06  | Custodian's Inventory List                                                                                                    |
|         | Sort: L2-L5, Location, Record Type, and Item Number.                                                                                                    |
|         | Custodian's Inventory List, Delegate Information, and Signature Certification at<br>Organization Breaks                                                                                                    |
| DPRR06A | <b>Sort</b> : CID (if requested in parameter), <b>L2-L5</b> , Location, Record Type, and Item Number.                                                                                                    |
|         | Devenueter (optional field):                                                                                                    |
|         | • CID can be input in the first three positions of the parameter field and will become                                                                                                    |
|         | the primary sort. Custodian information will be provided.                                                                                                    |
|         | Listing of the Property Master File                                                                                                    |
| DPRR07  | Sort: Sort level and Item Number.                                                                                                    |
|         | Parameter (optional field):                                                                                                    |
|         | • Specific organization level <b>L1-L5</b> in the first two characters of the parameter (i.e., <b>L4</b> = level four sort)                                                                                                    |
|         | List of Property Pending File                                                                                                    |
| DPRBU8  |                                                                                                    |
| DI MUO  | <b>Sort: L1-L5</b> , Primary Document Number, Secondary Document Number, and Other Document Number.                                                                                                    |
|         | List of Ownership Funds with Correlated Operating Fund                                                                                                    |
| DPRR09  | Sort: Ownership Fund and Operating Fund                                                                                                    |
|         | List of the Property Master File                                                                                                    |
| DPRR11  |                                                                                                    |
|         | Sort: Class Code.                                                                                                    |
|         | I rial Balance By Current Use Fund                                                                                                    |
|         | Sort: L2, Current Use Fund, and GL.                                                                                                    |
| DPRR12  |                                                                                                    |
|         | <ul> <li>Specific organization level L1-L5 in the first two characters of the parameter (i.e., L4 = level four report).</li> </ul>                                                                                                    |
|         | Trial Balance By Purchasing Fund with Year-To-Date/Life-To-Date Accumulated Depreciation                                                                                                    |
| DPRR13  | Sort: L2, Current Use Fund, and GL.                                                                                                    |
|         | Parameter (optional field):                                                                                                    |

| Program | Description                                                                                                    |  |  |
|---------|----------------------------------------------------------------------------------------------------|--|--|
|         | • Will limit report to property acquired before date input (MMDDYY) in parameter field.                                                                                                    |  |  |
|         | Listing of Property Accounting History in Item Sequence                                                                                                    |  |  |
|         | Sort: Sort level, Item Number, Transaction Type, Transaction Date, and GL.                                                                                                    |  |  |
| DPRR161 | <ul> <li>Parameter (optional field):</li> <li>Positions 1-3 can be used for the transaction type: DB for disbursements, CR for cash receipts, 01 for transfers, 02 for dispositions, and 03 for depreciation.</li> <li>Positions 4-5 indicate the organizational level L1-L5.</li> <li>Position 6 is for the parameter cycle.</li> <li>Positions 7-18 can be used to indicate parameter date range.</li> </ul> |  |  |
|         | The following is an EXAMPLE of this report set up on the monthly recurring cycle for level three disbursements: <b>DBL3M991001991031</b> .                                                                                                    |  |  |
|         | Listing of Property Accounting History                                                                                                    |  |  |
|         | Sort: Sort level, L2-L5, Transaction Type, Item Number, Transaction Date, and GL.                                                                                                    |  |  |
| DPRR162 | <ul> <li>Parameter (optional field):</li> <li>Positions 1-3 can be used for the transaction type: DB for disbursements, CR for cash receipts, 01 for transfers, 02 for dispositions, and 03 for depreciation.</li> <li>Positions 4-5 indicate the organizational level L1-L5.</li> <li>Position 6 is for the parameter cycle.</li> </ul>                                                                       |  |  |
|         | Positions 7-18 can be used to indicate parameter date range. The following is an EXAMPLE of this report set up on the monthly recurring cycle                                                                                                    |  |  |
|         | for level three disbursements: DBL3M991001991031.                                                                                                    |  |  |
|         | Sort: Sort level, Purchasing Fund, Transaction Type, Item Number, Transaction Date, and GL.                                                                                                    |  |  |
| DPRR163 | <ul> <li>Parameter (optional field):</li> <li>Positions 1-3 can be used for the transaction type: DB for disbursements, CR for cash receipts, 01 for transfers, 02 for dispositions, and 03 for depreciation.</li> <li>Positions 4-5 indicate the organizational level L1-L5.</li> <li>Position 6 is for the parameter cycle.</li> <li>Positions 7-18 can be used to indicate parameter date range.</li> </ul> |  |  |
|         | The following is an EXAMPLE of this report set up on the monthly recurring cycle for level three disbursements: <b>DBL3M991001991031</b> .                                                                                                    |  |  |
|         | List of Property Master By Item Record Type 7 (casualty loss)                                                                                                    |  |  |
| DPKK1/  | Sort: Item Number.                                                                                                    |  |  |
|         | Listing of Property Title File South Record Type                                                                                                    |  |  |
| DPRR18  | Solt. Record Type.                                                                                                    |  |  |
|         | <ul> <li>Parameter (required field):</li> <li>Used to specify the record type(s). Valid record types are IA, IB, IC, and ID.</li> </ul>                                                                                                    |  |  |

| Program  | Description                                                                                                    |
|----------|----------------------------------------------------------------------------------------------------|
| DPRR19   | List of Property Chained Items                                                                                                    |
| DPRR20   | List of Property in Ownership Fund/Organization Code/Item Number Order                                                                                                    |
| DPRR21   | Listing of the Property Master File by Ownership Fund<br>NOTE: This report can only be requested as a daily or monthly report.                                                                                                    |
| DPRR24M  | <ul> <li>Sort: Fund, GE, and Rein Number.</li> <li>Report of Changes in General Fixed Assets - Month-to-Date</li> <li>Sort: L2-L5, Ownership Fund, and GL.</li> <li>Parameter (required field): <ul> <li>Positions 1-2 is the organization level that the report is to be run (i.e., L4 = level four).</li> <li>Positions 3-4 of the parameter indicate if the GL is to be rolled up to the state standard level (If blank, the agency level GL will be used).</li> </ul> </li> </ul>                                                                                                    |
| DPRR24MM | Microfiche (CD-ROM) Version of DPRR24M                                                                                                    |
| DPRR24Y  | <ul> <li>Report of Changes in General Fixed Assets - Year-to-Date</li> <li>Sort: L2-L5, Ownership Fund, and GL.</li> <li>Parameter (optional field): <ul> <li>Positions 1-2 is the organization level that the report is to be run (i.e., L4 = level four).</li> <li>Positions 3-4 of the parameter indicate if the GL is to be rolled up to the state standard level (SS will indicate roll up to the state standard level, and blank will indicate the agency level GL will be used).</li> </ul> </li> </ul>                                                                                                 |
| DPRR24YM | Microfiche (CD-ROM) Version of DPRR24Y                                                                                                    |
| DPRR25   | <ul> <li>Listing of ORG Transfers for Governmental Funds</li> <li>NOTE: This program writes all Record Type 2 transfers of property in addition and deletion form by L2-L5 and location then sends information to DPRR25A to sort and print.</li> <li>Sort: Sort level, Ownership Fund, Additions/Deletions, GL, Item Number, and Machine Generated Date.</li> <li>Parameter (optional field): <ul> <li>Positions 1-2 is the organization level that the report is to be run (i.e., L4 = level four).</li> <li>Position 3 is for the cycle.</li> <li>Positions 4-15 are the date range.</li> </ul> </li> </ul> |
| DPRR25A  | Continuation of DPRR25<br>Sort: Sort Level, Ownership Fund, Addition/Deletion, GL, Item, and Machine-Generated Date.                                                                                                    |

| Program  | Description                                                                                                    |
|----------|----------------------------------------------------------------------------------------------------|
|          | Detail Listing of Changes in General Fixed Assets<br><b>NOTE</b> : This program is like DPRR25, but it uses Record Types <b>0</b> , <b>1</b> , and <b>2</b> .                                                                                                    |
| DPRR26   | <b>Sort</b> : Sort level, Ownership Fund, GL, Additions/Deletions, Transaction Type, Item Number, Machine-Generated Date, and Document Number.                                                                                                    |
|          | <ul> <li>Parameter (optional field):</li> <li>Positions 1-2 is the organization level that the report is to be run (i.e., L4 = level four).</li> <li>Position 3 is for the cycle.</li> <li>Desitions 4.15 are the data range.</li> </ul>                                                                                                    |
| DPRR264  | Positions 4-15 are the date range.     Continuation of DPRR26                                                                                                    |
| DF KK20A | List of Property Master in Item Number Sequence                                                                                                    |
| DPRR27   | Sort: Item Number.                                                                                                    |
|          | <ul> <li>Parameter (optional field):</li> <li>GT will list property items greater than or equal to \$1,000. LT will list property items less than \$1,000.</li> </ul>                                                                                                    |
|          | Listing of General Fixed Assets<br><b>NOTE</b> : This report is similar to YPRR02, a system-generated report that is<br>produced when closing the year. DPRR29 allows the user to produce this same<br>report on a daily, monthly, or prior year basis.                                                                                                    |
|          | <ul> <li>Sort: Fund, GL, L2-L5, and Item Number.</li> <li>Parameter (optional field):</li> <li>Specific organization level L1-L5 (i.e., L4 = level four report).</li> </ul>                                                                                                    |
| DPRR29A  | Fetched by DPRR29                                                                                                    |
|          | Listing of Property Master File Item Number Changes<br><b>NOTE:</b> This report will be automatically generated when DPRR29 is requested,<br>or it may be run independently as a separate report.                                                                                                    |
| DPRR29B  | Sort: Sort level and Item Number.                                                                                                    |
|          | <ul> <li>Parameter (optional field):</li> <li>Positions 1-2 is the organization level that the report is to be run (i.e., L4 = level four sort).</li> <li>Position 3 is for the cycle.</li> <li>Positions 4-15 are the date range.</li> </ul>                                                                                                    |
| DPRR99   | Property/GL Reconciliation Report<br><b>Note</b> : This program balances the property balance to the GL master and displays<br>the outstanding records on the Property Pending File. The user can request this<br>report with the prior year cycle only when in dual year processing. Once the<br>year is closed, the balances are included in the life-to-date totals.<br><b>Sort</b> : Ownership Fund and GL. |
|          | <ul> <li>Parameter (optional field):</li> <li>If in dual period (year or month) and wanting to include all activity (including hold amount and new quarter-to-date) LTD must be input in the parameter field</li> </ul>                                                                                                    |

| Program | Description                                    |
|---------|------------------------------------------------|
|         | otherwise this report will run as of 06/30/XX. |
| DPRR99A | From DPRR99                                    |
| DPRR99B | From DPRR99A                                   |
| DPRR99C | From DPRR99B                                   |

### **528 Property Inventory**

All governmental entities within the State of Florida are required to maintain sufficient records of all assets owned by the State. In order to properly track assets, agencies are required to complete records and inventory at least once a year pursuant section <u>273.02</u>, F.S. and Rule <u>691-72.006</u>, F.A.C. The following are key points discussed in Rule <u>691-72.006</u>, F.A.C.

Each Property Custodian will ensure that a complete physical inventory of all property is taken each fiscal year or whenever there is a change of Custodian or Delegate.

- Documentation required on the inventory form:
  - Date of current inventory
  - o Name and signature of person who conducted the inventory
  - Custodian Identification Number (CID)
  - Existence of asset (or not if not found)
  - Asset description
  - Asset condition
  - Asset physical location
  - Name of Property Custodian and/or Delegate(s)
  - o Class Code
  - Property Group number and description of component items
  - Name, make, or manufacturer
  - Year/Model
  - Serial number
  - Date asset was acquired
- If the item has not been recorded in property records:
  - $\circ$  An inventory form will be created for the item when located;
  - An investigation is conducted;
  - The item is added to property records; and
  - If ownership cannot be established, then the item may be disposed as surplus property.
- A Delegate may not personally inventory items for which they are responsible.
- If the property is temporarily assigned to other Custodians, or the Custodian is located a considerable distance away from the location, then a certified statement must be obtained from the agency's Custodian attesting to the existence and condition of the asset.
- Reconciliation of results and property records:
  - Data on inventory forms is compared to property records.
  - Differences (locations, condition, etc.) are investigated and corrected.
- If items cannot be found:
  - Promptly report this to the Custodian.
  - The Custodian will investigate.
- If missing items were stolen:
  - The Custodian will report to law enforcement with description and circumstances.
  - Status Code will be changed to **8** (Lost or Stolen Items Pending DFS Approval) and must stay on the Property Master File for two inventory cycles.
- Items unaccounted for:
  - Reported to DFS for approval to remove from property records.

The example below is a Property Inventory Form to be reviewed by an agency:

| DPRR06A-07 AS OF 02/01/13<br>L1L5: 85-10-02-02-213 SUBSECTION 22213<br>LOCATION: 37 01 01<br>MACHINERY AND EQUIPMENT                                                                          | 8500000000<br>Custodián's inventory list                                                                                                    | DATE RUN 02/01/13<br>PAGE 4                                                                 |
|----------------------------------------------------------------------------------------------------|----------------------------------------------------------------------------------------------------|---------------------------------------------------------------------------------------------|
| ITEM NUM DESCRIPTION                                                                                                    | CLASS MANUFACTURER SERIAL NUMBER                                                                                                    | ACQ COST RECDT COND INIT                                                                    |
| ME000001 CHEVROLET IMPALA                                                                                                    | F012 00 00 00                                                                                                    | 9,500.00 09/30/2012 1                                                                       |
|                                                                                                    | ***** LOCATION TOTAL                                                                                                    | 9,500.00                                                                                    |
| I HEREBY CERTIFY THAT ALL ITEMS OF EQUIPMENT<br>THE DEPARTMENT REFERENCED, EXCEPT AS NOTED I<br>OF THIS EQUIPMENT AS NOTED.<br>ACCOUNTABLE OFFICER'S SIGNATURE<br>PHYSICAL INVENTORY TAKEN BY | INCLUDED IN THIS INVENTORY LIST HAVE BEEN PHYSICALLY<br>IN THE THE MARGIN OF THIS LISTING, AS OF THIS DATE. I<br>MAYUP DATE $\frac{2}{5}$ , $\frac{3}{23}$<br>DATE $\frac{2}{5}$ , $\frac{3}{23}$ | CHECKED AND ARE IN CUSTODY OF<br>ALSO CERTIFY TO THE CONDITION<br>DATE OF INVENTORY 2/5/213 |

### **528.1 FLAIR Property Inventory Function**

The Property Inventory (**PI**) function in FLAIR is used by the Property Custodian to add, inquire, and update requests made to place an inventory date on specific Property Master File records.

This is an overnight update process evidenced by a change in the **INVEN-DT** (Inventory Date) field on the Property Master File the next day.

Requests using the Property Inventory function will update a range of records meeting the selection criteria. If the update is for a single property record, the Property Master File Inquiry/Update function should be used.

### **528.2 Property Inventory - Add**

Agencies can initiate one or more inventory requests on the current business day. To access the Property Inventory Request function, from the Property Custodian (**FC**) Mini Menu:

- 1. In the **TYPE** field, insert **PI**.
- 2. In the **SEL** field, input **A**.

| FCMU                                             |                                                                                                    |                                                    | 09/05/2013 09:16:39                                                                                                  |
|--------------------------------------------------|----------------------------------------------------------------------------------------------------|----------------------------------------------------|----------------------------------------------------------------------------------------------------|
|                                                  | PROPERTY CUSTODIAN MIN                                                                                                    | I MENU                                             |                                                                                                    |
| TYPE                                             | FUNCTION DESCRIPTION                                                                                                    | SEL OPTIONS                                        | REQ DATA                                                                                                    |
| CI                                               | CHAINED ITEM INQUIRY                                                                                                    |                                                    | ITEM                                                                                                    |
| СТ                                               | CUSTODIAN TITLE INFORMATION                                                                                                    | A,I,U                                              | ORG                                                                                                    |
| DE                                               | SIMULATED DEPRECIATION REQUEST                                                                                                    | A,I,U                                              |                                                                                                    |
| DA                                               | DEPRECIATION ADJUSTMENTS                                                                                                    | U                                                  | ITEM                                                                                                    |
| NA                                               | PROPERTY NON-ACCOUNTING DATA ENTRY                                                                                                    | 1,2,3,4,5,6                                        | ORG, ITEM                                                                                                    |
| PM                                               | PROPERTY MASTER FILE INQUIRY/UPDATE                                                                                                    | I,U                                                | ITEM OR RTYPE                                                                                                    |
| PP                                               | PROPERTY PENDING FILE                                                                                                    |                                                    |                                                                                                    |
| PH                                               | PROPERTY HISTORY INQUIRY                                                                                                    |                                                    | ITEM                                                                                                    |
| PI                                               | PROPERTY INVENTORY                                                                                                    | A,I,U                                              |                                                                                                    |
|                                                  |                                                                                                    |                                                    |                                                                                                    |
| SEL                                              | NA SEL OR PM                                                                                                    | I RTYPE N                                          | A SEL OR PM RTYPE                                                                                                    |
| A                                                | SINGLE ADD SCREEN I LAND                                                                                                    | 4                                                  | IMPROV /NOT BLDGS                                                                                                    |
| 1                                                | SINGLE INQUIRY SCREEN Z BUILDING                                                                                                    | 5                                                  | CONSTRUCTION W-1-P                                                                                                   |
| U                                                | SINGLE UPDATE SCREEN 3 FURN AND                                                                                                    | EQUIP 6                                            | OTHER FIXED ASSETS                                                                                                   |
|                                                  |                                                                                                    |                                                    |                                                                                                    |
| TYPE DT                                          |                                                                                                    |                                                    | DC                                                                                                    |
| ITPE PI                                          | SEL A TIEM _ PAGE RITE                                                                                                    | UKG                                                |                                                                                                    |
| Enter-P                                          | E1PE2PE3PE4PE5PE6PE7                                                                                                    | PE8 PE9                                            | PE10 PE11 PE12                                                                                                    |
| CONT                                             | MATN REPSH                                                                                                    | 110 115                                            |                                                                                                    |
| SEL<br>A<br>I<br>U<br>TYPE PI<br>Enter-P<br>CONT | NA SEL OR PM<br>SINGLE ADD SCREEN 1 LAND<br>SINGLE INQUIRY SCREEN 2 BUILDING<br>SINGLE UPDATE SCREEN 3 FURN AND<br>SEL A ITEM _ PAGE RTYF<br>F1PF2PF3PF4PF5PF6PF7<br>MAIN RFRSH | RTYPE N<br>4<br>5<br>6 EQUIP 6<br>0 ORG<br>7PF8PF9 | A SEL OR PM RTYPE<br>IMPROV /NOT BLDGS<br>CONSTRUCTION W-I-P<br>OTHER FIXED ASSETS<br>DC<br>TYPE SEL<br>PF10PF11PF12 |

### *Property Custodian Mini Menu* (with example data input)

3. Press **Enter**. FLAIR will display the Property Inventory Request Screen.

Property Inventory Request Screen

| PIA1          | <u> </u>                              | PROPERTY           | INVENTORY                 | REQUEST                | 01/16/2013       | 16:24:05           |
|---------------|---------------------------------------|--------------------|---------------------------|------------------------|------------------|--------------------|
|               | L1 L2 L3 L4 L5<br>85                  | CLASS              | COND                      | INVENTORY DATE         | PROP-DOC         |                    |
|               | EXISTING:<br>LOCATION<br>LOCATION IND |                    | l                         | RANSFER TO:<br>OCATION |                  |                    |
|               |                                       |                    |                           |                        |                  |                    |
| Enter<br>CONT | -PF1PF2PF3<br>MIN                     | PF4PF<br>I MAIN RF | 5PF6F<br><mark>RSH</mark> | PF7PF8PF9-             | TYPE<br>PF10PF11 | SEL<br>PF12<br>CAN |

Records created by using this screen will carry a **TR** = **U** on the Property History File. *See section 527 Property History File for more information*.

Property Inventory Request Screen fields:

| Field Description |                              | Required/Optional/Special Instructions                                                                                                    |  |
|-------------------|------------------------------|----------------------------------------------------------------------------------------------------|--|
| L1 L2 L3 L4 L5    | Organization Code            | Required. Specific organization unit in<br>which the inventory date update will occur.<br>Must be numeric or asterisks. <b>Example: 85</b><br><b>10</b> ** ** *** will update all of the records<br>within department 85 and division 10.<br>(11A/N) |  |
| CLASS             | Property Classification Code | Optional. Must be titled on the Property                                                                                                    |  |

| Field                                                                                        | Description                                    | Required/Optional/Special Instructions                                                                                                    |
|----------------------------------------------------------------------------------------------|------------------------------------------------|----------------------------------------------------------------------------------------------------|
|                                                                                              |                                                | Title File. If used, the system will only<br>update records within the input<br>organization and class code. (10A/N)                                                                                                    |
| COND                                                                                         | Condition Code                                 | Optional. If used, the system will change<br>the Property Master File records meeting<br>the selection criteria to whatever was input<br>in this field. Valid input:<br><b>1</b> – New<br><b>2</b> – Good<br><b>3</b> – Fair<br><b>4</b> – Poor (1N)                                                                                                    |
| INVENTORY DATE                                                                               | Inventory Date                                 | Required. This date will appear in the<br><b>INVEN-DT</b> field on the Property Master File<br>for the records meeting the selection<br>criteria. (6N)                                                                                                    |
| PROP-DOC                                                                                     | Property Document<br>Number                    | Required. (11A/N)                                                                                                    |
| EXISTING<br>LOCATION                                                                         | Existing Property Master<br>File Location Code | Optional. Must be on the Property Title<br>File. If used, the system will only update<br>records within the input location range.<br>(16A/N)                                                                                                    |
| TRANSFER TO       Transfer To Location Code         LOCATION       Transfer To Location Code |                                                | Optional. Must be on the Property Title<br>File. If used, the system will select all<br>records in the current Existing Location<br>code, add an inventory date, and transfer<br>the records to the Transfer to Location<br>code. (16A/N)                                                                                                    |
| EXISTING<br>LOCATION IND Existing Location Indicator                                         |                                                | Optional. Valid input: X. If used, the system<br>will select records with the same first four<br>characters as input in the <b>EXISTING</b><br><b>LOCATION</b> Field.<br><b>Example</b> : If a location code of <b>3501</b> was<br>entered with a location indicator of X, the<br>system would select all records in the<br>location range from <b>350100000000000</b> to<br><b>350199999999999</b> . |

Input the required and optional fields as appropriate.
 Press Enter. FLAIR will display the Property Custodian Mini Menu.

### **528.3 Property Inventory - Inquiry**

The **Property Inventory Request Inquiry** allows users to view any inventory requests submitted prior to nightly processing. All fields on the inquiry screen are protected and cannot be changed. To access the Property Inventory Inquiry function from the Property Custodian (**FC**) Mini Menu:

- 1. In the **TYPE** field, input **PI**.
- 2. In the **SEL** field, input **I**.

| <b>Property Custodian Mini Menu</b> (w | with example data inpu | ut) |
|----------------------------------------|------------------------|-----|
|----------------------------------------|------------------------|-----|

| FCMU       |                                               |        |           |            | 0    | 09/05/2013  | 09:16:39 |
|------------|-----------------------------------------------|--------|-----------|------------|------|-------------|----------|
|            | PROPERTY (                                    | CUSTO  | DIAN MINI | MENU       |      |             |          |
| TYPE       | FUNCTION DESCRIPTION                          |        |           | SEL OPTION | S    | REQ DATA    |          |
| CI         | CHAINED ITEM INOUIRY                          |        |           |            |      | ITEM        |          |
| СТ         | CUSTODIAN TITLE INFORMAT                      | TON    |           | A.I.U      |      | ORG         |          |
| DE         | SIMULATED DEPRECIATION RE                     | EOUES  | Т         | A.I.U      |      |             |          |
| DA         | DEPRECIATION ADJUSTMENTS                      |        |           | U          |      | ITEM        |          |
| NA         | PROPERTY NON-ACCOUNTING I                     | ΔΤΔ    | ENTRY     | 1 2 3 4 5  | 6    | ORG TTEM    |          |
| PM         | PROPERTY MASTER ETLE TNOL                     | UTRY/  | UPDATE    | т.ц        | •    | TTEM OR RTY | PF       |
| PP         | PROPERTY PENDING FILE                         | OTICI/ | UIDAIL    | 1,0        |      |             |          |
| PH         | PROPERTY HISTORY TNOUTRY                      |        |           |            |      | TTEM        |          |
| DT         | PROPERTY TNIVENTORY                           |        |           | A T 11     |      | TICH        |          |
| F 1        | FROFERIT INVENTORT                            |        |           | A,1,0      |      |             |          |
| SEL        |                                               |        |           | DTVDE      | NA   |             | TVDE     |
|            | STNCLE ADD SCREEN                             | 1      |           | KTIFE      | 4    | TMPPOV /NOT | BLDGS    |
| ÷          | STNGLE ADD SCREEN                             | 2      | PUT DTNC  |            | 2    |             | N W-T-D  |
| . <u>.</u> | SINGLE UPDATE SCREEN                          | 2      | BUILDING  | FOUTD      | 6    |             |          |
| 0          | SINGLE UPDATE SCREEN                          | 2      | FURN AND  | EQUIP      | 6    | OTHER FIXEL | ASSETS   |
|            |                                               |        |           |            |      |             |          |
|            |                                               | DACE   |           | 0.00       |      |             | 50       |
| ITPE PI    | SEL 1 ITEM _                                  | PAGE   | . RIYP    | ORG        |      | TYPE        | DC       |
|            |                                               |        |           |            | ~    | IYPE        | SEL      |
| Enter-Pi   | Enter-PF1PF2PF3PF4PF5PF6PF7PF8PF9PF10PF11PF12 |        |           |            | PF12 |             |          |
| CONF       | MAIN RF                                       | RSH    |           |            |      |             |          |

3. Press Enter. FLAIR will display the Property Inventory Request Inquiry Screen.

| PII1          |                                                                        | 01/17/2013 0         | 9:35:34 |
|---------------|------------------------------------------------------------------------|----------------------|---------|
|               | PROPERTY INVENTORY REQUEST INQUIRY                                     |                      |         |
|               | L1 L2 L3 L4 L5 CLASS COND INVENTORY DATE<br>85 10 ** ** *** 01/16/2013 | PROP-DOC<br>01162013 |         |
|               | EXISTING: TRANSFER TO:<br>LOCATION LOCATION IND                        |                      |         |
|               |                                                                        | TYPE SEL             | 2712    |
| Enter<br>CONT | -PF1PF2PF3PF4PF5PF6PF/PF8PF9-<br>MINI MAIN RFRSH TOP FWD               | PF10PF11-            | -PF12   |

*Property Inventory Request Inquiry Screen* (with example data retrieved)

4. Press F8 until FLAIR displays the message, "END OF SEARCH."

### **528.4 Property Inventory - Update**

The **Property Inventory Request Update** function should be used to make changes or corrections to requests entered in the system on the current business day prior to overnight processing.

If the request was made on a previous day, the operator may enter the correct data through the Property Inventory Request Add function.

To access the Property Inventory Request Update from the Property Custodian (FC) Mini Menu:

- 1. In the **TYPE** field, input **PI**.
- 2. In the **SEL** field, input **U**.

| Property Custodian Mini Menu ( | (with example data input) |
|--------------------------------|---------------------------|
|--------------------------------|---------------------------|

| FCMU            |                                                                                |                                      |                           | 09/05/2013 09:16:39                                        |
|-----------------|--------------------------------------------------------------------------------|--------------------------------------|---------------------------|------------------------------------------------------------|
| TYPE<br>CI      | FUNCTION DESCRIPTION<br>CHAINED ITEM INQUIRY                                   | CUSTODIAN MIN.                       | SEL OPTIONS               | REQ DATA<br>ITEM                                           |
| DE<br>DA        | SIMULATED DEPRECIATION RE<br>DEPRECIATION ADJUSTMENTS                          | EQUEST                               | A,I,U<br>U<br>1 2 3 4 5 6 | ITEM<br>ORG TTEM                                           |
| PM<br>PP<br>PH  | PROPERTY MASTER FILE INQU<br>PROPERTY PENDING FILE<br>PROPERTY HISTORY INQUIRY | UIRY/UPDATE                          | I,U                       | ITEM OR RTYPE                                              |
| PI              | PROPERTY INVENTORY                                                             |                                      | A,I,U                     |                                                            |
| SEL<br>A<br>I   | SINGLE ADD SCREEN<br>SINGLE INOUIRY SCREEN                                     | NA SEL OR PM<br>1 LAND<br>2 BUILDING | RTYPE NA<br>4<br>5        | SEL OR PM RTYPE<br>IMPROV /NOT BLDGS<br>CONSTRUCTION W-I-P |
| Ū               | SINGLE UPDATE SCREEN                                                           | 3 FURN AND                           | EQUIP 6                   | OTHER FIXED ASSETS                                         |
| TYPE PI         | SEL U ITEM _                                                                   | PAGE RTYP                            | ORG                       | DC<br>TYPE SEL                                             |
| Enter-P<br>CONT | F1PF2PF3PF4PF5<br>MAIN RFF                                                     | 5PF6PF7<br>RSH                       | PF8PF9-                   | PF10PF11PF12                                               |

3. Press Enter. FLAIR will display the Property Inventory Request Update Screen.

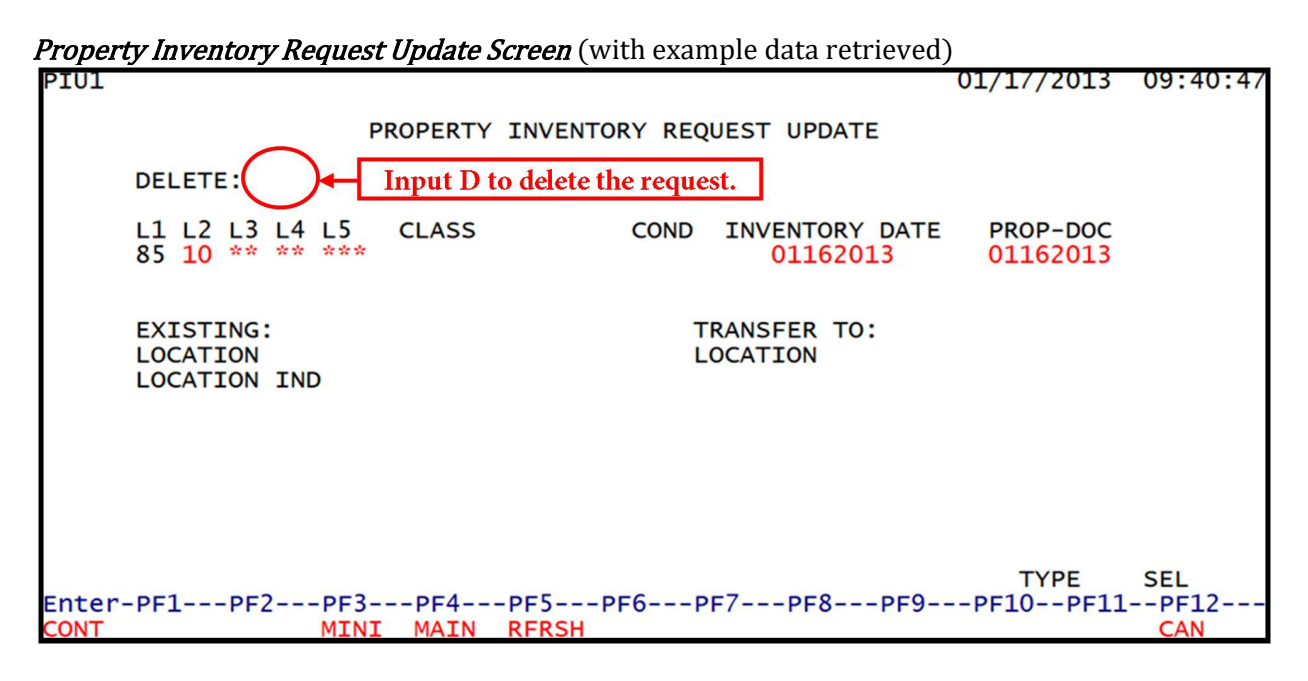

L1 is protected. All other field on this screen may be changed. *See section 528.2 Property Inventory – Add for a detailed explanation of available fields.* 

- 4. a. Input new data in empty fields or over existing data; ORb. In the DELETE field, input D to delete the inventory request.
- 5. Press **Enter**. FLAIR will process the changes and display the Property Custodian Mini Menu.

### **529 Asset Reconciliations**

Accurate asset reporting is critical for accurate financial statements. At year end, agencies must certify to DFS that the Property Master File has been reconciled to the trial balance. The type of assets being reconciled determine the reconciliation process.

#### Examples of items to review in reconciliations:

- GL codes **26XXX**, **27XXX**, and **28XXX** are reconciled to the Property Master File.
- Property transfers (in and out) are recorded correctly.
- The recording of any depreciation reconciliations.
- Any gains or losses on disposals of any assets are recorded.

#### Reconciliations are completed to:

- Ensure that the Property Subsystem is updated correctly;
- Ensure that the asset GL codes and offset GL codes are kept in balance.
- Aids in the completion of the Statewide Financial Statement Forms.

#### Examples of reports used for reconciliation:

- Accumulated depreciation
- Contributed capital to capitalized disbursements
- Property transfers in and out
- Depreciation expense
- Gain or loss on disposal of fixed assets
- Comparison of current year additions to current year expenditures
- Reconciliation of the Property Master File to the GL balance
- DPRR9901 Property/GL Reconciliation Report. When this report is ran, the user must:
  - Review report for any amounts under the "Difference" column.
  - If no differences or if the "Difference" amount is equal to the "Pending File Totals" column, reconciliation is complete.
  - If there is a difference, review current period activity from the Detail Journal By Fund (DTHR0401) for entries that would have only generated to either the Property Subsystem or the Trial Balance.
  - Process TR10s or TR16s, as applicable, for all adjusting items.
  - Maintain copy of report in the DPRR9901 reconciliation folder.

### 530 Write-Offs

Each agency is responsible for maintaining records and controls over its property. When an agency has conducted two annual inventory cycles and has not been able to locate an item, a request is made to DFS indicating that the item is known to be stolen or lost and unaccounted for.

The item will then be placed into status code (SC) of 8 (Lost or Stolen Items Pending DFS Approval).

Requests for writing off assets should contain:

- Requesting agency's name
- Property number
- Description of the item
- Acquisition date
- Carrying value
- Date the item was last observed
- Date of the last physical inventory when the item was accounted for
- Description of why the item must be adjusted to include, but not limited to:
  - o Lost
  - o Stolen
  - Unaccounted for
- Copy of law enforcement report for stolen equipment
- Description of efforts taken to recover the item
- Description of efforts taken to prevent future losses

The Bureau of Accounting reviews any write-off requests prior to approving the adjustment of records. Once approval to write off the item has been given, the agency may then change the status code **(SC)** to **4** (Lost or Stolen). The Property Write-Off Form can be found online at: <a href="https://www.myfloridacfo.com/division/aa/all-forms">https://www.myfloridacfo.com/division/aa/all-forms</a>

### 531 Re-Using a Property Item Number

Agency users can re-use any property item number that is no longer used within the Property Subsystem. Users may delete an asset and re-assign the number to another piece of property when agencies have:

- Assets on the Property Master File containing accounting and non-accounting data, or
- Assets having only accounting data and no non-accounting data.

**Note:** Users must complete Single Item Depreciation prior to deleting the current property item number. *See section 520 single Item Depreciation.* 

To access the Disposition/Restoration Master File Single Update function from the Property Accounting (**FA**) Mini Menu:

- 1. In the **REC TYPE** field, input **PM**.
- 2. In the **SEL** field, input **D**.
- 3. In the **ITEM** field, input the property item number.

*Property Accounting Mini Menu* (with example data input)

| FAMU PROPERTY ACCOUNTING I                                                                                                    | MINI MENU                | 09/05/2013 09:43:42                          |  |
|----------------------------------------------------------------------------------------------------|--------------------------|----------------------------------------------|--|
| REC TYPE<br>16 PROPERTY GENERAL ACCOUNTING<br>DA SINGLE ITEM DEPRECIATION<br>MT MASS TRANSFER REQUEST<br>DR DEPRECIATION REQUEST<br>PM PROPERTY DISPOSITION/RESTORATION<br>OR SINGLE ITEM TRANSFER                                   | REQ DATA<br>ITEM<br>ITEM | SEL OPTIONS<br>S,I<br>S<br>A,I<br>A,I<br>D,T |  |
| SEL<br>SEL<br>S REC TYPE 16 SINGLE INPUT / REC TYPE DA SINGLE ITEM DEPRECIATION<br>I REC TYPE 16 SINGLE INQUIRY / REC TYPE MT OR DR INQUIRY-UPDATE<br>D DISPOSITION/RESTORATION<br>T SINGLE ITEM TRANSFER<br>A REC TYPE MT OR DR ADD |                          |                                              |  |
| NOTE: TR16 SINGLE UPDATE W/EXPANDED DATA DISPLAY ACCESSIBLE FROM I SEL OPTION<br>REC TYPE: PM SEL: D ITEM: ME 000001<br>Enter-PF1PF2PF3PF4PF5PF6PF7PF8PF9PF10PF11PF12<br>CONT MAIN RERSH                                             |                          |                                              |  |

4. Press **Enter**. FLAIR will display the Property Disposition/Restoration Master File Single Update Screen.

*Property Disposition/Restoration - Master File - Single Update Screen* (with example data retrieved)

PMD1 01/17/2013 09:53:40 PROPERTY DISPOSITION/RESTORATION - MASTER FILE - SINGLE UPDATE OWNERSHIP FUND L1 L2 L3 L4 L5 ITEM NUM LOCATION CH-ITEM NUM GF SF FID 80 9 111111 85 10 01 01 214 ME-000001 37 1001 ....CURRENT USE FUND..... GF SF FID AMOUNT DONATED VALUE BE TBT 10 1 000001 85100000 00 9500.00 DESCRIPTION: CHEVROLET IMPALA .....STATUS/DISPOSITION..... SC DISP PROCEEDS DISP-RDOC DISP-VENDOR DISPDT DA PPI 10 NEXT: ITEM NUM TYPE SEL Enter-PF1---PF2---PF3---PF5---PF6---PF7---PF8---PF9---PF10--PF11--PF12 ONT MTNT MAIN

- 5. Change the **SC** to **5** (**DELETE**) and during nightly update accounting entries (disposition) will update the appropriate GL. These entries will be recorded as **TR02** on an agency's records after nightly processing.
- 6. Input **DA** (disposition authority) code.
- 7. Press **Enter** to complete the disposition.
- 8. Access the Property Non-Accounting (**NA**) function using the Property Custodian (**FC**) Mini Menu and "add" the new property item using the "old" property number.
- 9. Enter the "new" accounting data, using a TR16 via the Property Accounting (**FA**) Mini Menu (*see section 511.3 TR16 Single Input*). The system will then merge the non-accounting data with the accounting data.

#### Note:

*All of these entries must be input on the same day*. When a different piece of property is added using the same item number of an asset previously deleted in the Non-Accounting (NA) function, the old record (SC = 5) will drop off the file.

After the deletion entry, the non-accounting data of the replacement property item must be entered first (before the accounting data) to purge the old record from the Property Master File. If the accounting data (TR16) is entered prior to the input of the non-accounting data (**NA** from the **FC** function), the record will be <u>rejected</u>. If rejected, it will be posted to the Property Pending File with an error code of:

- **F** The item number already has accounting data because the item had not been deleted; **OR**
- **U** The property item has been deleted and non-accounting data does not exist.

### **532 Changing Fixed Asset Record Types**

If an asset has been added to the Property Master File with the wrong record type, it can be corrected.

First, inquire into the asset record of the item to be changed (*see section 516 Property Master File*). From the Property Custodian (FC) Mini Menu:

- 1. In the **TYPE** field, input **PM**.
- 2. In the **RTYP** field, input the record type that was originally used (incorrect record type).
- 3. In the **ITEM** field, input the asset property item number.

| Property Custodian Mini Menu | (with example | data input) |
|------------------------------|---------------|-------------|
|------------------------------|---------------|-------------|

| FCMU     |                                     |             | 11/06/2013 14:02:14 |
|----------|-------------------------------------|-------------|---------------------|
|          | PROPERTY CUSTODIAN MIN              | I MENU      |                     |
| TYPE     | FUNCTION DESCRIPTION                | SEL OPTIONS | REO DATA            |
| CI       | CHAINED ITEM INQUIRY                |             | ITEM                |
| СТ       | CUSTODIAN TITLE INFORMATION         | A,I,U       | ORG                 |
| DE       | SIMULATED DEPRECIATION REQUEST      | A.I.U       |                     |
| DA       | DEPRECIATION ADJUSTMENTS            | U           | ITEM                |
| NA       | PROPERTY NON-ACCOUNTING DATA ENTRY  | 1,2,3,4,5,6 | ORG, ITEM           |
| PM       | PROPERTY MASTER FILE INQUIRY/UPDATE | I,U         | ITEM OR RTYPE       |
| PP       | PROPERTY PENDING FILE               |             |                     |
| PH       | PROPERTY HISTORY INQUIRY            |             | ITEM                |
| PI       | PROPERTY INVENTORY                  | A,I,U       |                     |
|          |                                     |             |                     |
| SEL      | NA SEL OR PM                        | RTYPE NA    | A SEL OR PM RTYPE   |
| A        | SINGLE ADD SCREEN 1 LAND            | 4           | IMPROV /NOT BLDGS   |
| I        | SINGLE INQUIRY SCREEN 2 BUILDING    | 5           | CONSTRUCTION W-I-P  |
| U        | SINGLE UPDATE SCREEN 3 FURN AND     | EQUIP 6     | OTHER FIXED ASSETS  |
|          |                                     |             |                     |
|          |                                     |             |                     |
| TYPE PM  | SEL I ITEM ME 000001 PAGE RTYP      | 3 ORG       | DC                  |
|          |                                     |             | TYPE SEL            |
| Enter-PF | -1PF2PF3PF4PF5PF6PF7                | PF8PF9-     | PF10PF11PF12        |
| CONT     | MAIN RFRSH                          |             |                     |

4. Press **Enter**. FLAIR will display the Master File Inquiry/Update Screen.

*Furniture and Equipment Master File Inquiry/Update* (with example data retrieved)

| DME1                                      | 11/06/2013 14:09:3                  | 20  |
|-------------------------------------------|-------------------------------------|-----|
| FURNITURE AND FOUTPMENT -                 | MASTER ETLE - TNOUTRY/UPDATE PAGE 1 | 0   |
| FORMITORE AND EQUIPMENT                   | MASTER FILE - INQUIRT/OFDATE FAGE 1 | - 2 |
| L1 L2 L3 L4 L5 ITEM NUM LOCATION          | AU CH-ITEM AQM VM ORIGDT            |     |
| 85 10 02 02 213 ME 000001 <u>37</u> 01 01 | <b>1 1</b> 07/01/201                | _3  |
|                                           |                                     |     |
| DESCRIPTION                               | CLASS IC INS.CODE COND              |     |
| CHEVROLET IMPALA                          | F012 00 00 00 N 1                   |     |
| INVEN-DT MANUFACTURER SERI                | AL NUMBER L-UPDT ACO-DT             |     |
|                                           | 11/05/2013 07/01/2013               |     |
|                                           |                                     |     |
| TITLE NUMBER PROPERTY UNIQUE              | CID PROPERTY-DOC                    |     |
|                                           | PROP                                |     |
| SC PRIME-DOC SECOND-DOC                   | VENDOR TD ACO COST                  |     |
| VA001250001                               | F333333333999 9500.00               |     |
| 11001200001                               |                                     |     |
|                                           |                                     |     |
| ITEM NUM PAGE RTYP L1-                    | L5 TYPE SEL                         |     |
| NEXT:                                     |                                     |     |
| ENTER-PF1PF2PF3PF4PF5P                    | F6PF/PF8PF9PF10PF11PF12-            | 1   |
| CONT MINI MAIN RERSH IC                   | CAN CAN                             |     |

5. Take a screen shot of the record or manually copy the data of the property item containing the incorrect record type from the Property Master File. This data will be used to re-enter the item with the correct record type.

Next, the asset must be removed from active records (*see section 531 Re-Using Item Number*). From the Property Accounting (**FA**) Mini Menu:

- 1. In the **REC TYPE** field, input **PM**.
- 2. In the **SEL** field, input **D**.
- 3. In the **ITEM** field, input the item number of the asset to be removed.

| 1 2     |                                                             | 1 )           |                       |
|---------|-------------------------------------------------------------|---------------|-----------------------|
| FAMU    | PROPERTY ACCOUNTING                                         | MINI MENU     | 11/06/2013 14:18:11   |
| REC     | TYPE<br>PROPERTY GENERAL ACCOUNTING                         | REQ DATA      | SEL OPTIONS           |
| DA      | SINGLE ITEM DEPRECIATION                                    | ITEM          | S,1<br>S              |
| DR      | DEPRECIATION REQUEST                                        |               | A,I<br>A,I            |
| PM      | PROPERTY DISPOSITION/RESTORATION<br>OR SINGLE ITEM TRANSFER | ITEM          | D,T                   |
| SEL     |                                                             |               |                       |
| S       | REC TYPE 16 SINGLE INPUT / REC TYPE                         | DA SINGLE IT  | EM DEPRECIATION       |
| Т       | REC TYPE 16 SINGLE INOUTRY / REC TY                         | PE MT OR DR T | NOUTRY-UPDATE         |
| Ē       | D DISPOSITION/RESTORATION                                   |               |                       |
| Ť       | T SINGLE TIEM TRANSFER                                      |               |                       |
|         | REC TYPE MT OR DR ADD                                       |               |                       |
| ~       | REC TIPE MI OR DR ADD                                       |               |                       |
| NOTE: T | R16 SINGLE UPDATE W/EXPANDED DATA DI                        | SPLAY ACCESSI | BLE FROM I SEL OPTION |
| REC     | TYPE: PM SEL: D ITEM: ME 000001                             |               |                       |
| Enton F |                                                             |               |                       |
| CONT    |                                                             | F/PF0PF       | -9PF10PF11PF12        |
| CONT    | MAIN KEKSH                                                  |               |                       |

*Property Accounting Mini Menu* (with example data input)

4. Press **Enter**. FLAIR will display the Property Disposition/Restoration Master File Single Update Screen.

*Property Disposition/Restoration - Master File - Single Update – Screen One* (with example data retrieved)

| PMD1                    | PROPERTY DISPOSITION/                               | RESTORATION               | 11/06/2013 14:38:10<br>- MASTER FILE - SINGLE UPDATE   |
|-------------------------|-----------------------------------------------------|---------------------------|--------------------------------------------------------|
| L1 L2<br>85 10          | L3 L4 L5 ITEM NUM<br>02 02 213 ME-000001            | LOCATION<br>37 0101       | OWNERSHIP FUND<br>CH-ITEM NUM GF SF FID<br>80 9 111111 |
| Cl<br>GF SF<br>10 1     | JRRENT USE FUND<br>FID BE IBI<br>000001 85100000 00 | AMOUNT<br>9500.00         | DONATED VALUE                                          |
| DESCR                   | IPTION: CHEVROLET IMPAL                             | A                         |                                                        |
| SC DI                   | ISP PROCEEDS DISP-RDO                               | US/DISPOSIT:<br>C DISP-VI | ONDISPDT DA PPI                                        |
| NEXT:<br>Enter-<br>CONT | ITEM NUM<br>-PF1PF2PF3PF4-<br>MINI MAIN             | PF5PF6<br>RFRSH           | TYPE SEL<br>PF7PF8PF9PF10PF11PF12<br>CAN               |

5. In the **SC** field, change the status code **5**.

6. In the **DISPDT** field, input a disposition date.

7. In the **DA** field, input a disposition authority code.

input) PMD1 11/06/2013 14:38:10 PROPERTY DISPOSITION/RESTORATION - MASTER FILE - SINGLE UPDATE OWNERSHIP FUND L1 L2 L3 L4 L5 ITEM NUM LOCATION CH-ITEM NUM GF SF FID 85 10 02 02 213 ME-000001 80 9 37 0101 111111 ....CURRENT USE FUND..... GF SF FID AMOUNT DONATED VALUE BE TBT 10 1 000001 85100000 00 9500.00 DESCRIPTION: CHEVROLET IMPALA .....STATUS/DISPOSITION...... SC DISP PROCEEDS DISP-RDOC DISPDT PPI DISP-VENDOR DA 11062013 11062013 10 TYPE NEXT: ITEM NUM SEL Enter-PF1---PF2--PF3---PF4---PF5---PF6---PF7---PF8---PF9---PF10--PF11 **PF12** CONT MINI MAIN RFRSH CAN

*Property Disposition/Restoration - Master File - Single Update – Screen One* (with example data input)

- 8. Press **Enter** to accept changes. FLAIR will delete the item from Property Master File during nightly processing.
- 9. Now, using the same item number, input the non-accounting data (*see section 514 Input Non-accounting Data*). This will cancel the inactive data on the system and the new data will replace the old, incorrect information.

**Note:** Non-accounting data must be entered *before* the accounting data, or the item will post to the Property Pending File with a **U** error (property item disposed, no update allowed).

10. Finally, input the correct accounting information using a **TR16** accessed via the **FA** function (*see section 511.3 TR16 Single Input*).

During nightly processing, the accounting and the non-accounting data merges and is removed from the Property Pending File to the Property Master File with the corrected record type.

#### Note:

All of these entries must be input on the same day.

### 533 Certified Forward - Fixed Capital Outlay

Certain **Fixed Capital Outlay** (**FCO**) obligations and anticipated revenues are eligible for Certified Forward Processing.

Obligations (encumbrances and payables) incurred before June 30 but not disposed of may be certified forward.

FCO is either manually marked for Certified Forward Processing through the **TR1SX** function, or the user may request items to be marked automatically by DFS.

Once certified forward items have been marked, users can run the Report for Certifications Forward from the Reporting (**RP**) function in FLAIR. The Executive Office of the Governor (EOG) requires the report to adhere to a specific format which lists all certified forward items with a subtotal and a net amount to be certified forward. This report may be reprinted as often as necessary until the certified forward items are correct.

Users can request Certified Forward Processing through the Period End Processing (**PE**) function. This can only be done once a year through nightly processing. All necessary accounting entries for Certified Forward Processing will occur at this time.

This process/request:

- Occurs during dual year processing;
- Should be performed **before** closing the agency's prior year records; and
- Will generate and post accounting entries to agency records.

Note: If there are any errors, the agency must make the necessary correcting entries.

### 533.1 TR1SX Request for Certification

The **1SX** function allows the marking of FCO items for carry forward and will identify any FCO items to be certified.

To access the 1SX Request for Certifications Mini Menu from the Main Accounting Menu or any FLAIR input screen:

- 1. In the **TYPE** field, input **CF** or **1S**.
- 2. In the **SEL** field, input **X**.

#### *Main Accounting Menu* (with example data input)

| MNMU         | I                                                                                                    |                                                                                                    |                                                               |                                                     | MENU                                                                                                    |                                                          | 09,                                                       | /05/2013 10:10:45                                                                                                    |
|--------------|----------------------------------------------------------------------------------------------------|----------------------------------------------------------------------------------------------------|---------------------------------------------------------------|-----------------------------------------------------|----------------------------------------------------------------------------------------------------|----------------------------------------------------------|-----------------------------------------------------------|----------------------------------------------------------------------------------------------------|
| SEC          | FC                                                                                                    | DESCRIPTION                                                                                                    | SEC                                                           | FC                                                  | DESCRIPTION                                                                                                    | SEC                                                      | FC                                                        | DESCRIPTION                                                                                                    |
| Ιυυυυυυυ     | AB<br>AR<br>CF<br>BX<br>AP<br>PJ<br>RP<br>TP<br>VS                                                               | AVAILABLE BAL.<br>ACCTS RECEIVABLE<br>REQ FOR CERT<br>DISBURSEMENTS<br>EXPANSION<br>GEN ACCOUNTING<br>PROJECT INFO<br>RECURRING REPORTS<br>TITLE - GRANTS<br>TITLE - PROPERTY<br>VENDOR-STATEWIDE | 0<br>0<br>0<br>0<br>0<br>0<br>0<br>0<br>0<br>0<br>0<br>0<br>0 | AD<br>CP<br>DM<br>FA<br>CC<br>FA<br>CC<br>STI<br>VE | ACCOUNT DESC<br>BUDGET CONTROL<br>CASH RCPTS UTIL<br>DIR/MANAGER FILE<br>FA - ACCOUNTING<br>GRANT INFO<br>AR CUSTOMER<br>STATE CFO FILES<br>TITLE - GENERAL<br>VENDOR-EMPLOYEE | 0<br>0<br>0<br>0<br>0<br>0<br>0<br>0<br>0<br>0<br>0<br>0 | AP<br>CCR<br>EC<br>FC<br>FC<br>FC<br>FC<br>FC<br>FC<br>VP | ACCTS PAYABLE<br>PURCHASING CARD<br>CASH RECEIPTS<br>ENCB & ENCB CHG<br>FA - CUSTODIAL<br>PERIOD END<br>IMMEDIATE REPORTS<br>TRANSFERS<br>TITLE - PROJECTS<br>VOUCHER PRINT |
| Ente<br>CONT | TYPE:         1s         SEL: X           Enter-PF1PF2PF3PF4PF5PF6PF7PF8PF9PF10PF11PF12         CONT         DAC |                                                                                                    |                                                               |                                                     |                                                                                                    |                                                          |                                                           |                                                                                                    |

- 3. Press **Enter**. FLAIR will display the 1SX Request for Certifications Mini Menu.
- 1SX Request for Certifications Mini Menu

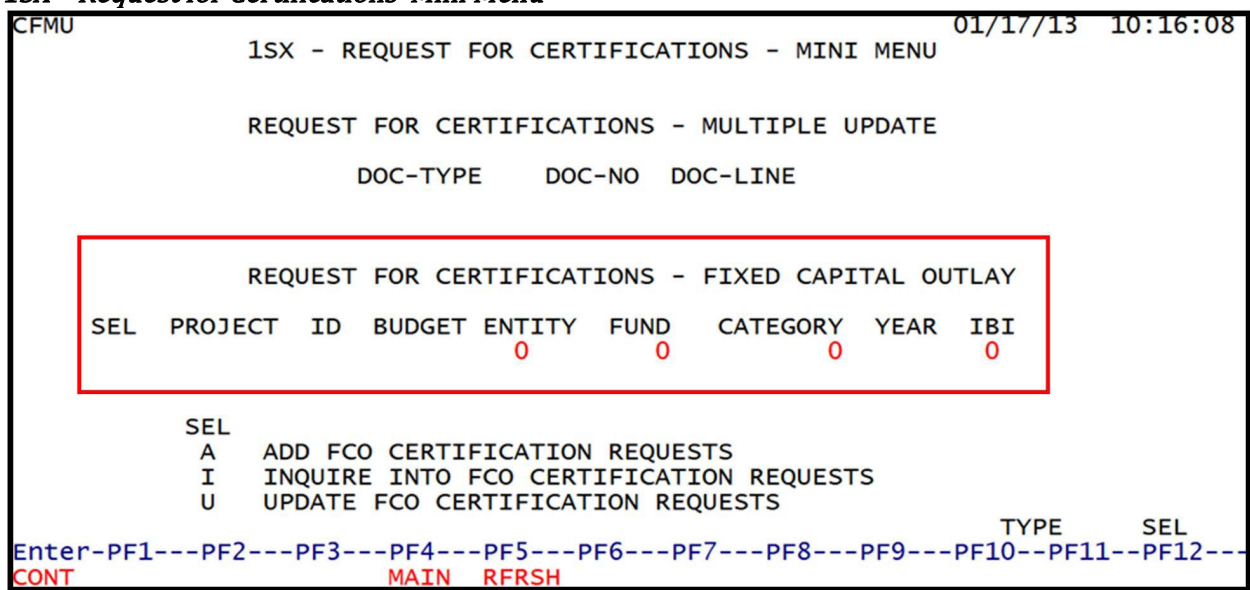

#### 1SX Request For Certifications Fixed Capital Outlay section fields:

| Field         | Description        | Required/Optional/Special Instructions                                                                                                    |
|---------------|--------------------|----------------------------------------------------------------------------------------------------|
| SEL           | SEL Options        | Required. Valid input:<br><b>A</b> – Add FCO Certification Request<br><b>I</b> – Inquire into FCO Certifications Requests<br><b>U</b> – Update FCO Certifications Requests<br>(1A) |
| PROJECT ID    | Project Identifier | Required. Edited against the Project<br>Information File. (11A/N)                                                                                                    |
| BUDGET ENTITY | Budget Entity      | Required. Edited against the Title File.<br>(8N)                                                                                                    |

| Field                | Description                        | Required/Optional/Special Instructions                                                                                                    |  |  |
|----------------------|------------------------------------|----------------------------------------------------------------------------------------------------|--|--|
| FUND Fund Identifier |                                    | Required. First digit must = $1$ , $2$ , $3$ , or $4$ . (4N)                                                                                               |  |  |
| CATEGORY             | Appropriation or Revenue<br>Source | Required. First two characters must equal<br><b>08</b> or <b>14</b> ; cannot equal <b>080000</b> or <b>140000</b> .<br>Edited against the Title File. (6N) |  |  |
| YEAR                 | Appropriation Year                 | Required. Edited against the Title File. (2N)                                                                                                    |  |  |
| IBI                  | Internal Budget Indicator          | Required. Edited against the Title File. (2N)                                                                                                    |  |  |

### 533.1.1 Fixed Capital Outlay Certifications Request – Add

To access the Fixed Capital Outlay Certification Request function from the 1SX Mini Menu:

- 1. On the line with **REQUEST FOR CERTIFICATIONS FIXED CAPITAL OUTLAY**, input **X**.
- 2. In the **SEL** field, input **A**.
- 3. All fields in this section (**REQUEST FOR CERTIFICATIONS FIXED CAPITAL OUTLAY**) are required. Input all fields following the special instructions from the table in *section 533.1 TR1SX Request for Certification*.

*1SX – Request For Certifications – Mini Menu* (with example data input)

| CFMU         | 09/05/13<br>1SX - REQUEST FOR CERTIFICATIONS - MINI MENU                                                                                              | 10:25:25 |
|--------------|----------------------------------------------------------------------------------------------------|----------|
|              | REQUEST FOR CERTIFICATIONS - MULTIPLE UPDATE<br>DOC-TYPE DOC-NO DOC-LINE                                                                              |          |
|              | X REQUEST FOR CERTIFICATIONS - FIXED CAPITAL OUTLAY<br>SEL PROJECT ID BUDGET ENTITY FUND CATEGORY YEAR IBI<br>A 9999999999 85100000 2100 080010 00 00 |          |
|              | SEL<br>A ADD FCO CERTIFICATION REQUESTS<br>I INQUIRE INTO FCO CERTIFICATION REQUESTS<br>U UPDATE FCO CERTIFICATION REQUESTS<br>TYPE                   | SEL      |
| Ente<br>CONT | r-PF1PF2PF3PF4PF5PF6PF7PF8PF9PF10PF1<br>MAIN RFRSH                                                                                                    | 1PF12    |

4. Press Enter. FLAIR will display the FCO Certifications Request Add Screen.

| <i>CO Certifications Request Add Screen</i> (with example data retrieved) |                                                                                         |                                                     |                                   |                            |              |  |
|---------------------------------------------------------------------------|-----------------------------------------------------------------------------------------|-----------------------------------------------------|-----------------------------------|----------------------------|--------------|--|
| 1SX2 F                                                                    | CO CERTIFICA                                                                            | TIONS REQUEST                                       | ADD                               | 10/03/2012                 | 10:09:31     |  |
| PROJECT 999999999999<br>CF PROJECT STATUS                                 | TITLE EN<br>PROGRAM APPI<br>CONSTRUCTION<br>FORCE ACCOUNT                               | MPLOYEE PARKI<br>ROVED<br>N CONTRACT<br>NT APPROVED | NG GARAGE<br>ARCH & E<br>PURCHASE | ENG CONTRACT<br>E COMPLETE |              |  |
| BUDGET ENTITY 851000                                                      | 00 FUND 23                                                                              | 100 CATEGOR                                         | Y 080010                          | YEAR 00 IBI                | 00           |  |
| ESTIMATED CERTIFICAT<br>AMOUNT REQUESTED                                  | IONS BALANCE<br>STUDY<br>DESIGN<br>LAND PURCHAS<br>CONSTRUCTION<br>EQUIPMENT<br>RESERVE | SE<br>N/CONTINGENCY                                 |                                   |                            |              |  |
| COMMENTS                                                                  | (1)<br>(2)<br>(3)                                                                       |                                                     |                                   |                            |              |  |
| SEL PROJECT BUDG                                                          | ET ENTITY FU                                                                            | JND CATEGOR                                         | Y YEAR IB                         | I                          | SEI          |  |
| Enter-PF1PF2PF<br>CONT MI                                                 | 3PF4PF<br>NI MAIN RF                                                                    | SPF6PF7<br>RSH                                      | PF8PF9                            | 9PF10PF11                  | LPF12<br>CAN |  |

#### בב < · · · 1 . 1 . . . . 12

### FCO Certifications Request Add Screen fields:

| Field                     | Description                        | Required/Optional/Special Instructions                                                                                              |  |  |
|---------------------------|------------------------------------|----------------------------------------------------------------------------------------------------|--|--|
| PROJECT                   | Project Identifier                 | Protected. Retrieved from the Project<br>Information File. (11A/N)                                                                  |  |  |
| TITLE                     | Long Title                         | Protected. Long Title retrieved from the Project Information File. (54 A/N)                                                         |  |  |
| CF                        | Certified Forward Indicator        | Protected. Valid indicator: <b>C</b> . Displayed if<br>project is marked for Certified Forward<br>Processing. (1A)                  |  |  |
| PROJECT STATUS            | Project Status                     | Protected. Status of the project. (2A/N)                                                                                            |  |  |
| PROGRAM APPROVED          | Program Approved                   | Optional. Valid input: <b>Y</b> or <b>N</b> . Indicates whether or not the project has program approval. (1A)                       |  |  |
| ARCH & ENG<br>CONTRACT    | Architect and Engineer<br>Contract | Optional. Valid input: <b>Y</b> or <b>N</b> . (1A)                                                                                  |  |  |
| CONSTRUCTION<br>CONTRACT  | Construction Contract              | Optional. Valid input: <b>Y</b> or <b>N</b> . Indicates if a construction contract is being used for the project. (1A)              |  |  |
| PURCHASE COMPLETE         | Purchase Complete                  | Optional. Valid input: <b>Y</b> or <b>N</b> . Indicator to identify completed purchases for the project. (1A)                       |  |  |
| FORCE ACCOUNT<br>APPROVED | Force Account Approved             | Optional. Valid input: <b>Y</b> or <b>N</b> . Indicates if<br>an outside labor force is being used to<br>complete the project. (1A) |  |  |
| BUDGET ENTITY             | Budget Entity                      | Protected. (8N)                                                                                                    |  |  |
| FUND                      | Fund Identifier                    | Protected. (4N)                                                                                                    |  |  |
| CATEGORY                  | Category                           | Protected. (6N)                                                                                                    |  |  |
| YEAR                      | Year                               | Protected. (2N)                                                                                                    |  |  |
| IBI                       | Internal Budget Indicator          | Protected. (2N)                                                                                                    |  |  |

| Field                                  |                              | Description                         | Required/Optional/Special Instructions                                                                                                    |  |  |
|----------------------------------------|------------------------------|-------------------------------------|----------------------------------------------------------------------------------------------------|--|--|
| ESTIMATED<br>CERTIFICATIONS<br>BALANCE |                              | Estimated Certifications<br>Balance | Optional. Estimated balance remaining on any certified forward funds. (10.2A/N)                                                                                                  |  |  |
|                                        | STUDY                        | Project Study                       | Required. If <b>DESIGN</b> , <b>LAND</b> , <b>PURCHASE</b> ,<br><b>CONSTRUCTION</b> /<br><b>CONTINGENCY</b> , <b>EQUIPMENT</b> , and<br><b>RESERVE</b> fields are blank. (10.2N) |  |  |
|                                        | DESIGN                       | Project Design                      | Required. If STUDY, LAND, PURCHASE,<br>CONSTRUCTION/<br>CONTINGENCY, EQUIPMENT, and<br>RESERVE fields are blank. (10.2N)                                                         |  |  |
| UNT REQUESTED                          | LAND                         | Project Land                        | Required. If STUDY, DESIGN, PURCHASE,<br>CONSTRUCTION/<br>CONTINGENCY, EQUIPMENT, and<br>RESERVE fields are blank. (10.2N)                                                       |  |  |
|                                        | PURCHASE                     | Purchase                            | Required. If STUDY, DESIGN, LAND,<br>CONSTRUCTION/<br>CONTINGENCY, EQUIPMENT, and<br>RESERVE fields are blank. (10.2N)                                                           |  |  |
| AMO                                    | CONSTRUCTION/<br>CONTINGENCY | Construction Contingency            | Required. If <b>STUDY</b> , <b>DESIGN</b> , <b>LAND</b> ,<br><b>PURCHASE</b> , <b>EQUIPMENT</b> , and <b>RESERVE</b><br>fields are blank. (10.2N)                                |  |  |
|                                        | EQUIPMENT                    | Equipment                           | Required. If <b>STUDY</b> , <b>DESIGN</b> , <b>LAND</b> ,<br><b>PURCHASE</b> , <b>CONSTRUCTION</b> /<br><b>CONTINGENCY</b> , and <b>RESERVE</b> fields are<br>blank. (10.2N)     |  |  |
|                                        | RESERVE                      | Reserve                             | Required. If <b>STUDY</b> , <b>DESIGN</b> , <b>LAND</b> ,<br><b>PURCHASE</b> , <b>CONSTRUCTION</b> /<br><b>CONTINGENCY</b> , and <b>EQUIPMENT</b> fields are<br>blank. (10.2N)   |  |  |
|                                        | COMMENTS                     | Comments                            | Optional. Required if a <b>RESERVE</b> field is<br>entered, at least the first line must be input.<br>Optional. If no reserve is input. (50A/N)                                  |  |  |

5. Input the required and optional fields necessary to complete the transaction.

| FCO Certifications Reque                  | est Add Screen (with e                                                                        | example data input)                                       |                                |              |
|-------------------------------------------|-----------------------------------------------------------------------------------------------|-----------------------------------------------------------|--------------------------------|--------------|
| 1SX2                                      | FCO CERTIFICATIONS                                                                            | S REQUEST ADD                                             | 10/03/2012                     | 10:09:31     |
| PROJECT 999999999999<br>CF PROJECT STATUS | TITLE EMPLO<br>PROGRAM APPROVED<br>CONSTRUCTION CON<br>FORCE ACCOUNT A                        | YEE PARKING GARAGE<br>D ARCH &<br>NTRACT PURCH<br>PPROVED | & ENG CONTRACT<br>ASE COMPLETE |              |
| BUDGET ENTITY 851000                      | 000 FUND 2100                                                                                 | CATEGORY 080010                                           | YEAR 00 IBI                    | 00           |
| ESTIMATED CERTIFICA<br>AMOUNT REQUESTED   | TIONS BALANCE<br>STUDY<br>DESIGN<br>LAND PURCHASE<br>CONSTRUCTION/CON<br>EQUIPMENT<br>RESERVE | 30000<br>10000<br>45000<br>850000<br>25000                | .00<br>0.00<br>0.00<br>0.00    |              |
| COMMENTS                                  | (1) to be comp<br>(2)<br>(3)                                                                  | leted f/y 2012-201                                        | 3                              |              |
| SEL PROJECT BUDO                          | GET ENTITY FUND                                                                               | CATEGORY YEAR                                             | IBI<br>TYPE                    | SEL          |
| Enter-PF1PF2PI<br>CONT M                  | F3PF4PF5 <br>INI MAIN RFRSH                                                                   | PF6PF/PF8                                                 | PF9PF10PF1                     | IPF12<br>CAN |

6. Press **Enter.** FLAIR will establish an FCO record and return the user to the 1SX Request Screen.

### 533.1.2 Fixed Capital Outlay Certifications Request – Inquiry/Update

Requests for Certifications for Fixed Capital Outlay can be inquired upon or updated from the 1SX Screen.

From the 1SX Screen:

- 1. On the line with **REQUEST FOR CERTIFICATIONS FIXED CAPITAL OUTLAY**, input **X**.
- 2. In the **SEL** field, input **I** or **U**.
- 3. All fields in this section (**REQUEST FOR CERTIFICATIONS FIXED CAPITAL OUTLAY**) are required. Input all fields following the special instructions from the table in *section 533.1 TR1SX Request for Certification*.

1SX – Request For Certifications – Mini Menu (with example data input)

| CFMU                                                                                                    | 09/05/13 10:35:17<br>1SX - REQUEST FOR CERTIFICATIONS - MINI MENU                                                                                     |  |  |  |  |  |  |  |  |
|----------------------------------------------------------------------------------------------------|----------------------------------------------------------------------------------------------------|--|--|--|--|--|--|--|--|
|                                                                                                    | REQUEST FOR CERTIFICATIONS - MULTIPLE UPDATE<br>DOC-TYPE DOC-NO DOC-LINE                                                                              |  |  |  |  |  |  |  |  |
|                                                                                                    | X REQUEST FOR CERTIFICATIONS - FIXED CAPITAL OUTLAY<br>SEL PROJECT ID BUDGET ENTITY FUND CATEGORY YEAR IBI<br>I 9999999999 85100000 2100 080010 00 00 |  |  |  |  |  |  |  |  |
| SEL<br>A ADD FCO CERTIFICATION REQUESTS<br>I INQUIRE INTO FCO CERTIFICATION REQUESTS<br>U UPDATE FCO CERTIFICATION REQUESTS<br>Enter-PF1PF2PF3PF4PF5PF6PF7PF8PF9PF10PF11PF12<br>CONT MAIN RFRSH |                                                                                                    |  |  |  |  |  |  |  |  |

4. Press Enter. FLAIR will display the FCO Certifications Request Inquiry/Update Screen.

| 100 0  |             |            |           | <u></u> |            | (       |           |          | -)            |
|--------|-------------|------------|-----------|---------|------------|---------|-----------|----------|---------------|
| 1SX3   | F           | CO CERT    | IFICATIO  | NS REQU | JEST INQUI | RY/UPDA | TE 10,    | /03/2012 | 10:17:13      |
| DELETE |             |            |           |         |            |         |           |          |               |
| PROJEC | т 999999    | 99999      | TITL      | E EMPLO | OYEE PARKI | NG GARA | GE        |          |               |
| CF PRC | JECT STA    | TUS        | PROGRAM   | PPROVI  | ED         | O ARC   | CH & ENG  | CONTRACT | 0             |
|        |             |            | CONSTRUCT | TION CO | ONTRACT    | O PUR   | CHASE CON | MPLETE   | 0             |
|        |             |            | FORCE AC  | COUNT   | APPROVED   | 0       |           |          |               |
|        |             |            |           |         |            |         |           |          |               |
| BUDGET | ENTITY      | 8510000    | 0 FUNI    | 2100    | CATEGOR    | Y 08001 | 0 YEAR    | 00 IBI   | 00            |
|        |             |            |           |         | 0,1120011  |         |           |          | ••            |
| ESTIMA | TED CERT    | TETCATT    | ONS BALA  | NCE     |            |         | 30000     | .00      |               |
| AMOUNT | REQUEST     | FD         | STUDY     |         |            |         | 100000    | .00      |               |
|        |             |            | DESTGN    |         |            |         | 45000     | 00       |               |
|        | To delate   | magnaat    | AND PUR   | HASE    |            |         | 850000    | .00      |               |
|        | To defete a | a request, | ONSTRUCT  | TON/CO  |            |         | 000000    |          |               |
|        | input D     | in the     | OUTPMEN   |         | Shrindener |         | 25000     | 00       |               |
|        | mput D      | in the     | ESERVE    |         |            |         | 25000     | .00      |               |
| COMME  | DELET       | E field    |           |         | DIETED E/V | 2012-2  | 013       |          |               |
| COMMEN | DLLLI       | L'IICIG.   |           |         |            | 2012-2  | .015      |          |               |
|        |             |            | (3)       |         |            |         |           |          |               |
|        | OJECT       | RUDGET     |           | FUND    | CATECORY   | VEAD    | TOT       |          |               |
| SEL PR | OJECI       | BUDGET     | ENTITY    | FUND    | CATEGORY   | TEAR    | TPT       | TYPE     | CE1           |
| Enton  | 051 05      | 2 052      | 054       | DEE     | DE6 DE7    | 050     | 050       |          | SEL<br>1 DE12 |
| Encer- | ALTbE       | 2PF3       | PF4       | -PF3    | TOP        | PF0-    |           | PETOBET  | LPF12         |
| CONT   |             | MIN        | I MAIN    | KERSH   | TUP        | FWD     |           |          | CAN           |

*FCO Certification Request – Inquirv/Update Screen* (with example data retrieved)

- 5. a. Input new data in empty fields or over existing data; ORb. In the DELETE field, input D to delete the FCO request.
- 6. Press **Enter**. FLAIR will process the changes and display the Request for Certifications Mini Menu.

### 533.2 Carry Forward Report

After all necessary FCO items have been marked for carry forward, the **DCFR02** report can be printed.

If the report is immediate, it will be current as of the last nightly update. Items marked for the current day will not be shown.

The following data should be entered on the Report Request (**RP**) function to print this report:

| Program      | DCFR02                   |
|--------------|--------------------------|
| Logon        | N000STD                  |
| Password     | Agency Report Password   |
| Data Options | Prior Year               |
| As of Date   | (Date Desired on Report) |

### 534 Codes Related to Asset Management

This section lists codes agencies must use to ensure their assets are maintained and reported properly. The following codes are listed in this section:

- Object
- Class
- Organization
- County

### 534.1 Object Codes Related to Assets

The following is a list of some statewide expenditure and revenue object codes relevant to fixed asset accounting and the Property Subsystem.

| Expenditure Object Codes                       | Expenditure Object Codes (continued)                   |
|------------------------------------------------|--------------------------------------------------------|
| 5***** Property                                | 56**** Real Property                                   |
| 51**** Tangible Personal Property              | 561000 – Buildings/Building<br>Improvements            |
| 511000 - Prop – Books/Library Resources        | 562000 – Land/Land Improvements                        |
| 512000 – Prop – Furniture/Equipment - General  | 563000 – Infrastructure/Infrastructure<br>Improvements |
| 513000 - Prop - Educational                    | Debt Service                                           |
| 514000 - Prop - Medical                        | 6***** Debt Service                                    |
| 515000 – Prop - Agricultural                   | 610000 – Interest - General                            |
| 516000 - Information Technology Equipment      | 620000 – Principal - General                           |
| 517000 – Prop - Vehicle - Passenger            | Revenue Object Codes                                   |
| 518000 - Prop - Vehicle - Other                | 021000 - Land Sales or Leases                          |
| 519000 – Prop - Other                          | 029000 - Sale of Surplus Properties                    |
| 53**** Intangible Assets                       | 036000 - Abandoned Property Receipts                   |
| 531000 – Intangible Assets – Computer Software | 040000 - Other Non- Operating Receipts                 |
| 532100 – Intangible Assets – Non-Amortizable   |                                                        |
| 533000 – Intangible Assets - Amortizable       |                                                        |

A complete listing of statewide expenditure object codes related to fixed asset accounting and the Property Subsystem can be found at:

https://www.myfloridacfo.com/division/aa/state-agencies

### 534.2 Class Codes

The **class code** field is used to indicate the kind or type of asset. Class codes are 10 digits in length - the first 4 digits are state standard, the last 6 digits may be sub-classified by each agency. All 10 characters of the code must be used by filling in the "ending" with zeroes.

Codes established for agency use are available on the **FLAIR Title Files** or from **Information** <u>Warehouse (IW)</u> through report **CODE\_ZPRCLASS** within **WebFocus**:

| State Standard<br>Class Code | GL Code       | Description                                                 | Record<br>Type |
|------------------------------|---------------|-------------------------------------------------------------|----------------|
| A***                         | <b>264</b> XX | Works of Art and Historical Treasures (Depreciable)         | 6              |
| B***                         | 272XX         | Buildings and Building Improvements                         | 2              |
| C***                         | <b>284</b> XX | Property Under Capital Lease                                | 6              |
| F***                         | 276XX         | Furniture and Equipment                                     | 3              |
| G***                         | 288XX         | Intangible Assets – Amortizable                             | 6              |
| I***                         | 274XX         | Infrastructure and Infrastructure Improvements              | 4              |
| L***                         | 282XX         | Library Resources                                           | 6              |
| 0***                         | 288XX         | Other Capital Assets                                        | 6              |
| R***                         | 267XX         | Leasehold Improvements                                      | 6              |
| X001                         | 271XX         | Land and Land Improvements                                  | 1              |
| X002                         | 263XX         | Infrastructure (DOT)                                        | 4              |
| X003                         | <b>266</b> XX | Works of Art and Historical Treasures (Non-<br>Depreciable) | 6              |
| X004                         | 278XX         | Construction Work in Progress                               | 5              |
| X005                         | <b>271</b> XX | Intangible Assets - Non-Amortizable                         | 1              |
| X006                         | 271XX         | Intangible Assets - Work in Progress                        | 1              |

The following crosswalk is provided for agency reference:

### 534.3 Organization Codes

**Organization codes** differentiate offices, divisions, bureaus, sections, and subsections, as well as differing levels of access control. In regards to property, a Property Custodian can only affect organization levels under/within their level of access. Agency managers have the responsibility of titling organization codes for their agency.

The organizational structure of an agency consists of five levels. The agency's organizational structure will determine the division, bureau, section, and subsection numbers. Level 1 (Department) is identified and titled in the system. Levels 2 through 5 will be left to the discretion of agency management.
Example of a organization code used in an asset: PMF1 07/23/2012 14:11:12 FURNITURE AND EQUIPMENT - MASTER FILE - INQUIRY/UPDATE PAGE 1 L1 L2 L3 L4 L5 ITEM NUM LOCATION AU CH-ITEM AQM VM ORIGDT 85 10 02 02 213 DE 001587 37 01 0814 00000000 07/01/2012 DESCRIPTION CLASS IC INS.CODE COND F002 00 00 00 CHERRY EXECUTIVE DESK INVEN-DT MANUFACTURER SERIAL NUMBER L-UPDT ACQ-DT 07/01/2012 07/01/2012 TITLE NUMBER PROPERTY UNIQUE CID PROPERTY-DOC SC PRIME-DOC SECOND-DOC VENDOR ID ACQ.COST VA180120001 F222222220999 450.00 ITEM NUM PAGE RTYP L1-L5 TYPE SEL NEXT: Enter-PF1---PF2---PF3---PF4---PF5---PF6---PF7---PF8---PF9---PF10--PF11--PF12-MINI MAIN RFRSH TOP FWD CONT CAN

## **534.4 Location Codes**

Fixed assets have a location, identified with a 16 character **location code**. Location codes are set up by each agency in the agency Title Files. The first 2 characters of a location code are numeric and the last 14 characters are alphanumeric.

When a location code is added to an item on the Property Master File, the code entered will be edited against those codes set up on the agency's Title File.

Generally, the **first two** numeric digits of a location code indicate the **county** in which the property is located. The **next two** characters may indicate a city within that county and so on.

| Example location code used in an asset:                                                                               |  |  |  |
|----------------------------------------------------------------------------------------------------|--|--|--|
| PMF1 07/23/2012 14:11:12<br>FURNITURE AND EQUIPMENT - MASTER FILE - INQUIRY/UPDATE PAGE 1                             |  |  |  |
| L1 L2 L3 L4 L5 ITEM NUM LOCATION AU CH-ITEM AQM VM ORIGDT<br>85 10 02 02 213 DE 001587 37 01 0814 00000000 07/01/2012 |  |  |  |
| DESCRIPTION CLASS IC INS.CODE COND<br>CHERRY EXECUTIVE DESK F002 00 00 00                                             |  |  |  |
| INVEN-DT MANUFACTURER SERIAL NUMBER L-UPDT ACQ-DT 07/01/2012 07/01/2012                                               |  |  |  |
| TITLE NUMBER PROPERTY UNIQUE CID PROPERTY-DOC                                                                         |  |  |  |
| SC PRIME-DOC SECOND-DOC VENDOR ID ACQ.COST<br>VA180120001 F22222220999 450.00                                         |  |  |  |
| ITEM NUM PAGE RTYP L1-L5 TYPE SEL                                                                                     |  |  |  |
| enter-PF1PF2PF3PF4PF5PF6PF7PF8PF9PF10PF11PF12<br>CONT MINI MAIN RFRSH TOP FWD CAN                                     |  |  |  |

## 534.5 County Codes

County codes are used in conjunction with location codes to designate a county. County codes are standardized within the Title Files. The first two digits designate the county and the last 14 designates the agency's physical location.

Example county/location code established in the Title File:

| TMZ | 29             |             | 07/23/12                            | 13:59:11 |  |
|-----|----------------|-------------|-------------------------------------|----------|--|
|     |                | L           | OCATION INQUIRY                     |          |  |
|     |                |             |                                     |          |  |
| LOC | CATION         | SHORT TITLE | LONG TITLE                          | SC       |  |
| 06  | 10000000000000 | FT.LDL-SOC  | FT. LAUDERDALE-STATE OFFICE COMPLEX | A        |  |
| 30  | 10000000000000 | BNFY-TBO    | BONIFAY-TREASURY BRANCH OFFICE      | A        |  |
| 37  | 0101           | TALLCOLL    | TALLAHASSEE - COLLINS BUILDING      | A        |  |
| 37  | 01081400000000 | TALL-FW     | TALLAHASSEE-FULLER WARREN BUILDING  | A        |  |
| 37  | 0150           | TALL-HOLL   | TALLAHASSEE-HOLLAND BUILDING        | A        |  |
| 37  | 04080000000000 | CHR-MUSEUM  | CHAIRES-STATE MUSEUM                | A        |  |
| 37  | 0812           | QCY-MUSEUM  | QUINCY-RARE COINS MUSEUM            | A        |  |
| 37  | 1001           | TALL-CAP    | TALLAHASSEE-CAPITOL BUILDING        | A        |  |
| 52  | 01072033170000 | CLRW-WRHSE  | CLEARWATER-STATE WAREHOUSE          | A        |  |
|     |                |             |                                     |          |  |
|     |                |             |                                     |          |  |
|     | County Code    |             |                                     |          |  |
|     |                |             |                                     |          |  |
|     |                |             |                                     |          |  |
| _   |                |             |                                     |          |  |
| REC | C TYPE SEL     | DATA CODE   | ST STD                              |          |  |
|     |                | 252 254     | TYPE                                | SEL      |  |
| Ent | ter-PFIPF2     | -PF3PF4     | -PF2PF6PF/PF8PF9PF10-PF1            | Tbet5    |  |
| CON |                | MINI MAIN   | RERSH TOP EWD                       |          |  |

## 534.6 General Ledger Codes

The following is a list of the standard, self-balancing account codes (GL codes) relevant to property (asset) accounting and the Property Subsystem:

| GL Code | Short Title | Long Title                                      |
|---------|-------------|-------------------------------------------------|
| 1****   | CUR ASSETS  | CURRENT ASSETS                                  |
| 11100   | CASH OH     | CASH ON HAND                                    |
| 11200   | CASH IB     | CASH IN BANK                                    |
| 12100   | UNREL CASH  | UNRELEASED CASH IN STATE TREASURY               |
| 12200   | REL CASH    | RELEASED CASH IN STATE TREASURY                 |
| 13100   | UNEXP GR    | UNEXPENDED GENERAL REVENUE RELEASES             |
| 2****   | NON C/A     | NON-CURRENT ASSETS                              |
| 26***   | CAPASSETS   | CAPITAL ASSETS                                  |
| 26300   | INFRANONDE  | INFRASTRUCTURE - NONDEPRECIABLE                 |
| 26400   | ARTDEPREC   | WORKS OF ART & HISTORICAL TREASURES-DEPRECIABLE |
| 26500   | ACCDEPART   | ACC DEPR -WORKS OF ART & HISTORICAL TREASURES   |
| 26600   | ARTNONDEPR  | ART & HISTORICAL TREASURES - NONDEPRECIABLE     |
| 26700   | LEASEHOLD   | LEASEHOLD IMPROVEMENTS                          |
| 26800   | ACCDEPLEAS  | ACC DEPR - LEASEHOLD IMPROVEMENTS               |
| 27***   | CAPASSETS   | CAPITAL ASSETS                                  |
| 27100   | LAND        | LAND AND LAND IMPROVEMENTS                      |
| 27200   | BUILDINGS   | BUILDINGS AND BUILDING IMPROVEMENTS             |
| 27300   | ACC DP BLD  | ACC DEPR - BUILDINGS & BUILDING IMPROVEMENTS    |
| 27400   | INFRAIMPRV  | INFRASTRUCTURE AND OTHER IMPROVEMENTS           |
| 27500   | ACC DEPR    | ACC DEPR - INFRASTRUCTURE & OTHER IMPROVEMENTS  |
| 27600   | FURN/EQUIP  | FURNITURE AND EQUIPMENT                         |
| 27700   | ACC DEPR    | ACC DEPR - FURNITURE & EQUIPMENT                |
| 27800   | CNST WIP    | CONSTRUCTION WORK IN PROGRESS                   |
| 28***   | CAPASSETS   | CAPITAL ASSETS                                  |
| 28200   | LIBR RES    | LIBRARY RESOURCES                               |
| 28300   | ACC DEPR    | ACC DEPR - LIBRARY RESOURCES                    |
| 28400   | CAP. LEASE  | PROPERTY UNDER CAPITAL LEASE                    |
| 28500   | AMORT.      | ACC DEPR - PROPERTY UNDER CAPITAL LEASE         |
| 28800   | OTH FX AST  | OTHER FIXED ASSETS                              |
| 28900   | ACC DEPR    | ACC DEPR - OTHER CAPITAL ASSETS                 |
| 31***   | PAYABLES    | PAYABLES                                        |

| GL Code | Short Title | Long Title                                       |
|---------|-------------|--------------------------------------------------|
| 31100   | ACCT PAY    | ACCOUNTS PAYABLE                                 |
| 37900   | CURR AC IN  | CURRENT ACCRUED INTEREST                         |
| 38500   | PUR CONTRS  | INSTALLMENT PURCHASE CONTRACTS                   |
| 38700   | CAP.LEASES  | CAPITAL LEASES-CURRENT PORTION                   |
| 39900   | OTHER C/L   | OTHER CURRENT LIABILITIES                        |
| 4****   | L/T LIABS   | LONG-TERM LIABILITIES                            |
| 46900   | ACCRD INT   | ACCRUED INTEREST                                 |
| 48500   | INSTAL PUR  | INSTALLMENT PURCHASE CONTRACTS                   |
| 48700   | LEASE LIAB  | CAPITAL LEASES LIABILITY                         |
| 49800   | LTINSURLIA  | LONG-TERM INSURANCE LIABILITY                    |
| 49900   | OTHR L/T    | OTHER LONG-TERM LIABILITIES                      |
| 5****   | FND EQUITY  | FUND EQUITY                                      |
| 52100   | INVST GFA   | INVESTMENTS IN GENERAL FIXED ASSETS (Inactive)   |
| 54200   | PR PER ADJ  | PRIOR PERIOD ADJUSTMENTS TO BEG FD BAL           |
| 54600   | COLL GR     | COLLECTIONS, GENERAL REVENUE                     |
| 54900   | F B UNRSRV  | FUND BALANCE UNRESERVED                          |
| 56200   | EXPRESTRNA  | EXPENDABLE RESTRICTED NET ASSETS (PERM FUNDS)    |
| 56300   | NONEXPRENA  | NONEXPENDABLE RESTRICTED NET ASSETS (PERM FUNDS) |
| 59400   | CAP. DISB.  | CAPITALIZED DISBURSEMENTS-OFFSET                 |
| 54600   | COLL GR     | COLLECTIONS, GENERAL REVENUE                     |
| 6****   | REV & RCPT  | REVENUES AND RECEIPTS                            |
| 61600   | FINES       | FINES, FORFEITS, JUDGMENTS AND SETTLEMENTS       |
| 61900   | OTHR REVS   | OTHER REVENUES                                   |
| 62100   | CAP GRANTS  | CAPITAL GRANTS AND DONATIONS                     |
| 62200   | SALE OF FA  | SALE OF FIXED ASSETS                             |
| 65200   | PROPTRANIN  | PROPERTY TRANSFER IN                             |
| 67900   | OTHR OP RV  | OTHER OPERATING REVENUE                          |
| 68200   | FINES       | FINES, FORFEITS, JUDGEMENTS AND SETTLEMENTS      |
| 68300   | NONCAPGRAN  | NONCAPITAL GRANTS AND DONATIONS                  |
| 68700   | CAPGRANTS   | CAPITAL GRANTS AND DONATIONS                     |
| 68900   | OTHR REV    | OTHER NON-OPERATING REVENUES                     |
| 69300   | INST PROC   | INSTALLMENT PURCHASE NOTE PROCEEDS               |
| 69400   | CAP LS INC  | CAPITAL LEASE INCEPTIONS                         |
| 7****   | EXPENDS     | EXPENDITURES                                     |

| GL Code | Short Title | Long Title                                    |
|---------|-------------|-----------------------------------------------|
| 71100   | CUR EXPEND  | EXPENDITURES, CURRENT                         |
| 71800   | SPEC ITEM   | SPECIAL ITEMS                                 |
| 71900   | EXTRAOITEM  | EXTRAORDINARY ITEMS                           |
| 72100   | 0C0         | EXPENDOPERATING CAPITAL OUTLAY                |
| 72200   | FCO         | EXPENDFIXED CAPITAL OUTLAY                    |
| 72300   | IN PUR ACQ  | INSTALLMENT PURCHASE ACQUISITIONS             |
| 72400   | CAP LS ACQ  | CAPITAL LEASE ACQUISITIONS                    |
| 72500   | GFA DEPREC  | GENERAL FIXED ASSET DEPRECIATION              |
| 72600   | G/L DISGFA  | GAIN OR LOSS ON DISPOSAL OF GEN. FIXED ASSETS |
| 73100   | PRIN RETIR  | PRINCIPAL RETIREMENT                          |
| 73200   | INTEREST    | INTEREST AND FISCAL CHARGES                   |
| 75200   | PROTRANOUT  | PROPERTY TRANSFER OUT                         |
| 77400   | AMORT W/O   | OPER. EXPAMORTIZATION & WRITE-OFFS            |
| 77500   | DEPRE EXP   | OPER. EXPDEPRECIATION                         |
| 78100   | PROP DISP   | PROPERTY DISPOSITION GAIN OR LOSS             |
| 78300   | INT NON-OP  | INTEREST EXPENSE NON-OPERATING                |
| 78500   | AMRT FISCL  | AMORTIZATION AND FISCAL CHARGES               |